# **JLR-8600 NWZ-1650** GPS NAVIGATOR

INSTRUCTION MANUAL

i

## Foreword

Thank you for purchasing the JRC GPS Navigator JLR-8600.

This equipment is a high-performance navigation equipment consisting of a GPS sensor and navigator, can retrieve the position data using the GPS sensor to display various navigation information on the display.

- Thoroughly read this instruction manual before operating the equipment.
- Keep this manual nearby the equipment to allow ready access to it if necessary. It may provide valuable information on how to deal with a given situation that may arise during the operation.

## **Before Commencing the Operation**

#### Symbols

Several symbols are used in this manual to ensure safety and proper operation of the equipment and to avoid possible human injury or property damage. These symbols and their meanings are shown below. Please read and understand these symbols before proceeding to read this manual.

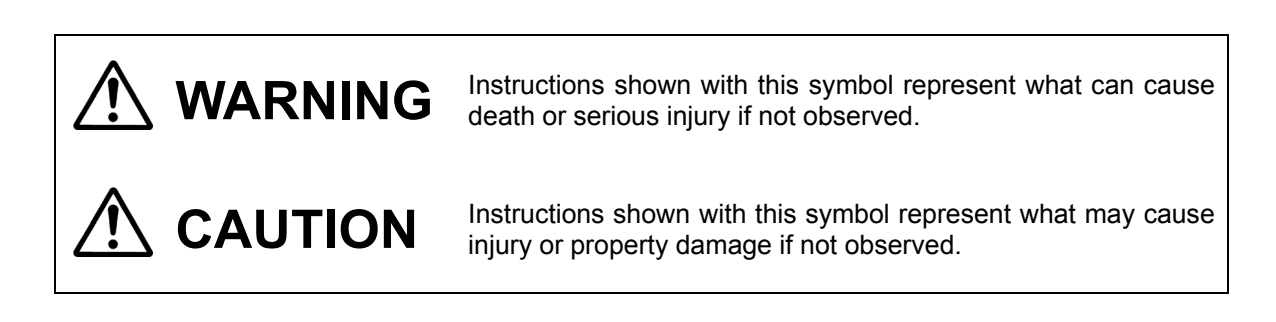

#### **Examples of the Symbols**

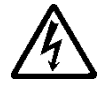

The symbols shown in the  $\Delta$  mark represent those that require attention (including potential dangers and warnings).

A depiction of the type of caution is shown inside the symbol (the left symbol indicates a general caution).

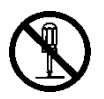

The symbols shown in the  $\bigcirc$  mark represent actions which are prohibited. A depiction of the type of prohibited action is shown inside the symbol (the left symbol indicates that disassembly is prohibited).

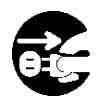

The  $\bigcirc$  symbol indicates required actions. A depiction of the type of required action is shown inside the symbol (the left symbol indicates that the power plug must be disconnected from the outlet).

|            | Do not disassemble or modify the equipment. Doing so may result in fire, electric shock, or equipment failure.                                                                                                    |
|------------|----------------------------------------------------------------------------------------------------|
|            | Do not allow the display to become wet. Doing so may result in fire, electric shock, or equipment failure.                                                                                                    |
| 0          | Operate the equipment only at the indicated voltage. Failure to do so may result in fire, electric shock, or equipment failure.                                                                                                    |
| 0          | Install this unit at least 1 m away from any magnetic compasses. Installation near a magnetic compass may result in interference with the magnetic compass, and may result in an accident.                                                                               |
| $\bigcirc$ | Do not perform internal inspections or modifications of the equipment. Inspection or modification by unauthorized personnel may result in fire, electric shock, or equipment failure. Please consult with JRC or an affiliate to perform internal inspections or repair. |
| 0          | When disposing of the used lithium battery, place insulating tape over the battery terminals, or otherwise insulate the battery. Failure to do so may result in heating, explosion, or fire due to a shorted battery.                                                    |
|            |                                                                                                    |

| 0          | This equipment is not designed to automatically make judgments on the position data. The navigation information including the position data needs to be judged by the user himself.             |
|------------|----------------------------------------------------------------------------------------------------|
| $\bigcirc$ | Do not use the equipment in the environment other than those provided in the specification. Doing so may result in equipment failure, malfunction, or injury.                                   |
| $\bigcirc$ | Do not install the display unit in the location where it may come in contact with water, oil, or chemicals. Doing so may result in equipment failure, malfunction, or injury.                   |
| $\bigcirc$ | Do not install the equipment in the place subject to vibration or shock.<br>Doing so may result in the equipment falling or collapsing, resulting in equipment<br>failure or injury.            |
| $\bigcirc$ | Do not place any item on the top of the equipment.<br>Doing so may result in equipment failure, malfunction, or injury.                                                                         |
| $\bigcirc$ | Please consult with JRC or an affiliate to perform installation. Installation by unauthorized personnel may result in malfunction.                                                              |
| $\bigcirc$ | Use only the specified battery. Failure to do so may result in battery leakage or rupture, resulting in fire, injury, or equipment failure.                                                     |
| $\bigcirc$ | Do not use benzine, alcohol or thinner when caring this equipment.<br>Doing so may result in removing the paint or changing of properties.<br>Wipe off the grime lightly with a dry soft cloth. |
| 0          | Use the indicated screws when installing the display unit to a stable wooden surface. Failure to do so may result in the display unit falling over, causing injury or property damage.          |
| 0          | Use only the specified fuse.<br>Failure to do so may result in fire or equipment failure.                                                                                                    |
| 0          | Use only the specified battery.<br>Failure to do so may result in equipment failure or malfunction.                                                                                             |

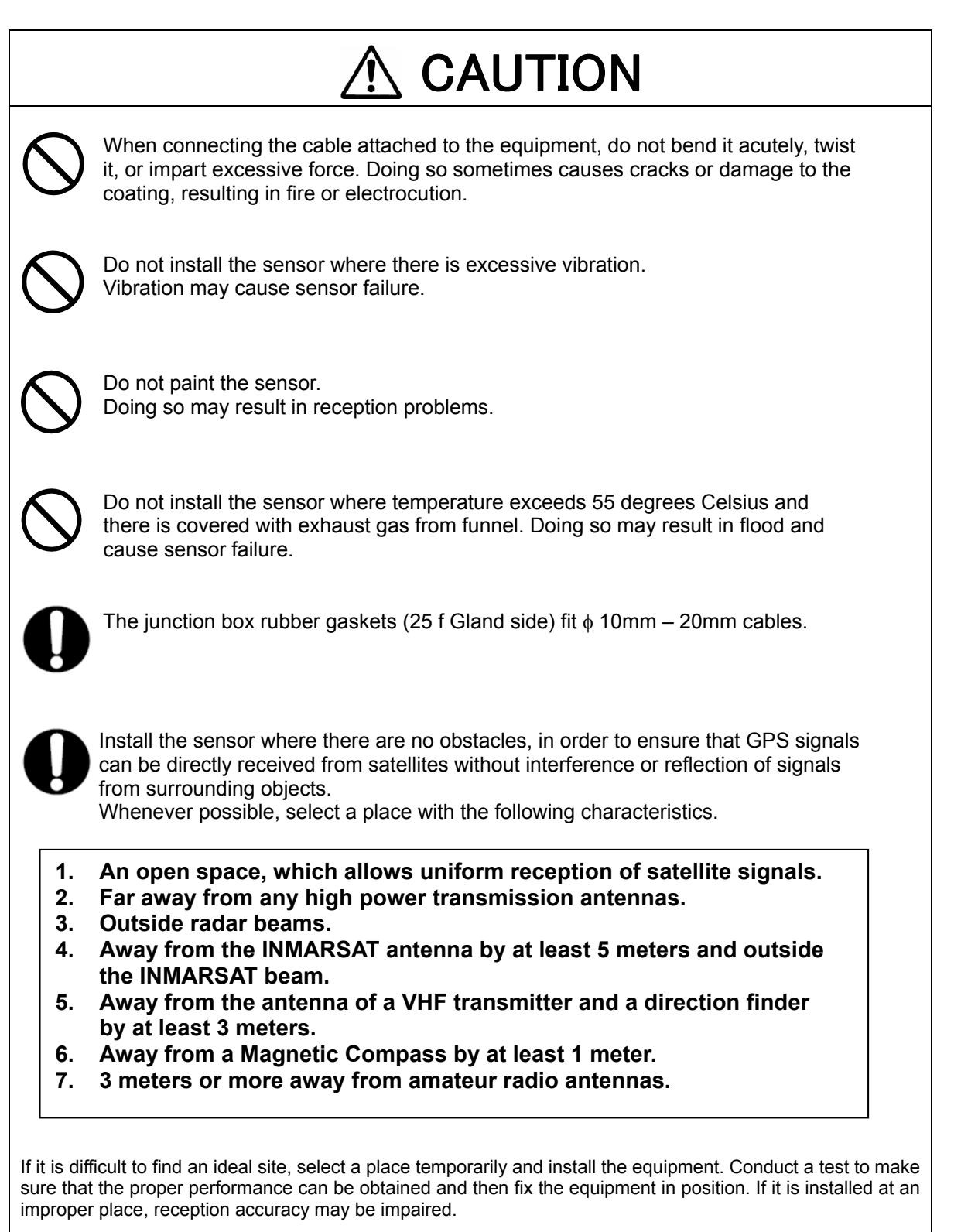

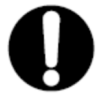

If occurs bad positioning of such as satellite can not be received, please execute the master reset of sensor.

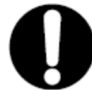

There are cases when time lags in the gps navigator and gps compass. This is not a malfunction due to the delay in the internal processing.

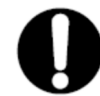

There are cases when time lags in the main display unit and sub display unit. This is not a malfunction due to the delay in the internal processing.

## Appearance of the Equipment

## ●NWZ-1650 Display Unit

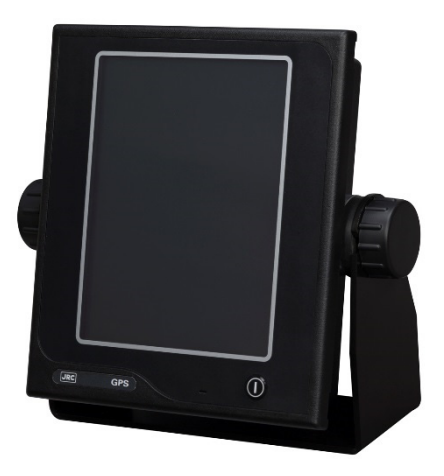

### ●NDC-4100 Processor Unit

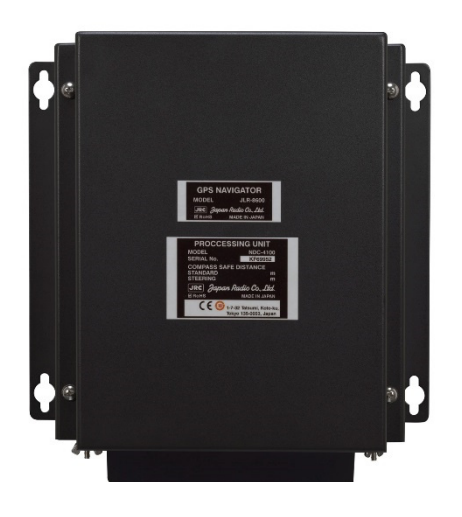

●JLR-4350 GPS Sensor Unit

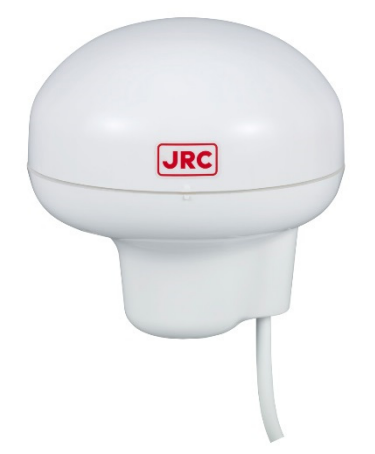

## Terminology

| Term                | Meaning (Descriptions)                                                                                                    |
|---------------------|----------------------------------------------------------------------------------------------------|
| 2D (2 dimension)    | Positioning with antenna elevation height in addition to satellite data.                                                                                                    |
| 3D (3 dimension)    | The three dimensional position fix, 4 or more satellites required.                                                                                                    |
| Active route        | Route that is currently used by a ship                                                                                                    |
| Anchor alert        | This alert monitors that the own ship is the preset distance or more away from the waypoint.                                                                                                    |
| Arrival alert       | This alert informs that the own ship has traveled the preset distance, approaching the waypoint.                                                                                                    |
| Beacon information  | Beacon data which is broadcast by message type 16.                                                                                                    |
| BeiDou              | BeiDou is a satellite positioning system that is managed by China.                                                                                                    |
| Boundary alert      | This alert informs that the own ship has got into the preset route.                                                                                                    |
| CCRP                | Abbreviation of Consistent Common Reference Point. Reference position of the own ship.                                                                                                    |
| CDI                 | Abbreviation of Course Deviation Indicator. This indicator shows information on the deviation from the scheduled route and on the direction into which the ship should be steered.                                                                                                    |
| Checksum            | An error detection method to check that the data has been correctly transmitted.                                                                                                    |
| COG                 | Course Over Ground.                                                                                                    |
| Course              | Direction in which the ship is traveling, which is the bearing mainly displayed by the GPS.                                                                                                    |
| CURRENT             | Sea and ocean currents, expressed in speed and direction.                                                                                                    |
| Data route          | Ship route data that is stored in the memory of the equipment                                                                                                    |
| Default gateway     | Equipment connected externally from a constructed network.                                                                                                    |
| DGPS                | Abbreviation of Differential Global Positioning System. GPS satellite error data sent from a reference station whose position is accurately known is received via beacon from a beacon station, improving positioning accuracy.                                                          |
| DISP-DPU            | The main circuitry of display unit.                                                                                                    |
| FRAM                | Nonvolatile memory using a ferroelectric substance.                                                                                                    |
| Geodetic            | Conditions for expressing position via latitude and longitude.                                                                                                    |
| GPS Satellite (GPS) | Abbreviation of Global Positioning System. Refers to satellites<br>launched for navigational support of military vessels managed by<br>the United States Department of Defense.                                                                                                    |
| GLONASS             | GLONASS is a satellite positioning system that is managed by Russia.                                                                                                    |
| HDOP                | Abbreviation of Horizontal Dilution of Precision. Indicates accuracy<br>of positioning. The smaller the number, the higher the accuracy. If<br>GPS satellites are unevenly distributed, this number will grow. If<br>GPS satellites are evenly distributed, this number will be smaller. |
| IEC                 | IEC is the abbreviation of International Electrotechnical Commission. It is an international standard governing electrical and electronic technologies.                                                                                                    |
| IPXX                | IPXX is Degrees of protection provided by enclosures (IP Code)                                                                                                    |
| viii                |                                                                                                    |

|                                  | 1st numeral: Against ingress of solid foreign objects (0 – 6)<br>2nd numeral: Against ingress of water with harmful effects (0 - 8).<br>(IPX4: splash-proof, IPX6: waterproof)                                                                                                    |
|----------------------------------|----------------------------------------------------------------------------------------------------|
| IP address                       | ID number assigned to equipment on a constructed network.                                                                                                    |
| LAN                              | Abbreviation of Local Area Network. A network is constructed for transmitting and receiving data.                                                                                                    |
| LCD Unit (LCD)                   | Liquid Crystal Display Unit.                                                                                                    |
| Log Pulse                        | Contact output signal, output in 1 pulse per nm.<br>Expressed in units of "p/nm". mi/h Unit of ship speed.                                                                                                    |
| Loran time difference            |                                                                                                    |
| display                          | Method for expressing the present position with loran system time difference. (The method is for operators who have a background in loran navigation.)                                                                                                    |
| MAC address                      | ID number assigned to LAN IC                                                                                                    |
| Multi GNSS                       | Positioning using multiple satellite systems at the same time.                                                                                                    |
| Master reset                     | This function changes the settings of the display unit and GPS sensor back to the factory settings. The function clears all the data.                                                                                                    |
| Multipath Wave                   | Waves received from multiple directions due to reflection or refraction of an initial wave by obstacles.                                                                                                    |
| Mutual monitoring mode           | When two navigators are installed, they monitor their position fixing status each other by using this function.                                                                                                    |
| NMEA0183 (NMEA)                  | Abbreviation of National Marine Electrical Association 0183.<br>International standard for naval equipment transmission<br>established by the National Marine Electrical Association.                                                                                                    |
| QZSS                             | QZSS is a Quasi-zenith satellite system that is managed by Japan and complements GPS.                                                                                                    |
| Positioning                      | Use of GPS or DGPS receiving functions to determine the current position of a ship.                                                                                                    |
| RAIM Accuracy Standard<br>(RAIM) | Abbreviation of Receiver Autonomous Integrity Monitoring. This system automatically detects failed satellites and deselects their positioning data from calculations. Including data from failed satellites will result in a decrease in positioning accuracy; the RAIM accuracy standard indicates the accuracy degradation base for removal of failed satellites from positioning calculations. |
| Ranging                          | Positioning with the use of SBAS satellite in addition to GPS satellite.                                                                                                    |
| Reception Level                  | GPS signal reception level.                                                                                                    |
| Route plan                       | Plan registered with multiple waypoints in the navigation order                                                                                                    |
| RS-232C                          | Serial data transmission standard. It is unbalanced, and hence can only be used for short distance transmission.                                                                                                    |
| RS-422                           | Balanced serial transmission standard.                                                                                                    |
| SBAS                             | Abbreviation of Satellite Based Augmentation System. It is a<br>blanket term for wide scale GPS support systems using fixed<br>position satellites which send GPS error correction data over a wide<br>range.                                                                                                    |
| SBAS Search                      | SBAS reception mode (manual / automatic).                                                                                                    |

| Shared route       | Function that uses the same route as other functions such as ECDIS do. The route can be updated automatically by sharing the active route. |
|--------------------|----------------------------------------------------------------------------------------------------|
| Smoothing          | Function for averaging over a specified number of seconds.                                                                                 |
| SOG                | Speed Over Ground, This is the ship's relative speed to the ground.                                                                        |
| SPEED              | The speed mainly measured by the GPS.                                                                                                    |
| STW                | Speed Through Water.                                                                                                    |
| Subnet mask        | Value for identifying the network address                                                                                                  |
| Symbol information | Information of symbols displayed on the plotting screen. The information includes symbol positions, comments, etc.                         |
| TD                 | Abbreviation of Time Difference. Time difference from the master-station signal of the loran system to the slave-station signal.           |
| Message Type 0     | SBAS satellite test broadcasting.                                                                                                    |
| UTC                | Abbreviation of Coordinated Universal Time.                                                                                                |
| XTD alert          | This alert informs that the own ship has got out of the scheduled route by the preset distance or more.                                    |

## Index

| Foreword            |                                   | ii                           |
|---------------------|-----------------------------------|------------------------------|
| Before Corr         | nmencing the Operation            | iii                          |
| Precautions         | Upon the Operation                | iv                           |
| Appearance          | e of the Equipment                | vii                          |
| Terminology         | /                                 | viii                         |
| 1.1 Fund            | ctions                            | 1-1                          |
| 1.2 Feat            | tures                             | 1-1                          |
| 1.3 Con             | figuration                        | 1-2                          |
| 1.3.1               | Standard Configuration            | 1-2                          |
| 1.3.2               | Option                            | 1-3                          |
| 1.4 Con             | struction                         | 1-4                          |
| 1.5 Syst            | em Diagram                        | 1-14                         |
|                     |                                   | Z-1                          |
|                     | 4350 GDS Songor                   | ו-2                          |
|                     | 4100 Drocossor                    |                              |
| Chapter 3           | Display Screens                   | 2-J<br>3 1                   |
| 3.1 Disn            | lav Screens                       | 3-1<br>3_1                   |
| 311                 | Switching display                 | 0-1<br>3_1                   |
| 312                 | Navigation information screen     | 0-1<br>3-1                   |
| 313                 | Plotting screen 1                 |                              |
| 314                 | Plotting screen 2                 |                              |
| 315                 | Analogue screen                   | 0 0<br>3-6                   |
| 3.1.6               | Highway screen                    | 3-7                          |
| 3.1.7               | Satellite information screen      | 3-7                          |
| 3.1.8               | Waypoint information screen       | 3-8                          |
| 3.1.9               | Beacon text screen                | 3-8                          |
| 3.1.10              | Navigation aid screen             | 3-9                          |
| Chapter 4           | Operation                         | 4-1                          |
| 4.1 Men             | u List                            | 4-1                          |
| 4.1.1               | Main Menu                         | 4-1                          |
| 4.1.2               | Function menu                     | 4-7                          |
| 4.2 Basi            | c Operation                       | 4-8                          |
| 4.2.1               | Turning on the power of the unit  | 4-8                          |
| 4.2.2               | Startup                           | 4-8                          |
| 4.2.3               | Turning off the power of the unit | 4-9                          |
| 4.2.4               | Adjusting the backlight           | 4-10                         |
| 4.2.5               | Menu operation                    | 4-10                         |
| 4.2.6               | Alert and acknowledgment (ACK)    | 4-11                         |
| 4.2.7               | Screen operation                  | 4-13                         |
| 4.2.8               | Inputting numeric values          | 4-13                         |
| 4.2.9               | Inputting comments                | 4-14                         |
| 4.2.10              | Ensity operation                  | 4-15                         |
| 4.2.11<br>4.3 Sotti | Entering a password in CODE INPUT | 4-15<br>1 16                 |
| 4.3 360             | Sotting a thoma                   | 4-10<br>1 16                 |
| 4.3.1               | Setting a been tone               | 10 -4-10<br>16 /             |
| 4.3.2               | Setting reverse video display     | 10- <del>4</del> -10<br>4_16 |
| 434                 | Selecting a display screen        | 10 = 4<br>12_17              |
| 4.4 Rea             | istering Waypoints                | 4-18                         |
| 4.4.1               | Displaving a waypoint list        |                              |
| 4.4.2               | Registering waypoints.            |                              |
| 4.4.3               | Editing waypoints                 | 4-22                         |
| 4.4.4               | Copying waypoints                 | 4-22                         |
| 4.4.5               | Deleting waypoints                | 4-23                         |
| 4.5 Rou             | te Plan                           | 4-24                         |
| 4.5.1               | Displaying a route list           | 4-24                         |
| 4.5.2               | Creating routes                   | 4-25                         |
| 4.5.3               | Editing routes                    | 4-27                         |

| 4.5.4    | Copying routes                                      | 4-28         |
|----------|-----------------------------------------------------|--------------|
| 4.5.5    | Deleting routes                                     | 4-29         |
| 4.5.6    | Sharing a route with another piece of equipment     | 4-31         |
| 4.5.7    | Setting route initial values                        | 4-32         |
| 4.6 EX   | ecuting a Route                                     | 4-33         |
| 4.6.1    | Executing a route by selecting from a route list.   | 4-33         |
| 4.6.2    | Selecting a waypoint/route by using the GOTO key    | 4-34         |
| 4.0.3    | ETIUITY a TOULE                                     | 4-37         |
| 4./ ⊑v   | Displaying an event/mark list                       | 4-30<br>1 38 |
| 4.7.1    | Registering events                                  | 4-30         |
| 473      | Registering works                                   | 4-39         |
| 4.7.0    | Fditing events/marks                                | 4-40         |
| 4.7.5    | Deleting events/marks                               |              |
| 4.8 Pl   | otting Screen                                       |              |
| 4.8.1    | Operating the cursor                                |              |
| 4.8.2    | Changing the cursor size                            |              |
| 4.8.3    | Moving a screen                                     | 4-43         |
| 4.8.4    | Moving own ship to the centre of the screen         | 4-43         |
| 4.8.5    | Screen Zoom In/Out                                  | 4-44         |
| 4.8.6    | Changing North Up/Course Up                         | 4-44         |
| 4.8.7    | Displaying tracks                                   | 4-45         |
| 4.8.8    | Displaying an own ship vector and a distance circle | 4-46         |
| 4.8.9    | Setting symbols to display/non-display              | 4-47         |
| 4.8.10   | Displaying symbol information                       | 4-47         |
| 4.8.11   | Changing a background colour                        | 4-48         |
| 4.9 Se   | tting MOB                                           | 4-49         |
| 4.10 Se  | tting Alerts                                        | 4-50         |
| 4.10.1   | Setting alert/buzzer sounds                         | 4-50         |
| 4.11 Al  | ert List                                            | 4-56         |
| 4.11.1   | Displaying alert history                            | 4-56         |
| 4.11.2   | Displaying the alert that is occurring              | 4-56         |
| 4.11.3   | Displaying the alerts that occurred in LAN          | 4-57         |
| 4.12 Ini | tial Settings of GNSS/Beacon/SBAS                   | 4-58         |
| 4.12.1   | Setting a positioning system                        | 4-58         |
| 4.12.2   | Setting a position fixing mode                      | 4-59         |
| 4.12.3   | Setting an elevation mask                           | 4-59         |
| 4.12.4   | Setting position, speed, and course smeething       | 4-60         |
| 4.12.5   | Setting PAIM                                        | 4-00<br>1 61 |
| 4.12.0   | Setting a geodetic system                           | 4-01<br>1 61 |
| 4.12.7   | Initialising sensors                                | 4-62         |
| 4 12 0   | Setting a DGPS correction mode                      | 4-62         |
| 4 12 10  | Setting a beacon                                    | 4-64         |
| 4.12.10  | Setting SBAS                                        |              |
| 4,12,12  | Displaving a beacon station list                    |              |
| 4.13 Co  | phiauring a System                                  | 4-66         |
| 4.13.1   | Setting time difference/date display                | 4-66         |
| 4.13.2   | Setting units                                       |              |
| 4.13.3   | Setting magnetic correction                         | 4-67         |
| 4.13.4   | Setting LORAN A/C                                   | 4-67         |
| 4.13.5   | Selecting a sensor                                  | 4-68         |
| 4.14 Pr  | inting                                              | 4-69         |
| 4.15 Se  | etting a Language                                   | 4-69         |
| 4.16 Ve  | rifying Versions                                    | 4-69         |
| 4.17 Di  | splaying a total trip distance                      | 4-70         |
| 4.17.1   | Starting/stopping measurement of a trip distance    | 4-70         |
| 4.17.2   | Resetting a trip distance                           | 4-70         |
| 4.17.3   | Resetting a total trip distance                     | 4-70         |
| 4.18 Me  | easuring a trip distance                            | 4-71         |
| 4.18.1   | Starting/stopping measurement                       | 4-71         |
| 4.18.2   | Resetting a trip distance                           | 4-71         |
| 4.19 Di  | splaying external equipment information             | 4-72         |

| 4.20 Measuring a distance and an azimuth between two points |             |
|-------------------------------------------------------------|-------------|
| Chapter 5 Maintenance and Inspection                        | 5-1         |
| 5.1 General Maintenance and Inspection                      | 5-1         |
| 5.2 Alerts                                                  |             |
| 5.3 Troubleshooting                                         |             |
| 5.4 Replacement Parts                                       | 5-7         |
| 5.4.1 Repair units                                          |             |
| 5.4.2 Regular replacement parts                             | 5-7         |
| Chapter 6 After-Sales Service                               | 6-1         |
| 6.1 Warranty                                                | 6-1         |
| 6.2 Repair parts stocking Period                            | 6-1         |
| 6.3 When Requesting Service                                 | 6-1         |
| 6.4 Recommended Checks Inspection                           | 6-1         |
| Chapter 7 Disposal                                          | 7-1         |
| 7.1 Disposal of Equipment                                   | 7-1         |
| 7.2 Disposal of Used Batteries                              | 7-1         |
| Chapter 8 Specification                                     |             |
| 8.1 NWZ-1650 DISPLAY UNIT                                   |             |
| 8.1.1 Basic                                                 |             |
| 8.1.2 Environment                                           |             |
| 8.2 JLR-4350 GPS Sensor                                     |             |
| 8.2.1 Basic                                                 |             |
| 8.2.2 Environment                                           |             |
| 8.3 NDC-4100 Processor Unit                                 |             |
| 8.3.1 Basic                                                 |             |
| 8.3.2 Environment                                           |             |
| 8.3.3 Interface                                             |             |
| Appendix                                                    | Appendix-1  |
| Appendix 1 List of Geodetic System                          | Appendix-1  |
| Appendix 2 List of standard terms, units and abbreviations  | Appendix-2  |
| Appendix 3 List of Symbols                                  | Appendix-7  |
| Appendix 4 List of Default Setting Values                   | Appendix-8  |
| Appendix 5 Data Format                                      | Appendix-13 |
| Appendix 6 Compass Safe Distance                            | Appendix-30 |
| ··· ·                                                       |             |

## **Chapter 1 Equipment Overview**

### 1.1 Functions

This equipment (JLR-8600) is a GPS navigator with a JLR-4350GPS sensor that is connected to the NWZ-1650 display unit and the NDC-4100 processing unit.

JLR-4350, which is a multi-GNSS receiver that is capable of receiving data from GPS as well as GLONASS or BeiDou, operates around-the-clock to measure positions with high accuracy anywhere in the world and in all weather conditions by using the GPS satellite and the GLONASS satellite, or the BeiDou satellite, and produces highly reliable positioning results. In addition, the GPS navigator can increase the accuracy of position fixing by receiving correction data from the DGPS beacon station and SBAS satellites.

## 1.2 Features

- Registration of up to 100 routes and 10000 waypoints
- Many output ports installed with the built-in buffer unit
- Enables sharing of a route with ECDIS by the mounted LAN
- High visibility 6.5-inchi large colour LCD
- Provided with many graphic display modes
- Mutual acknowledgment through a contact or ALR
- Improved operability by touch panel and abundant menus
- High reliability by the multi-GNSS receivers (GPS/GLONASS/BeiDou/QZSS/SBAS)
- Built-in RAIM function

## 1.3 Configuration

## 1.3.1 Standard Configuration

#### JLR-8600

| No  | Name                             | Model         | Q'ty | Note                                   |
|-----|----------------------------------|---------------|------|----------------------------------------|
| 1   | GPS Sensor Unit                  | JLR-4350      | 1    |                                        |
| 1-1 | Screw Adapter                    | MTV302007A    | 1    |                                        |
| 1-2 | Mounting Band                    | MPBP02520     | 1    | Include 2 bands                        |
| 1-3 | Instruction manual               | 7ZPNA4695     | 1    | English                                |
| 1-4 | Cable guard rubber               | MPPK31462     | 1    |                                        |
| 2   | Processor Unit                   | NDC-4100      | 1    |                                        |
| 2.1 | Fuso                             | MF51NR 250V 5 | 1    | MF51NR 250V 5 :4 Fuses                 |
| 2-1 | ruse                             | MF51NR 250V 2 | 1    | MF51NR 250V 2 :1 Fuses                 |
| 3   | Display Unit                     | NWZ-1650      | 1    |                                        |
| 3-1 | Model<br>Identification<br>Plate | MPNN50903     | 1    |                                        |
| 3-2 | Clamp Filter                     | 5MBIR00009    | 1    |                                        |
| 3-3 | Flush mount kit                  | MPBX50891     | 1    |                                        |
| 4   | Display cable                    | CFQ-7540      | 1    | LAN 15m for DISPLAY                    |
| 5   | Instruction manual               | 7ZPNA4699     | 1    | 7ZPNA4698(Japanese)/7ZPNA4699(English) |

#### NWZ-1650

| No | Name               | Model     | Q'ty | Note                                   |  |
|----|--------------------|-----------|------|----------------------------------------|--|
| 1  | Display Unit       | NWZ-1650  | 1    | Refer to JLR-8600(3~3-3)               |  |
| 2  | Instruction manual | 7ZPNA4699 | 1    | 7ZPNA4698(Japanese)/7ZPNA4699(English) |  |

## 1.3.2 Option

| No | Name                 | Model       | Q'ty | Note                                       |
|----|----------------------|-------------|------|--------------------------------------------|
| 1  | AC/DC Power supply   | NBG-320     | 1    | 100/220VAC,24VDC Input                     |
| •  | unit                 | 1100 020    |      | 12VDC Output                               |
| 2  | AC/DC Power supply   | NBD-577C    | 1    | 100/220VAC,24VDC Input                     |
|    |                      |             |      |                                            |
| 3  | unit                 | NBD-904     | 1    | 24VDC Output                               |
| 4  | Data Power Cable     | CFQ-7539    | 1    | For Remote Display/ 8 cores 15m            |
| 5  | Data power Cable     | CFQ-7539-5  | 1    | For Remote Display/ 8 cores 5m             |
| 6  | Printer              | DPU-414     | 1    |                                            |
| 7  | Printer              | NKG-104     | 1    |                                            |
| 8  | Printer Cable        | 7ZCNA4109   | 1    | Single end D-Sub/ 3m For DPU-414           |
| 9  | Printer Cable        | 7ZCNA4112   | 1    | Single end D-Sub9/ 10m For DPU-414         |
| 10 | Printer Paper        | 6ZCAF00252A | 1    | For DPU-414                                |
| 11 | Printer Paper        | 7ZPJD0384   | 1    | For NKG-104                                |
| 12 | Extension Cable      | CFQ-9002    | 1    | Dual end 6 cores connecter 15m/ For Sensor |
| 13 | Extension Cable      | CFQ-9000    | 1    | Single end 6 cores 5m                      |
| 14 | Junction Box         | NQE-7700A   | 1    | 6 terminals                                |
| 15 | Pole Mounting Kit    | MPBP30608   | 1    | For NQE-7700A                              |
| 16 | Coaxial Cable Kit    | NQD-4414    | 1    | Outdoor NQD-4410, Indoor NQD-4411          |
| 17 | Select Switch        | NCZ-777     | 1    | Manual                                     |
| 18 | Select Switch        | NCZ-1537B   | 1    | Automatic                                  |
| 19 | Junction Box         | CQD-10      | 1    | 16 terminals                               |
| 20 | Screw Adapter        | MTV302007A  | 1    | For Sensor                                 |
| 21 | Mounting Band        | MPBP02520   | 1    | For Sensor                                 |
| 22 | Output Buffer        | NQA-4351    | 1    |                                            |
| 23 | Select Switch        | NCZ-1663    | 1    | For NQA-4351                               |
| 24 | External Dimmer unit | NCM-227     | 1    |                                            |
| 25 | Printer              | RP-D10      | 1    | Network printer                            |
| 26 | Power supply         | NBG-980     |      | Power supply unit for Network printer      |
| 27 | Base kits            | MPBX50347   | 1    | with Tapping screws                        |

## 1.4 Construction

#### NWZ-1650 Display Unit

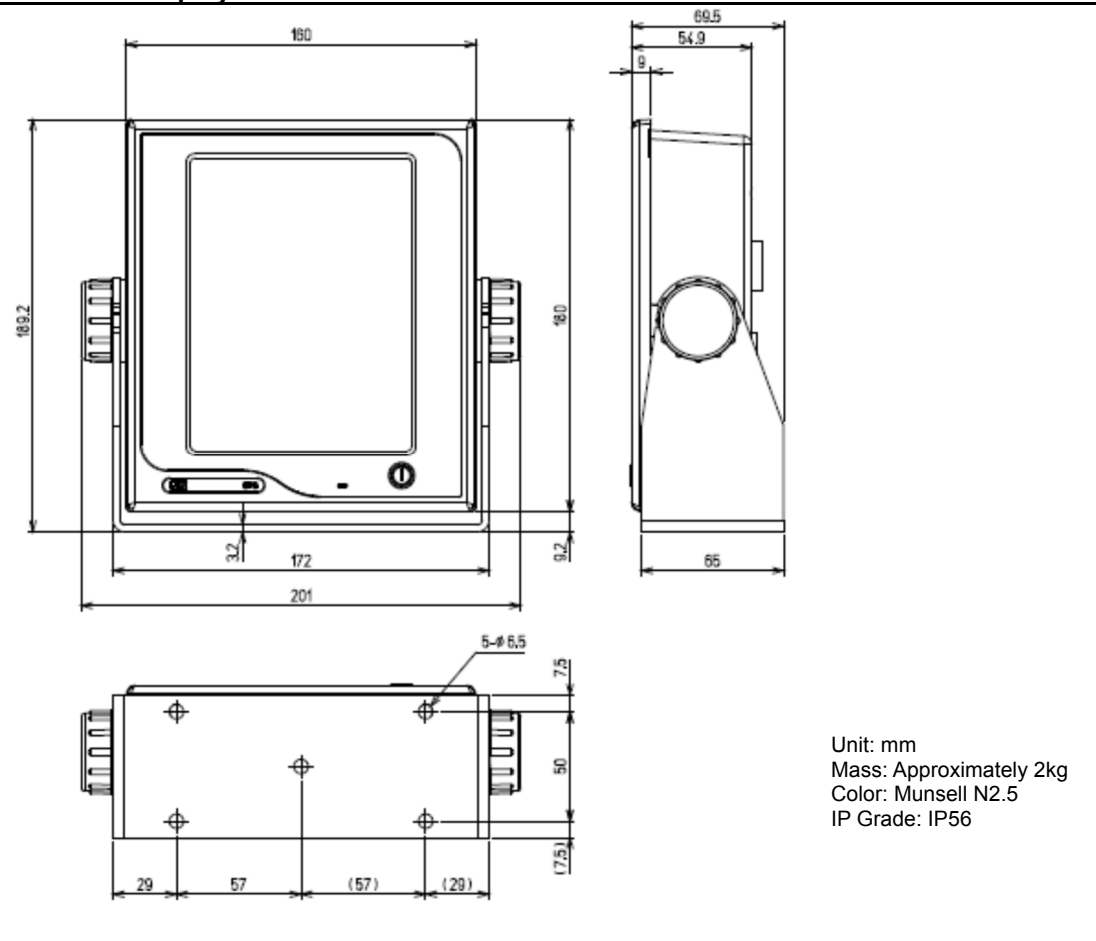

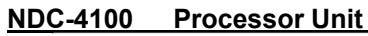

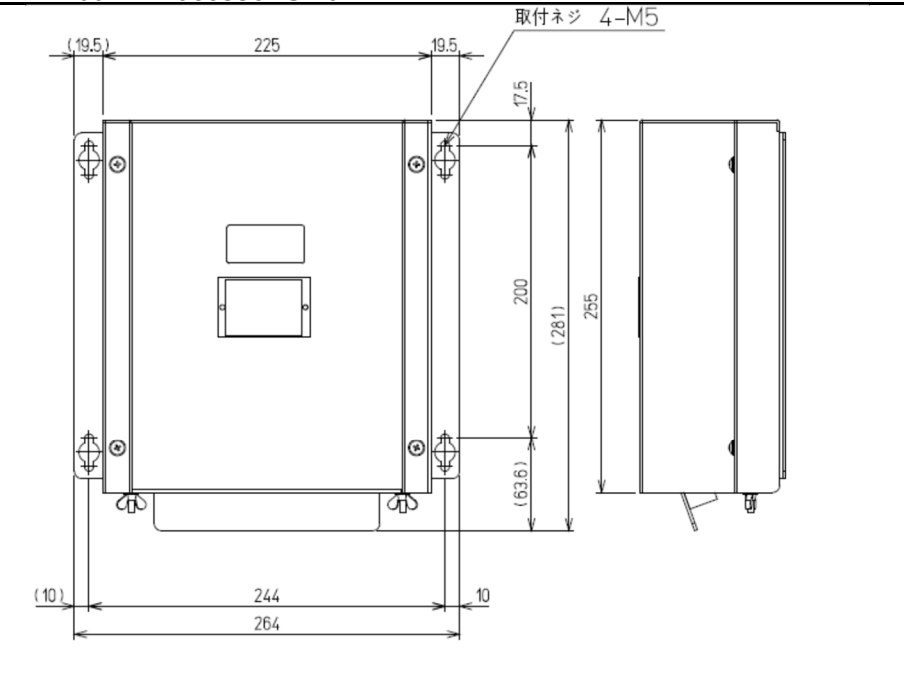

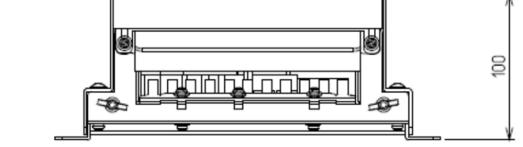

Unit: mm Mass: Approximately 2.2kg Color: Munsell N2.5 IP Grade: IP22

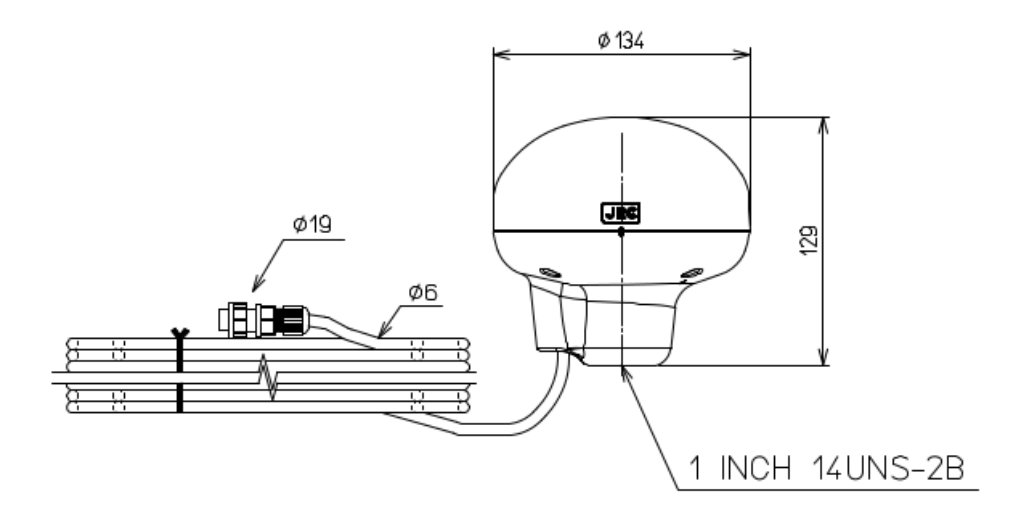

Unit: mm Mass: Approximately 1.5kg (include 15m cable) Color: Munsell N9 IP Grade: IP56 (IEC60945)

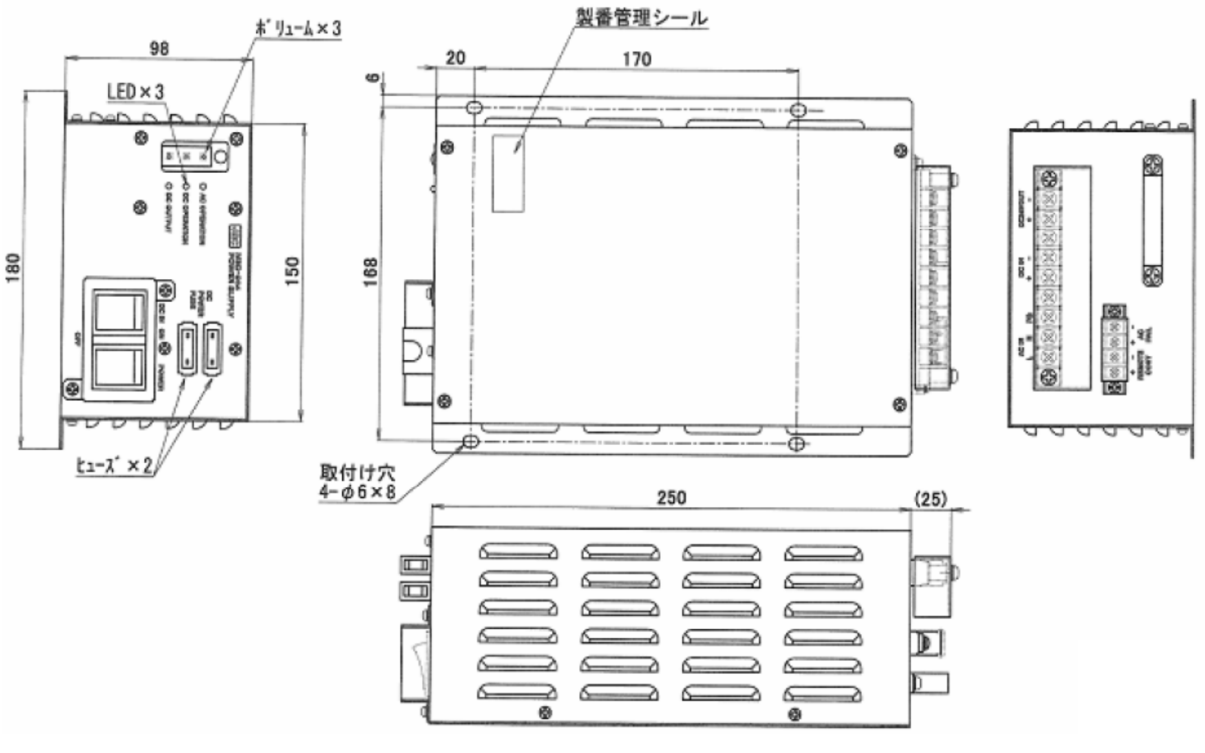

Unit: mm Mass : Approximately 2.6 kg

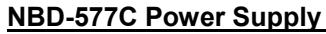

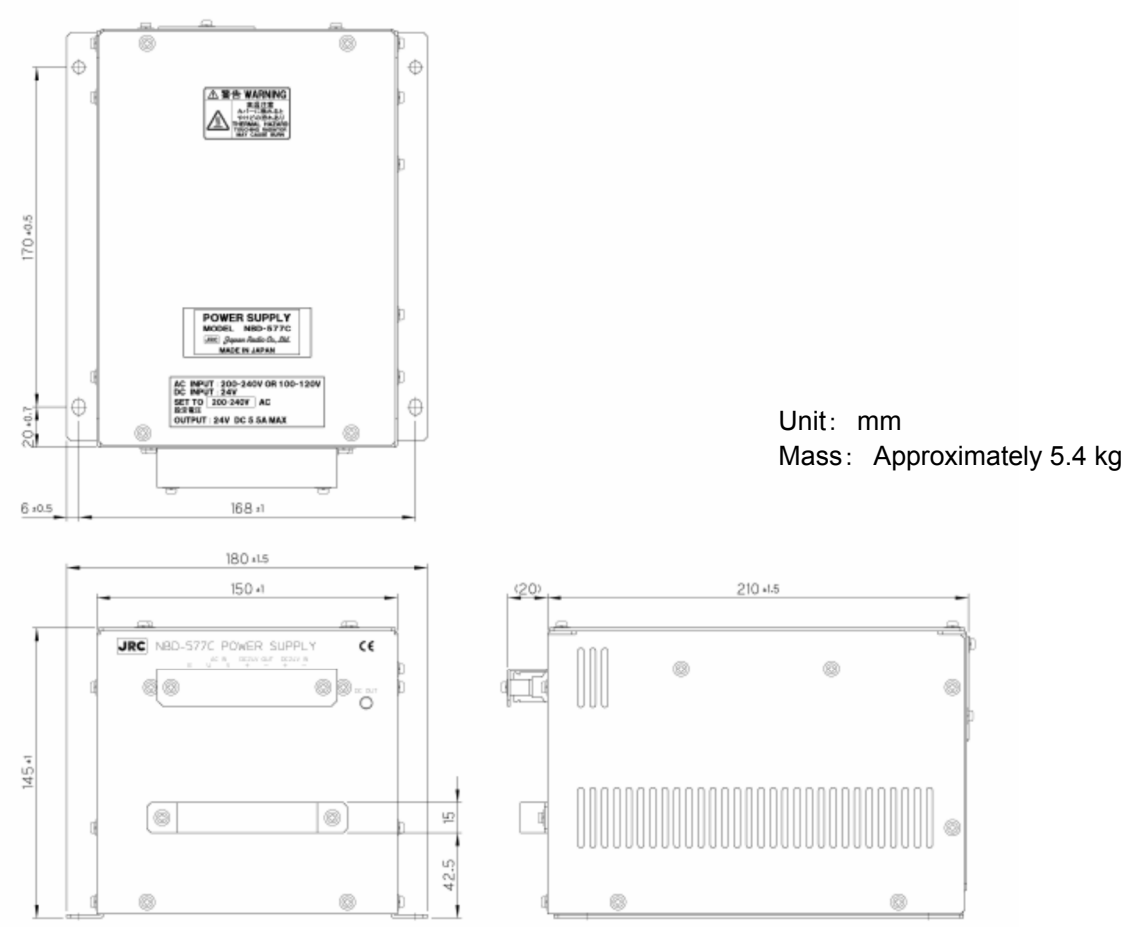

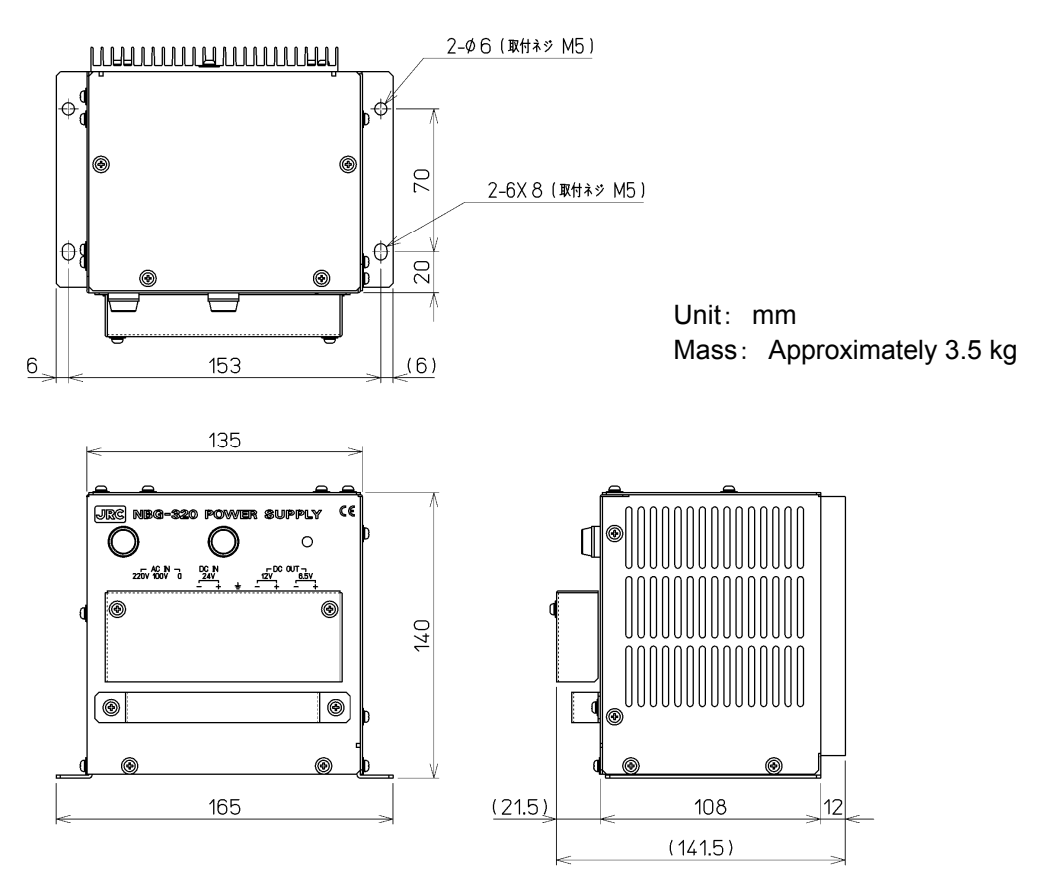

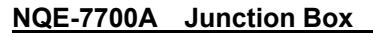

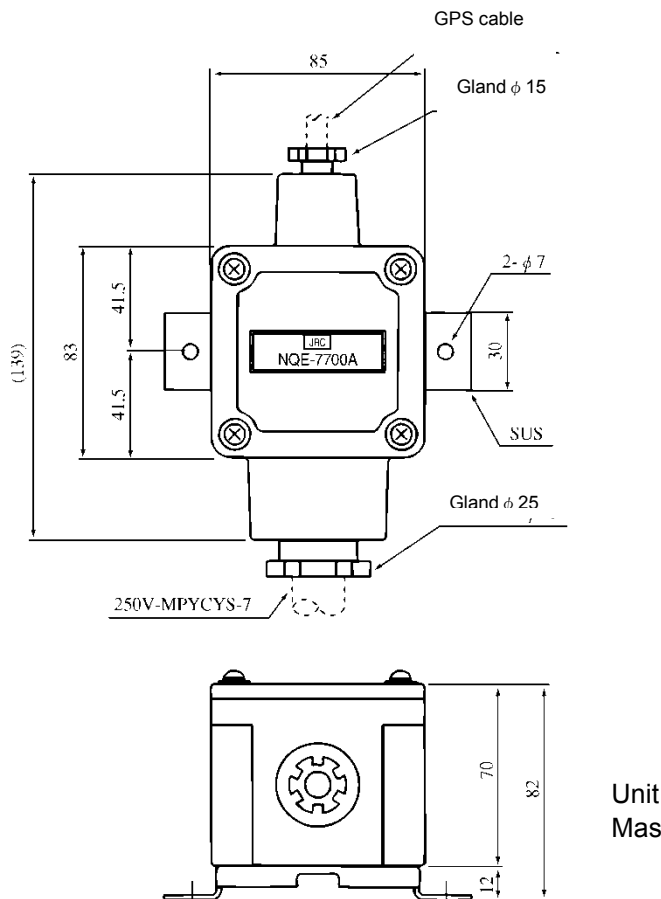

100

120

Unit: mm Mass: Approximately 0.6 kg

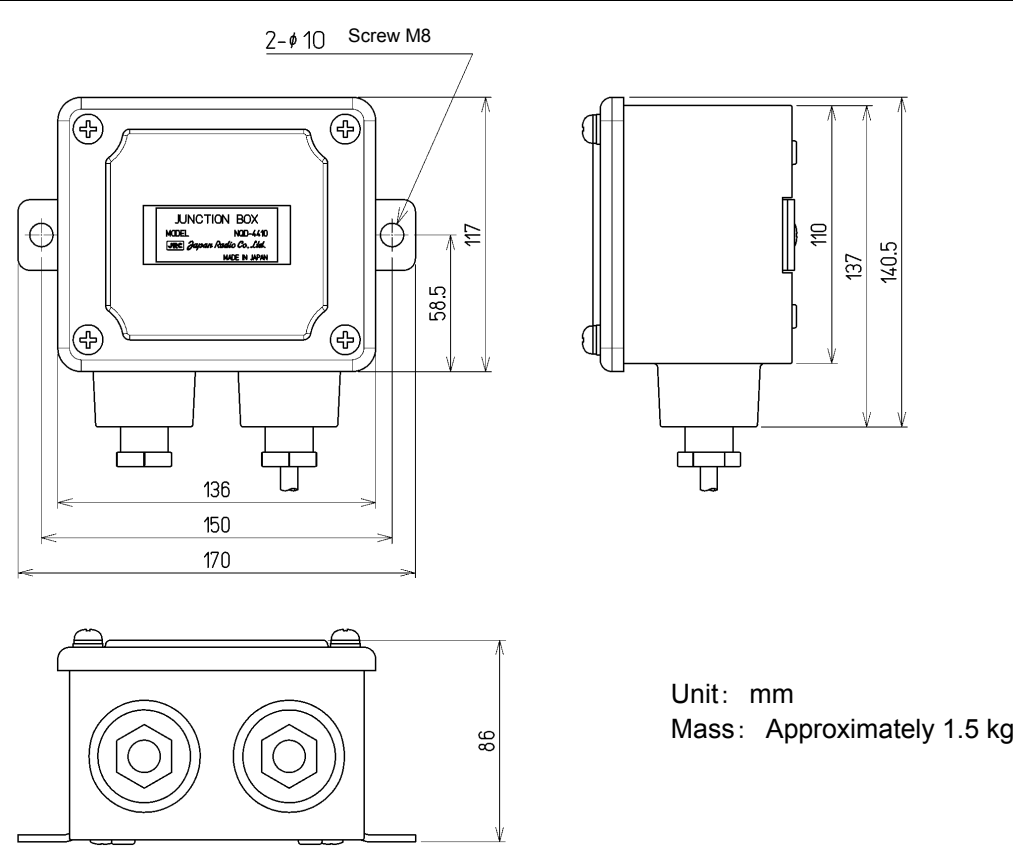

NQD-4414 Coaxial Cable Kit (NQD-4411)

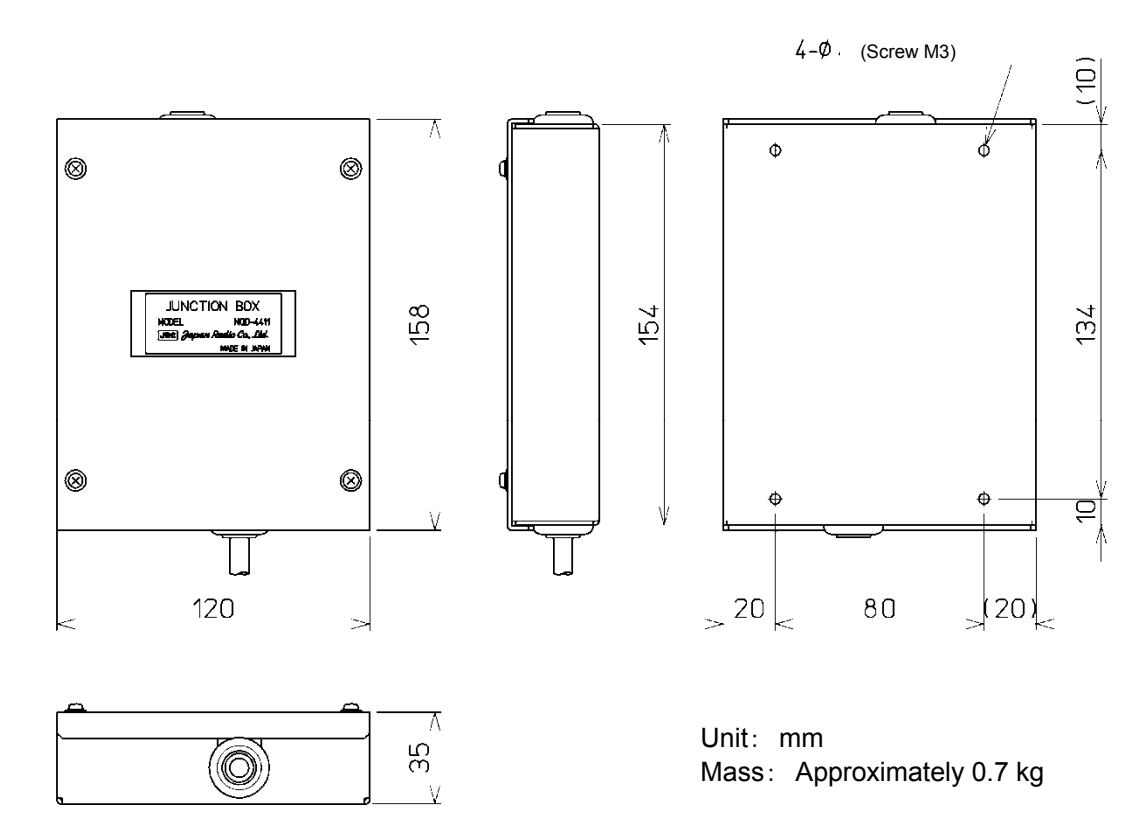

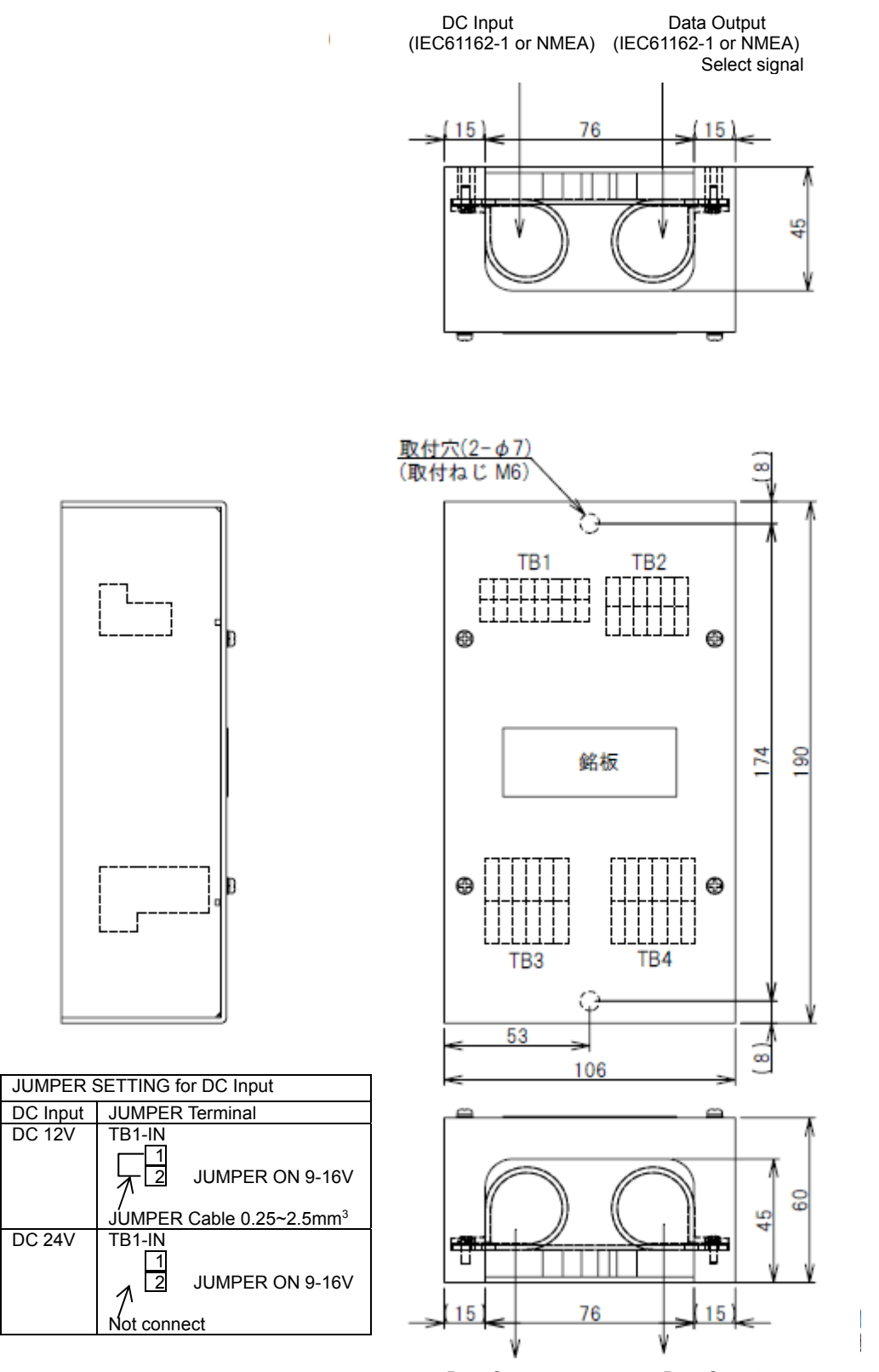

Data Output Data Output (IEC61162-1 or NMEA) (IEC61162-1 or NMEA)

Unit: mm Mass: 0.8 kg

### NCZ-777 Select Switch

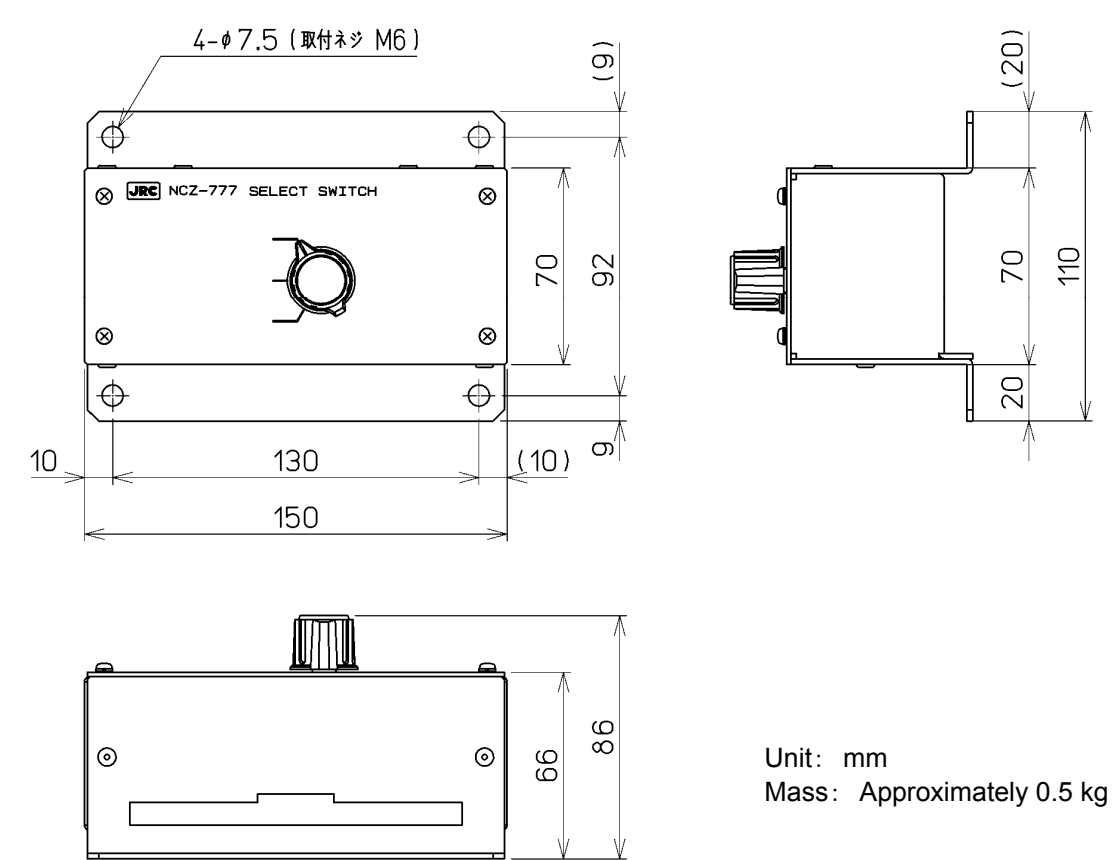

#### NCZ-777 Select Switch (Flush Mounting)

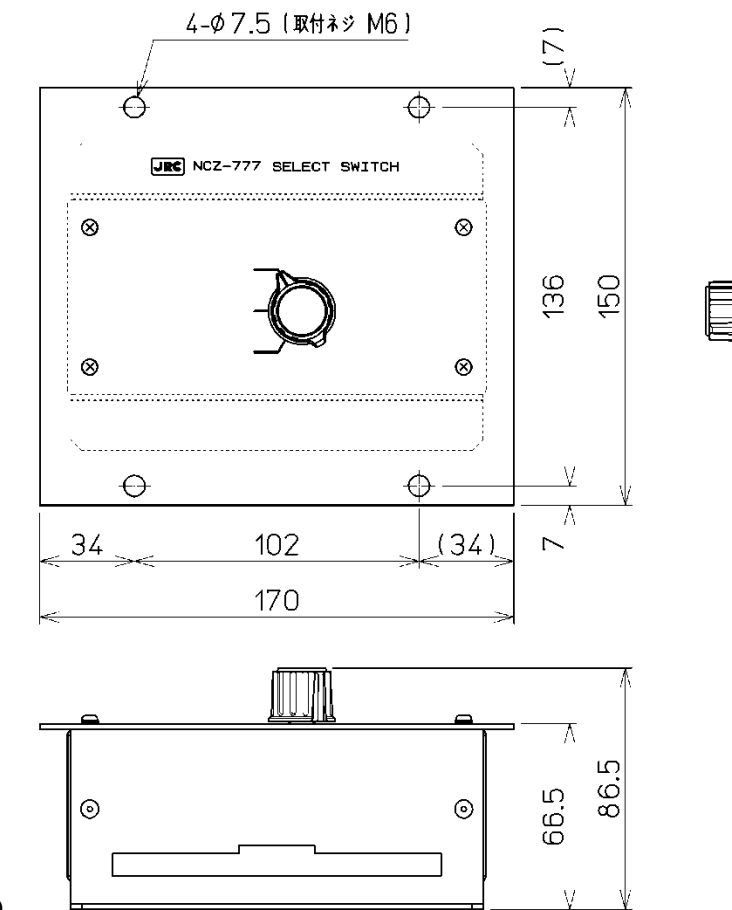

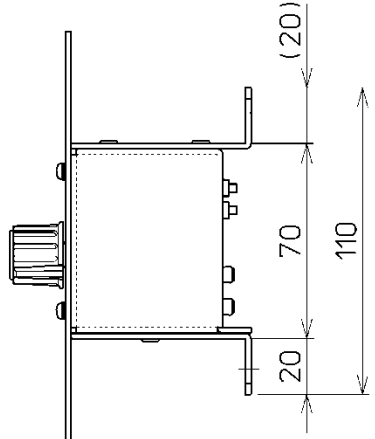

Unit: mm Mass: Approximately 0.7 kg

1-10

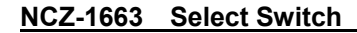

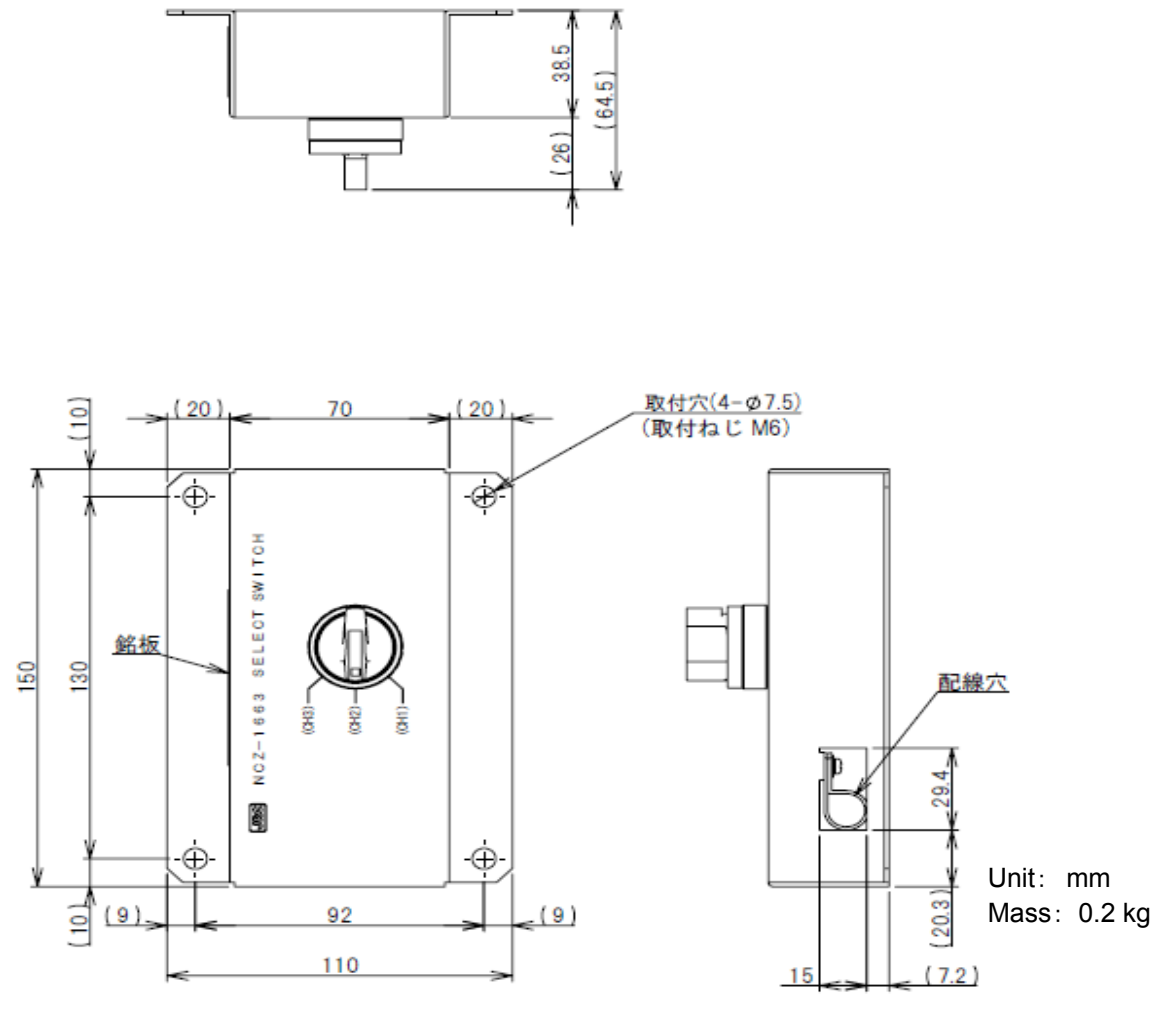

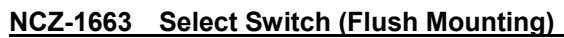

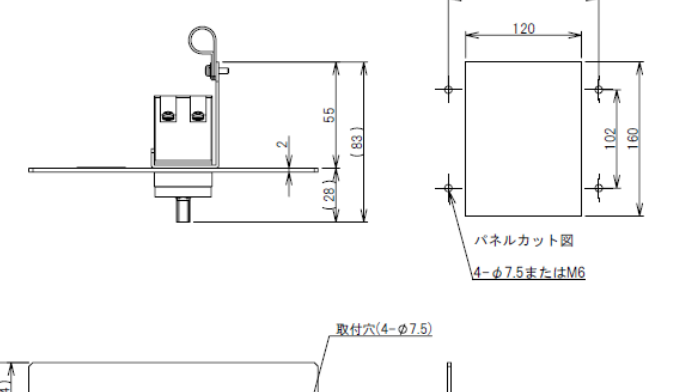

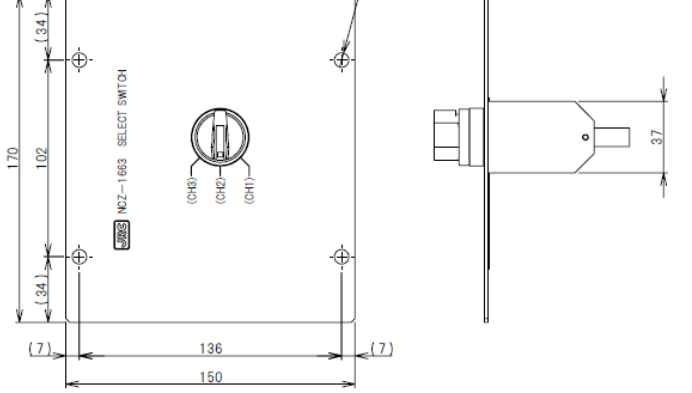

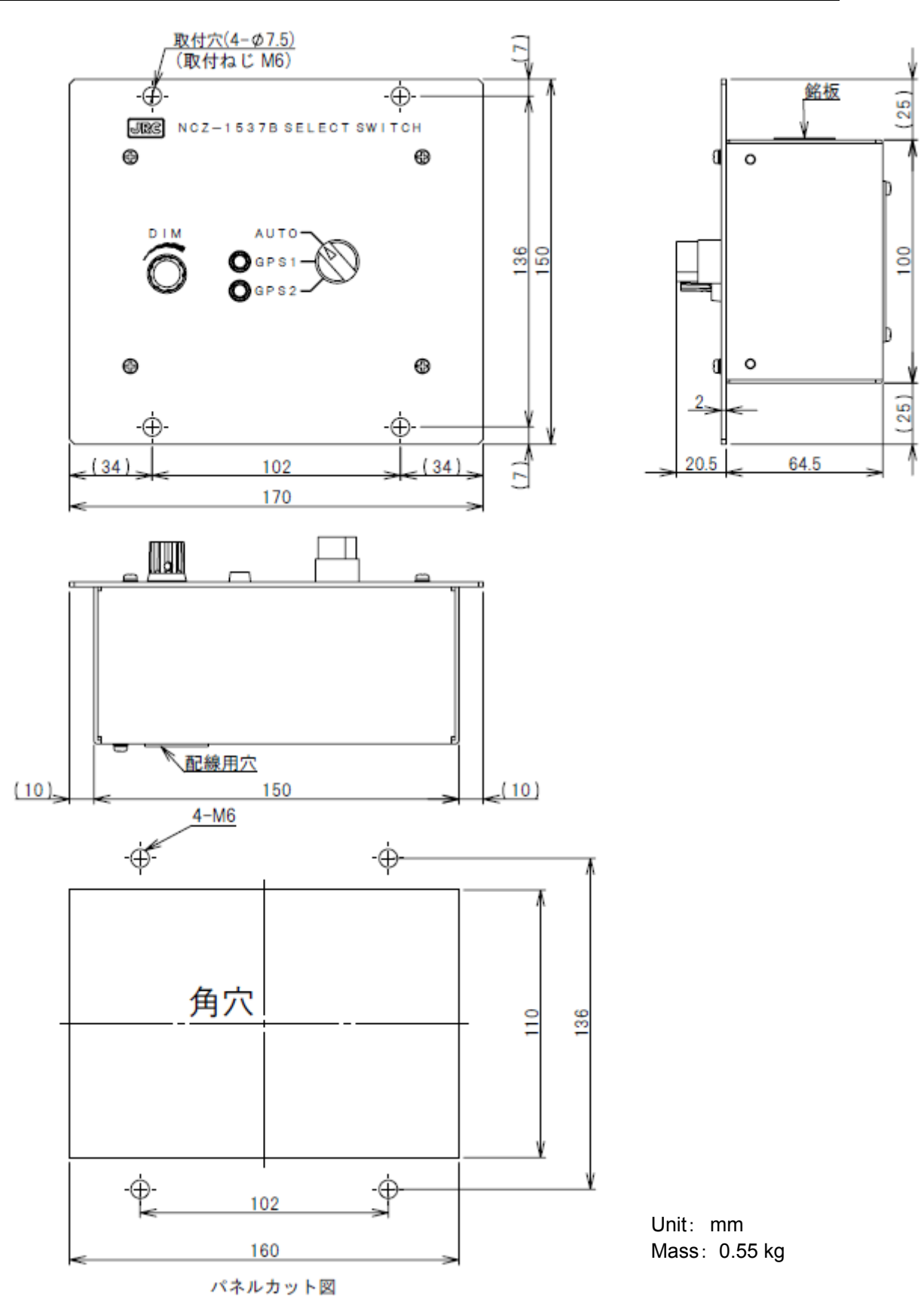

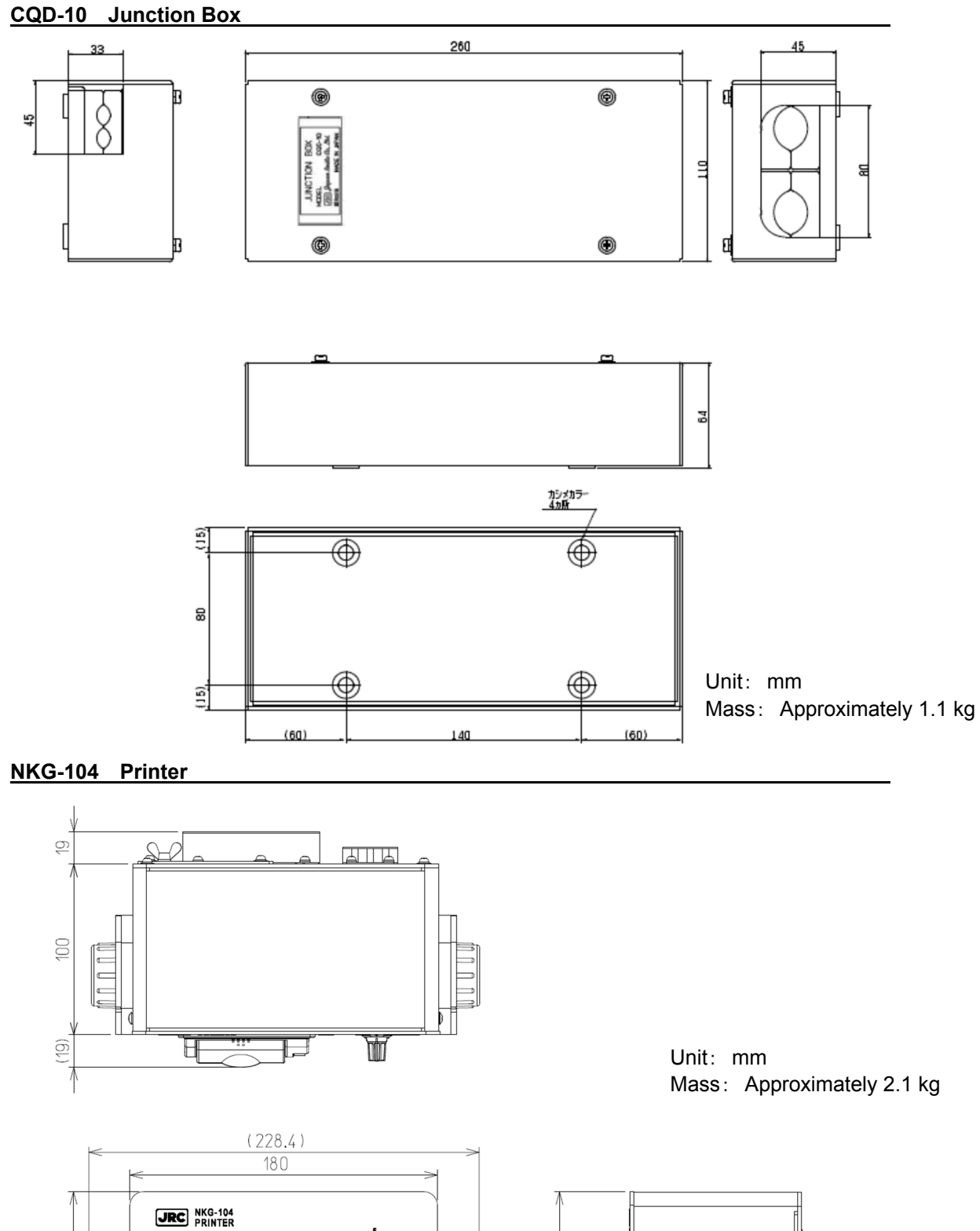

142

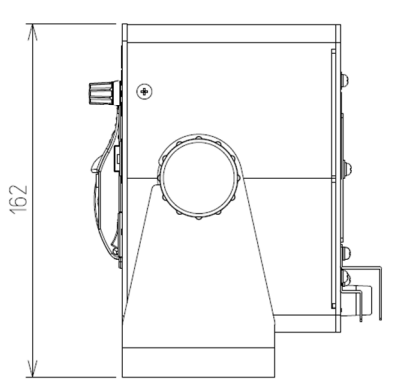

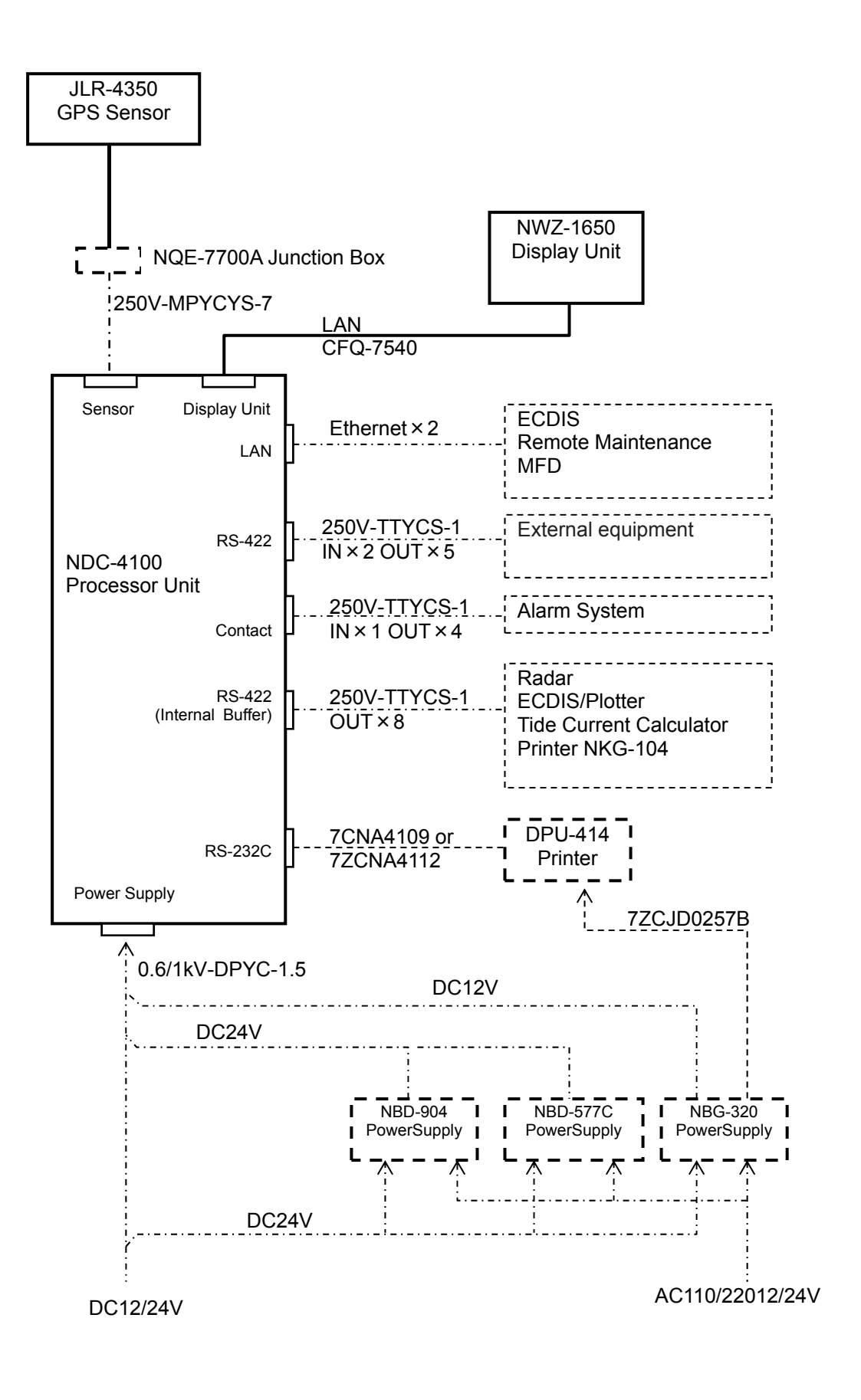

1-14

## Chapter 2 Name and Function of Each Unit

## 2.1 NWZ-1650 DISPLAY UNIT

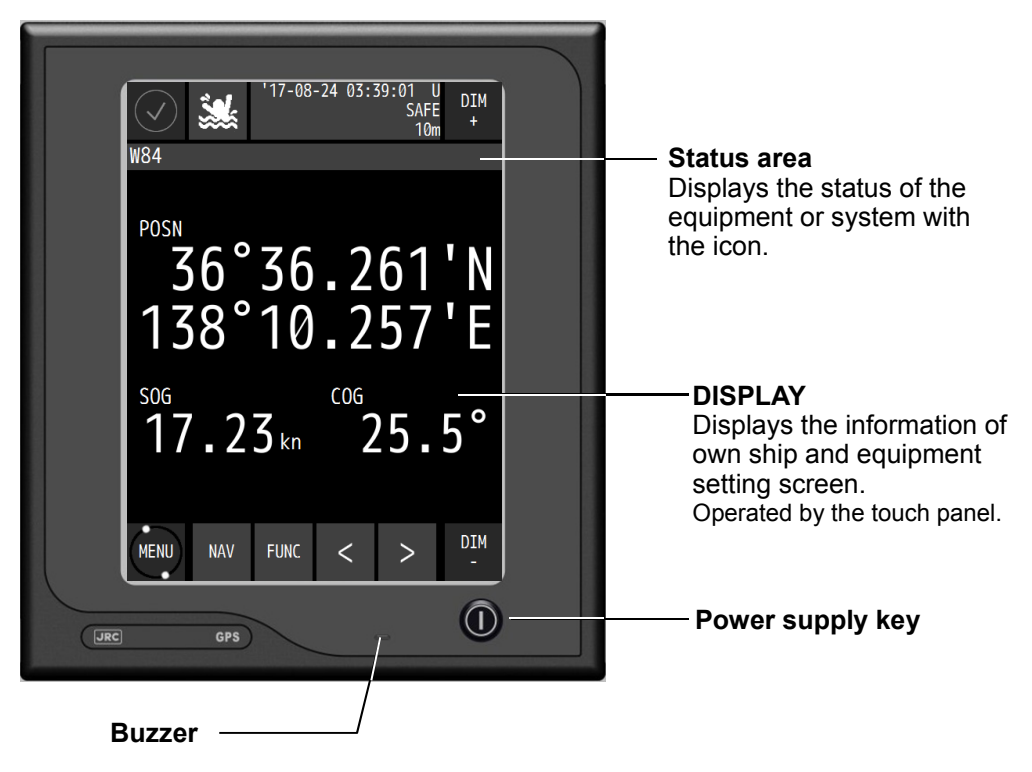

#### Touch panel

| Key      | Name             | Function                                                                                     |
|----------|------------------|----------------------------------------------------------------------------------------------|
|          | Alert            | Displays the icon when an alert is issued.<br>The icon changes according to the alert state. |
| ***      | MOB              | Displays a plotting screen and stores the Man OverBoard position.                            |
| DIM<br>+ | DIM UP           | Increases the brightness.                                                                    |
| DIM<br>- | DIM DOWN         | Reduces the brightness.                                                                      |
| MENU     | Menu             | Displays a menu.<br>Displays a freeze indicator.                                             |
| NAV      | Screen           | Switches a main screen. Select from a main screen list.                                      |
| FUNC     | Function         | Displays the operation menu on the main screen.                                              |
| <        | Screen<br>switch | Switches to a sub screen.                                                                    |
| >        | Screen<br>switch | Switches to a sub screen.                                                                    |

How to read the information on the display

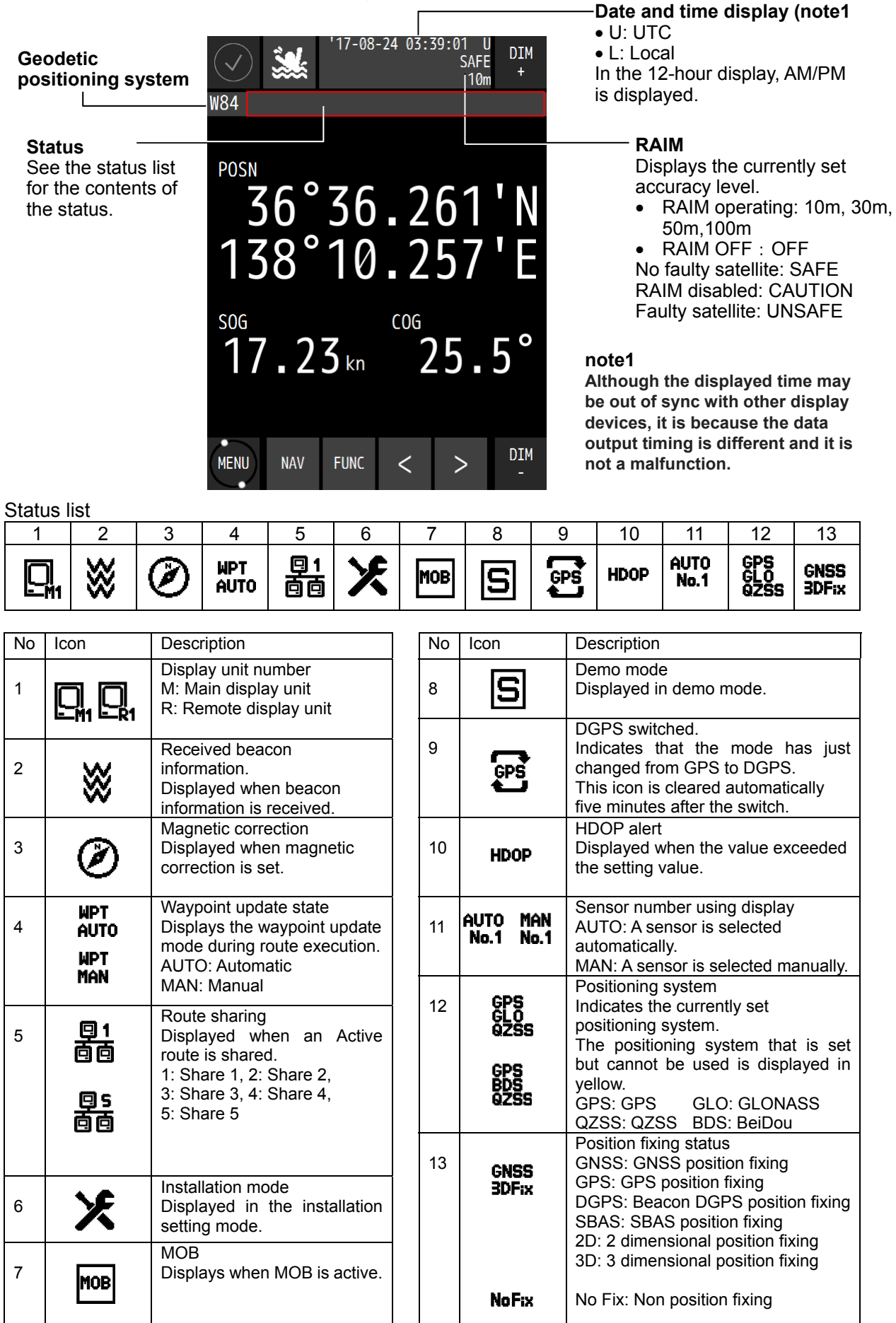

## 2.2 JLR-4350 GPS Sensor

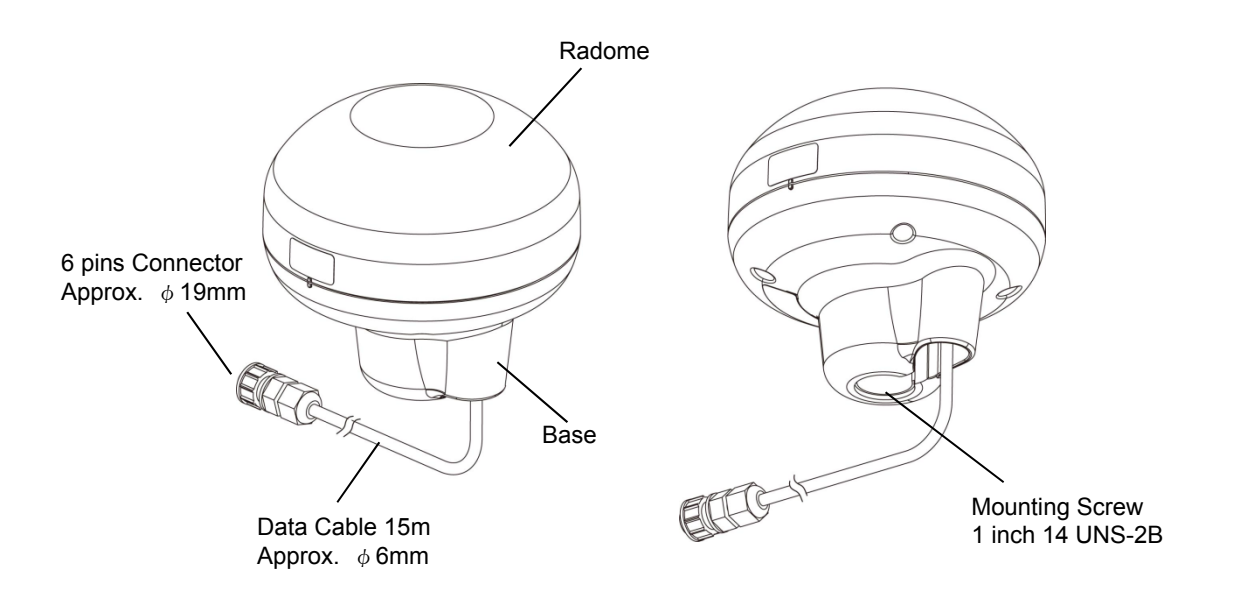

## 2.3 NDC-4100 Processor

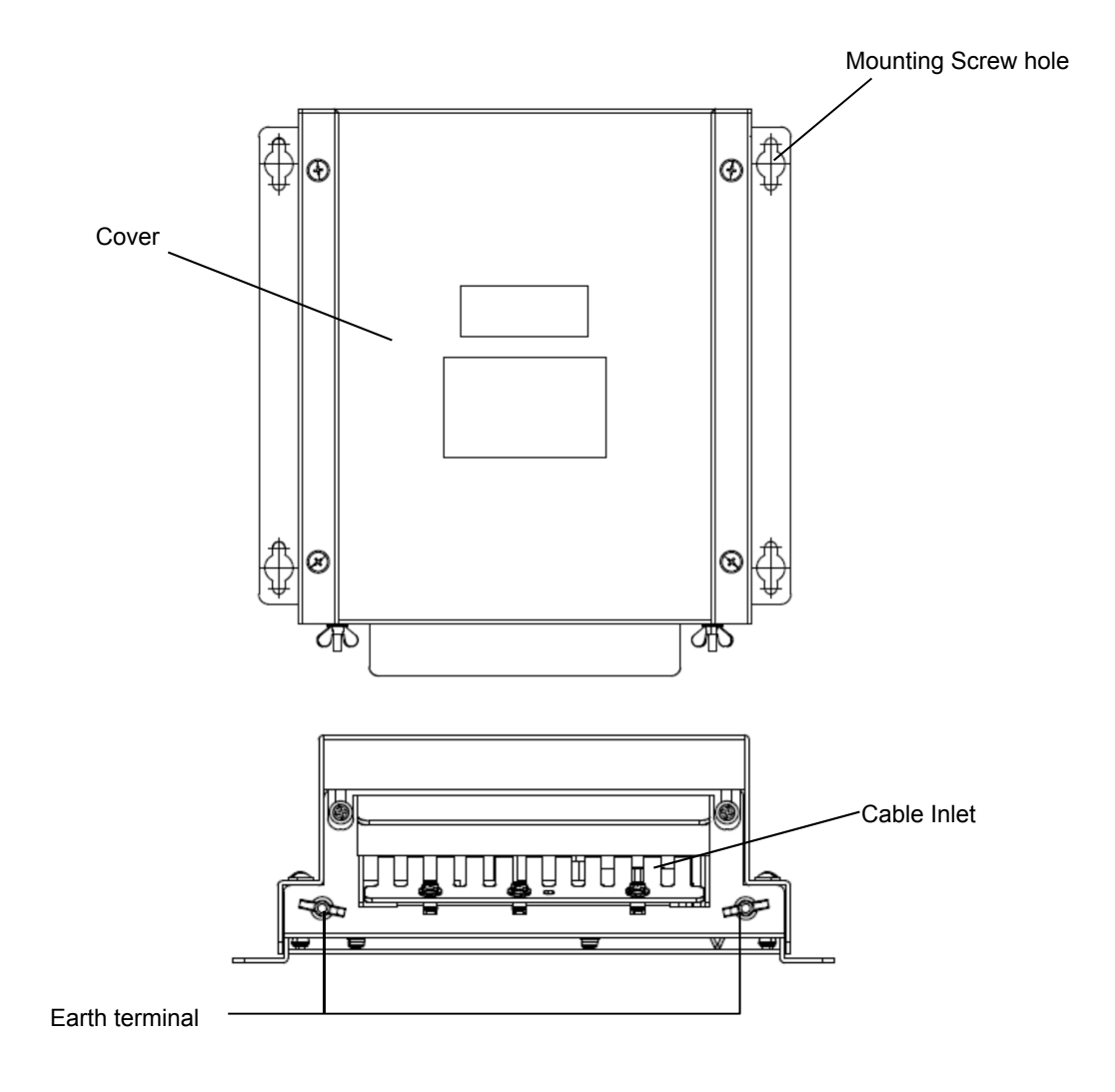

## **Chapter 3 Display Screens**

## 3.1 Display Screens

### 3.1.1 Switching display

When the screen key is tapped, a display screen list is displayed. Select a screen to be displayed from the list. The screen name is displayed on the screen key.

On the navigation information screen, the analogue screen, and the navigation support screen, a sub screen can be displayed by using < or >.

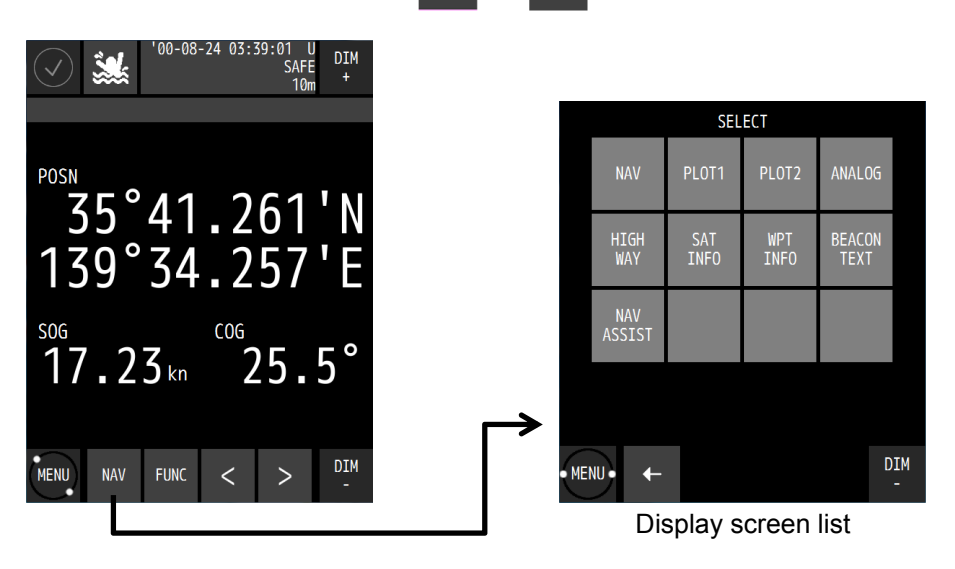

#### 3.1.2 Navigation information screen

The navigation information screen displays the position, speed, and course of own ship. When a waypoint is available, the waypoint number and estimated time of arrival are also displayed.

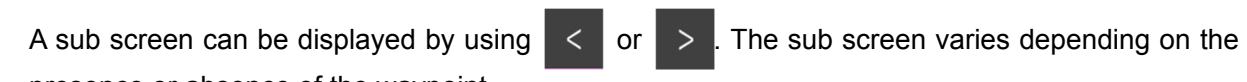

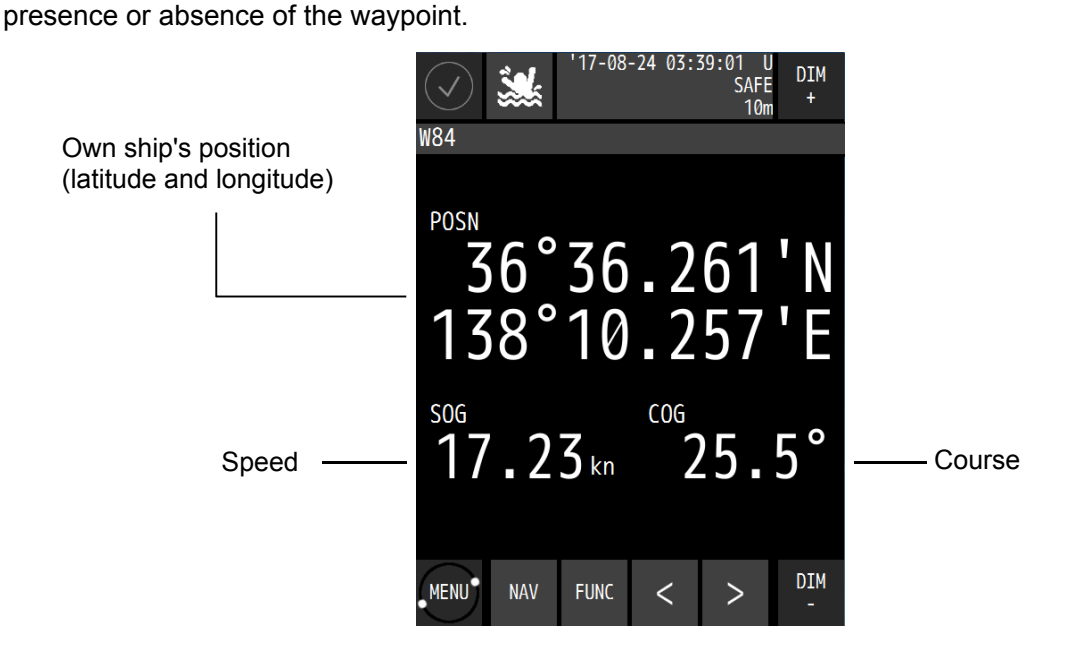

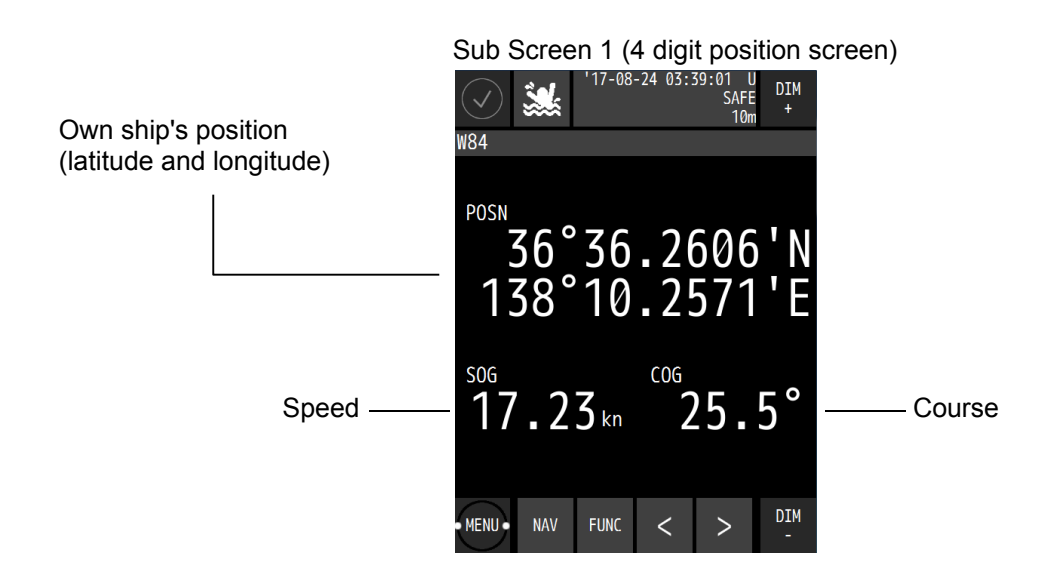

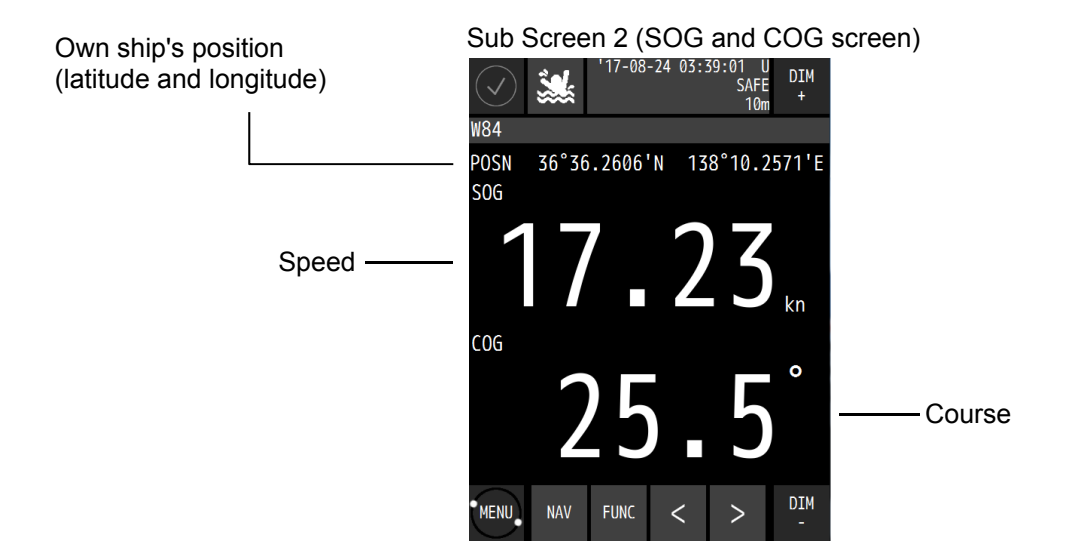

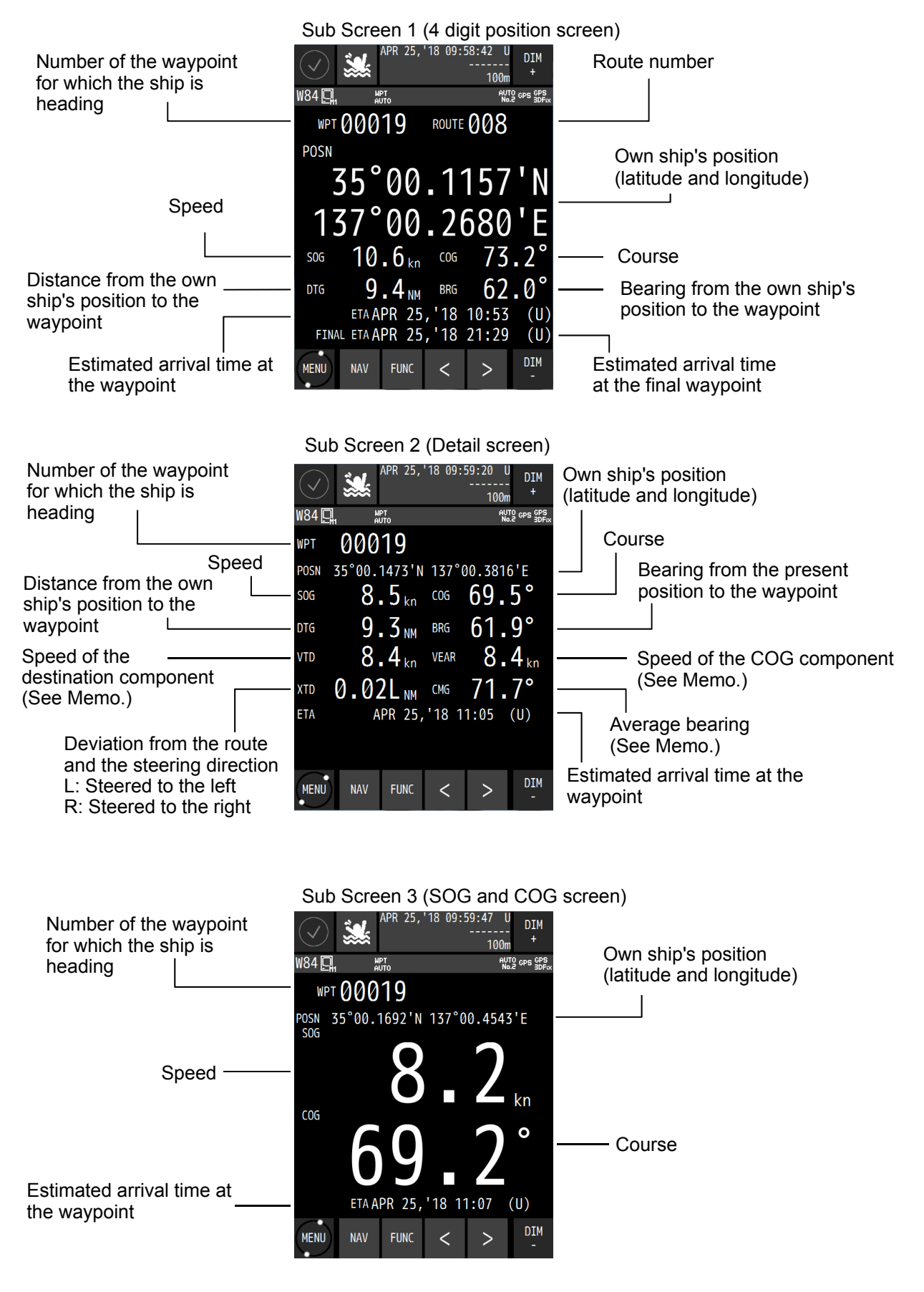

3-3

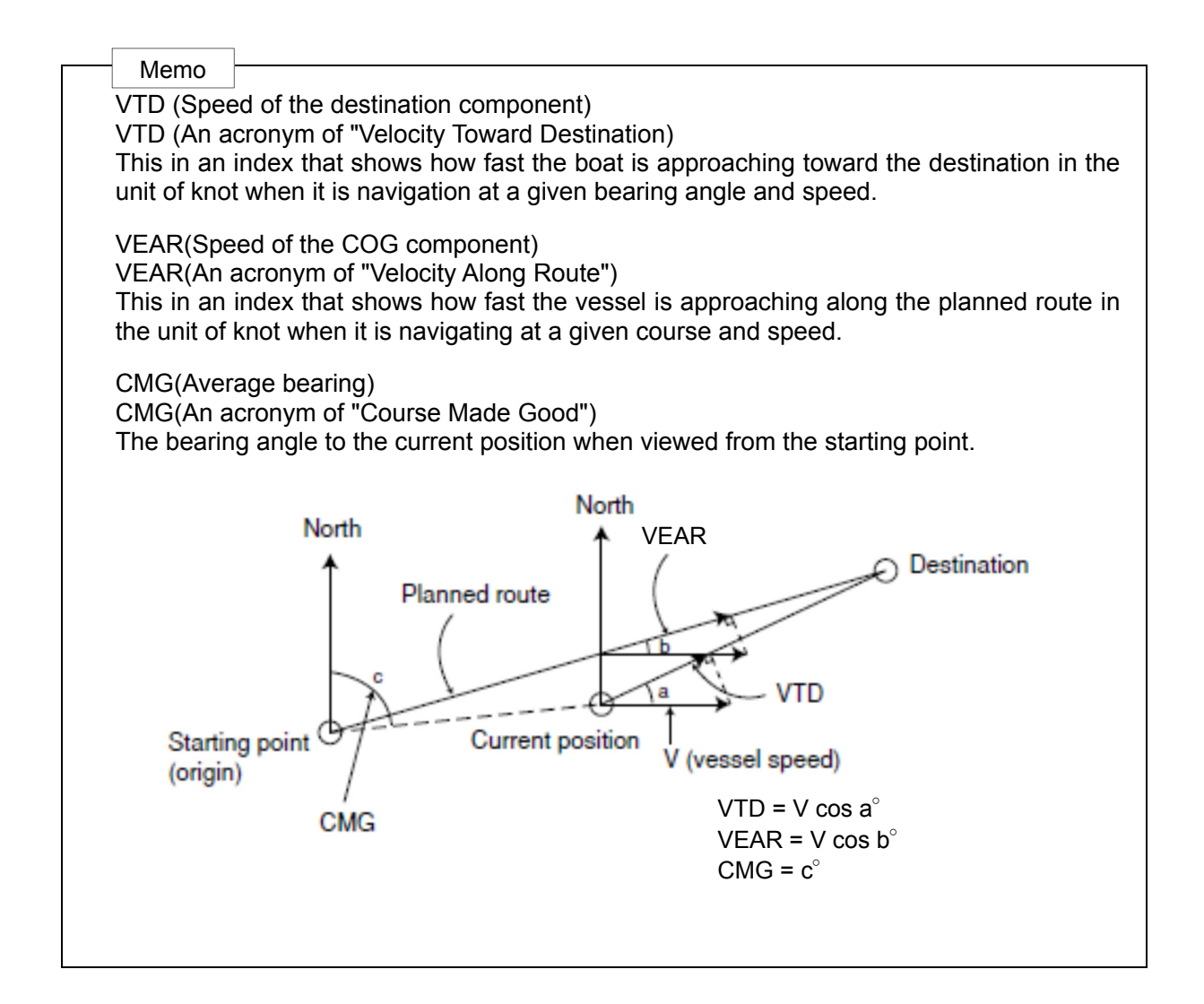
### 3.1.3 Plotting screen 1

Plotting screen 1 displays the course, speed, bearing, and distance at the bottom of the screen.

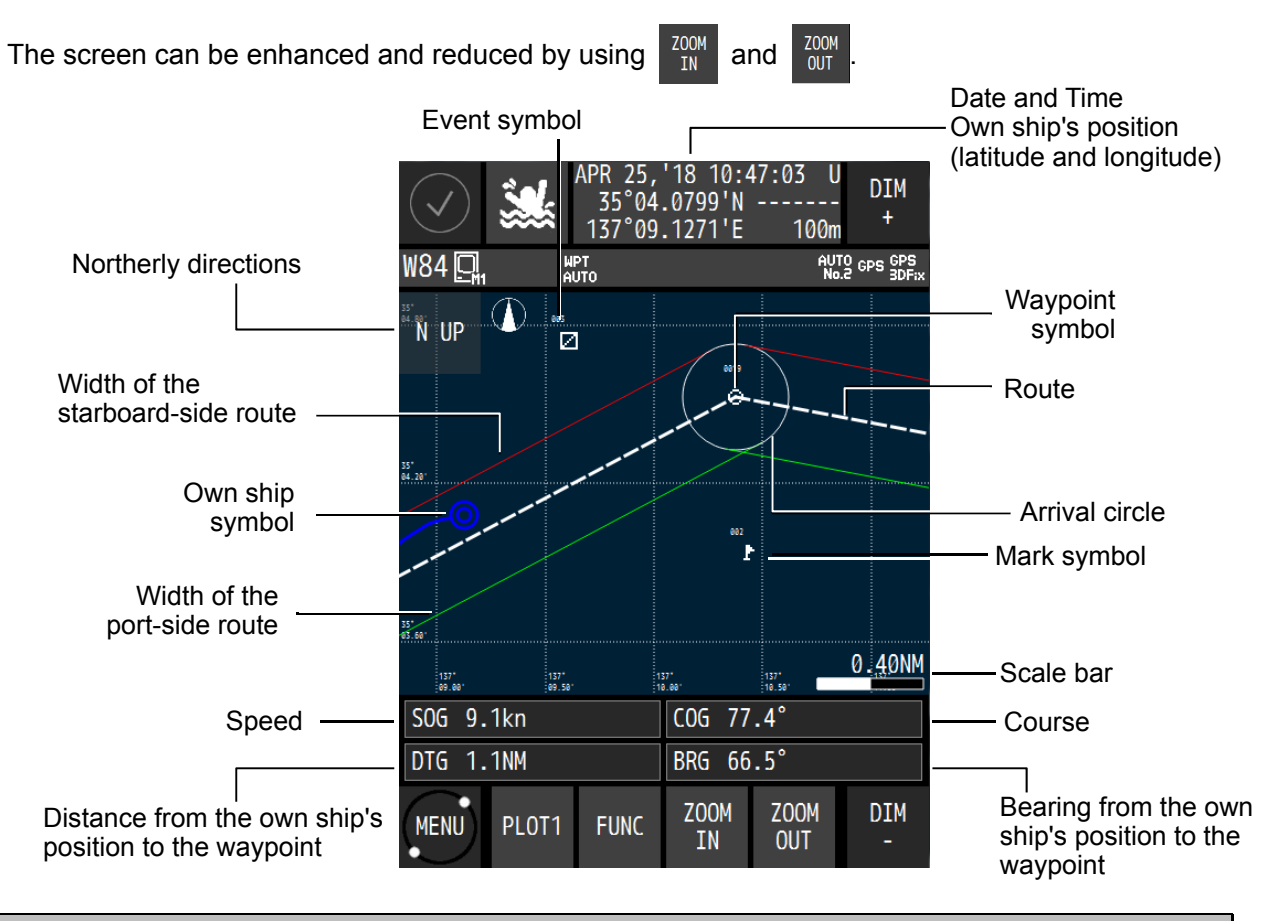

3.1.4 Plotting screen 2

Plotting screen 2 displays a plotting screen in full screen mode. The display contents and the operation are the same as for the plotting screen 1.

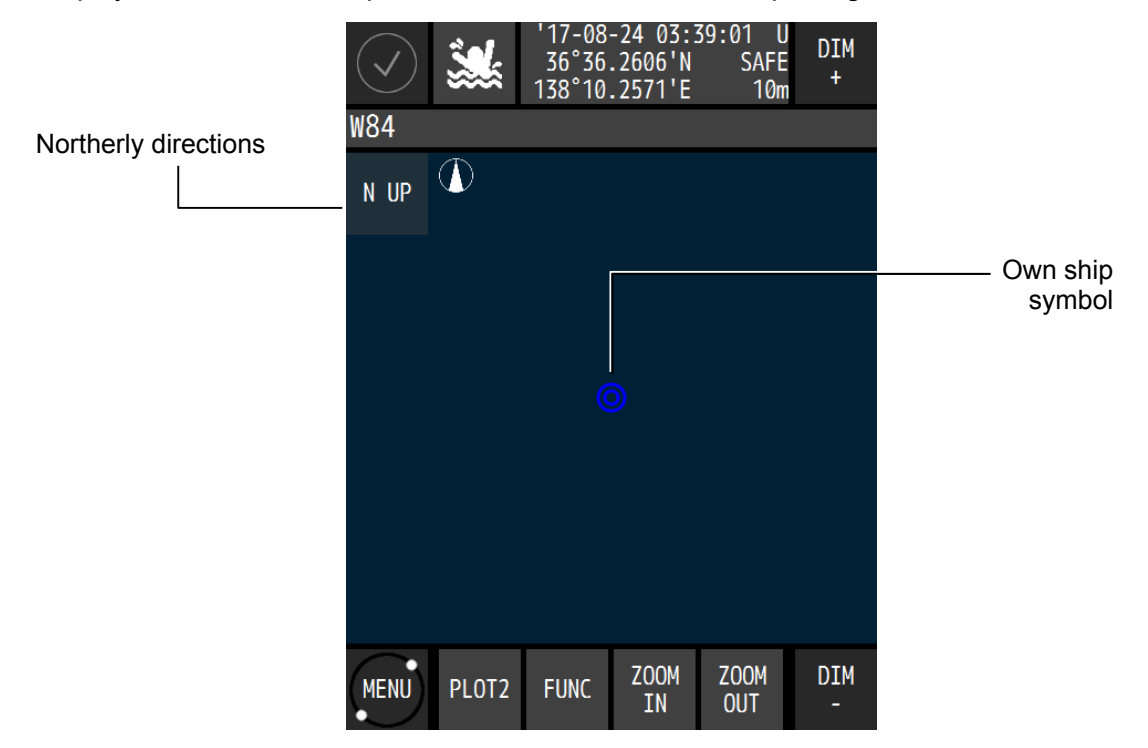

### 3.1.5 Analogue screen

The analogue screen displays the course, waypoint bearing, and CDI in graphic format. During route execution, the screen displays the off-course and distance to the waypoint.

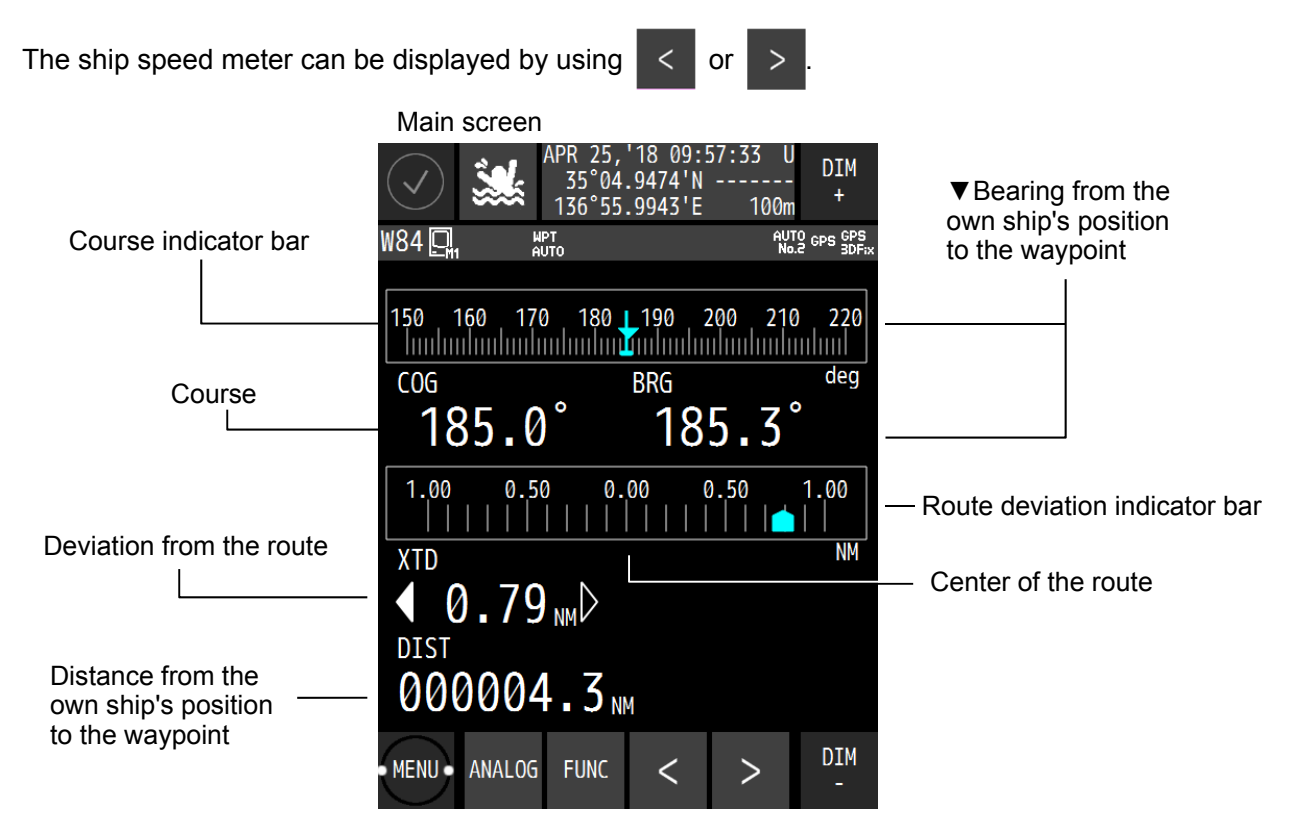

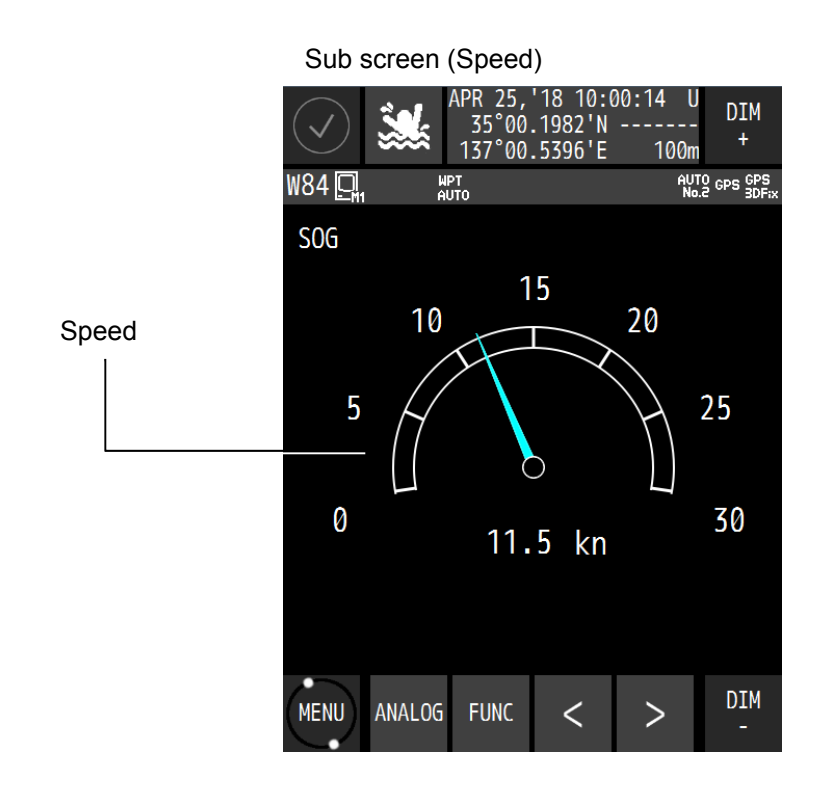

### 3.1.6 Highway screen

The highway screen displays the CDI, course, speed, bearing, and distance.

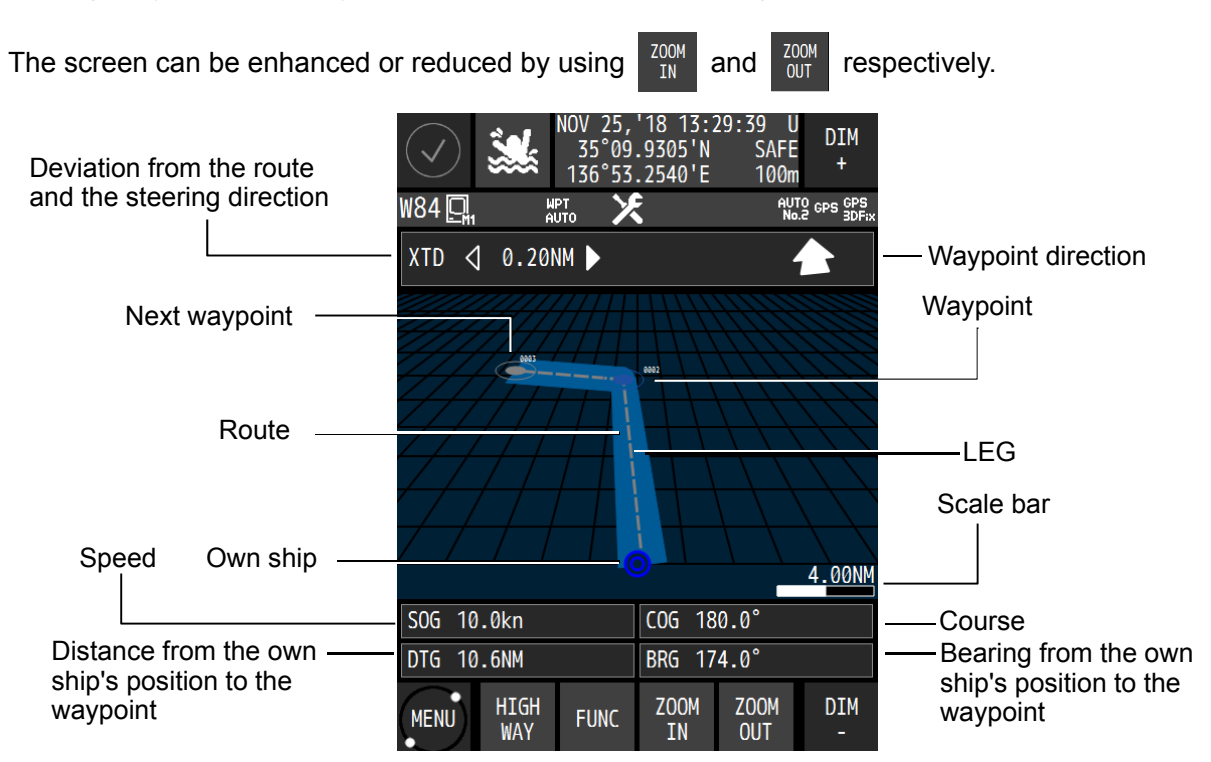

### 3.1.7 Satellite information screen

The satellite information screen displays the GNSS satellite and the beacon reception state.

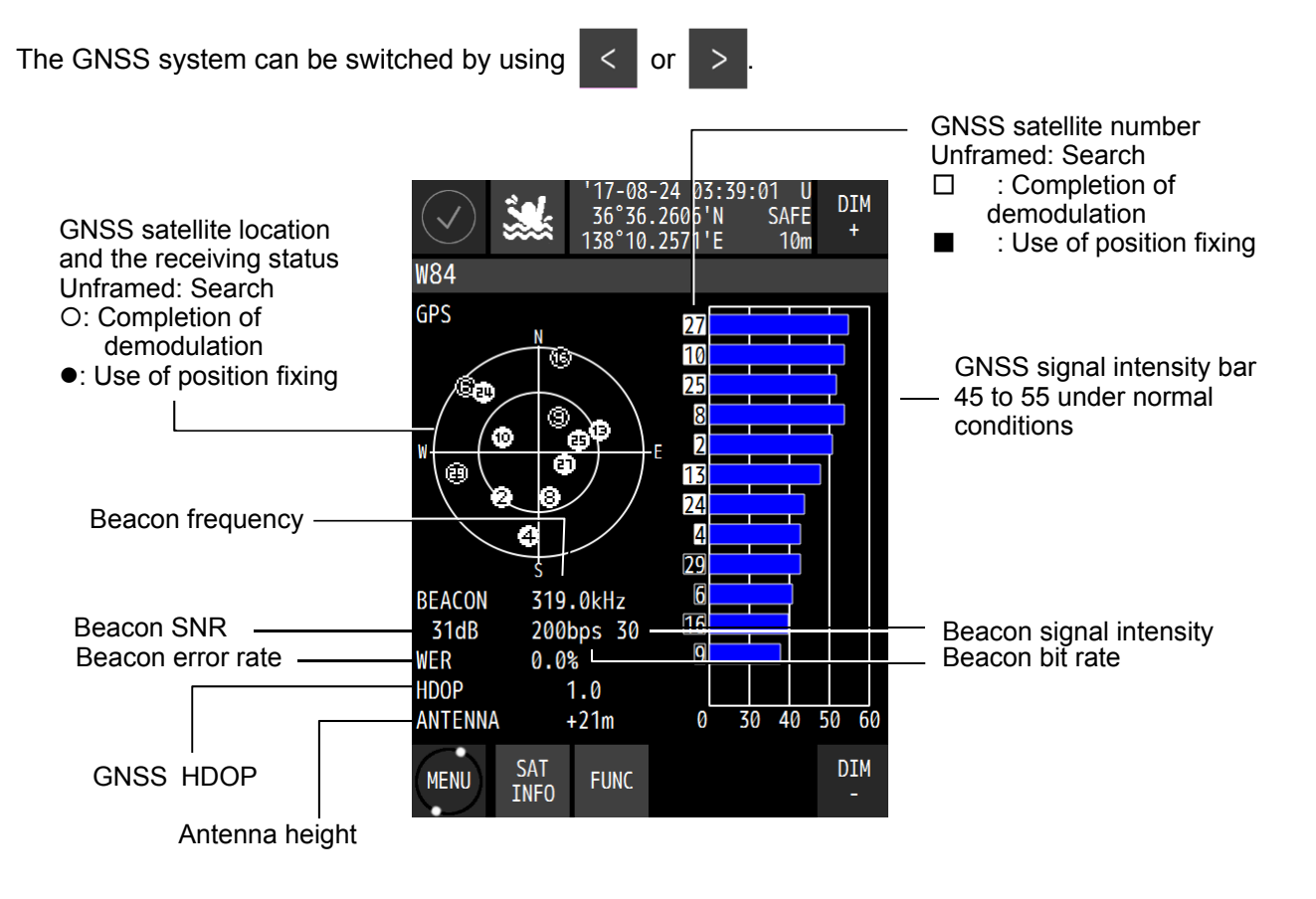

### 3.1.8 Waypoint information screen

\_

| The information can be s   | switched to the  | next waypoint in                                  | nformation by                                                                     | using < or > .                       |
|----------------------------|------------------|---------------------------------------------------|-----------------------------------------------------------------------------------|--------------------------------------|
| Waypoint number            | ✓ ▲ ₩84 □ 1      | APR 25,'18 16:22<br>35°40.1619'N<br>139°29.4172'E | :51 U DIM<br>SAFE +<br>100m +<br><sup>NUTO</sup> GPS GPS<br>No.2 GPS GPS<br>3DF;x | n-th waypoint                        |
|                            | TO WPT 🗢         | 00019                                             | 001/007 —                                                                         | —— Total number of waypoints         |
| Comment on<br>the waypoint | COMMENT          | WPT1                                              |                                                                                   | Bearing from the own                 |
| Waypoint position —        | LAT              | 35°04.5270'N                                      |                                                                                   | displayed waypoint                   |
|                            | LON              | 137°10.3780'E                                     |                                                                                   |                                      |
| Distance from the          | BRG              | 252.6°                                            |                                                                                   |                                      |
| own ship's position        | DTG              | 119.3NM                                           |                                                                                   | Expected arrival time at             |
| wavpoint                   | ETA              | APR 26,'18 04:39                                  | 9 (U)                                                                             | the displayed waypoint               |
|                            | TTG              | 000 DAY 12 hr 10                                  | 5 min                                                                             | ——— Time required for reaching       |
|                            | WIDTH            | PORT 1.00NM S                                     | TBD 1.00NM                                                                        | the displayed waypoint               |
| Arrival-circle radius —    | ARRIVAL RAD      | 1.00NM                                            |                                                                                   | Width of the next and starboard side |
| Planned ship speed —       | SPEED            | 10.00kn                                           |                                                                                   | route                                |
|                            | MENU WPT<br>INFO | FUNC <                                            | >                                                                                 |                                      |

The waypoint information screen displays waypoint information on the route.

### **3.1.9** Beacon text screen

The beacon text screen displays the beacon text information (Type 16) that is received by the beacon receiver.

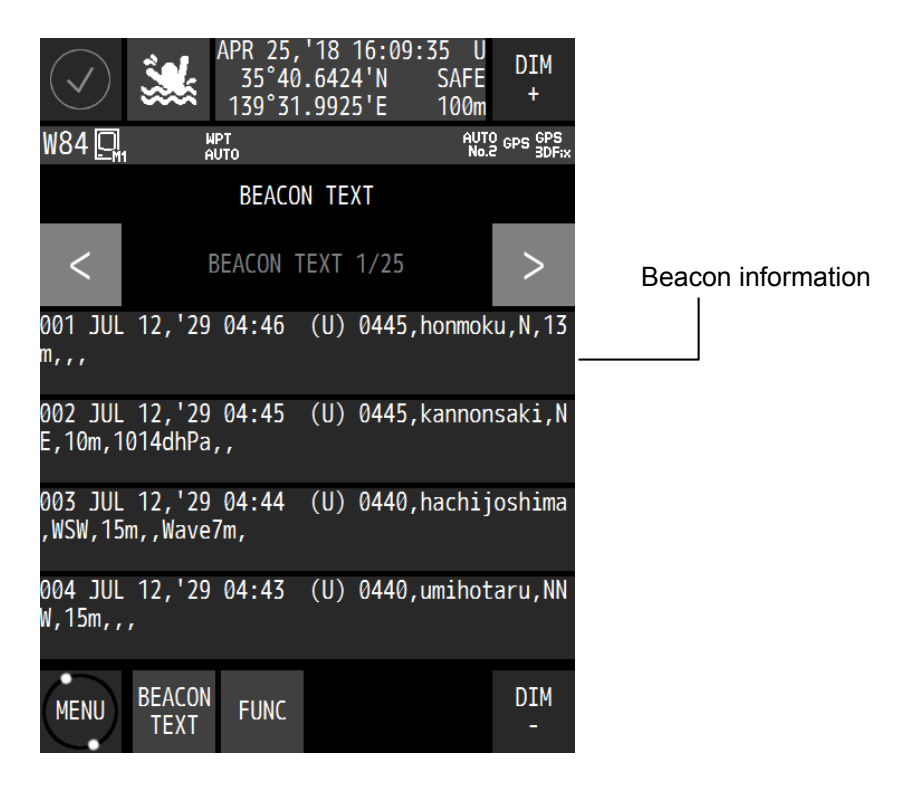

### 3.1.10 Navigation aid screen

The navigation aid screen calculates and displays navigation information including a 4-split screen, navigation measurement, trip distance, external equipment information, and distance between two points.

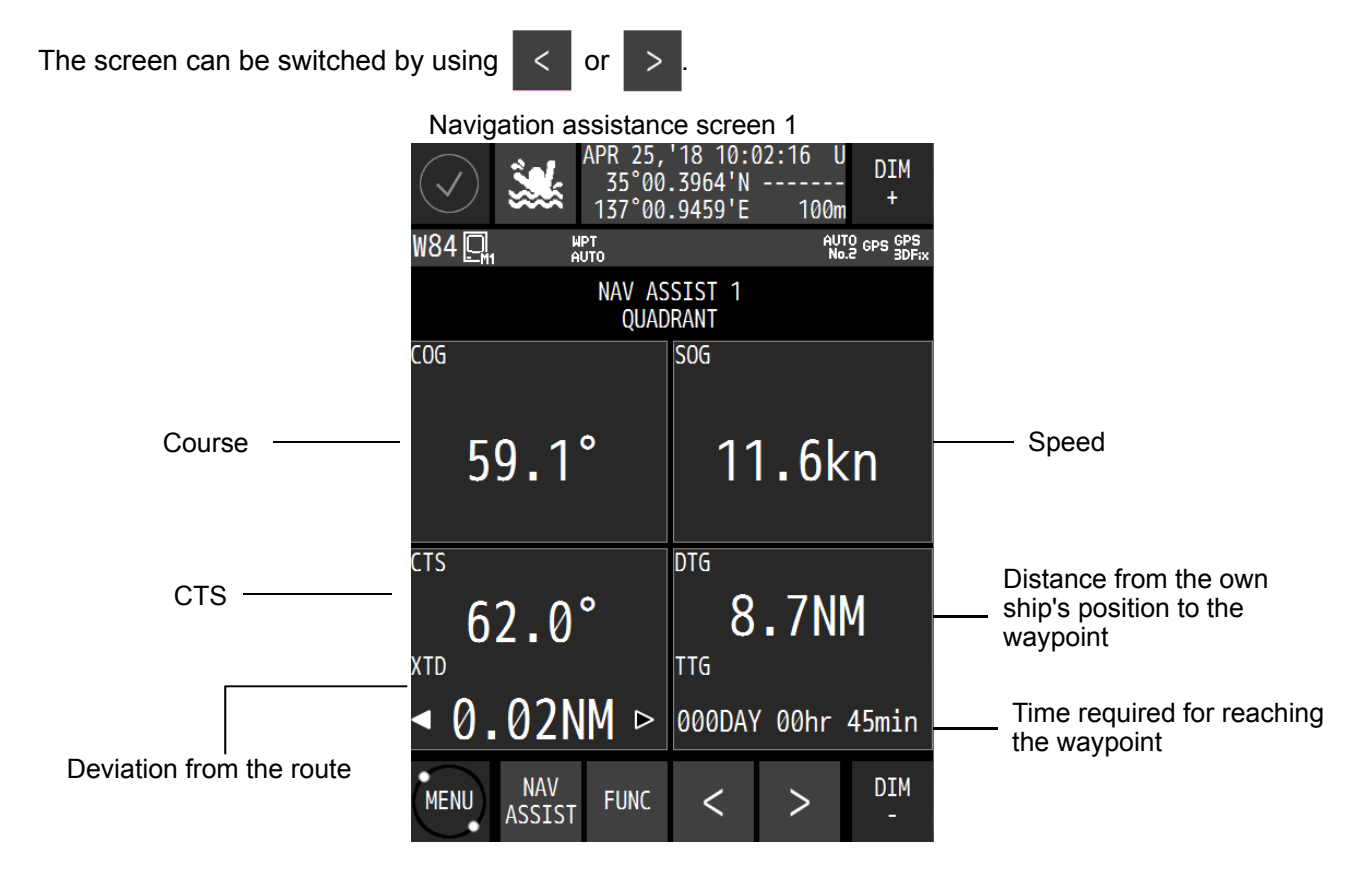

Navigation assistance screen 2 (measurement for navigation)

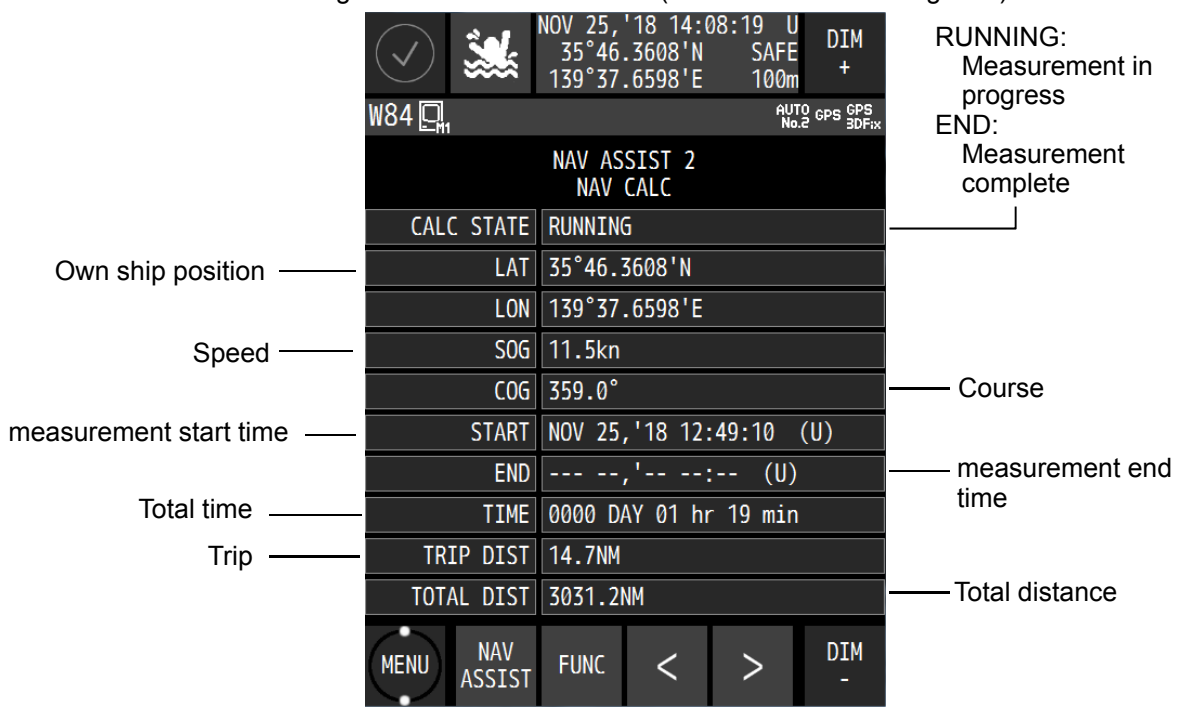

Navigation assistance screen 3 (measurement for navigation)

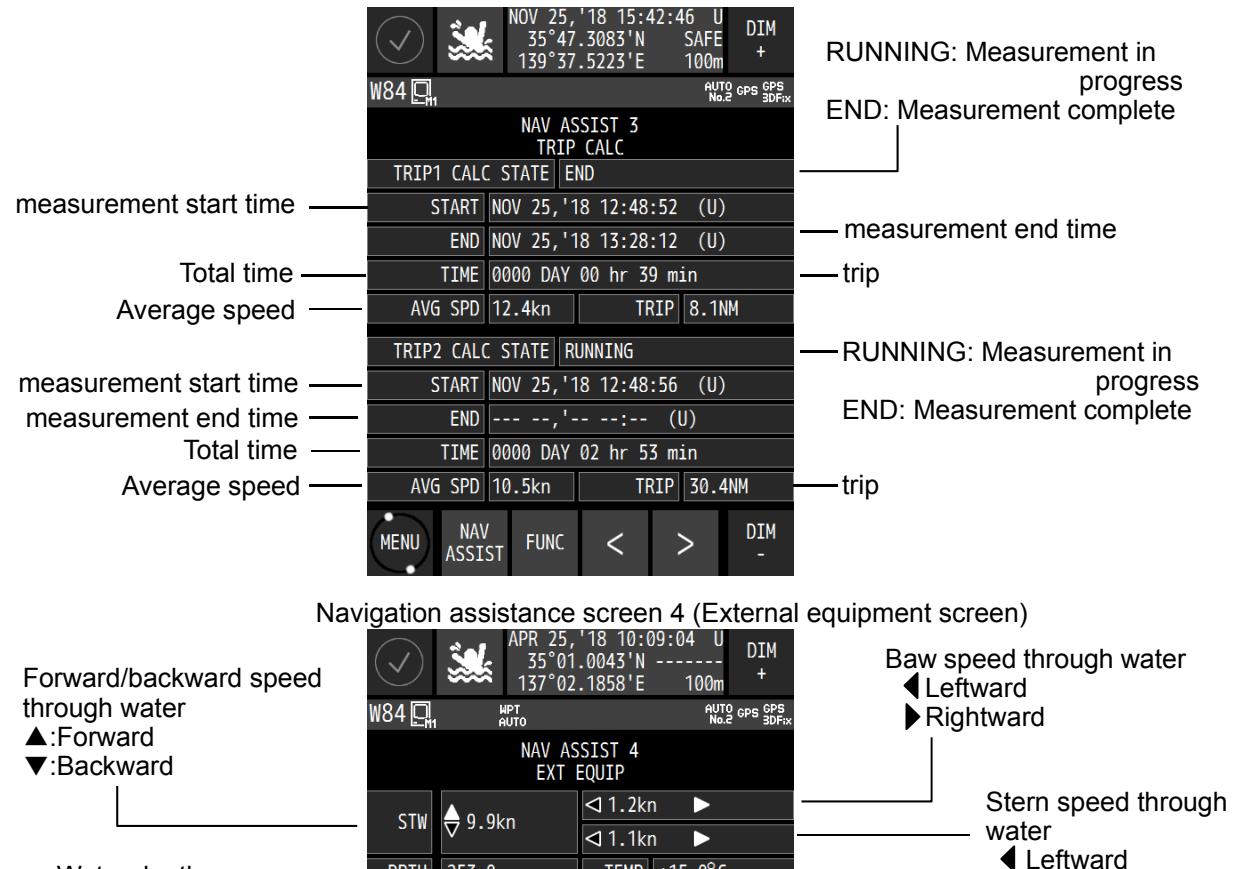

Navigation assistance screen 5 (Calculation of a distance/bearing between two points)

TEMP +15.0°C

DEPTH

51.0m

102.0m

155.0m

178.0m

200.0m

DIM

Water

temperature

SPD

3.3kn

2.8kn

2.6kn

2.3kn

2.1kn

<

CURRENT

Rightward

DPTH 253.0m

A 125.7°

132.2°

128.4°

130.7°

131.2°

NAV

ASSIST

FUNC

D

MENU

DIR

Water depth -

and depth.

Layer A

Layer B

Layer C

Laver D

Layer E

Current direction, speed-

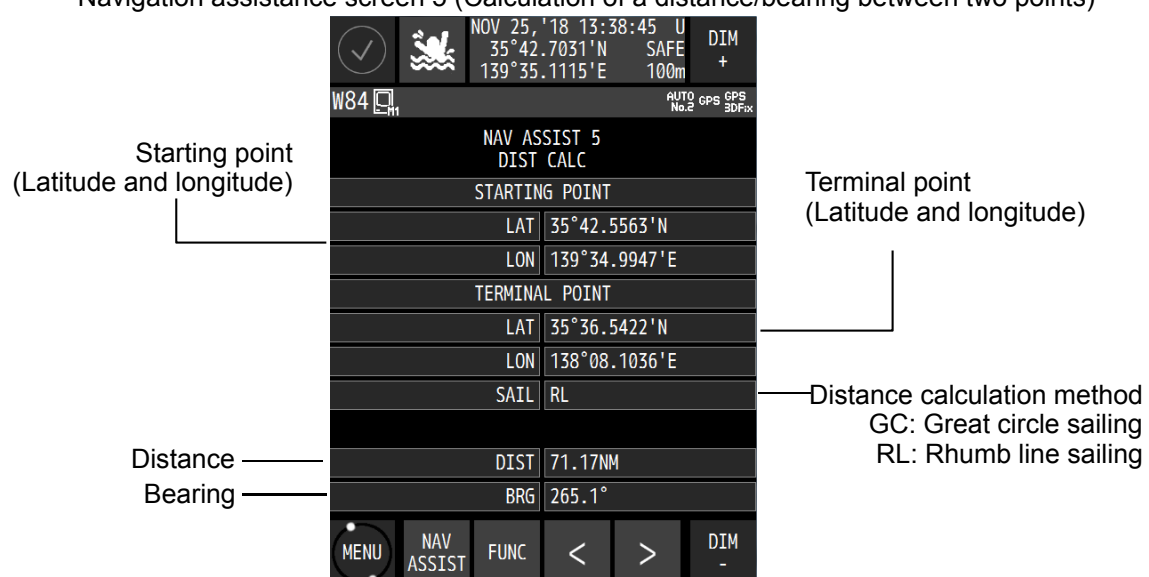

# **Chapter 4 Operation**

# 4.1 Menu List

# 4.1.1 Ma

Main Menu

| MENU    | Sub Menu            | Sub Menu              | Sub Menu  | Range           | Reference |
|---------|---------------------|-----------------------|-----------|-----------------|-----------|
|         | THEME               |                       |           | DAY/DUSK/NIGHT  |           |
|         | BEEP                |                       |           | OFF / ON        |           |
|         | DAY SCREEN          |                       |           | OFF / ON        |           |
|         | NAV                 |                       |           | OFF / ON        |           |
|         | PLOT                |                       |           | OFF / ON        |           |
| DISPLAY | ANALOG              |                       |           | OFF / ON        |           |
|         | HIGHWAY             |                       |           | OFF / ON        |           |
|         | SAT INFO            |                       |           | OFF / ON        |           |
|         | WPT INFO            |                       |           | OFF / ON        |           |
|         | BEACON TEXT         |                       |           | OFF / ON        |           |
|         | NAV ASSIST          |                       |           | OFF / ON        |           |
|         | WPT                 | WPT LIST              |           |                 |           |
|         | ROUTE               | ROUTE LIST            |           |                 |           |
|         | RUN                 |                       |           |                 |           |
|         | EVENTMARK           | EVENTMARK<br>LIST     |           |                 |           |
|         | WPT COPY            |                       |           |                 |           |
|         | ROUTE COPY          |                       |           |                 |           |
|         | WPT DELETE          |                       |           |                 |           |
|         | ROUTE               |                       |           |                 |           |
|         | DELETE              |                       |           |                 |           |
|         | EVENT DELETE        |                       |           |                 |           |
| VOYAGE  | SHARED              | ROUTE SEND            |           |                 |           |
|         |                     |                       | SOURCE IP |                 |           |
|         |                     |                       |           | 0.00~9.99       |           |
|         |                     |                       |           |                 |           |
|         | DEFAULT<br>SETTINGS | STBD(NM)              |           | 0.00~9.99       |           |
|         |                     | ARRIVAL<br>RADIUS(NM) |           | 0.00~9.99       |           |
|         |                     | SPEED(kn)             |           | 00.00~99.99     |           |
|         |                     | SAIL                  |           | GC/RL           |           |
|         |                     | SOG                   |           | 0~00            |           |
|         |                     | SMOOTHING(s)          |           | 0-99            |           |
|         | SYSTEM              | SET                   |           | OFF / ON        |           |
|         |                     | SOUND                 |           | OFF / ON        |           |
|         | ARRIVAI /           | SET                   |           | OFF / ARRIVAL / |           |
|         | ANCHOR              |                       |           | ANCHOR          |           |
|         |                     | SOUND                 |           | OFF / ON        |           |
|         |                     | SET                   |           | BOUNDARY        |           |
|         |                     | SOUND                 |           | OFF / ON        |           |
|         | HDOP                | SET                   |           |                 |           |
|         |                     | SOUND                 |           | OFF / ON        |           |
| ALERT   | SPD                 | SET                   |           |                 |           |
|         | _                   | SOUND                 |           | OFF / ON        |           |
|         | TRIP                |                       |           |                 |           |
|         |                     |                       |           | UFF / UN        |           |
|         |                     | 301                   |           |                 |           |
|         | CHANGE              | SOUND                 |           | OFF / ON        |           |
|         | END OF TRACK        | SET                   |           |                 |           |
|         |                     | SOUND                 |           | OFF / ON        |           |
|         | ARRIVED             | SET                   |           | OFF / ON        |           |
|         | AI WOL              | SOUND                 |           | OFF / ON        |           |

| MENU    | Sub Menu         | Sub Menu | Sub Menu                     | Range                           | Reference |
|---------|------------------|----------|------------------------------|---------------------------------|-----------|
|         | ACTUAL           | SET      |                              | OFF / ON                        |           |
|         | COURSE<br>CHANGE | SOUND    |                              | OFF / ON                        |           |
|         | TEMP             | SET      |                              |                                 |           |
|         |                  | SOUND    |                              | OFF / ON                        |           |
|         | חדם              | SET      |                              |                                 |           |
|         |                  | SOUND    |                              | OFF / ON                        |           |
|         |                  |          |                              | OFF                             |           |
| ALENT   |                  | SET      |                              | GPS→DGPS                        |           |
|         | DGPS             | 5L1      |                              | DGPS→GPS                        |           |
|         |                  |          |                              | GPS⇔DGPS                        |           |
|         |                  | SOUND    |                              | OFF / ON                        |           |
|         | BUFFFR           | SET      |                              | OFF / ON                        |           |
|         | DOTTER           | SOUND    |                              | OFF / ON                        |           |
|         | POWER            | SET      |                              | OFF / ON                        |           |
|         |                  | SOUND    | 000 10005                    | OFF / ON                        |           |
|         |                  | GNSS     | GPS MODE                     | GPS                             |           |
|         |                  | FIX MODE |                              | 2D/3D/AUTO                      |           |
|         |                  | ELV MASK |                              | 5~89 deg                        |           |
|         |                  | HDOP     | DOCN                         | 4/10/20                         |           |
|         |                  |          | SMOOTHING(s)                 | 0~99                            |           |
|         |                  | SMOOTH   | SPEED<br>SMOOTHING(s)        | 0~99                            |           |
|         |                  |          | COURSE<br>SMOOTHING(s)       | 0~99                            |           |
|         |                  | RAIM     | RAIM<br>ACCURACY<br>LEVEL(m) | OFF/10/30/50/100                |           |
|         |                  | DATUM    |                              |                                 |           |
|         |                  |          | QUADRANT                     |                                 |           |
|         |                  |          | LAT                          |                                 |           |
|         |                  |          | LON                          |                                 |           |
| GNSS    | SENSOR1          |          | ANT HEIGHT(m)                |                                 |           |
| SETTING | OLNOON           | INIT     | YEAR                         |                                 |           |
|         |                  |          | MONTH                        |                                 |           |
|         |                  |          | DAY                          |                                 |           |
|         |                  |          | HOUR(hr)                     |                                 |           |
|         |                  |          | MINUTE(min)                  |                                 |           |
|         |                  | DGPS     |                              | OFF / AUTO<br>BEACON / SBAS     |           |
|         |                  |          | AUTO                         |                                 |           |
|         |                  | BEACON   | MANUAL                       | FREQUENCY/<br>BITRATE           |           |
|         |                  |          | SEMIAUTO                     |                                 |           |
|         |                  |          | MONITOR                      |                                 |           |
|         |                  |          | SAT SEARCH                   | AUTO / MANUAL<br>(SBAS SETTING) |           |
|         |                  | SBAS     | TYPE0                        | OFF / ON                        |           |
|         |                  |          | RANGING                      | OFF / ON                        |           |
|         |                  | STN LIST |                              |                                 |           |

| MENU       | Sub Menu         | Sub Menu      | Sub Menu                     | Range                                | Reference |
|------------|------------------|---------------|------------------------------|--------------------------------------|-----------|
|            |                  | GNSS          | GPS MODE                     | GPS                                  |           |
|            |                  | FIX MODE      |                              | 2D / 3D / AUTO                       |           |
|            |                  | ELV MASK      |                              | 5~89 deg                             |           |
|            |                  | HDOP          |                              | 4/10/20                              |           |
|            |                  |               | POSN<br>SMOOTHING(s)         | 0~99                                 |           |
|            |                  | SMOOTH        | SPEED<br>SMOOTHING(s)        | 0~99                                 |           |
|            |                  |               | SMOOTHING(s)                 | 0~99                                 |           |
|            |                  | RAIM          | RAIM<br>ACCURACY<br>LEVEL(m) | OFF/10/30/50/100                     |           |
|            |                  | DATUM         |                              |                                      |           |
|            |                  |               | QUADRANT                     |                                      |           |
|            |                  |               | LAT                          |                                      |           |
|            |                  |               | LON                          |                                      |           |
| GNSS       | SENSOR2          |               | ANT HEIGHT(m)                |                                      |           |
| SETTING    |                  | INIT          | YEAR                         |                                      |           |
|            |                  |               | MONTH                        |                                      |           |
|            |                  |               | DAY                          |                                      |           |
|            |                  |               | HOUR(hr)                     |                                      |           |
|            |                  |               | MINUTE(min)                  |                                      |           |
|            |                  | DGPS          |                              | BEACON / SBAS                        |           |
|            |                  | BEACON        | AUTO                         |                                      |           |
|            |                  |               | MANUAL                       | FREQUENCY/<br>BITRATE                |           |
|            |                  |               | SEMI AUTO                    |                                      |           |
|            |                  |               | MONITOR                      |                                      |           |
|            |                  | SBAS          | SAT SEARCH                   | AUTO / MANUAL<br>(SBAS SETTING)      |           |
|            |                  |               | TYPE0                        | OFF / ON                             |           |
|            |                  |               | RANGING                      | OFF / ON                             |           |
|            |                  | STN LIST      |                              |                                      |           |
|            |                  | TIME DIFF     |                              | +00:00~+13:30                        |           |
|            | DATE / TIME      | DATE DISP     |                              | YY-MM-DD<br>DD MMM,'YY<br>MMM DD 'YY |           |
|            |                  | TIME DISP(hr) |                              | 12hr / 24hr                          |           |
| SYSTEM     |                  | DIST / SPEED  |                              | NM,kn<br>km,km/h                     |           |
|            |                  | HIGHT / DPTH  |                              | m / ft / fm                          |           |
|            |                  | TEMP          |                              | °C / F                               |           |
|            | MAG CORR         |               |                              |                                      | 1         |
|            | LORAN            |               |                              | OFF / LORAN A.C                      |           |
|            | SENSOR<br>SELECT |               |                              | AUTO/ SENSOR1,2                      |           |
| LANGUAGE   |                  |               |                              | JAPANESE/                            |           |
|            |                  |               |                              |                                      |           |
|            | PROCESSOR        |               |                              |                                      | +         |
| VERSION    | SENSOR1          |               |                              |                                      |           |
|            | SENSOR2          |               |                              |                                      |           |
|            | ALERT            |               |                              |                                      |           |
|            | HISTORY          |               |                              |                                      |           |
| ALERT LIST | ACTIVE ALERT     |               |                              |                                      |           |
|            | LAN1             |               |                              |                                      |           |
|            | LAN2             |               | 1                            | 1                                    |           |

| MENU  | Sub Menu | Sub Menu             | Sub Menu        | Sub Menu | Range         | Reference |
|-------|----------|----------------------|-----------------|----------|---------------|-----------|
|       |          |                      |                 |          | MAIN          |           |
|       |          | TYPE1 / 2<br>DISPLAY | DISPLAY<br>TYPE |          | REMOTE(LAN)   |           |
|       |          |                      |                 |          | REMOTE        |           |
|       |          |                      | SEI             |          | (SERIAL)      |           |
|       |          |                      |                 |          | No1 ~No3      |           |
|       |          |                      | SFI             |          | GP0000        |           |
|       | TYPE     |                      |                 |          | OFF           |           |
|       |          |                      | SENSOR1         |          | GPS           |           |
|       |          | TYPE2/2              | OLINOOINI       |          | COMPASS       |           |
|       |          | PROCESSOR            |                 |          |               |           |
|       |          |                      |                 |          | GPS           |           |
|       |          |                      | SENSOR2         |          | COMPASS       |           |
|       |          |                      |                 |          | OTHER EQUIP   |           |
|       |          | IN/OUT1              |                 |          |               |           |
|       |          |                      |                 |          |               |           |
|       |          |                      |                 |          |               |           |
|       |          | OUT5                 |                 |          |               |           |
|       |          | OUT6                 |                 |          |               |           |
|       |          |                      |                 | DATA OUT |               |           |
|       |          |                      | Ι ΔΝ1           | RMS      |               |           |
|       |          |                      |                 | SEND     |               |           |
|       |          |                      |                 | PRINTER  |               |           |
|       |          |                      |                 | DATA OUT |               |           |
|       |          | LAN<br>CONTACT1      | LAN2            | SEND     |               |           |
|       |          |                      |                 | PRINTER  |               |           |
|       |          |                      | COMMON          | ACTIVE   |               |           |
|       | DATA I/O |                      |                 | ROUTE    |               |           |
| EQUIP |          |                      |                 |          |               |           |
|       |          |                      |                 | MUTUAI   |               |           |
|       |          |                      | CONTACT         |          |               |           |
|       |          |                      | OUT             |          |               |           |
|       |          | CONTACT2             | CONTACT         |          |               |           |
|       |          |                      |                 |          |               |           |
|       |          | CONTACT3             | OUT             |          |               |           |
|       |          | CONTACTA             | CONTACT         |          |               |           |
|       |          | 0011/1014            | OUT             |          |               |           |
|       |          |                      |                 |          |               |           |
|       |          | BUFFER               |                 |          |               |           |
|       |          |                      | TALKER          |          |               |           |
|       |          |                      | SENSOR1         |          | 4800 / 9600   |           |
|       |          | SENSOR               | PORT2(bps)      |          | 19200 / 38400 |           |
|       |          | OLINOOIN             | SENSOR2         |          | 4800 / 9600   |           |
|       |          | RS-232C              | FORMAT          |          | 19200738400   |           |
|       |          |                      | BITRATE(bps)    |          |               |           |
|       |          |                      | VERSION         |          |               |           |
|       |          |                      | TALKER          |          |               |           |
|       |          |                      |                 |          | OFF           |           |
|       |          |                      |                 |          |               |           |
|       |          | METHOD               |                 |          |               |           |
|       | OWITOU   |                      |                 |          | + DOP         |           |
|       | SWIICH   |                      |                 |          |               |           |
|       |          |                      |                 |          | PROCESSOR     |           |
|       |          |                      |                 |          |               |           |
|       |          | SELECTION            |                 |          | No2.          |           |

| MENU  | Sub Menu | Sub Menu           | Sub Menu   | Sub Menu | Range   | Reference |
|-------|----------|--------------------|------------|----------|---------|-----------|
|       |          |                    | DIMMER     |          | 1 10    |           |
|       |          |                    | GROUP      |          | 1~10    |           |
|       |          |                    | DISPLAY    |          | OFF/ON  |           |
|       |          | SETTINGS           | NCM-227    |          | OFF/ON  |           |
|       | DIVINIER |                    | DDC        |          | OFF/ON  |           |
|       |          |                    | GPS        |          | OFF/ON  |           |
|       |          |                    | GP DDC     |          | OFF/ON  |           |
|       |          |                    |            |          | MIN/MAX |           |
|       |          |                    | MAC.       |          |         |           |
|       |          |                    | ADDRESS    |          |         |           |
|       |          | DISPLAY            | SUBNET     |          |         |           |
|       |          |                    | MASK       |          |         |           |
|       |          |                    | DEFAULT    |          |         |           |
|       |          |                    | GATEWAY    |          |         |           |
|       |          |                    | IP ADDRESS |          |         |           |
|       |          |                    | MAC        |          |         |           |
|       |          | PROCESSOR          | ADDRESS    |          |         |           |
|       |          | LAN 0              | SUBNET     |          |         |           |
|       |          |                    |            |          |         |           |
|       |          |                    | GATEWAY    |          |         |           |
|       | IP       |                    | IP ADDRESS |          |         |           |
|       |          |                    | MAC        |          |         |           |
|       |          | DBOCESSOD          | ADDRESS    |          |         |           |
|       |          | LAN 1              | SUBNET     |          |         |           |
|       |          |                    | MASK       |          |         |           |
|       |          |                    | DEFAULI    |          |         |           |
|       |          |                    |            |          |         |           |
| EQUIP |          |                    | MAC        |          |         |           |
|       |          |                    | ADDRESS    |          |         |           |
|       |          | PROCESSOR<br>LAN 2 | SUBNET     |          |         |           |
|       |          |                    | MASK       |          |         |           |
|       |          |                    | DEFAULT    |          |         |           |
|       |          |                    | GATEWAY    |          |         |           |
|       |          | BEAM (m)           |            |          |         |           |
|       |          | LENGIH(m)          |            |          |         |           |
|       | CCRP     |                    |            |          |         |           |
|       | 00101    | (m)                |            |          |         |           |
|       |          | SENSOR2            |            |          |         |           |
|       |          | (m)                |            |          |         |           |
|       |          | CLASS              |            |          |         |           |
|       |          | TRACKING           |            |          |         |           |
|       |          | GAIN               |            |          |         |           |
|       |          | TRACKING           |            |          |         |           |
|       |          |                    |            |          |         |           |
|       | CTS      | MIDDI F            |            |          |         |           |
|       |          | TRACKING           |            |          |         |           |
|       |          | LOW                |            |          |         |           |
|       |          | TRACKING           |            |          |         |           |
|       |          | MULTIPLE           |            |          |         |           |
|       |          | TRACKING           |            |          |         |           |
|       |          |                    |            |          |         |           |
|       |          |                    |            |          |         |           |
|       | LOW      |                    |            |          | OFF/ON  |           |
|       | SPEED    | OUTPUT             |            |          |         |           |
|       | COG      |                    |            |          |         |           |

| MENU  | Sub Menu | Sub Menu    | Sub Menu     | Sub Menu | Range                 | Reference |
|-------|----------|-------------|--------------|----------|-----------------------|-----------|
|       | MAINTENA |             | DISPLAY      |          |                       |           |
|       | NCE      | DIAGNOSIS   | PROCESSOR    |          |                       |           |
|       |          |             | SENSOR1      |          |                       |           |
|       |          |             | SENSOR2      |          |                       |           |
|       |          |             | DATA IN1     |          |                       |           |
|       |          |             | DATA IN2     |          |                       |           |
|       |          |             | DATA IN3     |          |                       |           |
|       |          |             | RS-232C      |          |                       |           |
|       |          | MONITOR     | SWITCH       |          |                       |           |
|       |          |             | LAN1         |          |                       |           |
|       |          |             | LAN2         |          |                       |           |
|       |          |             | SENSOR1      |          |                       |           |
|       |          |             | SENSOR2      |          |                       |           |
|       |          |             | OPERATING    |          |                       |           |
|       |          |             | TIME(hr)     |          |                       |           |
|       |          |             | LCD TIME(hr) |          |                       |           |
|       | RESET    |             |              |          |                       |           |
|       |          | DEMO TYPE   |              |          |                       |           |
|       |          | START/ STOP |              |          |                       |           |
| EQUIP |          | YEAR        |              |          |                       |           |
|       |          | MONTH       |              |          |                       |           |
|       |          | DAY         |              |          |                       |           |
| DEMO  |          | HOUR(hr)    |              |          |                       |           |
|       |          | MINUTE(min) |              |          |                       |           |
|       | DEMO     | SECOND(s)   |              |          |                       |           |
|       |          | QUADRANT    |              |          |                       |           |
|       |          | LAT         |              |          |                       |           |
|       |          | LON         |              |          |                       |           |
|       |          | SPEED(kn)   |              |          |                       |           |
|       |          | COURSE(°)   |              |          |                       |           |
|       |          | RADIUS(NM)  |              |          |                       |           |
|       |          | ROUTE       |              |          |                       |           |
|       |          | BACKUP INFO |              |          |                       |           |
|       |          |             |              |          | PROCESSOR →           |           |
|       | ALL      |             | MPORT/       |          | DISPLAY               |           |
|       | SETTING  | IMPORT/     | EXPORT       |          | DISPLAY $\rightarrow$ |           |
|       | VALUE    | EXPORT      |              |          | PROCESSOR             |           |
|       |          |             | PROCESS      |          | BACKUP/               |           |
|       |          |             |              |          | OVERWRITE             |           |

# 4.1.2 Function menu

| DISPLAY     | FUNC                 |                                                            |
|-------------|----------------------|------------------------------------------------------------|
|             | PRINT                | Outputs data to a printer.                                 |
| 000000      | GOTO                 | Sets a waypoint.                                           |
| CONNIN      | EVENT                | Registers the own ship's position in the event mark list.  |
|             | DIMMER DEFAULT       | Resets the dimmer setting to the default value.            |
|             | MARK                 | Displays a mark at the cursor position.                    |
|             | CURSOR MODE          | Displays a cursor.                                         |
| PLOT1/PLOT2 | HOME                 | Moves own ship to the centre of the screen.                |
|             | PLOT                 | Sets display/non-display on the plotting screen.           |
|             | BACK GROUND COLOUR   | Changes the background colour of the plotting screen.      |
| ANALOG      | SPEED METER          | Sets the maximum value of the ship speed meter.            |
| HIGHWAY     | BACK GROUND COLOUR   | Changes the background colour of the HIGHWAY screen.       |
|             | NEADEST STN          | Displays the nearest beacon station.                       |
| SALINFO     | NEAREST STN          | JLR-8600 does not support this function.                   |
|             | BEACON DELETE        | Deletes the received data.                                 |
| BEACON TEXT | BEROON BELETE        | JLR-8600 does not support this function.                   |
|             | BUZZER               | Sets whether to sound a buzzer when TYPE16 is received.    |
|             | CALC START           | Starts distance calculation.                               |
|             | TRIP RESET           | Stops trip distance calculation.                           |
|             | TOTAL TRIP RESET     | Resets the total trip distance.                            |
|             | TRIP 1 CAL START/END | Starts/Stops distance calculation of TRIP1.                |
|             | TRIP 2 CAL START/END | Starts/Stops distance calculation of TRIP2.                |
| NAV A33131  | TRIP 1 RESET         | Resets distance calculation of TRIP1.                      |
|             | TRIP 2 RESET         | Resets distance calculation of TRIP2.                      |
|             | CURRENT SETTING      | Sets the layer of the current to be displayed.             |
|             | CALC SETTING         | Sets the position of two points between which the distance |
|             |                      | is to be calculated.                                       |

### 4.2 Basic Operation

### 4.2.1 Turning on the power of the unit

When the power of the equipment is turned on by pressing the Power key, the startup screen appears.

When installation is completed, self-diagnosis starts and the setting value confirmation screen is changed to the normal screen.

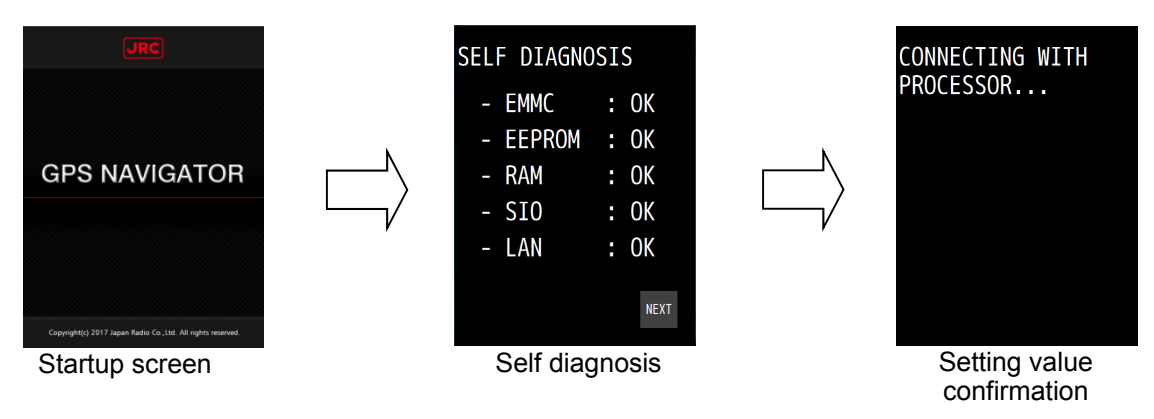

### Attention

If the power for the equipment is not turned on, check the main power supply of the power board, power cable connection to the processor, or cable connection to the display unit.

### 4.2.2 Startup

### 1) Normal startup

If all the self-diagnosis results are 'OK' and all the settings of the processor and sensor settings match, the screen is switched to the normal screen automatically.

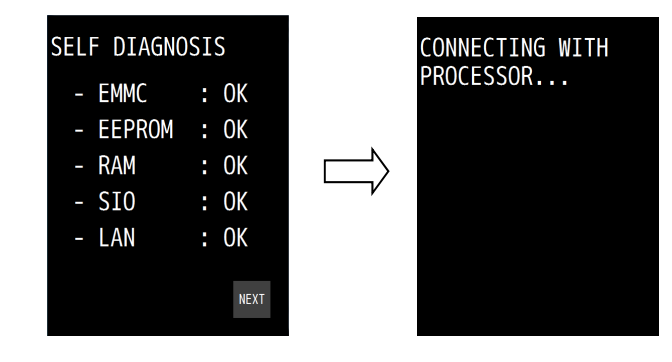

### 2) Error startup 1

The message that is shown below may be displayed in the receiver diagnosis. This message is displayed when the setting values do not match between the processor and the receiver due to the equipment replacement or other reason.

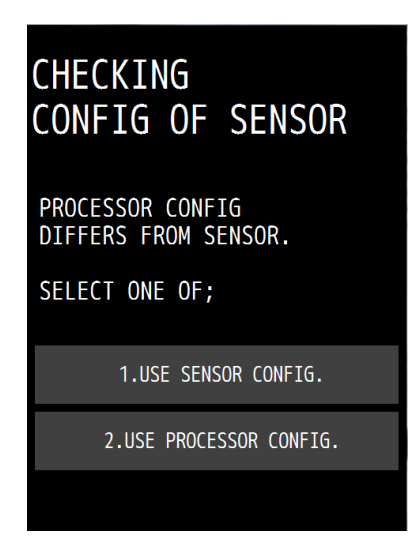

In this case, select one of the following items.

[USE SENSOR CONFIG.]:

The setting value of the processor is rewritten so as to match the setting value of the receiver.

[USE PROCESSOR CONFIG.]: The setting value of the receiver is rewritten so as to match the setting value of the processor.

### 3) Error startup 2

If any one of the diagnosis results is 'NG', the result will be displayed continuously. The screen is not switched to the normal screen unless "SKIP" is tapped.

### Attention

When there is any error (NG), contact Nippon Signal or your distributor.

#### 4.2.3 Turning off the power of the unit

When the Power key is pressed, the following message is displayed. When "YES" is selected, the power is turned off.

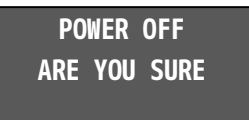

### Memo

- Even if the message is displayed, the power of the display is turned off forcibly if the Power key is held down for about 8 seconds. In this case, the power of the display is turned off, but the processor operates continuously.
- When the display unit is energised even if the power is Off, the LED of the Power key is lit.

### 4.2.4 Adjusting the backlight

The brightness can be adjusted to 17 levels/OFF by using the DIM key. Even if the brightness is set to OFF, the DIM key alone remains lit.

To reset the brightness to the default value, tap

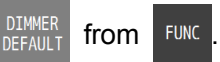

- 1. Whenever "DIM+" at the top right corner of the screen is pressed, the screen brightness increases.
- 2. Whenever "DIM-" at the bottom of the screen is pressed, the screen brightness decreases and finally is set to OFF.

### 4.2.5 Menu operation

When the MENU key is pressed, a menu is displayed.

When the MAIN key is pressed while a menu is displayed, the screen returns to the normal screen.

For the details of the menu, refer to "4.1 Menu List".

### 4.2.6 Alert and acknowledgment (ACK)

### 1. Notifying the occurrence of an alert

When an alert occurs, an alert icon is displayed at the top left corner of the screen and the occurrence of an alert is notified by a buzzer sound. The alert target value is displayed with blinking.

| Icon list |          |                           |
|-----------|----------|---------------------------|
| Icon      | Priority | Status                    |
|           | Alarm    | Active-Unacknowledged     |
|           |          | Active-Silenced           |
|           |          | Active-Acknowledged       |
|           |          | Rectified- Unacknowledged |
|           | Warning  | Active-Unacknowledged     |
| *         |          | Active-Silenced           |
|           |          | Active-Acknowledged       |
| >         |          | Rectified- Unacknowledged |
| 1         | Caution  | Active                    |

When any icon is tapped, an alert display bar is displayed at the centre of the screen.

### 2. Alert acknowledgment (ACK)

- 1) Tap the alert detail bar at the centre of the screen.
- 2) The alert icon changes to the acknowledged state and the buzzer sound stops. When a NOFIX alert occurs, the alert target value that is displayed is lit in yellow.

### Memo

- When multiple alerts occur simultaneously, the alert with the highest priority is displayed first and all the alerts must be acknowledged.
- Even if the alert is rectified before being acknowledged, the "Unacknowledged" state icon is displayed. All the alerts that have occurred must be acknowledged.

Screen transition at the occurrence of an alert

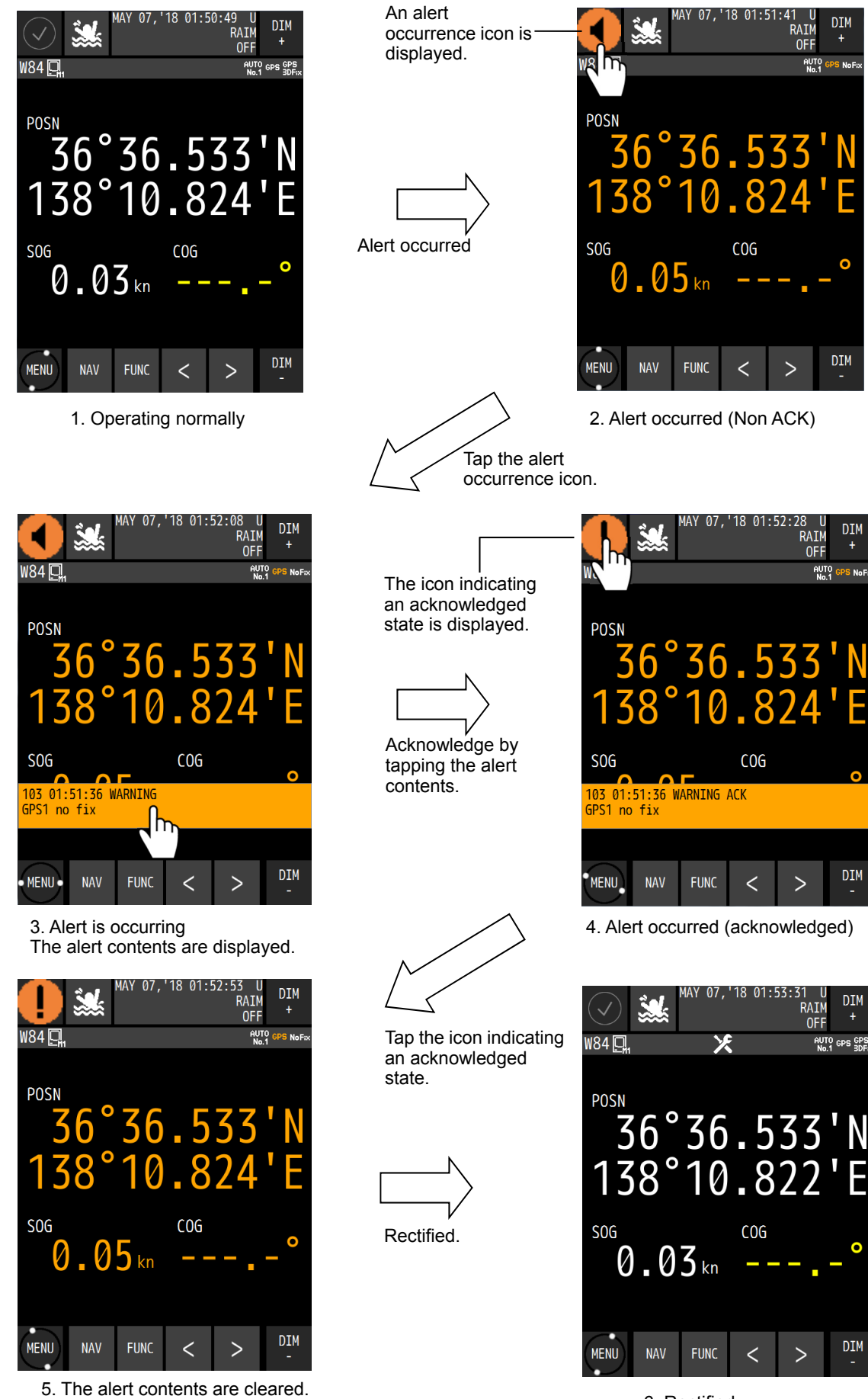

### 4.2.7 Screen operation

See below for the screen operation.

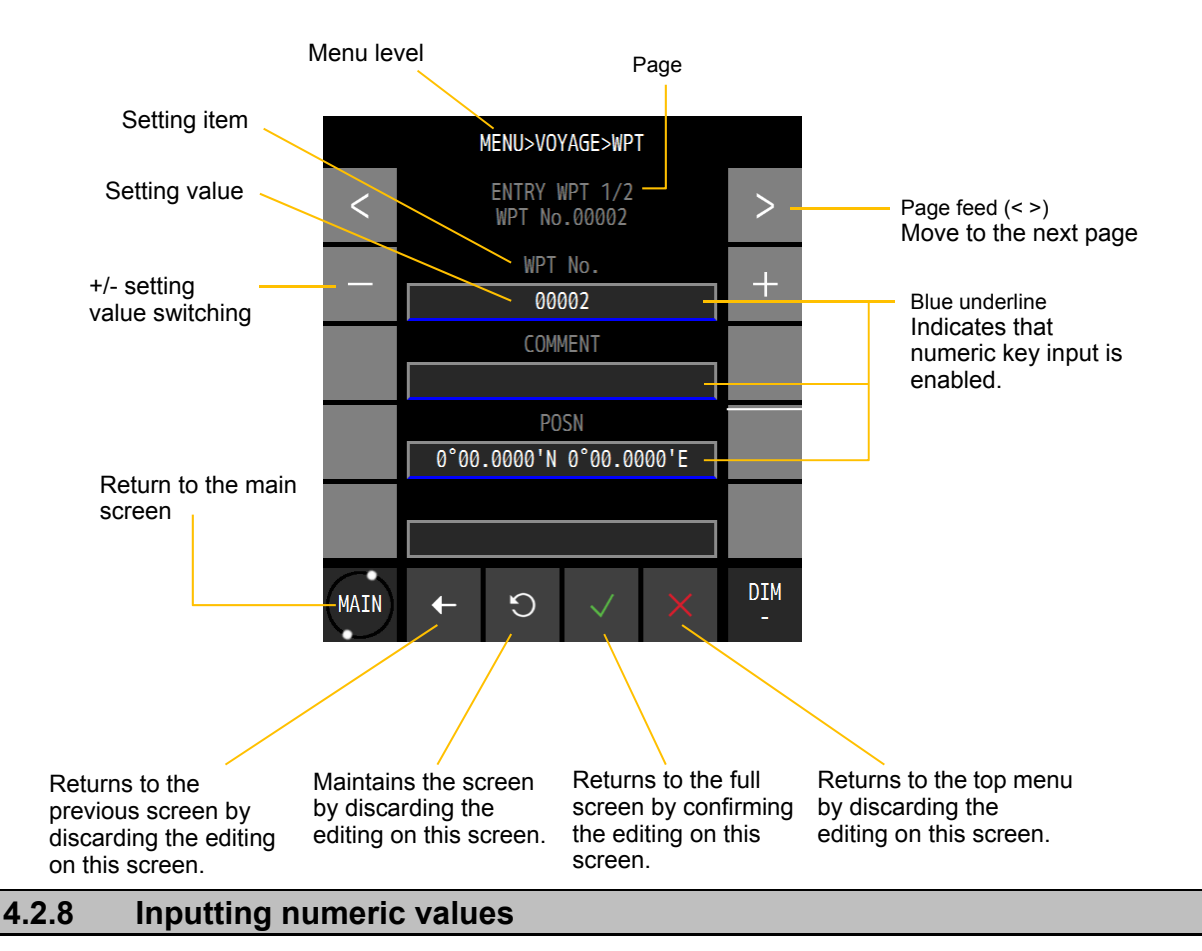

Numeric value input by numeric keys is allowed for the setting values with blue underline. Tap the blue underline of the numeric item to be input.

Enter a numeric value and confirm with

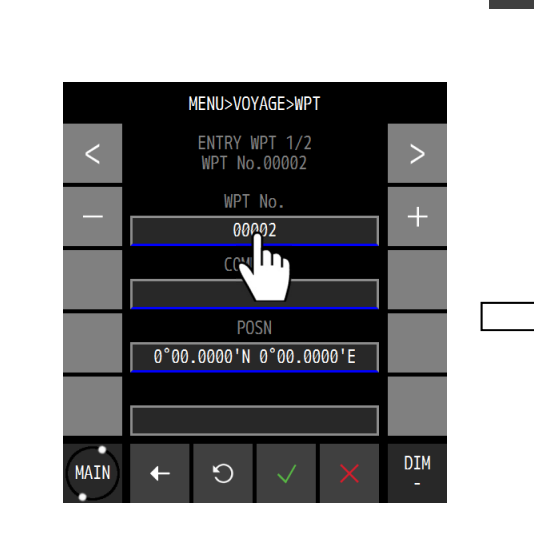

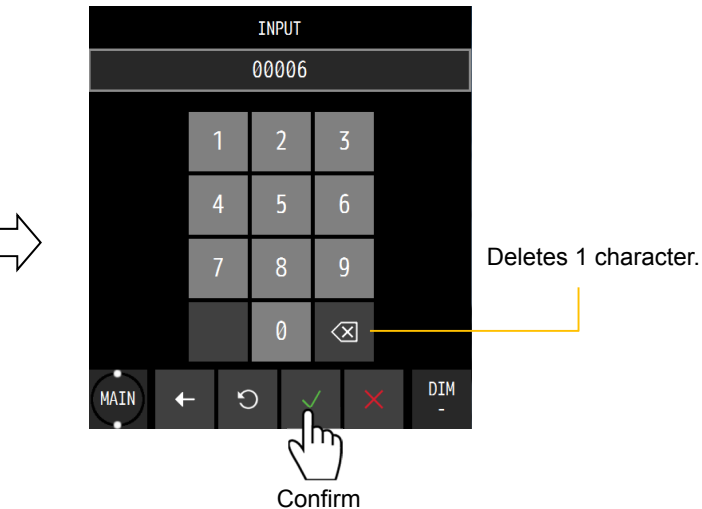

### 4.2.9 Inputting comments

Input of characters by using numeric keys is allowed for the setting items with blue underline. Tap the blue underline of the setting item to be input.

Change the input mode by tapping ABC (characters), #&\$ (symbols), or 123 (numeric values). Display the character or numeric value that is assigned to the key by tapping it.

When entering the same character or symbol consecutively, take a small interval between them.

Enter a character and confirm it with

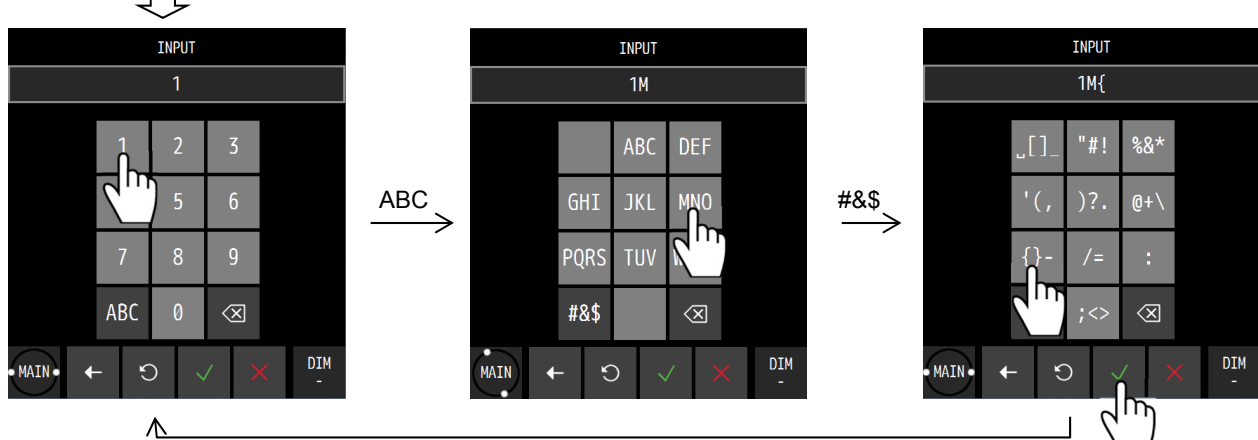

123

#### 4.2.10 List operation

This section shows the list operation method.

The same operation method is applied for a waypoint list, a route list, and an event mark list.

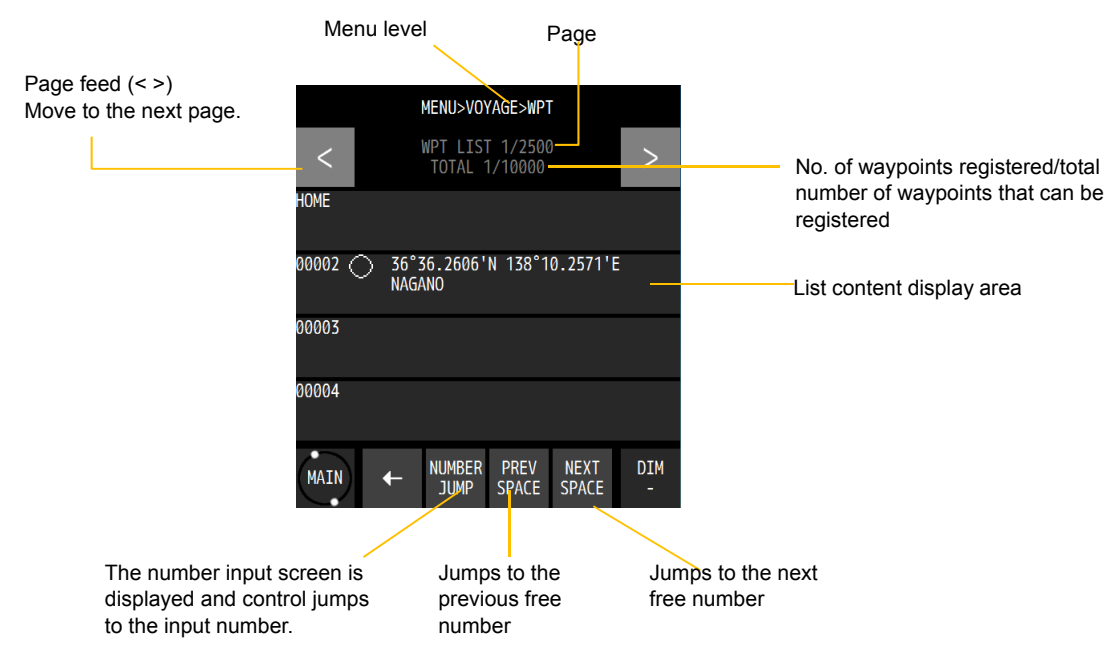

When the list is empty, the following message is displayed.

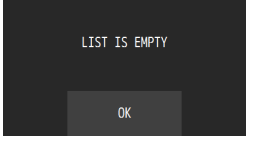

#### 4.2.11 **Entering a password in CODE INPUT**

Some setting items are protected by a password to prevent them being changed easily. If the power is turned off or no operation is performed for five minutes after a password is set, the password is reset.

To set a password, enter a password again in CODE INPUT.

Procedure

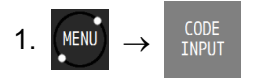

2. Enter a password and confirm it with

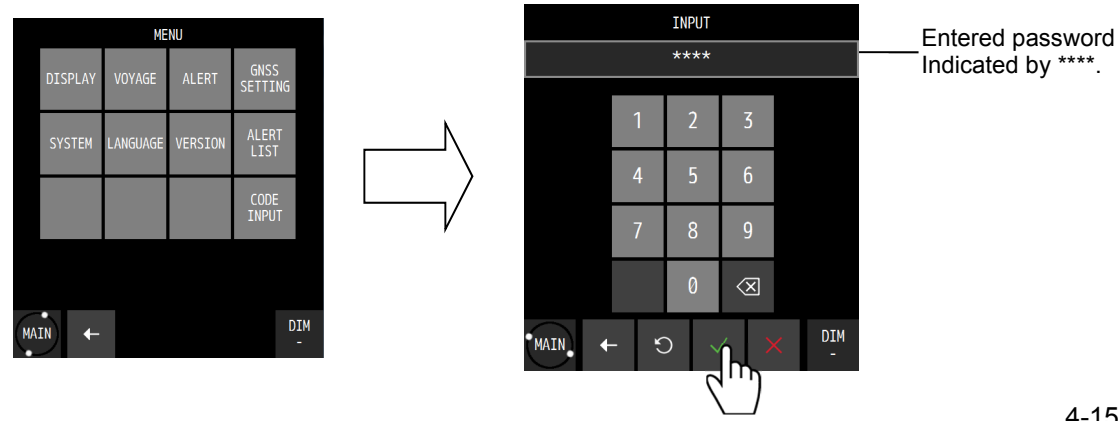

# 4.3 Setting Display

Set a screen.

Set a THEME, a beep tone, and background colour.

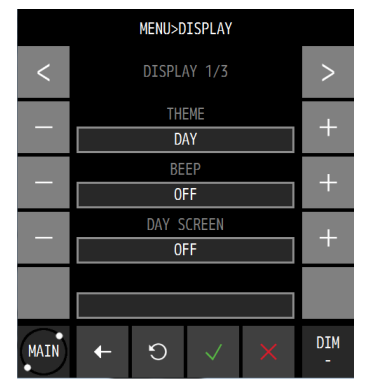

### 4.3.1 Setting a theme

Screen brightness can be adjusted according to the time zone for using this equipment.

Procedure

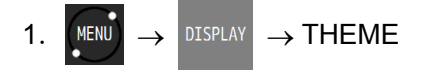

| THEME | Description                                           |
|-------|-------------------------------------------------------|
| DAY   | Specify this when using the equipment during daytime. |
| DUSK  | Specify this when using the equipment at dusk.        |
| NIGHT | Specify this when using the equipment at night.       |

### 4.3.2 Setting a beep tone

Set a beep tone ON/OFF when the screen is tapped.

Procedure

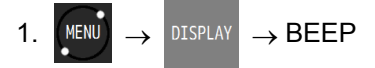

| BEEP | Description                |
|------|----------------------------|
| ON   | Sets the beep tone to ON.  |
| OFF  | Sets the beep tone to OFF. |

### 4.3.3 Setting reverse video display

Set the background colour to white/black.

Procedure

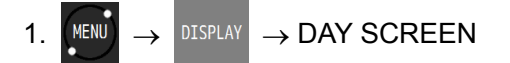

| DAY SCREEN | Description                          |
|------------|--------------------------------------|
| ON         | Sets the background colour to white. |
| OFF        | Sets the background colour to black. |

### 4.3.4 Selecting a display screen

A screen to be displayed can be selected. It is not possible to set all the screens to non-display.

### Procedure

1. MENU  $\rightarrow$  DISPLAY  $\rightarrow$  Select a display.

| DISPLAY     | Description              |
|-------------|--------------------------|
| NAV         |                          |
| PLOT1       | ON: Set to Display.      |
| PLOT2       | OFF: Set to Non-display. |
| ANALOG      |                          |
| HIGH WAY    |                          |
| SAT INFO    |                          |
| WPT INFO    |                          |
| BEACON TEXT |                          |
| NAV ASSIST  |                          |

### 4.4 Registering Waypoints

- To execute a route, a waypoint must be registered in a waypoint list.
- This equipment allows registration of 10000 waypoints.
- A waypoint list is divided into three areas and it is managed by numbers from 1 to 11024. 1 to 10000: Waypoints that are registered in this equipment are registered. 10001 to 10512: Waypoints of the shared active routes that are sent from ECDIS are registered. 10513 to 11024: Waypoints that were used by a temporary route are registered.
- While waypoints from number 1 to number 10512 are saved and are not cleared even if the power is turned off, waypoints from number 10513 to number 11024 are cleared if the power is turned off.
- Waypoints can be set up to North latitude/South Latitude 89 degrees.

### 4.4.1 Displaying a waypoint list

Registered waypoints (waypoint numbers from 1 to 10000) can be displayed. Waypoint number 00001 is registered as "HOME PORT".

|                                          | MEI                    | NU>VOYAGE>WPT                 |                    |              |                 |
|------------------------------------------|------------------------|-------------------------------|--------------------|--------------|-----------------|
|                                          | < WP'<br>T(            | T LIST 1/2500<br>DTAL 1/10000 | >                  |              |                 |
|                                          | HOME                   |                               |                    |              |                 |
| Symbol ——<br>Waypoint number ——          | 00002 36°36.<br>NAGANC | 2606'N 138°10.                | 2571'E             | Position     |                 |
|                                          | 00003                  |                               |                    | <br>Commer   | nt              |
|                                          | 00004                  |                               |                    |              |                 |
|                                          |                        | JMBER PREV N<br>JUMP SPACE S  | NEXT DIM<br>PACE - |              |                 |
| Procedure                                |                        |                               |                    |              |                 |
| 1. $\rightarrow$ VOYAGE $\rightarrow$ WP | $\rightarrow A$ waypo  | int list is disp              | layed.             |              |                 |
|                                          |                        |                               |                    |              |                 |
| Memo                                     |                        |                               |                    |              |                 |
| The position that waypoint by the (      | t is registered        | in HOME in                    | a waypoint         | list can be  | set easily as a |
| It is useful to regi                     | ctor a point tha       | t is sot as a v               | Novpoint from      | augathy (qua | h as home port) |

It is useful to register a point that is set as a waypoint frequently (such as home port).

The GOTO function can be set from FUNC

on each screen.

### 4.4.2 Registering waypoints

The following five positions can be registered in a waypoint list.

- (1) Own ship's position
- (2) Any latitude and longitude
- (3) Cursor position
- (4) Position measured by the bearing and distance from any position
- (5) Position that is registered in an event/mark list
- Up to 10000 points can be registered.

### Procedure

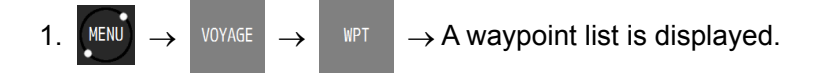

### 2. Tap the number you want to register.

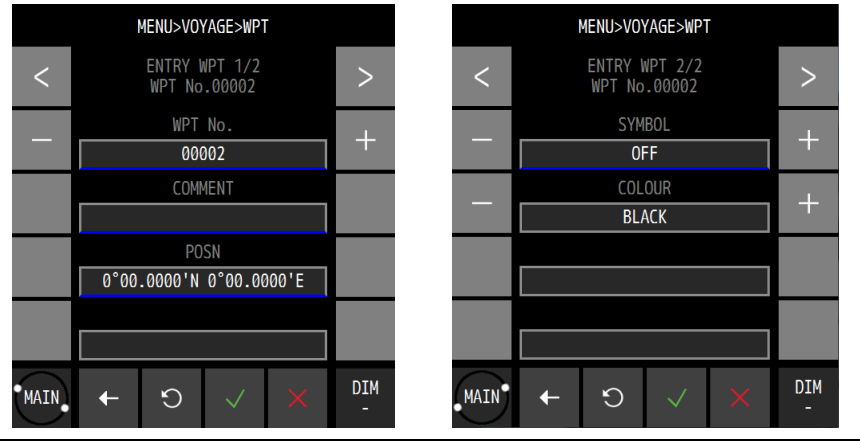

| Item    | Description                |
|---------|----------------------------|
| WPT No. | Enter a waypoint number.   |
| COMMENT | Enter a comment.           |
| POSN    | Enter a waypoint position. |
| SYMBOL  | Select a symbol.           |
| COLOUR  | Select a symbol colour.    |

- 3. Tap "POSN".
- 4. A registration method selection screen is displayed.

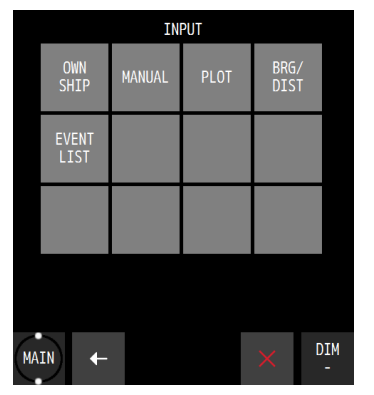

The registration method submenu is outlined below.

- (1) OWN SHIP: Register an own ship's position.
- (2) MANUAL: Register any latitude and longitude.
- (3) PLOT: Register a cursor position from the plotting screen.
- (4) BEG/DIST: Register based on the bearing/distance from any position.
- (5) EVENT LIST: Register from an event mark list.

### (1) When selecting OWN SHIP

a) Tap

a) Tap

b) Set a comment, a symbol, and a colour, and tap

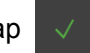

DIM

(2) When selecting MANUAL

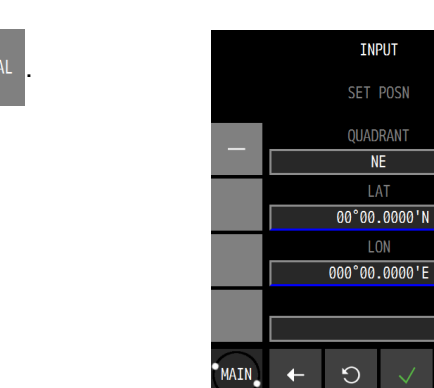

| Item     | Descript                                                         | ion                             |  |
|----------|------------------------------------------------------------------|---------------------------------|--|
| QUADRANT | Select North latitude/South latitude/East latitude/West latitude |                                 |  |
|          | of the la                                                        | of the latitude/longitude.      |  |
|          | NE                                                               | North latitude/East latitude    |  |
|          | NW                                                               | North latitude/West latitude    |  |
|          | SE                                                               | SE South latitude/East latitude |  |
|          | SW                                                               | South latitude/West latitude    |  |
| LAT      | Enter a                                                          | atitude.                        |  |
| LON      | Enter a longitude.                                               |                                 |  |
|          |                                                                  |                                 |  |

- b) Set a comment, a symbol, and a colour, and tap
- (3) Selecting PLOT
  - a) Tap PLO
  - b) A plotting screen is displayed.
  - c) Move the cursor to the position you want to register by using the Up/Down/Left/Right arrows.

Cursor position

Bearing/distance from own ship to the cursor position

- d) Tap "SET".
- e) The cursor position is registered.

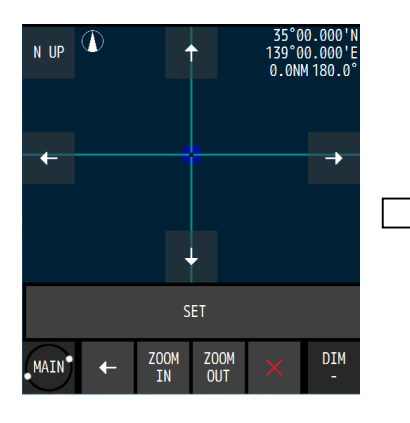

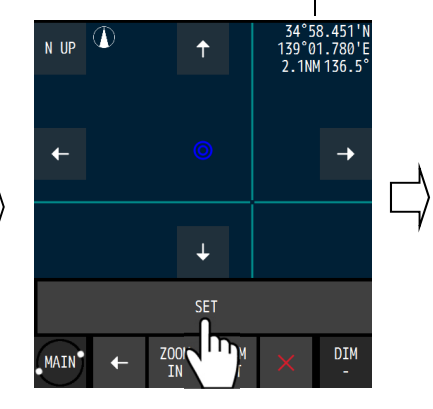

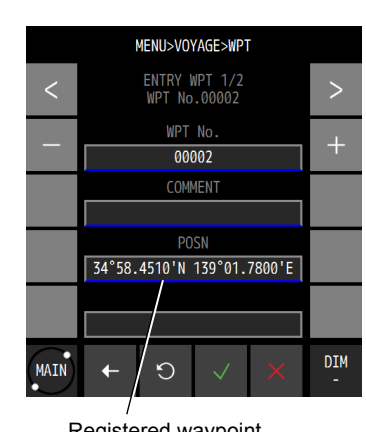

Registered waypoint

f) Set a comment, a symbol, and a colour and tap

### (4) Selecting BRG/DIST

- a) Tap BRG/ DIST
- b) When a waypoint position screen is displayed, tap WPT POSN.

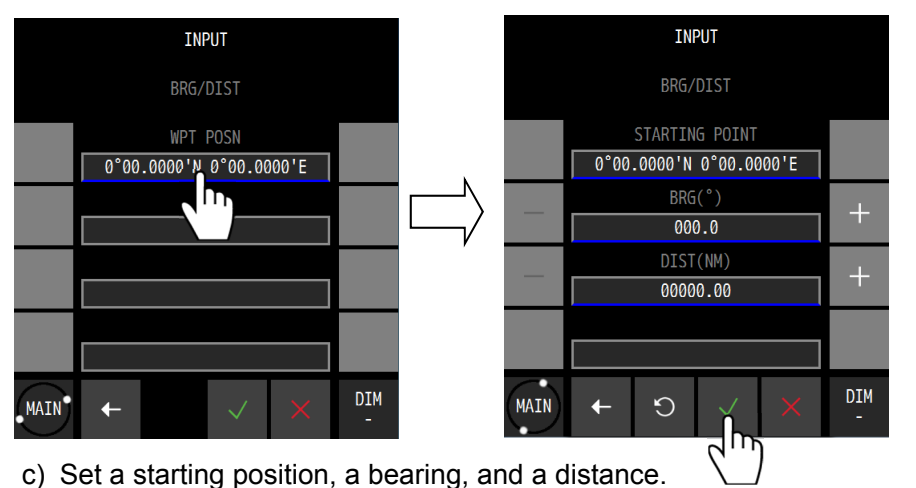

Enter a starting position, a bearing, and a distance.

- The submenu for setting a starting position is outlined below.
- (1) OWN SHIP: Set an own ship's position.
- (2) MANUAL: Set any latitude and longitude.
- (3) PLOT: Set a cursor position from the plotting screen.
- (4) WP LIST: Select from a waypoint list.
- (5) EVENT LIST: Select from an event mark list.
- (6) PRE WPT: Set the previous waypoint as the starting position.

| Item           | Description             |
|----------------|-------------------------|
| STARTING POINT | Enter a starting point. |
| BRG            | Enter a bearing.        |
| DIST           | Enter a distance.       |

- d) Confirm the setting by tapping
- e) Set a comment, a symbol, and a colour and tap

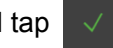

- (5) Selecting EVENT LIST
  - a) Tap
  - b) An event mark list is displayed.
  - c) Select a number of the event mark you want to register.

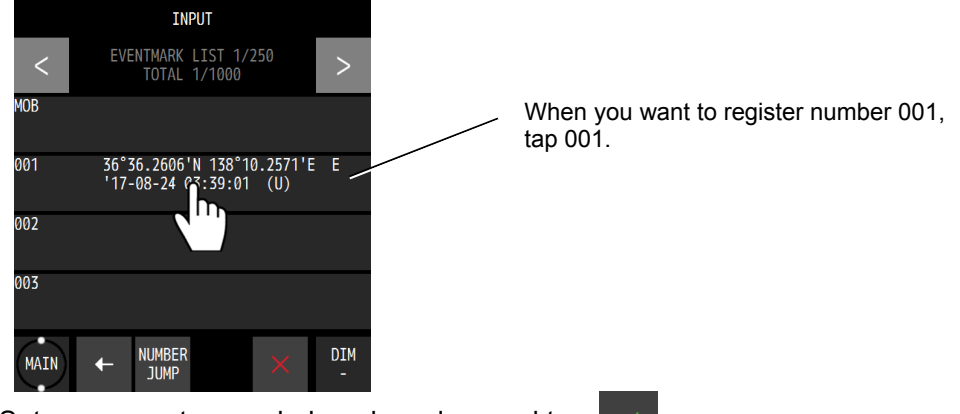

d) Set a comment, a symbol, and a colour and tap

### 4.4.3 Editing waypoints

- Registered waypoint information (symbol shape, comment, and waypoint position) can be edited.
- The waypoint on the route that is currently being executed cannot be edited.

Procedure

4. After editing, tap

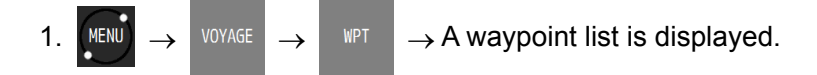

- 2. Tap the number you want to edit.
- 3. Tap the item you want to edit and edit the item.

To edit a position, refer to "4.4.2 Registering waypoints".

A symbol, a colour, and a comment can be edited from the plotting screen. For the editing method, refer to "4.9.10 Displaying symbol information".

### 4.4.4 Copying waypoints

- Waypoint information can be copied on to another waypoint number. Information on an event and a mark can be copied on to a waypoint list. Number 1 in a waypoint list is handled as HOME.
- Waypoints that are saved under numbers from 10001 to 10512 and are used by the shared active route that is sent from ECDIS are automatically overwritten when next route is sent. Waypoints to be kept must be copied under numbers between 1 and 10000.
- Waypoints of a temporary route that are saved under numbers from 10513 to 11024 are cleared when another temporary route is created or the power is turned off. Waypoints to be kept must be copied under numbers between 1 and 10000.
- When no free area is available, waypoints can be overwritten. However, waypoints cannot be overwritten to those that are used by the route.

### Procedure

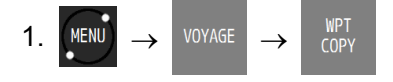

- Enter a starting point and an ending point of the copy source. When only one point is to be copied, enter the same number for a starting point and an ending point.
- 3. Tap a copy destination. The copy destination submenu is outlined below.
  - (1) Any input: Enter an input number.
  - (2) Waypoint list: Specify from a waypoint list.
- (1) Any input

Enter a starting point of the copy destination.

(2) Waypoint list

When a waypoint list is displayed, tap a number of the copy destination.

### 4. Confirm the operation by tapping

### Memo

• When selecting copy sources with consecutive numbers, numbers that cross over a boundary such as 10000 or 10512 cannot be selected.

Example) Numbers from 9999 to 10001 or numbers from 10511 to 10513 cannot be selected.

### 4.4.5 Deleting waypoints

- Waypoints registered from numbers 1 to 10000 can be deleted.
- Waypoints on the route that is currently executed cannot be deleted.
- If a waypoint is on the route that is not being executed is deleted, the waypoint is deleted from the route also.

### Procedure

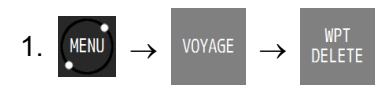

- 2. Tap a deletion source. A deletion source submenu is outlined below.
  - (1) Any input: Enter a waypoint number to be deleted.
  - (2) Waypoint list: Specify from a waypoint list.
  - (3) ALL: All the waypoints are deleted.
- (1) Any input

Enter a starting point and an ending point of the number of the waypoint to be deleted. When deleting one point only, enter the same number for a starting point and an ending point.

(2) Waypoint list

When a waypoint list is displayed, select a starting point and an editing point of the waypoints to be deleted.

When deleting one point only, enter the same number for a starting point and an ending point.

(3) All

All the waypoints are deleted.

- 3. The range to be deleted and the number of waypoints to be deleted are displayed.
- 4. Confirm the selection by tapping

Waypoints can be deleted from a plotting screen. For the editing method, refer to "4.9.10 Displaying symbol information".

### 4.5 Route Plan

- A route can be created by using registered waypoints.
- Up to 100 routes can be created in this equipment and up to 512 waypoints can be specified per route. Waypoint information can be set for each LEG such as a route width, an arrival radius, and GC/RL.

For the waypoint information that can be set, refer to "4.5.1 Displaying a route list".

- A created route can be shared with external equipment such as ECDIS.
- A created route is registered in a route list.
- A route list is divided into three areas and is managed by numbers from 1 to 102. Numbers from 1 to 100: Number 101: Number 102:
   The route that was created in this equipment is registered. The shared active route that is sent from ECDIS is registered. A temporary route is registered.
- Since routes from numbers 1 to 101 are saved, they are not cleared even if the power is turned off. However, route number 102 is cleared if the power is turned off since it is not saved.

### 4.5.1 Displaying a route list

Routes that were created can be displayed in a route list. Information on each LEG of the route and waypoint information of each LEG can be displayed.

The required time cannot be calculated for the route that contains the LEG without planned ship speed.

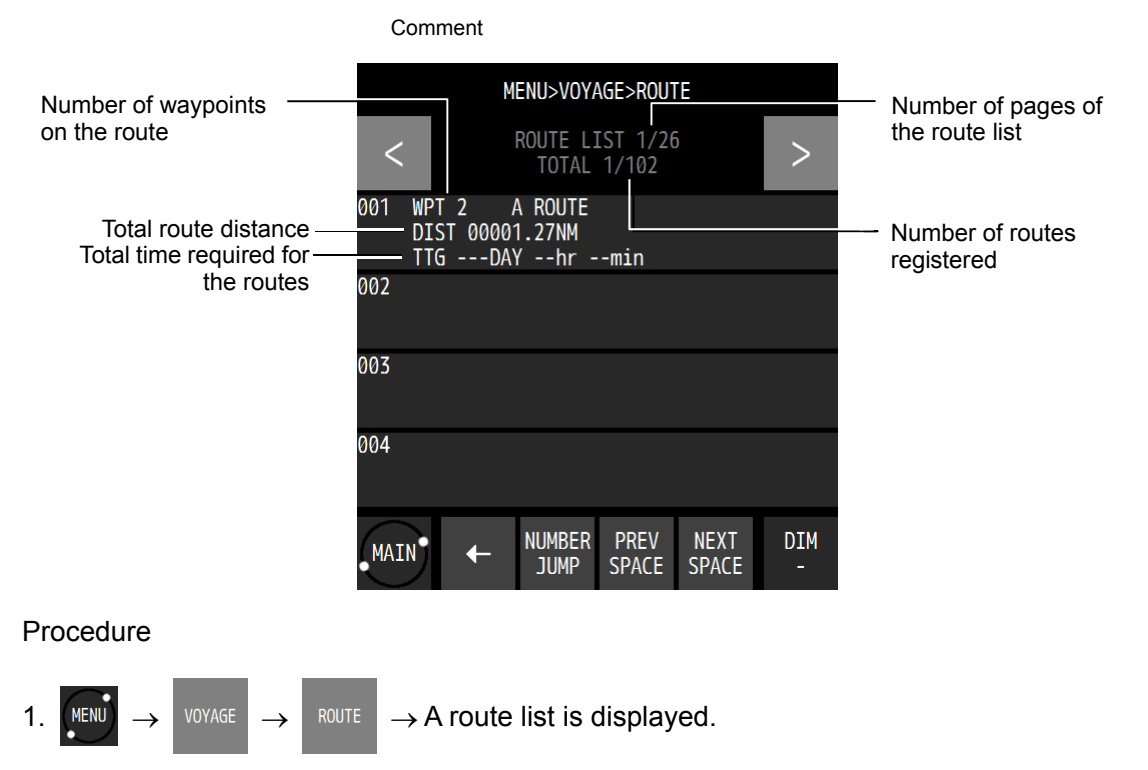

When a registered route is tapped, the LEG information can be displayed.

### 4.5.2 Creating routes

- To create a route, determine a route number and sequentially select the waypoints, which are turn points.
- The same waypoint cannot be selected continuously.
- Up to 100 routes can be created.
- Up to 512 waypoints can be set per route.
- Either a TCS route or a normal route can be selected.

Procedure

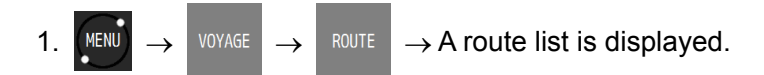

2. Tap a number to be registered.

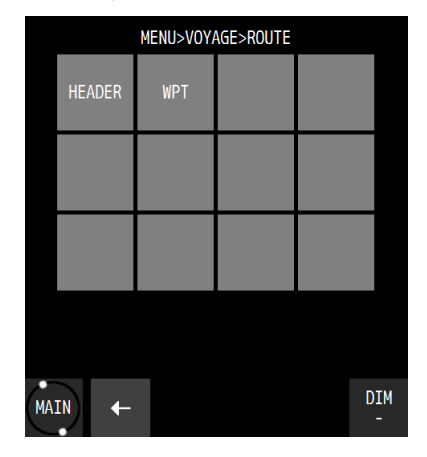

3. Tap HEADER .

| Item    | Description          |                         |
|---------|----------------------|-------------------------|
| ROUTE   | ARRIVAL CIRCLE       | Creates a normal route. |
|         | WHEEL-OVER LINE(WOL) | Creates a TCS route.    |
| COMMENT | Enter a comment.     |                         |

### 4. Tap WPT

When a waypoint input screen is displayed, tap 001.

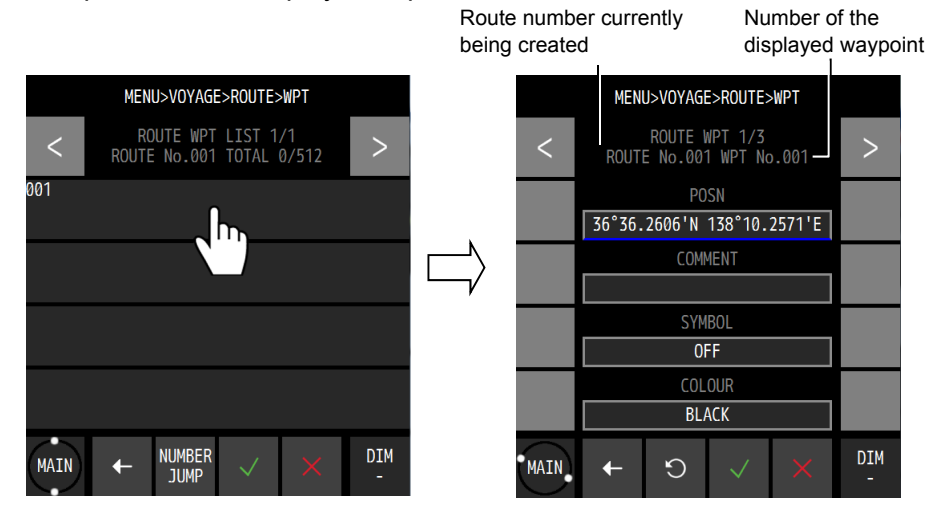

| Item           | Description                                                                |  |  |
|----------------|----------------------------------------------------------------------------|--|--|
| POSN           | When "POSN" is tapped, a waypoint list is displayed.                       |  |  |
|                | Select a waypoint position from the waypoint list.                         |  |  |
| COMMENT        | A comment cannot be set for a waypoint.                                    |  |  |
|                | It can be edited from the waypoint list.                                   |  |  |
| SYMBOL         | A waypoint symbol cannot be set.                                           |  |  |
|                | It can be edited from the waypoint list.                                   |  |  |
| COLOUR         | A colour of a waypoint cannot be set.                                      |  |  |
|                | It can be edited from the waypoint list.                                   |  |  |
| ARRIVAL RADIUS | Set an arrival radius.                                                     |  |  |
| WIDTH PORT     | Set a port route width.                                                    |  |  |
| WIDTH STBD     | Set a starboard route width.                                               |  |  |
| SPEED          | Set a planned ship speed.                                                  |  |  |
| SAIL           | Route distance calculation method for LEG                                  |  |  |
|                | GC: Calculated by the great circle sailing.                                |  |  |
|                | RL: Calculated by the Meridional part sailing (Rhumb Line).                |  |  |
| STATE          | Set whether to use the waypoint.                                           |  |  |
|                | USE: Use the waypoint.                                                     |  |  |
|                | SKIP: Although the waypoint is kept on the route, it is skipped.           |  |  |
|                | DELETE: The waypoint is deleted from the route. It is kept in the waypoint |  |  |
|                | list.                                                                      |  |  |
|                | Waypoints of the route that is currently being executed cannot be deleted. |  |  |
| ROT            | This item can be set for a TCS route only.                                 |  |  |
|                | Set a Rate Of Turn.                                                        |  |  |
| TURN RADIUS    | This item can be set for a TCS route only.                                 |  |  |
|                | Set a turn radius.                                                         |  |  |
| TIME ZONE      | This item can be set for a TCS route only.                                 |  |  |
|                | Set a time zone.                                                           |  |  |

5. Set each item and tap

First waypoint is set. To set two or more waypoints, repeat from Step 4.

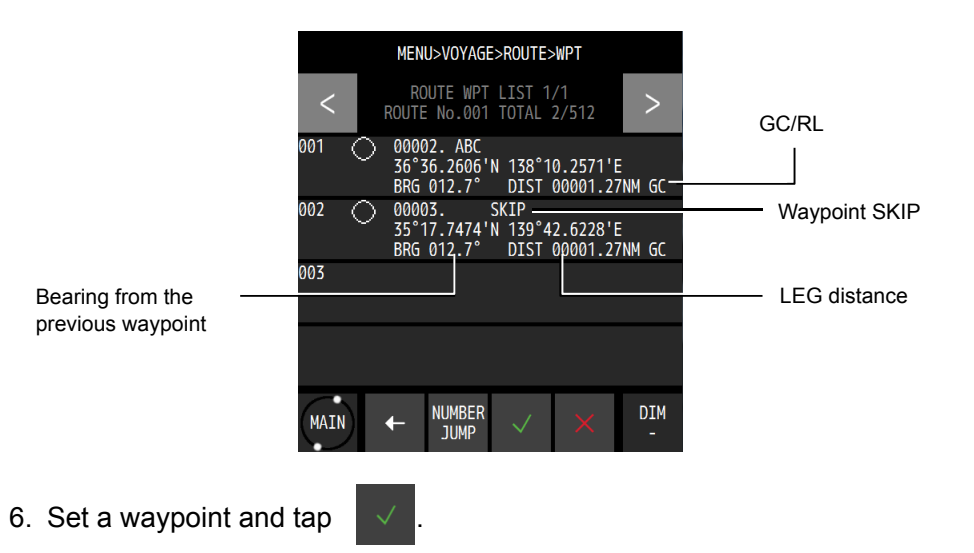

#### **Editing routes** 4.5.3

Waypoint addition, change, and deletion are allowed for routes.

Procedure

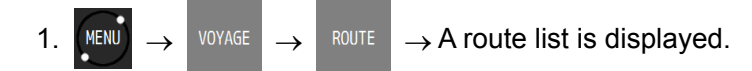

- 2. Tap a route you want to edit.
- 3. Tap
- 4. Tap a waypoint you want to edit.

Tap a route you want to edit

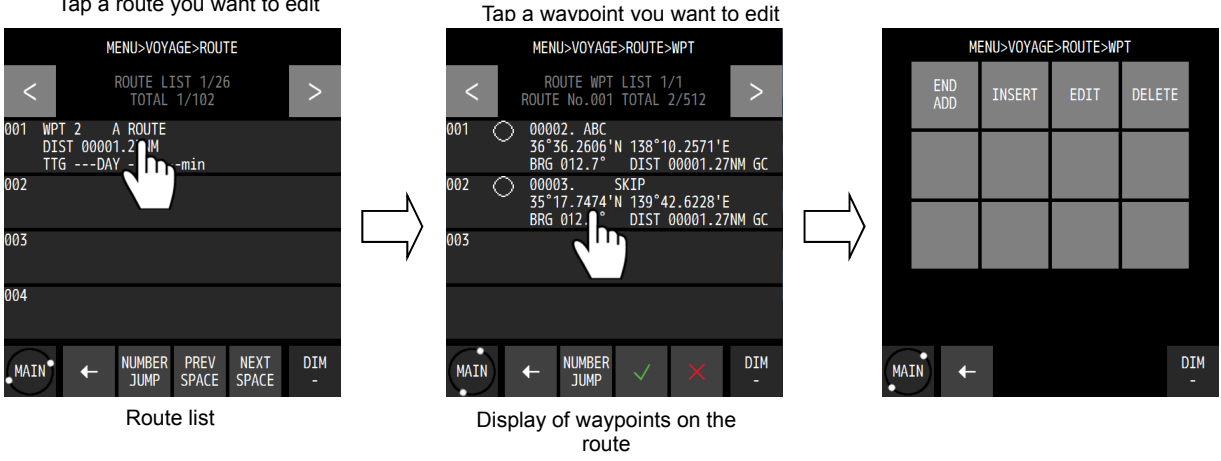

| Item    | Description                                          |
|---------|------------------------------------------------------|
| END ADD | Adds the final waypoint.                             |
| INSERT  | Adds a waypoint before the waypoint that is tapped.  |
| EDIT    | Edits the waypoint that was tapped.                  |
| DELETE  | Deletes the waypoint that was tapped from the route. |

### 5. Set a waypoint and tap

Headers can also be edited in the same way.

### 4.5.4 Copying routes

The route that was created can be copied on to a different route number.

The waypoint that is used by the shared active route and is sent from ECDIS and is saved in number 101 is overwritten automatically when the next route is sent. Routes that are to be saved must be copied on to numbers between 1 and 100.

The waypoint of a temporary route that is saved under number 102 is cleared when another temporary route is created or the power is turned off. To save the route, the route must be copied on to a number between 1 and 100.

Routes of consecutive numbers can be copied in bulk.

When no free area is available, a route can be overwritten. However, the route that is being executed cannot be overwritten.

Select a copy source and specify a copy destination number.

When a temporary route or a shared route is to be copied, the waypoints must also be copied.

#### Procedure

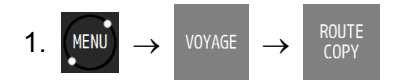

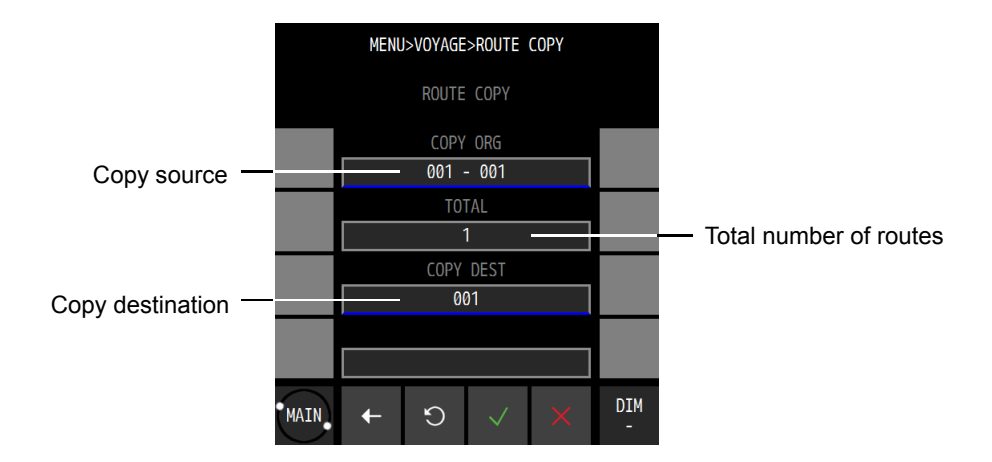

- 2. Tap "COPY ORG" and enter a number of a starting point and an ending point of the copy source.
  - The input method is outlined below.
  - (1) MANUAL: Enter an ending point and a starting point.
  - (2) ROUTE LIST: Select from the route list.

When copying one point only, enter the same number for a starting point and an ending point.

### (1) MANUAL input

a) Tap MANUAL

| Item | Description            |
|------|------------------------|
| FROM | Set a starting number. |
| ТО   | Set an ending number.  |

### (2) Selecting from a ROUTE LIST

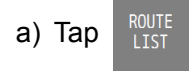

b) Tap a starting point and an ending point on the route list.

c) Confirm the setting by tapping

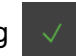

- 3. Tap "COPY DEST" and enter a starting point of the copy destination.
  - The input method is outlined below.
  - (1) MANUAL: Enter an ending point.
  - (2) ROUTE LIST: Select from the route list.

#### (1) MANUAL input

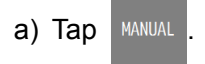

| Item   | Description                    |
|--------|--------------------------------|
| INSART | Set a copy destination number. |
|        |                                |

b) Confirm the setting by tapping

### (2) Select from a ROUTE LIST

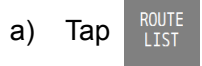

- b) Tap a copy destination on the route list.
- c) Confirm the setting by tapping
- 4. Execute by tapping

### 4.5.5 Deleting routes

- Registered routes from numbers 1 to 100 can be deleted.
- The waypoints of the route to be deleted can be deleted concurrently.
- When deleting waypoints also, the waypoints that are used by another route cannot be deleted.
- An Active route cannot be deleted.

#### Procedure

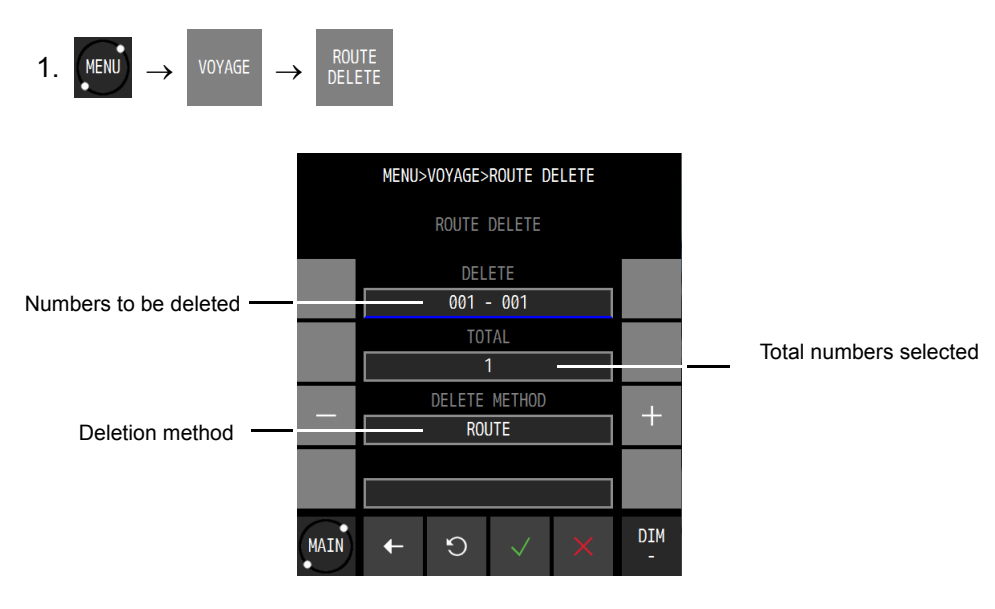

2. Tap "DELETE" and enter a number of a starting point and an ending point of the deletion source.

The input method is outlined below.

- (1) MANUAL: Enter an ending point and a starting point.
- (2) ROUTE LIST: Select from the route list.
- (3) ALL: All the routes are deleted.

When copying one point only, enter the same number for a starting point and an ending point.

### (1) MANUAL input

a) Tap MANUAL

| Item | Description            |
|------|------------------------|
| FROM | Set a starting number. |
| ТО   | Set an ending number.  |

### (2) Selecting from a ROUTE LIST

- a) Tap
- b) Tap a starting point and an ending point on the route list.
- c) Confirm the selection by tapping

### (3) Selecting ALL

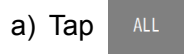

All the routes are selected.

3. Tap "DELETE METHOD" and select a deletion method.

| DELETE METHOD | Description                                                      |
|---------------|------------------------------------------------------------------|
| ROUTE         | Only the selected route is deleted. The waypoint is not deleted. |
| ROUTE+WPT     | The selected route and the waypoint on the route are deleted.    |

4. Tap  $\checkmark$  and execute the deletion.
### 4.5.6 Sharing a route with another piece of equipment

The route that was created by this equipment can be sent to EDCIS or a radar and also the route that was created by ECDIS can be shared by receiving it (Data route sharing). To use the route sharing function, equipment (ECDIS or radar) corresponding to the sharing must be connected to LAN.

#### Procedure

MENU

1.

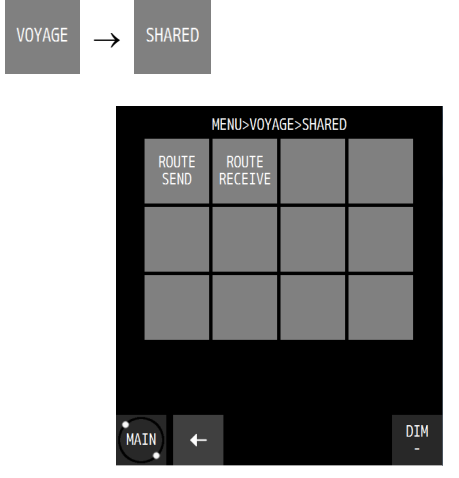

| Item          | Descriptions          |
|---------------|-----------------------|
| ROUTE SEND    | Sends a route.        |
| ROUTE RECEIVE | Sets route reception. |

#### (1) Sending a route

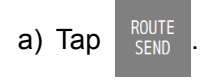

b) Set each item.

| Item    | Description                                                                                                    |                                          |                                                |  |  |  |
|---------|----------------------------------------------------------------------------------------------------|------------------------------------------|------------------------------------------------|--|--|--|
| CONNECT | Select multicast, unicast, or broadcast.                                                                                                    |                                          |                                                |  |  |  |
| IP      | Set a destination ID wh                                                                                                    | ien se                                   | lecting unicast.                               |  |  |  |
| PORT    | Set a destination port w                                                                                                    | when s                                   | selecting unicast.                             |  |  |  |
| OUTPUT  | Set a LAN port for outp                                                                                                    | ut.                                      |                                                |  |  |  |
| FORMAT  | NMEA VER1.5                                                                                                    | Sen                                      | ds under the RTE/WPL sentence of NMEA Ver 1.5. |  |  |  |
|         | NMEA VER2.1                                                                                                    | Sen                                      | ds under the RTE/WPL sentence of NMEA Ver 2.1. |  |  |  |
|         | NMEA VER2.3                                                                                                    | Sen                                      | ds under the RTE/WPL sentence of NMEA Ver 2.3  |  |  |  |
|         | NMEA VER4.0                                                                                                    | Sen                                      | ds under the RTE/WPL sentence of NMEA Ver 4.0. |  |  |  |
|         | IEC                                                                                                    | Sends under the RTE/WPL sentence of IEC. |                                                |  |  |  |
|         | JRC                                                                                                    | Sends the route in the JRC format.       |                                                |  |  |  |
|         | SHARE ROUTE                                                                                                    | Use ROUTE to set the route to be sent.   |                                                |  |  |  |
| DATA    | Select the data to be sent.                                                                                                    |                                          |                                                |  |  |  |
|         | ALL WPT                                                                                                    |                                          | Sends all the waypoints.                       |  |  |  |
|         | ALL WPT+ROUTE                                                                                                    |                                          | Sends all the waypoints and routes.            |  |  |  |
|         | SELECT WPT+ROUTE                                                                                                    |                                          | Sends the selected route and the waypoint.     |  |  |  |
|         | ALL ROUTE                                                                                                    |                                          | Sends all the routes.                          |  |  |  |
|         | SELECT ROUTE                                                                                                    |                                          | Sends the selected route.                      |  |  |  |
| ROUTE   | This item can be set when SHARE ROUTE is selected.                                                                                                    |                                          |                                                |  |  |  |
|         | Select a route to be sent.                                                                                                    |                                          |                                                |  |  |  |
| TOTAL   | This item can be set whether the set whether the set whether t | nen S                                    | HARE ROUTE is selected.                        |  |  |  |
|         | Displays the number of selected routes.                                                                                                    |                                          |                                                |  |  |  |

A ROUTE can be selected manually or from a route list.

c) When **START** is tapped, the route is sent.

#### (2) Receiving a route

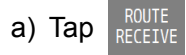

| Item      | Description              |
|-----------|--------------------------|
| SOURCE IP | Set a sending source IP. |
|           |                          |

b) Tap **START** to set the sending source.

### 4.5.7 Setting route initial values

Set an initial value of each parameter of the route. The values are applied to the route that was created by GOTO.

#### Procedure

1.

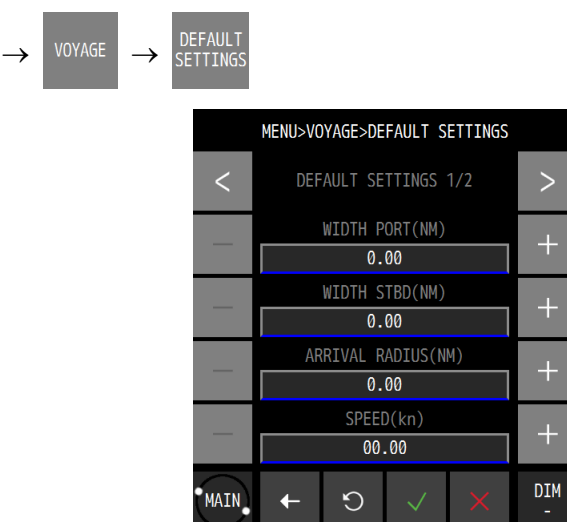

2. Set each item.

| Item           | Description                                                                    |
|----------------|--------------------------------------------------------------------------------|
| WIDTH PORT     | Set a port route width.                                                        |
| WIDTH STBD     | Set a starboard route width.                                                   |
| ARRIVAL RADIUS | Set an arrival radius.                                                         |
| SPEED          | Set a planned ship speed.                                                      |
| SAIL           | Route distance calculation method for LEG                                      |
|                | GC: Calculated by the great circle sailing.                                    |
|                | RL: Calculated by the Meridional part sailing (Rhumb Line).                    |
| SOG SMOOTHING  | Set a SOG smoothing constant.                                                  |
|                | Smoothing is applied to the ship speed for calculating the estimated time of   |
|                | arrival and the estimated time required. Smoothing can be applied up to 99     |
|                | seconds. When the estimated time of arrival fluctuates significantly, increase |
|                | the smoothing value.                                                           |

3. Confirm the setting by tapping

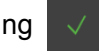

# 4.6 Executing a Route

- A registered route or a temporary route can be executed.
  - The following route selection methods are available.
  - (1) Select a route from a route list.
  - (2) Select a waypoint by using the GOTO key.
  - (3) Select a route by using the GOTO key.
  - (4) Select a temporary route by using the GOTO key.
- A route cannot be executed at the position exceeding North latitude/South latitude 89 degrees.
- For the route width, arrival radius, planned ship speed of the temporary route that was created by GOTO, the initial values of the route are used. For the setting of route initial values, refer to "4.5.7 Setting route initial values".
- The waypoint is updated when the ship arrives at the arrival circle.

### 4.6.1 Executing a route by selecting from a route list

A route can be executed by selecting from a route list.

#### Procedure

•

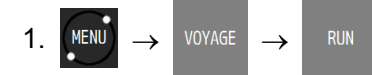

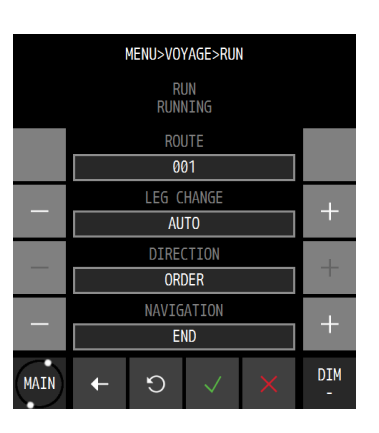

2. Set each item.

| Item       | Description                                                                                                    |
|------------|----------------------------------------------------------------------------------------------------|
| ROUTE      | Displays the route number to be executed.                                                                                                    |
| LEG CHANGR | Select a waypoint update method.                                                                                                    |
|            | AUTO: When the ship arrives at the arrival circle (normal route) or WOL (TSC route), the waypoint is updated automatically.                                        |
|            | "WPT CHANGE" is displayed for 5 seconds.                                                                                                    |
|            | MANUAL: When the ship arrives at the arrival circle (normal route) or WOL (TSC route), the effect is notified to the user. The waypoint is to be updated manually. |
|            | "PLEASE PUSH "OK" AND CHANGE A ROUTE is displayed. Tap "OK".<br>The waypoint is updated.                                                                           |
| DIRECTION  | Set an order of the waypoints to be executed.                                                                                                    |
|            | ORDER: Executes the route in the order of waypoints.                                                                                                    |
|            | REVERSE: Executes the route starting from the last waypoint.                                                                                                    |
| NAVIGATION | Executes the route.                                                                                                    |
|            | START: Executes the route.                                                                                                    |
|            | END: Ends the route.                                                                                                    |

- 3. Select "START" in "NAVIGATION".
- 4. Execute the route by tapping

### 4.6.2 Selecting a waypoint/route by using the GOTO key

When a waypoint or a route is selected by using GOTO that is assigned to "FUNC" of each screen, the route is executed towards the waypoint.

When a waypoint on the route that is being executed is selected by using the GOTO key, the route restarts from the waypoint.

The route that was created by GOTO is registered under route number 102 as a temporary route.

#### Procedure

1. Each screen  $\rightarrow$  FUNC  $\rightarrow$  GOTO

|       |               | NAV>         | FUNC           |             |         |
|-------|---------------|--------------|----------------|-------------|---------|
|       | WPT<br>No.    | ROUTE<br>No. | CURSOR<br>POSN | WPT<br>LIST |         |
|       | ROUTE<br>LIST | ROUTE<br>END |                |             |         |
|       |               |              |                |             |         |
|       |               |              |                |             |         |
| • MEI | NU• +         |              |                | D           | IM<br>- |

The GOTO submenu is outlined below.

- (1) HOME: Sets HOME in the waypoint list as the waypoint.
- (2) WPT No.: Enter a waypoint number.
- (3) ROUTE No.: Enter a route number.
- (4) EVENT No.: Enter an event number.
- (5) CURSOR POSN: The cursor position is specified as the waypoint (a temporary route can be created by setting up to 512 waypoints).
- (6) WPT LIST: Select from a waypoint list.
- (7) ROUTE LIST: Select from a route list.
- (8) EVENT LIST: Select from an event list.
- (9) ROUTE END: The route can be ended during the execution of the route.

#### (1) Entering "HOME"

a) Tap HOME

#### (2) Entering a waypoint number

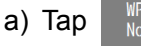

and enter a waypoint number.

b) Execute by tapping

#### (3) Entering a route number

- ROUTE No. and enter a waypoint number. a) Tap
- b) Execute by tapping

#### (4) Entering an event number

a) Tap

EVENT No.

and enter an event number.

b) Execute by tapping

### (5) Specifying the cursor position as the waypoint

URSO POSN a) When

is tapped, a plotting screen is displayed.

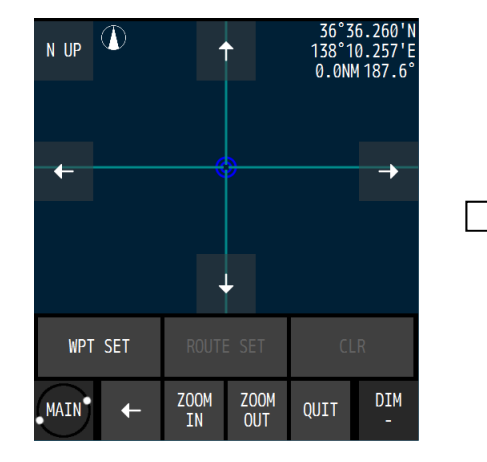

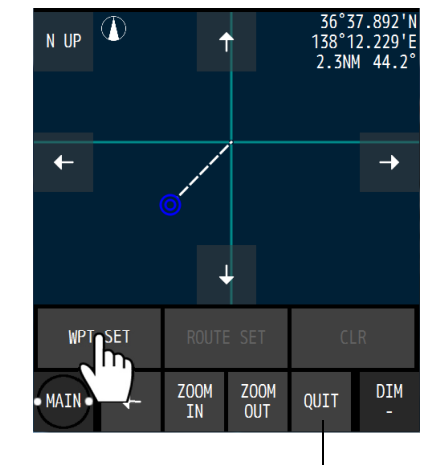

b) Move the cursor to the waypoint and tap "WPT SET".

Cancels GOTO processing

To create a route, repeat the operation b). To delete a waypoint, tap "CLR".

c) Tap "ROUTE SET".

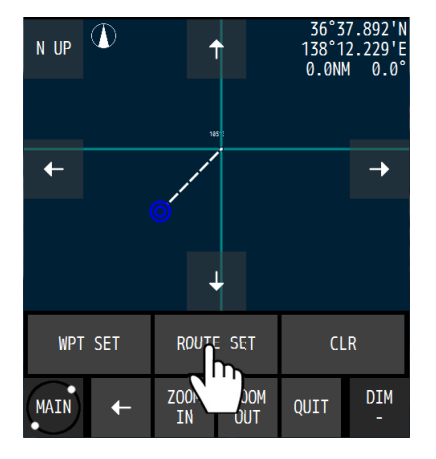

d) The following popup window is displayed.

| REGISTER THE ROU | TE INTO ROUTE LIST. |
|------------------|---------------------|
| ARE Y            | DU SURE?            |
| YES              | NO                  |

| Item | Description                                                |
|------|------------------------------------------------------------|
| YES  | Registers the route in the route list.                     |
|      | When a route list is displayed, set a route number.        |
| NO   | Stores the route as a temporary route.                     |
|      | A temporary route is cleared when the power is turned off. |

#### (6) Selecting a waypoint from a waypoint list

- a) When LIST is tapped, a waypoint list is displayed.
- b) Tap the number to be set as for the waypoint.

### (7) Selecting from a route list

a) When ROUTE

is tapped, a waypoint list is displayed.

- b) Tap the route number to be executed.
- c) Select a waypoint update method and an execution sequence.

| Item       | Description                                                                                                    |
|------------|----------------------------------------------------------------------------------------------------|
| LEG CHANGE | Select a waypoint update method.                                                                                                    |
|            | AUTO: When the ship arrives at the arrival circle (normal route) or WOL (TSC route), the waypoint is updated automatically.                                              |
|            |                                                                                                    |
|            | "WPT CHANGE" is displayed for 5 seconds.                                                                                                    |
|            | MANUAL: When the ship arrives at the arrival circle (normal route) or WOL (TSC route), the effect is notified to the user. The waypoint is to be updated manually.       |
|            | "PLEASE PUSH "OK" AND CHANGE A ROUTE" is displayed. Tap "OK". The waypoint is updated.                                                                                   |
| DIRECTION  | Set a direction of the waypoints to be executed.<br>ORDER: Executes the route in the order of waypoints.<br>REVERSE: Executes the route starting from the last waypoint. |

d) Select "START" in "NAVIGATION".

### (8) Selecting from an event list

- a) Tap EVENT to display an event list.
- b) Tap the number to be set as the waypoint.

### (9) Ending the route that is currently being executed

- a) Tap ROUTE END
- b) The following popup window is displayed.

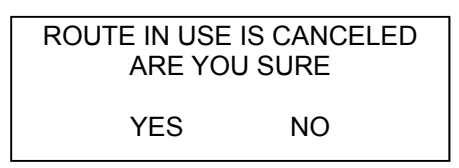

c) Tapping YES will end the route.

### 4.6.3 Ending a route

End a route.

Procedure

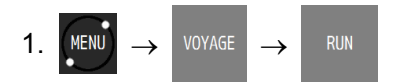

- 3. Select "END" in "NAVIGATION".
- 4. Execute by tapping

### Ending by using GOTO

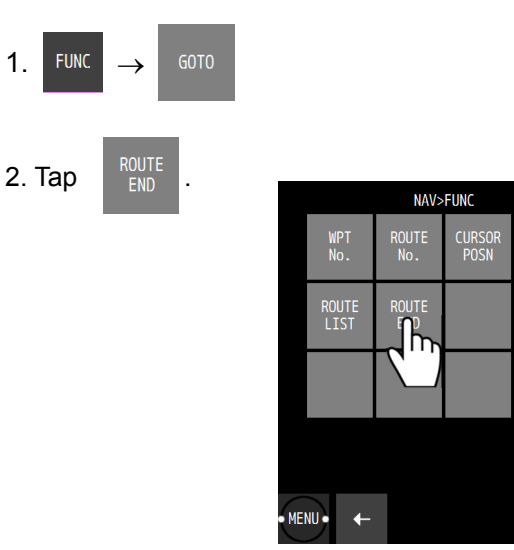

3. The following popup window is displayed.

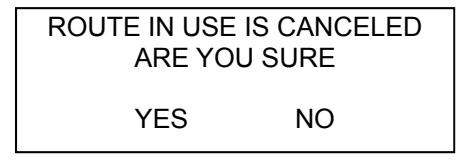

4. Tapping YES will end the route.

# 4.7 Event/Mark

• Events, marks, MOB, and lines are registered in an event mark list.

### 4.7.1 Displaying an event/mark list

- All the registered events and marks can be displayed in a list.
- MOB is registered under event number 000.

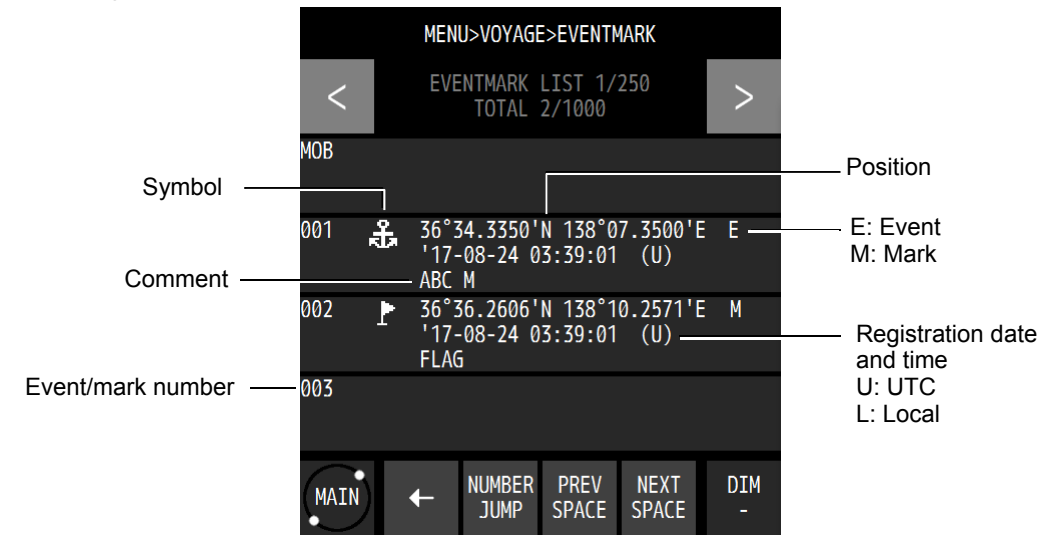

Procedure

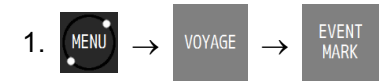

### 4.7.2 Registering events

Register an own ship's position as an event.

Procedure

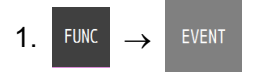

Registering from a screen

1. Tap the position display section at the top of the screen.

| $\checkmark$ |        | APR<br>35<br>136 | 25,<br>°03.<br>°55 | '18<br>194<br>( In | 11:0<br>7'N<br>8'E | 8:06<br>SA<br>10 | U<br>\FE<br>)0m | DIM<br>+         |
|--------------|--------|------------------|--------------------|--------------------|--------------------|------------------|-----------------|------------------|
| W84 🖳        | k<br>F | IPT<br>IUTO      |                    | Ĺ                  |                    |                  | AUTO<br>No.2    | GPS GPS<br>3DFix |

#### 4.7.3 **Registering marks**

Register a cursor position as a mark.

#### Procedure

- Display the PLOT1 or PLOT2 screen.
   Display a cursor and move the cursor to the position to be marked.

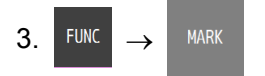

### 4.7.4 Editing events/marks

Symbols, colours, and comments of events/marks can be edited.

Procedure

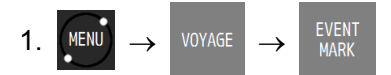

2. Tap an event or a mark to be edited.

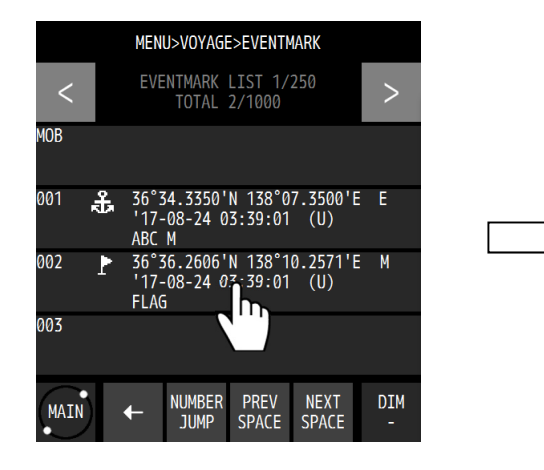

|              |      | MENU>VOYAGE>EVENTMARK              |          |
|--------------|------|------------------------------------|----------|
|              | <    | EVENTMARK EDIT 1/3<br>EVENT No.002 | >        |
|              |      | SYMBOL                             | L.       |
|              |      |                                    |          |
| N            |      | COLOUR                             |          |
| ```          |      | WHITE                              | T        |
| $\mathbf{V}$ |      | COMMENT                            |          |
|              |      | FLAG                               |          |
|              |      |                                    |          |
|              |      |                                    |          |
| ~/           | MAIN | × v c +                            | DIM<br>- |
|              |      |                                    |          |

3. Edit the symbol, colour, or comment and tap

#### 4.7.5 Deleting events/marks

Events/marks can be deleted.

Procedure

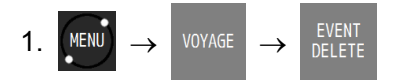

The event/mark deletion submenu is outlined below.

- (1) EVENT MARK LIST: Select a deletion range from the event mark list.
- (2) ALL EVENT: Deletes all the events.
- (3) ALL MARK: Deletes all the marks.
- (4) ALL EVENT MARK: Deletes all the events/marks.

#### (1) EVENT MARK LIST

```
a) When
```

is tapped, an event mark list is displayed.

- b) Tap a starting point and an ending point of the event marks to be deleted.
   When deleting only one point, specify the same number for a starting point and an ending point.
- c) Confirm by using

### (2) ALL EVENT

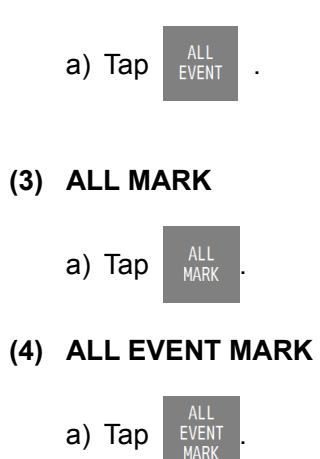

2. When a deletion confirmation popup window is displayed, tap "YES".

# 4.8 Plotting Screen

### 4.8.1 Operating the cursor

### Procedure

1. Display the PLOT1 or PLOT2 screen.

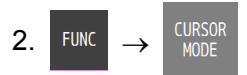

3. Move the cursor by using the Up/Down/Left/Right arrow keys.

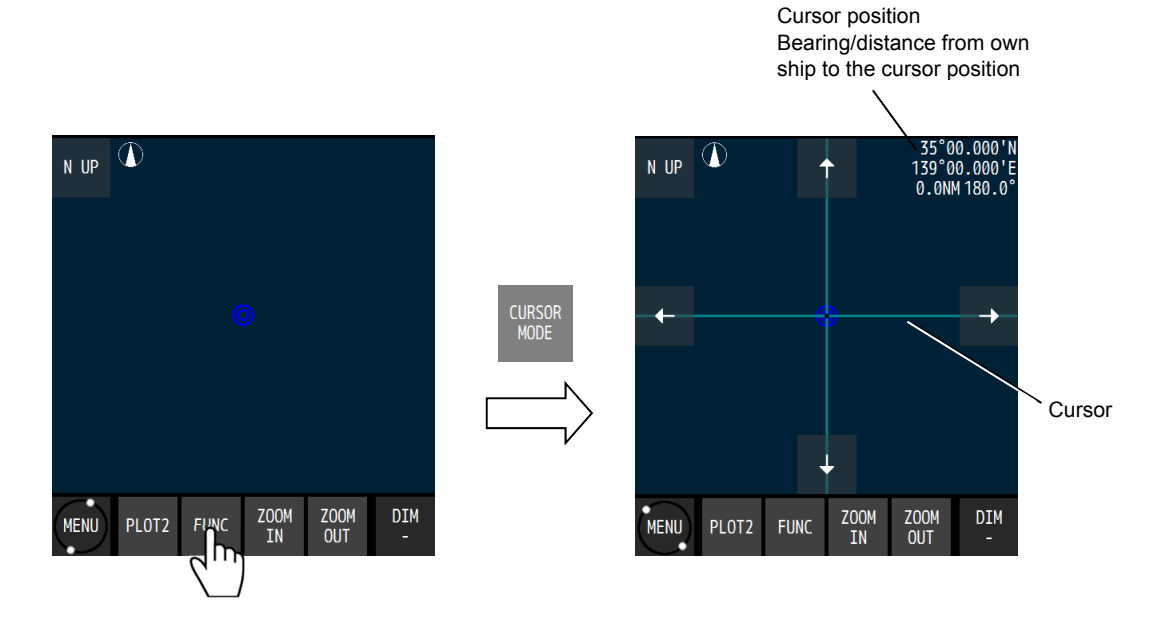

### 4.8.2 Changing the cursor size

A cursor size can be selected from LARGE/MIDDLE/SMALL.

#### Procedure

1. Display the PLOT1 or PLOT2 screen.

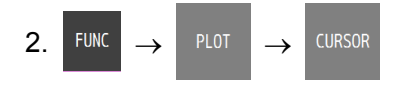

3. Select a size and confirm it with

### 4.8.3 Moving a screen

The mouse can be used to move the tapped position to the centre of the screen.

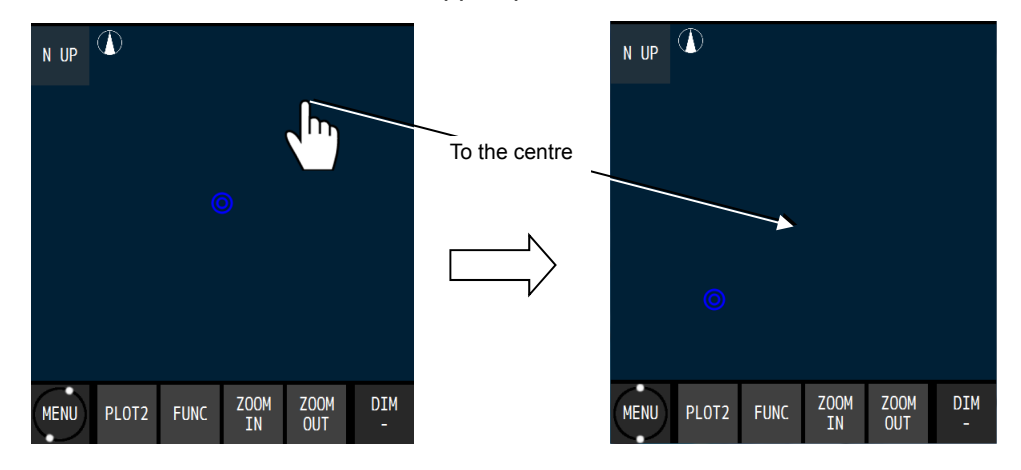

#### 4.8.4 Moving own ship to the centre of the screen

When own ship is within the screen range, the own ship's position can be moved to the centre of the screen by tapping it.

When own ship is moved to the position outside of the screen range, disabling its display, tap "HOME" at the bottom left corner of the screen.

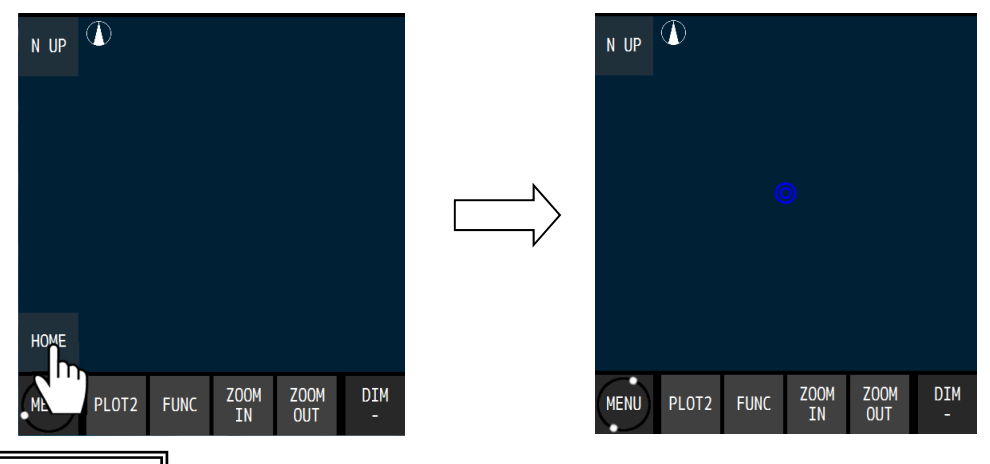

#### Memo

- When own ship is moved to the end of the screen, own ship is returned to the centre of the screen automatically.
- Own ship can also be moved to the centre of the screen by selecting "FUNC"  $\rightarrow$  "HOME".

### 4.8.5 Screen Zoom In/Out

The plotting screen horizontal width is set in the following scale. 0.2, 0.5, 1.0, 2.0, 5.0, 10.0, 20.0, 50.0, 100.0, 200.0, and 300.0 [NM]

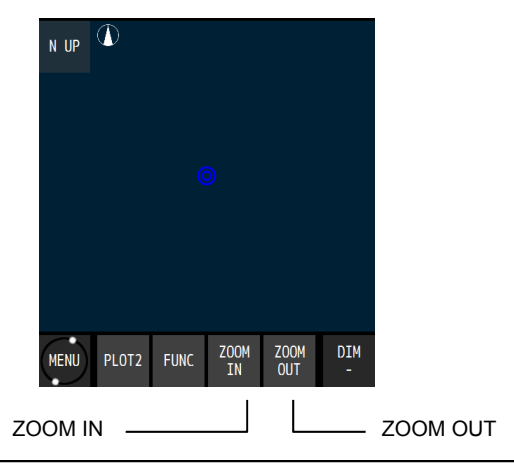

#### 4.8.6 Changing North Up/Course Up

The screen mode can be changed to North Up, Course Up, or Relative North Up.

North Up: Own ship moves on the screen with North Up.

Course Up: The course of own ship is constantly set to the up position on the screen and the surrounding image moves.

Relative North Up: The top of the screen faces North and own ship's position is fixed and the surrounding image moves.

Whenever screen mode switching is tapped, the screen mode changes.

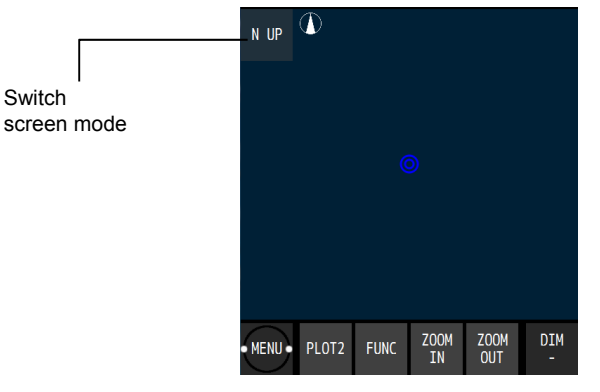

## 4.8.7 Displaying tracks

Tracks can be displayed.

A track storage interval can be set by time or distance.

#### Procedure

1. Display the PLOT1 or PLOT2 screen.

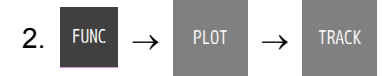

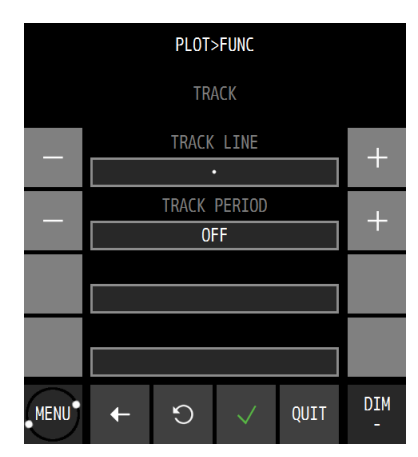

| Item         | Description                   |                                                         |  |  |
|--------------|-------------------------------|---------------------------------------------------------|--|--|
| TRACK LINE   | Select a track drawing line.  |                                                         |  |  |
|              | •••                           | A track is drawn with dots.                             |  |  |
|              |                               | A track is drawn with a line.                           |  |  |
|              |                               | A track is drawn with a dotted line.                    |  |  |
| TRACK PERIOD | Set a track storage interval. |                                                         |  |  |
|              | TIME                          | Up to 60 minutes can be set in second units by MIN/SEC. |  |  |
|              | DIST                          | Up to 99.99NM can be set in 0.01NM units.               |  |  |
|              | OFF                           | Not stored                                              |  |  |

3. Set a storage interval and confirm with

# Deleting a track

1. Display the PLOT1 or PLOT2 screen.

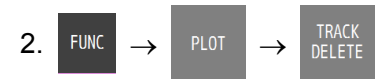

When the following popup window is displayed, select "YES".

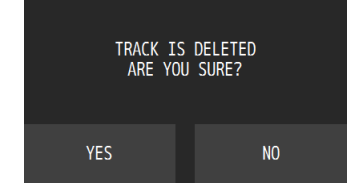

When "YES" is selected, the entire track is deleted. Partial deletion is not allowed.

### 4.8.8 Displaying an own ship vector and a distance circle

When a radius is specified, a circle is displayed positioning own ship at the centre. The range that can be set is from 0.1NM to 9.9NM.

By setting a time, a vector line up to the position where the ship reaches within the set time can be displayed. The time can be set within the range from 0.1 to 9.9 minutes.

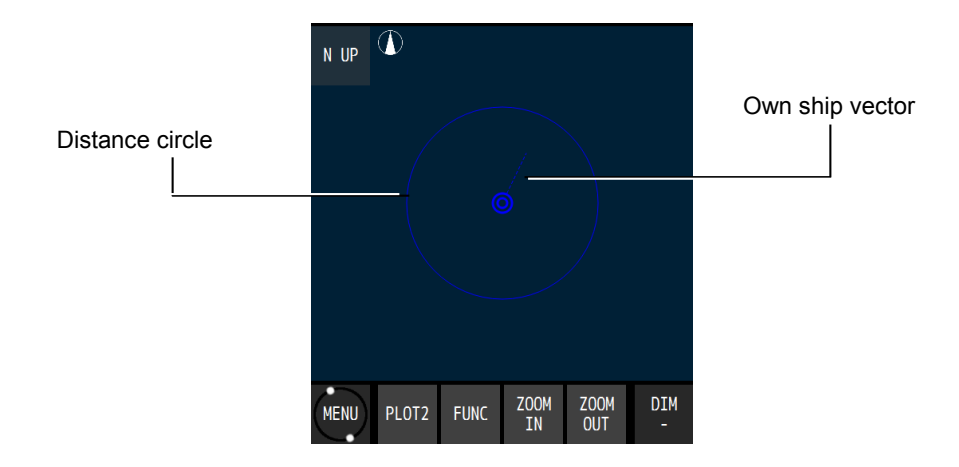

Procedure

1. Display the PLOT1 or PLOT2 screen.

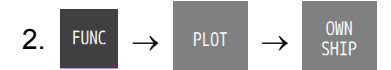

|      |     | PLOT  | >FUNC        |      |          |
|------|-----|-------|--------------|------|----------|
|      |     | OWN   | SHIP         |      |          |
|      |     | OWN C | IRCLE        |      | <b>_</b> |
|      |     | 0     | N            |      |          |
| _    |     | RADIU | S(NM)        |      | H        |
|      | 0.5 |       |              | T    |          |
|      |     | OWN V | ECTOR        |      | 4        |
|      | ON  |       |              | T    |          |
|      |     | TIME  | (min)        |      | _L_      |
|      |     | 1     | .0           |      | T        |
| MENU | +   | Ċ     | $\checkmark$ | QUIT | DIM<br>- |

| Item       | Description                                                                 |
|------------|-----------------------------------------------------------------------------|
| OWN CIRCLE | Set a distance circle from own ship.                                        |
| RADIUS(NM) | Displayed when OWN CIRCLE is set to ON.                                     |
|            | Input a radius of the distance circle.                                      |
| OWN VECTOR | Set an own ship's vector.                                                   |
| TIME(min)  | Displayed when OWN VECTOR is set to ON.                                     |
|            | Displays the vector line up to the position that is reached within the time |
|            | that is set.                                                                |

3. Set a radius and a time and confirm the setting with

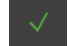

### 4.8.9 Setting symbols to display/non-display

- Symbols that are displayed on a plotting screen can be set to non-display individually.
- Set the symbols that are not to be displayed to "OFF".
- Set the symbols that are to be displayed to "ON".
- The following symbols can be set to display/non-display. Waypoint, waypoint number, mark, event, event/mark number, track, arrival circle, route width, scale bar, symbol information, cursor position information, grid line, grid latitude, and grid longitude

#### Procedure

1. Display the PLOT1 or PLOT2 screen.

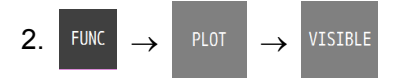

- 3. Set the items to be displayed to "ON".
- 4. Confirm the setting with

### 4.8.10 Displaying symbol information

When the cursor is moved to a waypoint, an event, or mark symbol, the contents of each symbol are displayed.

Procedure

- 1. Display the PLOT1 or PLOT2 screen.
- 2. FUNC  $\rightarrow \begin{array}{c} CURSOR\\ MODE \end{array} \rightarrow A cursor is displayed...$
- 3. Move the cursor to symbol whose information is to be displayed.

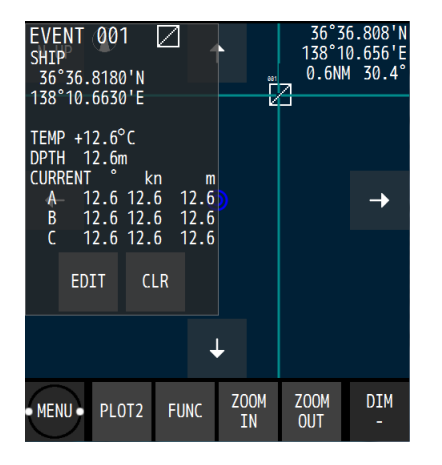

When a water temperature, a depth, and a current are received from external equipment, the water temperature, depth, and current at the storing of EVENT can be displayed. However, the external equipment must be connected.

To clear symbol information, move the cursor from the symbol. To edit the information, tap "EDIT" and to clear the information, tap "CLR".

#### 4.8.11 Changing a background colour

A background colour of a plotting screen can be changed. The colors that can be set are DARK BLUE and WHITE.

Procedure

1. Display the PLOT1 or PLOT2 screen.

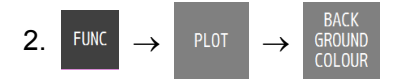

- 3. Select a background colour.
- 4. Confirm the selection with

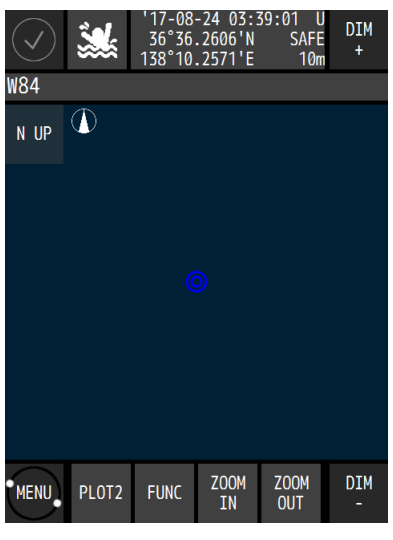

DARK BLUE

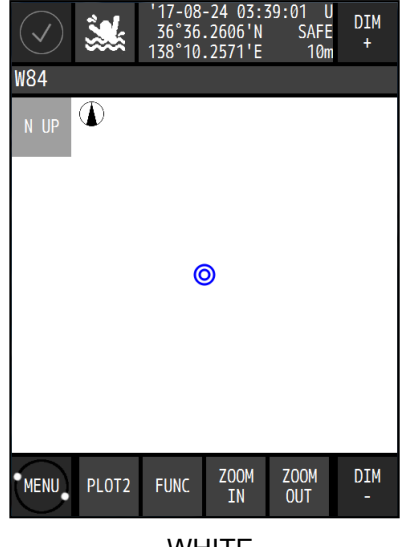

WHITE

# 4.9 Setting MOB

- MOB (Man-overboard) stores the position when a person or a material item fell overboard, by executing the MOB function. This function enables the ship to return to the position quickly.
- The MOB function is available on all the screens.
- When MOB is executed, a plotting screen is displayed automatically, the MOB mark is displayed, indicating the bearing and distance from the current position to the man-overboard position.

Procedure

1. Тар 😹

Countdown for 5 seconds starts at the bottom right corner of the screen. When is tapped again within 5 seconds, the MOB function is cancelled.

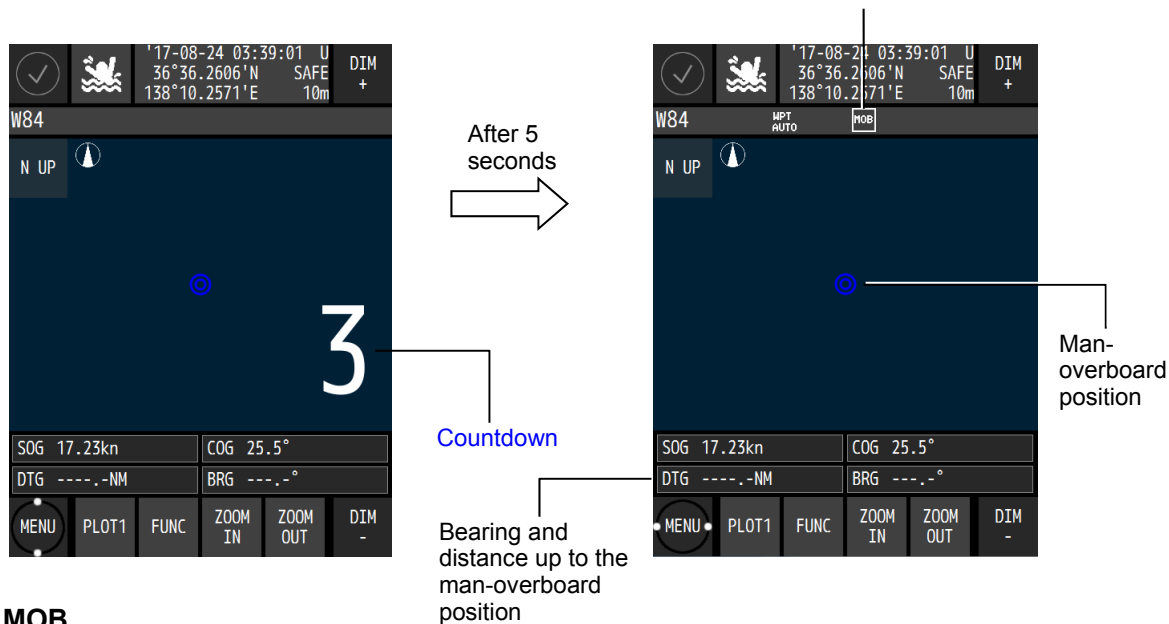

**Executing MOB** 

**Ending MOB** 

- 1. Tap 鱥 again.
- 2. When the following popup window is displayed, select "YES".

| EXIT F | ROM MOB. |
|--------|----------|
| ARE YO | DU SURE? |
| YES    | NO       |

# 4.10 Setting Alerts

Fifteen types of alerts can be set. ON/OFF setting and buzzer ON/OFF can be set individually. The alerts that can be set are outlined below. (1) SYSTEM: The alert is issued at the occurrence of non-position fixing. (2) ARRIVAL/ANCHOR: The alert is issued when the ship arrives at or crosses the track of the arrival circle radius. Arrival and cross-track cannot be set concurrently. (3) XTD/BOUNDARY: The alert is issued when the ship crosses from or approached the route width. Cross-track and approach cannot be set concurrently. (4) HDOP: The alert is issued when the HDOP value exceeds the setting value. (5) SPEED: When the speed reaches within the setting range, the alert is issued. The alert is issued when the trip exceeds the setting value. (6) TRIP: (7) EARLY COURSE CHANGE: The alert is issued when the time for reaching the wheel over point becomes below the setting value. (8) END OF TRACK: The alert is issued when the time for reaching the final waypoint is below the setting value. (9) ARRIVED AT WOL: The alert is issued when the ship reaches the wheel over point. (10) ACTUAL COURSE CHANGE: The alert is issued 30 seconds before the ship reaches the wheel over point. (11) TEMP: The alert is issued when the water temperature comes within the setting range. (12) DEPTH: The alert is issued when the water depth comes within the setting range. The alert is issued when position fixing is changed from GPS to DGPS (13) DGPS: or from DGPS or GPS. (14) BUFFER: The alert is issued at the occurrence of a built-in buffer unit error. (15 )POWER: The alert is issued at the occurrence of an external power supply error. External equipment is required for water temperature and water depth alerts.

### 4.10.1 Setting alert/buzzer sounds

To set an alert, a password is necessary. For the input method, refer to "4.2.11 Entering a password with CODE INPUT".

#### Procedure

1. Enter a password by referencing "4.2.11. Entering a password with CODE INPUT". Password: 1650

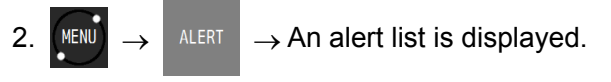

|    | MENU>ALERT        |                            |                           |                 |         |
|----|-------------------|----------------------------|---------------------------|-----------------|---------|
|    | SYSTEM            | ARRIVAL/<br>ANCHOR         | XTD/<br>Boundary          | HDOP            |         |
|    | SPD               | TRIP                       | early<br>Course<br>Change | end of<br>Track |         |
|    | ARRIVED<br>AT WOL | ACTUAL<br>COURSE<br>CHANGE | TEMP                      | DPTH            |         |
|    | DGPS              | BUFFER                     | POWER                     |                 |         |
| MA |                   |                            |                           | D               | IM<br>- |

### (1) Setting the SYSTEM alert

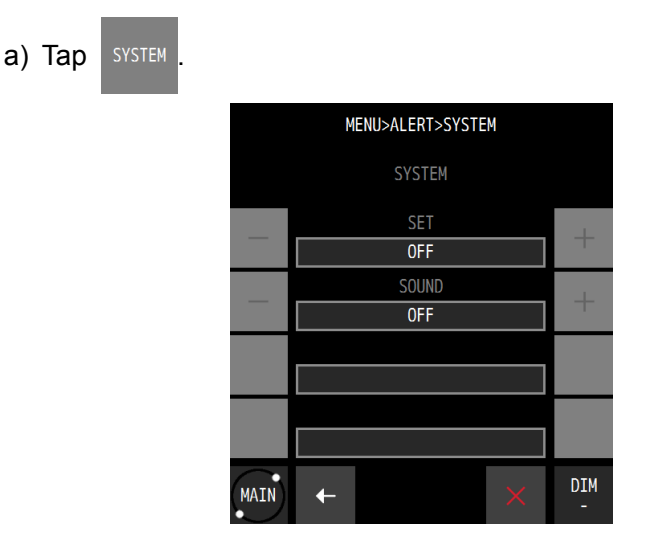

| Item  | Description                                                             |
|-------|-------------------------------------------------------------------------|
| SET   | Sets alert notification to ON/OFF.                                      |
|       | ON: Notifies the occurrence of an alert.                                |
|       | OFF: Sets alert to OFF.                                                 |
| SOUND | Sets the buzzer sound upon the issuance of an alert to ON/OFF.          |
|       | ON: When an alert is issued, the alert is notified with a buzzer sound. |
|       | OFF: Even if an alert is issued, a buzzer sound is not emitted.         |

### (2) Setting ARRIVAL/ANCHOR alerts

The alert is issued when the ship arrives at or crossed the arrival circle radius that was set in the route. If the arrival circle radius is not set in the route, the alert is issued when the ship reaches the arrival circle radius that is set as the route initial value.

Arrival and cross-track cannot be set concurrently.

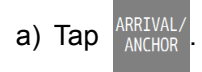

| Item  | Description                                                             |
|-------|-------------------------------------------------------------------------|
| SET   | Sets alert notification to ON/OFF.                                      |
|       | ARRIVAL: Notifies the waypoint arrival alert.                           |
|       | ANCHOR: Notifies the waypoint cross-track alert.                        |
|       | OFF: Sets the alert to OFF.                                             |
| SOUND | Sets the buzzer sound upon the issuance of an alert to ON/OFF.          |
|       | ON: When an alert is issued, the alert is notified with a buzzer sound. |
|       | OFF: Even if an alert is issued, a buzzer sound is not emitted.         |

### (3) Setting XTD/BOUNDARY alerts

The alert is issued when the ship cross-tracks from or approaches the route width that was set in the route. When the route width is not set in the route, an alert is issued when the ship cross-tracks from or enters in the route width that is set as the initial value in the route. Cross-track and approach cannot be set concurrently.

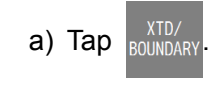

| Item  | Description                                                             |
|-------|-------------------------------------------------------------------------|
| SET   | Sets alert notification to ON/OFF.                                      |
|       | XTD: Notifies a cross-track distance alert.                             |
|       | BOUNDARY: Notifies a route approach alert.                              |
|       | OFF: Sets the alert to OFF.                                             |
| SOUND | Sets the buzzer sound upon the issuance of an alert to ON/OFF.          |
|       | ON: When an alert is issued, the alert is notified with a buzzer sound. |
|       | OFF: Even if an alert is issued, a buzzer sound is not emitted.         |

# (4) Setting the HDOP alert

a) Tap 🛛 🖽

| Item      | Description                                                                                                    |
|-----------|----------------------------------------------------------------------------------------------------|
| SET       | Sets alert notification to ON/OFF.<br>THRESHOLD: The alert is issued when HDOP exceeded the threshold value.<br>OFF: Sets the alert to OFF.                                                                  |
| THRESHOLD | Sets a HDOP threshold value.<br>This item is not displayed when SET is OFF.                                                                                                    |
| SOUND     | Sets the buzzer sound upon the issuance of an alert to ON/OFF.<br>ON: When an alert is issued, the alert is notified with a buzzer sound.<br>OFF: Even if an alert is issued, a buzzer sound is not emitted. |

### (5) Setting the SPEED alert

a) Tap SF

| Item             | Description                                                                 |
|------------------|-----------------------------------------------------------------------------|
| SET              | Sets alert notification to ON/OFF.                                          |
|                  | OVER: The alert is issued when the ship speed exceeds the set speed.        |
|                  | UNDER: The alert is issued when the ship speed is below the set speed.      |
|                  | IN RANGE: The alert is issued when the ship speed is within the set speed   |
|                  | range.                                                                      |
|                  | OUT RANGE: The alert is issued when the ship speed is outside of the set    |
|                  | ship speed range.                                                           |
|                  | OFF: Sets the alert to OFF.                                                 |
| THRESHOLD        | Set a ship speed threshold value when selecting "OVER"/"UNDER" in "SET".    |
|                  |                                                                             |
| THRESHOLD(OVER)  | Set an upper limit and a lower limit of the ship speed range when selecting |
| THRESHOLD(UNDER) | "IN RANGE"/"OUT RANGE" in "SET".                                            |
| SOUND            | Sets the buzzer sound upon the issuance of an alert to ON/OFF.              |
|                  | ON: When an alert is issued, the alert is notified with a buzzer sound.     |
|                  | OFF: Even if an alert is issued, a buzzer sound is not emitted.             |

# (6) Setting the TRIP alert

a) Tap TRIP .

| Item      | Description                                                             |
|-----------|-------------------------------------------------------------------------|
| SET       | Sets alert notification to ON/OFF.                                      |
|           | OFF: Sets the alert to OFF.                                             |
|           |                                                                         |
| THRESHOLD | Set a threshold value of the trip.                                      |
|           | This item is not displayed when SET is OFF.                             |
| SOUND     | Sets the buzzer sound upon the issuance of an alert to ON/OFF.          |
|           | ON: When an alert is issued, the alert is notified with a buzzer sound. |
|           | OFF: Even if an alert is issued, a buzzer sound is not emitted.         |

### (7) Setting the EARLY COURSE CHANGE alert

a) Tap

| Item      | Description                                                                   |
|-----------|-------------------------------------------------------------------------------|
| SET       | Sets alert notification to ON/OFF.                                            |
|           | THRESHOLD: The alert is issued when the time to reach the Wheel Over Point is |
|           | less than the threshold value.                                                |
|           | OFF: Sets the alert to OFF.                                                   |
| THRESHOLD | Set a threshold value of EARLY COURSE CHANGE.                                 |
|           | A value from 3 minutes to 6 minutes can be set.                               |
|           | This item is not displayed when SET is OFF.                                   |
| SOUND     | Sets the buzzer sound upon the issuance of an alert to ON/OFF.                |
|           | ON: When an alert is issued, the alert is notified with a buzzer sound.       |
|           | OFF: Even if an alert is issued, a buzzer sound is not emitted.               |

## (8) Setting the END OF TRACK alert

a) Tap

| Item      | Description                                                                      |
|-----------|----------------------------------------------------------------------------------|
| SET       | Sets alert notification to ON/OFF.                                               |
|           | THRESHOLD: The alert is issued when the time to reach the final waypoint is less |
|           | than the threshold value.                                                        |
|           | OFF: Sets the alert to OFF.                                                      |
| THRESHOLD | Set a threshold value of END OF TRACK.                                           |
|           | A value from 3 minutes to 6 minutes can be set.                                  |
|           | This item is not displayed when SET is OFF.                                      |
| SOUND     | Sets the buzzer sound upon the issuance of an alert to ON/OFF.                   |
|           | ON: When an alert is issued, the alert is notified with a buzzer sound.          |
|           | OFF: Even if an alert is issued, a buzzer sound is not emitted.                  |

## (9) Setting the ARRIVED AT WOL alert

a) Tap ARRIVED AT WOL

| Item  | Description                                                             |
|-------|-------------------------------------------------------------------------|
| SET   | Sets alert notification to ON/OFF.                                      |
|       | ON: Notifies the alert.                                                 |
|       | OFF: Sets the alert to OFF.                                             |
| SOUND | Sets the buzzer sound upon the issuance of an alert to ON/OFF.          |
|       | ON: When an alert is issued, the alert is notified with a buzzer sound. |
|       | OFF: Even if an alert is issued, a buzzer sound is not emitted.         |

## (10) Setting the ACTUAL COURSE CHANGE alert

| a) Tap | ACTUAL<br>Course<br>Change |
|--------|----------------------------|
|--------|----------------------------|

| Item  | Description                                                             |
|-------|-------------------------------------------------------------------------|
| SET   | Sets alert notification to ON/OFF.                                      |
|       | ON: Notifies the alert.                                                 |
|       | OFF: Sets the alert to OFF.                                             |
| SOUND | Sets the buzzer sound upon the issuance of an alert to ON/OFF.          |
|       | ON: When an alert is issued, the alert is notified with a buzzer sound. |
|       | OFF: Even if an alert is issued, a buzzer sound is not emitted.         |

### (11) Setting the water temperature alert

# a) Tap

| Item             | Description                                                                |
|------------------|----------------------------------------------------------------------------|
| SET              | Sets alert notification to ON/OFF.                                         |
|                  | OVER: The alert is issued when the water temperature exceeds the set       |
|                  | temperature.                                                               |
|                  | UNDER: The alert is issued when the water temperature is below the set     |
|                  | temperature.                                                               |
|                  | IN RANGE: The alert is issued when the water temperature is within the set |
|                  | temperature range.                                                         |
|                  | OUT RANGE: The alert is issued when the water temperature is outside of    |
|                  | the set water temperature range.                                           |
|                  | OFF: Sets the alert to OFF.                                                |
| THRESHOLD        | Set a water temperature threshold value when selecting "OVER"/UNDER" in    |
|                  | "SET".                                                                     |
| THRESHOLD(OVER)  |                                                                            |
| THRESHOLD(UNDER) | Set an upper limit and a lower limit of the water temperature range when   |
|                  | selecting "IN RANGE"/"OUT RANGE" in "SET".                                 |
| SOUND            | Sets the buzzer sound upon the issuance of an alert to ON/OFF.             |
|                  | ON: When an alert is issued, the alert is notified with a buzzer sound.    |
|                  | OFF: Even if an alert is issued, a buzzer sound is not emitted.            |
|                  | The water temperature alert requires external equipment                    |

The water temperature alert requires external equipment.

## (12) Setting the water depth alert

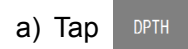

| Item                                               | Description                                                                  |  |
|----------------------------------------------------|------------------------------------------------------------------------------|--|
| SET                                                | Sets alert notification to ON/OFF.                                           |  |
|                                                    | OVER: The alert is issued when the water depth exceeds the set depth.        |  |
|                                                    | UNDER: The alert is issued when the water depth is below the set depth.      |  |
|                                                    | IN RANGE: The alert is issued when the water depth is within the set water   |  |
|                                                    | depth range.                                                                 |  |
|                                                    | OUT RANGE: The alert is issued when the water depth is outside of the set    |  |
|                                                    | water depth range.                                                           |  |
|                                                    | OFF: Sets the alert to OFF.                                                  |  |
| THRESHOLD                                          | Set a water depth threshold value when selecting "OVER"/"UNDER" in "SET".    |  |
| THRESHOLD(OVER)                                    |                                                                              |  |
| THRESHOLD(UNDER)                                   | Set an upper limit and a lower limit of the water depth range when selecting |  |
|                                                    | "IN RANGE"/"OUT RANGE" in "SET".                                             |  |
| SOUND                                              | Sets the buzzer sound upon the issuance of an alert to ON/OFF.               |  |
|                                                    | ON: When an alert is issued, the alert is notified with a buzzer sound.      |  |
|                                                    | OFF: Even if an alert is issued, a buzzer sound is not emitted.              |  |
| The water depth alert requires external equipment. |                                                                              |  |

### (13) Setting the DGPS alert

a) Tap

| Item  | Description                                                                        |
|-------|------------------------------------------------------------------------------------|
| SET   | Sets alert notification to ON/OFF.                                                 |
|       | GPS→DGPS: The alert is issued when the positioning system is changed               |
|       | from GPS to DGPS.                                                                  |
|       | DGPS $\rightarrow$ GPS: The alert is issued when the positioning system is changed |
|       | from DGPS to GPS.                                                                  |
|       | GPS⇔DGPS: The alert is issued when the positioning system is changed               |
|       | from GPS to DGPS or DGPS to GPS.                                                   |
|       | OFF: Sets the alert to OFF.                                                        |
| SOUND | Sets the buzzer sound upon the issuance of an alert to ON/OFF.                     |
|       | ON: When an alert is issued, the alert is notified with a buzzer sound.            |
|       | OFF: Even if an alert is issued, a buzzer sound is not emitted.                    |

The DGPS alert is not notified to external equipment.

## (14) Setting the BUFFER alert

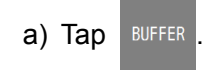

| Item  | Description                                                             |
|-------|-------------------------------------------------------------------------|
| SET   | Sets alert notification to ON/OFF.                                      |
|       | ON: Notifies the alert.                                                 |
|       | OFF: Sets the alert to OFF.                                             |
| SOUND | Sets the buzzer sound upon the issuance of an alert to ON/OFF.          |
|       | ON: When an alert is issued, the alert is notified with a buzzer sound. |
|       | OFF: Even if an alert is issued, a buzzer sound is not emitted.         |

### (15) Setting the POWER alert

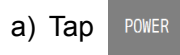

| Item  | Description                                                             |
|-------|-------------------------------------------------------------------------|
| SET   | Sets alert notification to ON/OFF.                                      |
|       | ON: Notifies the alert.                                                 |
|       | OFF: Sets the alert to OFF.                                             |
| SOUND | Sets the buzzer sound upon the issuance of an alert to ON/OFF.          |
|       | ON: When an alert is issued, the alert is notified with a buzzer sound. |
|       | OFF: Even if an alert is issued, a buzzer sound is not emitted.         |

.

# 3. Confirm the settings with $\checkmark$

# 4.11 Alert List

The alerts that have occurred so far and the alert that is occurring, and the alerts that occurred in LAN can be displayed.

### 4.11.1 Displaying alert history

The alerts that have occurred so far can be displayed.

Up to 100 alerts can be displayed. If the number of alerts exceeds 100, the existing alerts are overwritten from the oldest one.

Procedure

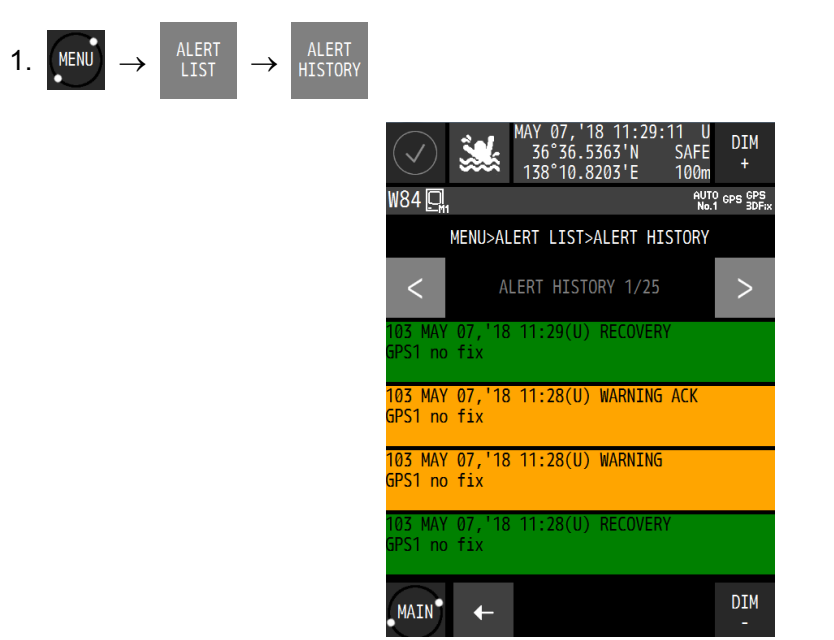

| Rad    | :Alarm    |
|--------|-----------|
| Orange | :Warning  |
| Yellow | :Caution  |
| Green  | :Recovery |

### 4.11.2 Displaying the alert that is occurring

The alert that is occurring can be displayed. After the alert is resolved, the alert is deleted from the alert list.

#### Procedure

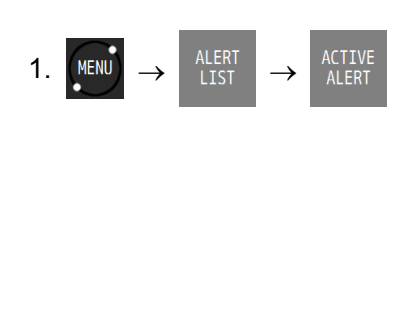

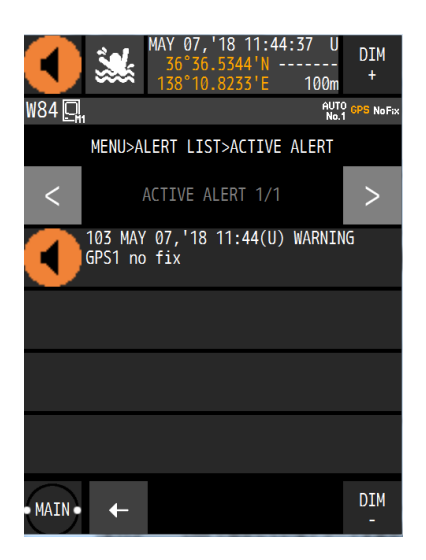

### 4.11.3 Displaying the alerts that occurred in LAN

The number of errors that occurred in LAN1/LAN2 is displayed. The error court is cleared when the power is turned off.

#### Procedure

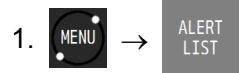

(1) Displaying the error count of LAN1

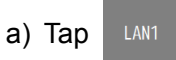

(2) Displays the error count of LAN2

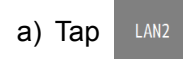

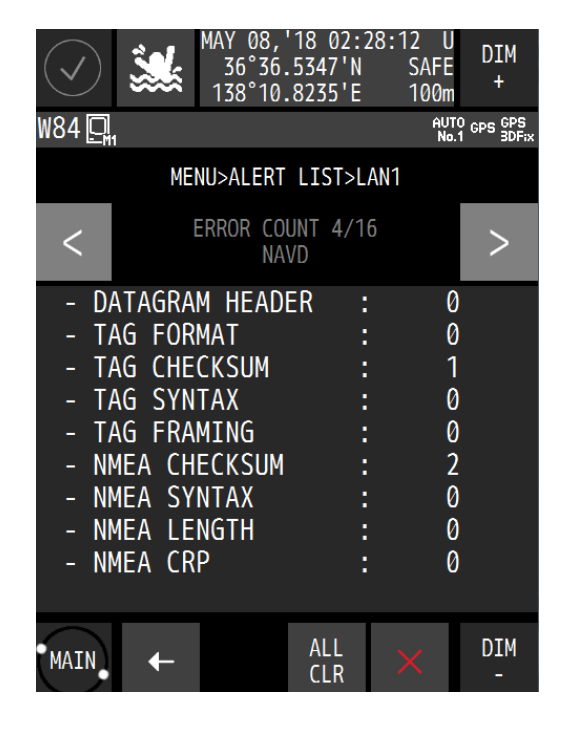

#### Clearing an alert

1. Enter a password by referencing "4.2.11 Entering a password in CODE INPUT". Password: 1650

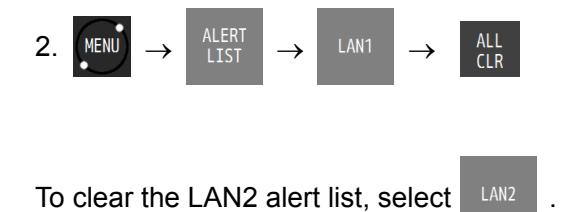

# 4.12 Initial Settings of GNSS/Beacon/SBAS

Set the GNSS sensor.

JLR-4350 supports multi-GNSS.

The available GNSS system combinations are as follows.

- (1) GPS mode a) GPS
- (2) Multi-GNSS mode
  - a) GPS+QZSS
  - b) GPS+GLONASS
  - c) GPS+QZSS
  - d) GPS+QZSS+GLONASS
  - e) GPS+QZSS+BeiDou
- Even in multi-GNSS mode also, GLONASS and BeiDou cannot be used concurrently.

DGLONASS and DBeiDou are not supported. When using DGPS by SBAS/beacon, use it in GPS mode.

In multi-GNSS mode also, position fixing is performed without using the systems that cannot be received by the satellites.

### Memo

GPS: Global Positioning System. Positioning system that is operated by the U.S.A.
QZSS: Quasi-Zenith Satellite System (Michibiki). Positioning system that is operated by Japan.
GLONASS: Global Navigation Satellite System. Positioning system that is operated by Russia.
DeiDou: Positioning system that is operated by China.

In JLR-4350, only QZSS No.1 can be used. Correction data cannot be received from QZSS.

### 4.12.1 Setting a positioning system

Select a GNSS system to be used.

In the processor with two sensors installed, the sensors must be set individually. In this example, sensor 1 is connected. The same procedure is applied for setting sensor 2.

Procedure

1. Enter a password by referencing "4.2.11. Entering a password with CODE INPUT". Password: 1650

2. MENU 
$$\rightarrow$$
 Sensori  $\rightarrow$  GNSS SETTING  $\rightarrow$  SENSORI  $\rightarrow$  GNSS

| GPS MODE         | Description                                                        |
|------------------|--------------------------------------------------------------------|
| GPS              | Operates in GPS mode. Only GPS is used.                            |
|                  | To perform DGPS by SBAS/beacon, set "GPS".                         |
| GPS+QZSS         | Operates in multi-GNSS mode.                                       |
|                  | GPS and QZSS are used concurrently.                                |
| GPS+GLONASS      | Operates in multi-GNSS mode.                                       |
|                  | GPS and GLONASS are used concurrently.                             |
| GPS+BDS          | Operates in multi-GNSS mode. GPS and BeiDou are used concurrently. |
| GPS+QZSS+GLONASS | Operates in multi-GNSS mode.                                       |
|                  | GPS, QZSS, and GLONASS are used concurrently.                      |
| GPS+QZSS+BDS     | Operates in multi-GNSS mode.                                       |
|                  | GPS, QZSS, and BeiDou are used concurrently.                       |

## Memo

When a positioning system is changed, non-positioning is set temporarily. Although the condition is rectified immediately, note that the information to the external equipment that is connected is also set to non-positioning.

### 4.12.2 Setting a position fixing mode

A position fixing mode can be selected from Automatic, 3-dimensional position fixing, and 2-dimensional position fixing.

For a processor with two sensors connected, the sensors must be set individually. In this example, sensor 1 is connected. The same procedure is applied for setting sensor 2 also.

Procedure

1. Enter a password by referencing "4.2.11. Entering a password with CODE INPUT". Password: 1650

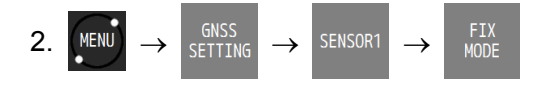

| FIX MODE | Description                                                          |  |
|----------|----------------------------------------------------------------------|--|
| AUTO     | Switches to the optimum position fixing mode automatically from the  |  |
|          | 3-dimensional position fixing or 2-dimensional position fixing mode. |  |
| 2D       | Positions in 2-dimensional position fixing mode.                     |  |
| 3D       | Positions in 3-dimensional position fixing mode.                     |  |

### 4.12.3 Setting an elevation mask

Set an elevation mask.

When an elevation mask is set, the satellites of the elevations lower than the set value are not used for position fixing.

For a processor with two sensors connected, the sensors must be set individually. In this example, sensor 1 is connected. The same procedure is applied for setting sensor 2 also.

Procedure

1. Enter a password by referencing "4.2.11. Entering a password with CODE INPUT". Password: 1650

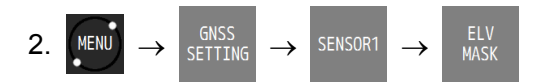

| ELV MASK     | Description                                             |
|--------------|---------------------------------------------------------|
| SAT ELV MASK | Set an elevation mask.                                  |
|              | Set an elevation within the range from 5 to 89 degrees. |

### 4.12.4 Setting HDOP

Set a HDOP limit of the sensor. When HDOP exceeded the set value, the system is set to a non-position fixing mode.

For a processor with two sensors connected, the sensors must be set individually. In this example, sensor 1 is connected. The same procedure is applied for setting sensor 2 also.

Procedure

1. Enter a password by referencing "4.2.11. Entering a password with CODE INPUT". Password: 1650

| HDOP | Description                      |
|------|----------------------------------|
| HDOP | Set the threshold value of HDOP. |
|      | Select 4, 10, or 20.             |

### 4.12.5 Setting position, speed, and course smoothing

Smoothing can be applied to the position that is fixed, speed, and course for the smooth changes. If the smoothing value is increased, processing becomes smoother, however, the trackability deteriorates. If the smoothing value is reduced, changes increase, however, the trackability improves. Set the optimum value according to the purpose.

JLR-4350 supports individual smoothing of position, speed, and course.

For a processor with two sensors connected, the sensors must be set individually. In this example, sensor 1 is connected. The same procedure is applied for setting sensor 2 also.

Procedure

1. Enter a password by referencing "4.2.11. Entering a password with CODE INPUT". Password: 1650

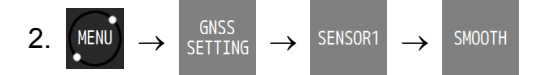

| SMOOTH           | Description                                         |
|------------------|-----------------------------------------------------|
| POSN SMOOTHING   | Applies smoothing to position changes.              |
|                  | A value between 0 second and 99 seconds can be set. |
| SPEED SMOOTHING  | Applies smoothing to speed changes.                 |
|                  | A value between 0 second and 99 seconds can be set. |
| COURSE SMOOTHING | Applies smoothing to course changes.                |
|                  | A value between 0 second and 99 seconds can be set. |

### Memo

When the smoothing value is increased, the trackability of quick turning and sudden speed change deteriorates.

Normally, the setting of 10 seconds or less is recommended. The default value is 10 seconds. When setting a higher value, adequate caution is necessary.

### 4.12.6 Setting RAIM

RAIM (Receiver Autonomous Integrity Monitoring) checks the accuracy of GPS with the accuracy level and displays the status.

When the reliability of the error that was obtained is 95% or higher, the state is displayed as "SAFE" or "UNSAFE". When the reliability is 95% or lower, "CAUTION" is displayed.

SAFE: The position error is within the set accuracy level.

CAUTION: Cannot calculate with the set accuracy level.

UNSAFE: The position error exceeded the set accuracy level.

An accuracy level of RAIM can be set.

An accuracy level can be selected from OFF, 10m, 30m, 50m, and 100m.

To perform GPS independent position fixing, set 30m or more. If GPS independent position fixing is performed by setting 10m, the reliability 95% is not satisfied and this may result in "CAUTION". When OFF is set, "RAIM OFF" is displayed on the screen, and the RAIM function stops. Therefore, when RAIM is OFF, the system cannot perform calculation as to whether the reliability is within the accuracy level.

For a processor with two sensors connected, the sensors must be set individually. In this example, sensor 1 is connected. The same procedure is applied for setting sensor 2 also.

#### Procedure

1. Enter a password by referencing "4.2.11. Entering a password with CODE INPUT". Password: 1650

| 2. MENU $\rightarrow$ | GNSS<br>SETTING | $\rightarrow$ | SENSOR1 | $\rightarrow$ | RAIM |
|-----------------------|-----------------|---------------|---------|---------------|------|
|-----------------------|-----------------|---------------|---------|---------------|------|

| RAIM                | Description                               |
|---------------------|-------------------------------------------|
| RAIM ACCURACY LEVEL | Set an accuracy level of RAIM.            |
|                     | Select from OFF. 100m, 50m, 30m, and 10m. |

Memo

RAIM

RAIM is the abbreviation of Receiver Autonomous Integrity Monitoring and checks, in the receiver, if the position accuracy that was fixed by GNSS is within the necessary accuracy.

### 4.12.7 Setting a geodetic system

A geodetic system of the position that was fixed can be set. For the geodetic systems that can be set, refer to "Appendix 1 Geodetic System".

For a processor with two sensors connected, the sensors must be set individually. In this example, sensor 1 connected. The same procedure is applied for setting sensor 2 also.

#### Procedure

1. Enter a password by referencing "4.2.11. Entering a password with CODE INPUT". Password: 1650

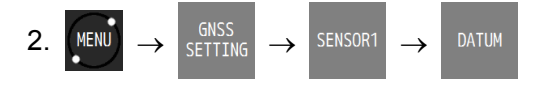

| DATUM | Description                                                                                                |
|-------|----------------------------------------------------------------------------------------------------|
| DATUM | Set a geodetic system.<br>For the geodetic systems that can be set, refer to "Appendix 1 Geodetic System". |

### 4.12.8 Initialising sensors

Initialise sensors.

Set a general position and current date and time (UTC) of the sensor.

For a processor with two sensors connected, the sensors must be set individually. In this example, sensor 1 is connected. The same procedure is applied for setting sensor 2 also.

#### Procedure

1. Enter a password by referencing "4.2.11. Entering a password with CODE INPUT". Password: 1650

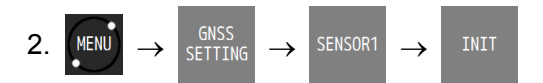

| INIT       | Description                                                                    |
|------------|--------------------------------------------------------------------------------|
| QUADRANT   | Select North latitude/South latitude/East latitude/West latitude of the sensor |
|            | position.                                                                      |
| LAT        | Enter a general position (latitude) of the sensor.                             |
| LON        | Enter a general position (longitude) of the sensor.                            |
| ANT HEIGHT | Enter a general position (height) of the sensor.                               |
|            | For 2-dimensional position fixing, this height is used.                        |
| YEAR       | Enter the current year (UTC).                                                  |
| MONTH      | Enter the current month (UTC).                                                 |
| DAY        | Enter the current day (UTC).                                                   |
| HOUR       | Enter the current hour (UTC).                                                  |
| MINUTE     | Enter the current minute (UTC).                                                |

### 4.12.9 Setting a DGPS correction mode

A DGPS correction mode can be selected.

To perform DGPS correction, set the positioning system to "GPS".

In multi-GNSS mode, DGPS positioning cannot be performed.

If a correction mode is set in multi-GNSS mode, the positioning system is automatically set to "GPS".

JLR-4350 does not support DGLONASS and DBeiDou. Correction data of QZSS cannot be received.

For a processor with two sensors connected, the sensors must be set individually.

In this example, sensor 1 is connected. The same procedure is applied for setting sensor 2 also.

Procedure

1. Enter a password by referencing "4.2.11. Entering a password with CODE INPUT". Password: 1650

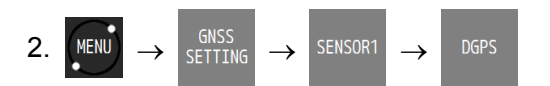

| DGPS   | Description                                                         |
|--------|---------------------------------------------------------------------|
| AUTO   | Selects beacon or SBAS automatically.                               |
|        | When both a beacon and SBAS can be received, priority is given to a |
|        | beacon.                                                             |
|        | When neither a beacon nor SBAS can be received, GPS positioning is  |
|        | performed.                                                          |
| BEACON | Performs DGPS by using a beacon.                                    |
|        | When a beacon cannot be received, GPS positioning is performed.     |
| SBAS   | Performs DGPS by SBAS.                                              |
|        | When SBAS cannot be received, GPS positioning is performed.         |
| OFF    | DGPS positioning is not performed.                                  |

# Memo

• When a correction mode is set in multi-GNSS mode, the positioning system is automatically switched to "GPS". In this case, the system is set to non-positioning temporarily.

• When setting SBAS, it takes time to SBAS positioning because it searches SABS satellites.

### 4.12.10 Setting a beacon

Set DGPS by using a beacon.

For a processor with two sensors connected, the sensors must be set individually. In this example, sensor 1 is connected. The same procedure is applied for setting sensor 2 also.

Procedure

1. Enter a password by referencing "4.2.11. Entering a password with CODE INPUT". Password: 1650

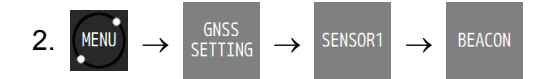

3. Set a beacon station selection method.

The selection method is outlined below.

- (1) AUTO: Selects an optimum beacon station from the GPS position.
- (2) MANUAL: Set a frequency and a baud rate of the beacon station manually.
- (3) SEMI AUTO: Automatically selects an optimum beacon station from up to three stations that are selected from the adjacent stations at random. JLR-8600 does not support this function.
- (4) MONITOR: JLR-8600 does not support this function.

#### (1) **AUTO**

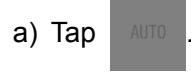

#### (2) MANUAL

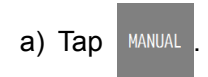

| MANUAL    | Description      |
|-----------|------------------|
| FREQUENCY | Set a frequency. |
| BITRATE   | Set a bit rate.  |

b) Tap

to confirm the setting.

### 4.12.11 Setting SBAS

Set DGPS by SBAS.

For a processor with two sensors connected, the sensors must be set individually. In this example, sensor 1 is connected. The same procedure is applied for setting sensor 2 also.

Procedure

1. Enter a password by referencing "4.2.11. Entering a password with CODE INPUT". Password: 1650

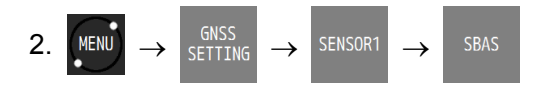

| SBAS       | Description                                                                                  |
|------------|----------------------------------------------------------------------------------------------|
| SAT SEARCH | AUTO: Selects an optimum SBAS satellite.                                                     |
|            | MANUAL: Set a SBAS satellite number.                                                         |
| SBAS       | When SAT SEARCH is set to MANUAL, set a SBAS satellite number.                               |
| TYPE 0     | Set the use of TYPE 0 data (test data) to ON/OFF.                                            |
|            | Normally, set to "OFF".                                                                      |
| RANGING    | Set whether the SBAS satellite is used for positioning in the same way as the GPS satellite. |
|            | Since JLR-4350 is not equipped with the ranging function, set to "OFF".                      |

### 4.12.12 Displaying a beacon station list

JLR-8600 does not support this function.

Display a list of all the beacon stations. Up to 1024 stations can be displayed.

For a processor with two sensors connected, the sensors must be set individually. In this example, sensor 1 is connected. The same procedure is applied for setting sensor 2 also.

# 4.13 Configuring a System

### 4.13.1 Setting time difference/date display

A time difference between UTC and the local time can be set. In the case of a Japan time, enter +-9:00 since the time difference is +9 hours. When a time difference is set, the local time ("L") is displayed. A date/time display format can be selected.

Procedure

1. Enter a password by referencing "4.2.11. Entering a password with CODE INPUT". Password: 1650

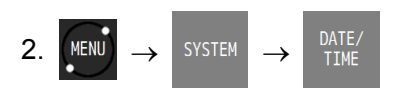

| Item      | Description                                      |
|-----------|--------------------------------------------------|
| TIME DIFF | Set a time difference.                           |
| DATE DISP | Select a date display format from the following: |
|           | YY-MM-DD / DD MMM, YY / MMM DD, YY.              |
| TIME DISP | 24hr: Displays a time from 00:00 to 23:59.       |
|           | 12hr: Displays a time from AM/PM 00:00 to 11:59. |

- 3. Confirm the setting with
- 4.13.2 Setting units

Set units of ship speed, distance, height, depth, and temperature.

Procedure

1. Enter a password by referencing "4.2.11. Entering a password with CODE INPUT". Password: 1650

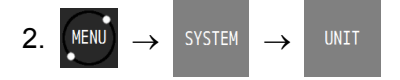

| Item            | Description                                                       |
|-----------------|-------------------------------------------------------------------|
| DIST/SPEED      | Select a unit of a distance and a ship speed from NM,kn / km,km/h |
|                 | / mi,mi/h.                                                        |
| HIGHT/DPTH      | Select a unit of a height and a depth from m / ft / fm.           |
| SETTING METHOD  | Case where fm is selected                                         |
|                 | MANUAL: A converted value between fm and m can be set.            |
|                 | DEFAULT: A converted value between fm and m is 1.8288m.           |
| CONVERTED VALUE | Set a converted value between fm and m.                           |
| TEMP            | Select a water temperature from Celsius/Fahrenheit.               |

3. Confirm the selecting with

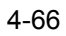
### 4.13.3 Setting magnetic correction

Magnetic correction can be applied to the route that was obtained from GPS.

Procedure

1. Enter a password by referencing "4.2.11. Entering a password with CODE INPUT". Password: 1650

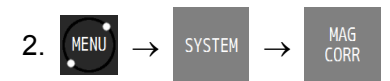

| MAG CORR | Description                                                                    |
|----------|--------------------------------------------------------------------------------|
| AUTO     | Performs correction automatically by calculating the correction value from the |
|          | GPS position.                                                                  |
| MANUAL   | Performs correction with the correction value that was input.                  |
|          | EAST/WEST: Select East longitude or West longitude.                            |
|          | CORRECTION VALUE: Enter a correction value.                                    |
| OFF      | Does not perform correction.                                                   |

3. Confirm the setting with

#### 4.13.4 Setting LORAN A/C

A position can be displayed or set with a time difference.

When LORAN A/C is set, all the position information is displayed in time difference.

Procedure

1. Enter a password by referencing "4.2.11 Entering a password in CODE INPUT". Password: 1650

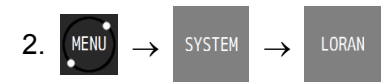

| LORAN   | Description                                |
|---------|--------------------------------------------|
| LORAN A | < > : Moves to the LORAN A setting screen. |
| LORAN C | < > : Moves to the LORAN C setting screen. |
| OFF     | Displays in the latitude/longitude.        |

- 3. Enter each setting value.
- 4. Tap  $\checkmark$  to confirm the setting.

# Memo

LORAN A stations that can be set 1S1,1S2,1S3,1S4,1S6,1L0,1L1,1L4,1L5,2S0,2S1,2S2,2S3,2S4,2S5,2S6,2S7,2H4,2H5, 2H6
LORAN C chains that can be set 4990, 5930, 5970, 5980, 5990, 6730, 6731, 6780, 7001, 7030, 7170, 7270, 7430, 7499, 7930, 7950, 7960, 7970, 7980, 7990, 8000, 8290, 8390, 8830, 8930, 8970, 8990, 9007, 9610, 9930, 9940, 9960, 9970, 9980, 9990

# 4.13.5 Selecting a sensor

Specify which sensor will be displayed when two sensors are connected to one processor.

Procedure

1. Enter a password by referencing "4.2.11 Entering a password in CODE INPUT". Password: 1650

2. **MENU** 
$$\rightarrow$$
 SYSTEM  $\rightarrow$  Select a sensor.

| Item    | Description                                          |
|---------|------------------------------------------------------|
| AUTO    | Preferentially displays the sensor of sensor port 1. |
| SENSOR1 | Displays the sensor connected to sensor port 1.      |
| SENSOR2 | Displays the sensor connected to sensor port 2.      |

# 4.14 Printing

When a network printer or serial printer (DPU-414/NKG-104) is connected, data is transmitted to the printer.

Procedure

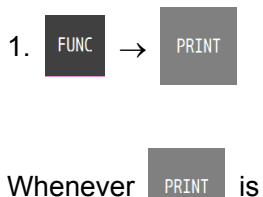

is tapped, printing data is transmitted.

Memo

To perform printing, a port must be set in the installation. To perform interval printing, a port must be set in the installation.

# 4.15 Setting a Language

Select a display language.

Japanese and English can be selected as the language.

Procedure

1. Enter a password by referencing "4.2.11. Entering a password with CODE INPUT". Password: 1650

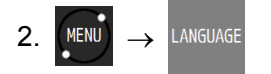

# 4.16 Verifying Versions

Display version information of each unit.

Procedure

1. Enter a password by referencing "4.2.11. Entering a password with CODE INPUT". Password: 1650

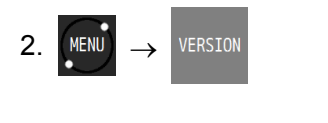

3. Change the unit by using < >

# 4.17 Displaying a total trip distance

A total trip distance can be displayed on navigation aid screen 2. A trip distance can be calculated on the total trip distance display screen. Total trip distance calculation continues even if the trip distance measurement is interrupted.

### 4.17.1 Starting/stopping measurement of a trip distance

#### Procedure

1. Display navigation aid information screen 2 by selecting ASSIST and tapping > several times.

2. FUNC  $\rightarrow$  CALC START

Trip distance calculation starts.

Tap the following to interrupt the calculation.

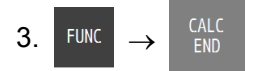

Trip distance calculation is interrupted.

By tapping CALC

again, trip distance calculation can be restarted.

### 4.17.2 Resetting a trip distance

A trip distance can be reset even during the calculation of a total trip distance. Even if a trip distance is reset, the total trip distance is not reset.

Procedure

1. Display navigation aid information screen 2 by selecting ASSIST and tapping > several times.

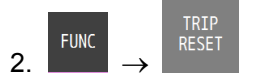

The trip distance is reset.

#### 4.17.3 Resetting a total trip distance

A total trip distance can be reset. Once a total trip distance is reset, it is reset to zero. The trip distance is also reset to zero.

Procedure

1. Display navigation aid information screen 2 by selecting MAV ASSIST and tapping

several times.

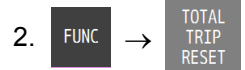

The total trip distance is reset.

# 4.18 Measuring a trip distance

A trip distance can be measured on navigation aid screen 3. Two trip distances can be measured simultaneously in this equipment.

#### 4.18.1 Starting/stopping measurement

Procedure

1. Display navigation aid information 3 screen by selecting <sup>NAV</sup><sub>ASSIST</sub> and tapping > several times.

2. FUNC  $\rightarrow$  CALC START

Measurement of trip distance 1 starts.

To start measurement of trip distance 2, tap

To stop measurement, do the following.

3. Display navigation aid information 3 screen by selecting ASSIST and tapping > several times.

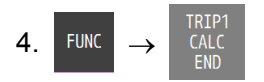

Measurement of trip distance 1 stops.

To stop measurement of trip distance 2, tap

4.18.2 Resetting a trip distance

A trip distance can be reset. Once a trip distance is reset, it is set to zero.

Procedure

1. Display navigation aid information screen 3 by selecting ASSIST and tapping > several times.

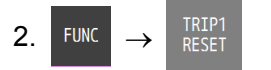

Trip distance 1 is reset.

To reset trip distance 2, tap

# 4.19 **Displaying external equipment information**

Information on the ship speed through water, water temperature, water depth, and tidal stream can be displayed by entering it on the external equipment.

It is possible to make the setting of each layer of the tidal stream to be displayed. Up to five layers can be displayed.

Procedure

1. Display navigation aid information screen 4 by selecting ASSIST and tapping > several times.

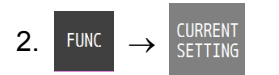

3. By using < or > , select a layer (layer A to layer E) to be set.

| Item                | Description                                             |  |
|---------------------|---------------------------------------------------------|--|
| SELECT              | SELECT: Set a Layer Number.                             |  |
|                     | ALL: Displays the data having the highest Layer Number. |  |
| LAYER               | Specify a Layer Number to be displayed.                 |  |
| DATA SETTING METHOD | SELECT: Set a data set number.                          |  |
|                     | ALL: Displays data of all the data set numbers.         |  |
| DATA                | Specify a data set number to be displayed.              |  |

Recommended setting

| Item                | LAYER A | LAYER B | LAYER C | LAYER D | LAYER E |
|---------------------|---------|---------|---------|---------|---------|
| SELECT              | SELECT  | SELECT  | SELECT  | SELECT  | SELECT  |
| LAYER               | 1       | 2       | 3       | 4       | 5       |
| DATA SETTING METHOD | ALL     | ALL     | ALL     | ALL     | ALL     |
| DATA                | —       | —       | —       | —       | —       |

# 4.20 Measuring a distance and an azimuth between two points

A distance and an azimuth between any two points can be measured.

Procedure

1. Display navigation aid information screen 5 by selecting ASSIST and tapping > several times.

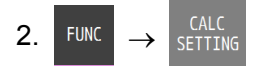

- 3. Enter a start position.
- 4. Enter an end position.
- 5. Select a calculation method.

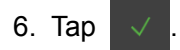

# **Chapter 5 Maintenance and Inspection**

Proper maintenance may greatly affect the lifespan of the equipment. In order to maintain the equipment in peak state, perform the following regularly.

# 

Do not perform internal inspections or modifications of the equipment. Inspection or modification by unauthorized personnel may result in fire, electric shock, or equipment failure. Please consult with JRC or an affiliate to perform internal inspections or repair.

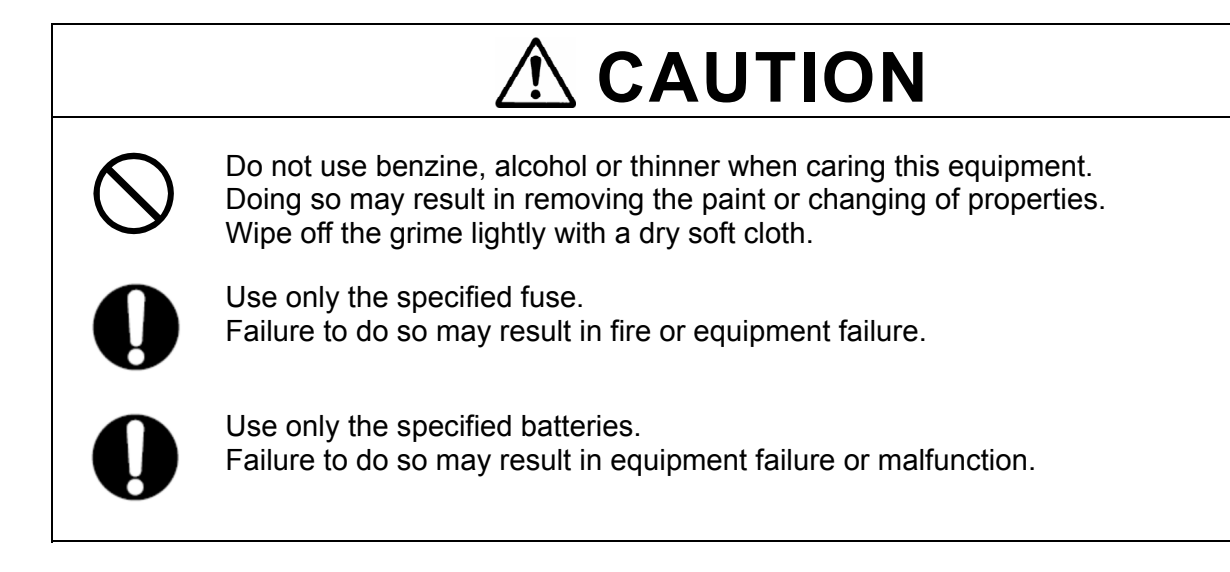

# 5.1 General Maintenance and Inspection

- Operate the equipment under standard power voltage levels (DC 10.8 31.2 V).
- The following shows general maintenance and inspection methods using standard tools.

| No. | Item           | Maintenance and Inspection                                                                                                    |
|-----|----------------|----------------------------------------------------------------------------------------------------|
| 1   | Cleaning       | Clean the panel screen, knobs, and switches with a soft cloth.<br>There are no gears in the unit, so oil lubrication is unnecessary. |
| 2   | Parts Securing | Check for loose screws, nuts, and connectors, and connect securely any that have loosened.                                           |

Perform inspection of the displayed items when the equipment is functioning normally. Compare operating results to the normal operation values in order to det

# 5.2 Alerts

Refer to "4.12 Alert Lists" and check if any alert is given or not. If it is, check the details referring to the list shown below.

| Main GPS Ser | Main GPS Sensor  |                                             |          |          |  |
|--------------|------------------|---------------------------------------------|----------|----------|--|
| Alert Number | Alert text       | Causes                                      | Category | Priority |  |
| 103          | GPS1 no fix      | No Fix                                      | В        | W        |  |
| 106          | GPS2 no fix      | No Fix                                      | В        | W        |  |
| 109          | GPS3 no fix      | No Fix                                      | В        | W        |  |
| 002          | GPSn HDOP over   | HDOP value has been exceeded setting level  | В        | С        |  |
| 003          | GPSn no heading  | No Heading                                  | В        | W        |  |
| 020          | GPSn Ant open    | GPS Antenna Open                            | В        | W        |  |
| 021          | GPSn Ant short   | GPS Antenna Short                           | В        | W        |  |
| 022          | GPSn ROM error   | GPS core ROM Error                          | В        | W        |  |
| 023          | GPSn RAM error   | GPS core RAM Error                          | В        | W        |  |
| 024          | GPSn RTC error   | GPS core RTC Error                          | В        | W        |  |
| 025          | CntIn ROM error  | ROM Error (Controller of Sensor)            | В        | W        |  |
| 026          | CntIn RAM error  | RAM Error (Controller of Sensor)            | В        | W        |  |
| 027          | Cntln FPGA error | FPGA Error (Controller of Sensor)           | В        | W        |  |
| 028          | Cntln BACK error | Data Backup Error (Controller of<br>Sensor) | В        | W        |  |
| 029          | GPSn ID error    | Sensor Product information Error            | В        | С        |  |
| 030          | GPSn core1 err   | GPS core 1 Error                            | В        | W        |  |
| 031          | GPSn core2 err   | GPS core 2 Error                            | В        | W        |  |
| 032          | GPSn core3 err   | GPS core 3 Error                            | В        | W        |  |
| 033          | GPSn x gyro err  | X axis Gyroscope Error                      | В        | W        |  |
| 034          | GPSn y gyro err  | Y axis Gyroscope Error                      | В        | W        |  |
| 035          | GPSn z gyro err  | Y axis Gyroscope Error                      | В        | W        |  |
| 036          | GPSn g sen err   | Tilt meter Error                            | В        | W        |  |
| 037          | GPSn temp err    | Temperature Sensor Error                    | В        | W        |  |
| 038          | GPSn inner err   | Sensor inside Error                         | В        | W        |  |
| 039          | GPSn core1no prg | GPS core 1 program Error                    | В        | W        |  |
| 040          | GPSn core2no prg | GPS core 2 program Error                    | В        | W        |  |
| 041          | GPSn core3no prg | GPS core 3 program Error                    | В        | W        |  |
| 042          | GPSn Vibration   | Excessive Vibration                         | В        | W        |  |
| 043          | GPSn ctrl no prg | Controller program Error                    | В        | W        |  |

| Sub GPS Sensor |                   |                                   |          |          |
|----------------|-------------------|-----------------------------------|----------|----------|
| Alert Number   | Alert text        | Causes                            | Category | Priority |
| 113            | GPS4 no fix       | No Fix                            | В        | W        |
| 116            | GPS5 no fix       | No Fix                            | В        | W        |
| 119            | GPS6 no fix       | No Fix                            | В        | W        |
|                |                   | HDOP value has been exceeded      |          | 0        |
| 012            | GPSm HDOP over    | setting level                     | В        | С        |
| 013            | GPSm no heading   | No Heading                        | В        | W        |
| 060            | GPSm Ant open     | GPS Antenna Open                  | В        | W        |
| 061            | GPSm Ant short    | GPS Antenna Short                 | В        | W        |
| 062            | GPSm ROM error    | GPS core ROM Error                | В        | W        |
| 063            | GPSm RAM error    | GPS core RAM Error                | В        | W        |
| 064            | GPSm RTC error    | GPS core RTC Error                | В        | W        |
| 065            | Cntlm ROM error   | ROM Error (Controller of Sensor)  | В        | W        |
| 066            | Cntlm RAM error   | RAM Error (Controller of Sensor)  | В        | W        |
| 067            | Cntlm FPGA error  | FPGA Error (Controller of Sensor) | В        | W        |
|                |                   | Data Backup Error (Controller of  |          |          |
| 068            | Contim BACK error | Sensor)                           | В        | W        |
| 069            | GPSm ID error     | Sensor Product information Error  | В        | С        |
| 070            | GPSm core1 err    | GPS core 1 Error                  | В        | W        |
| 071            | GPSm core2 err    | GPS core 2 Error                  | В        | W        |
| 072            | GPSm core3 err    | GPS core 3 Error                  | В        | W        |
| 073            | GPSm x gyro err   | X axis Gyroscope Error            | В        | W        |
| 074            | GPSm y gyro err   | Y axis Gyroscope Error            | В        | W        |
| 075            | GPSm z gyro err   | Y axis Gyroscope Error            | В        | W        |
| 076            | GPSm g sen err    | Tilt meter Error                  | В        | W        |
| 077            | GPSm temp err     | Temperature Sensor Error          | В        | W        |
| 078            | GPSm inner err    | Sensor inside Error               | В        | W        |
| 079            | GPSm core1no prg  | GPS core 1 program Error          | В        | W        |
| 080            | GPSm core2no prg  | GPS core 2 program Error          | В        | W        |
| 081            | GPSm core3no prg  | GPS core 3 program Error          | В        | W        |
| 082            | GPSm Vibration    | Excessive Vibration               | В        | W        |
| 083            | GPSm ctrl no prg  | Controller program Error          | В        | W        |
| 103            | GPS1 no fix       | No Fix                            | В        | W        |
| 106            | GPS2 no fix       | No Fix                            | В        | W        |
| 109            | GPS3 no fix       | No Fix                            | В        | W        |
| 113            | GPS4 no fix       | No Fix                            | В        | W        |
| 116            | GPS5 no fix       | No Fix                            | В        | W        |
| 119            | GPS6 no fix       | No Fix                            | В        | W        |

#### Display Unit

| Alert Number | Alert text      | Causes                       | Category | Priority |
|--------------|-----------------|------------------------------|----------|----------|
| 150          | DISP eMMC err   | eMMC Deletion, Write Error   | В        | W        |
| 151          | DISP E2PROM err | EEPROM Deletion, Write Error | В        | W        |
| 152          | DISP RAM err    | RAM Read, Write Error        | В        | W        |
| 153          | DISP SIO err    | Serial Port Error            | В        | W        |
| 154          | DISP LAN err    | LAN Port Error               | В        | W        |

| Processing Un | it                |                                                          |          |           |
|---------------|-------------------|----------------------------------------------------------|----------|-----------|
| Alert Number  | Alert text        | Causes                                                   | Category | Priority  |
| 200           | Flash rom1 error  | FLASH ROM Deletion, Write Error                          | В        | W         |
| 201           | Flash rom2 error  | FLASH ROM2 Deletion, Write Error                         | В        | W         |
| 202           | Flash rom3 error  | FLASH ROM3 Deletion, Write Error                         | В        | W         |
| 203           | RAM error         | RAM Read, Write Error                                    | В        | W         |
| 204           | SIO1 error        | Serial Port 1 Error                                      | В        | W         |
| 205           | SIO2 error        | Serial Port 2 Error                                      | В        | W         |
| 206           | SIO3 error        | Serial Port 3 Error                                      | В        | W         |
| 207           | SIO4 error        | Serial Port 4 Error                                      | В        | W         |
| 208           | SIO5 error        | Serial Port 5 Error                                      | В        | W         |
| 209           | SIO6 error        | Serial Port 6 Error                                      | В        | W         |
| 210           | SIO7 error        | Serial Port 7 Error                                      | В        | W         |
| 211           | SIO8 error        | Serial Port 8 Error                                      | В        | W         |
| 212           | SIO9 error        | Serial Port 9 Error                                      | В        | W         |
| 213           | SIO10 error       | Serial Port 10 Error                                     | В        | W         |
| 214           | SIO11 error       | Serial Port 11 Error                                     | В        | W         |
| 215           | SIO12 error       | Serial Port 12 Error                                     | В        | W         |
| 216           | SIO13 error       | Serial Port 13 Error                                     | В        | W         |
| 217           | I AN disp error   | Display I AN port Error                                  | B        | Ŵ         |
| 218           | LAN1 error        | LAN 1 Error                                              | B        | W         |
| 219           | LAN2 error        | LAN 2 Error                                              | B        | W         |
| 220           | BUFF error        | Inside Buffer Error                                      | <br>B    | W         |
| 221           | main nower fail   | Main Power Unit Fail                                     | B        | W         |
|               |                   | Periodic input not possible from                         | D        |           |
| 230           | GPSn no rx        | Main GPS Sensor                                          | В        | W         |
|               |                   | Answer back not possible from Main                       |          |           |
| 231           | GPSn no res       | GPS Sensor                                               | В        | W         |
| 232           | GPSn data short   | Main GPS data is invalid                                 | В        | W         |
|               |                   | Sensor through data input not                            |          |           |
| 233           | GPSn no through   | possible from Main GPS                                   | В        | W         |
|               |                   | Periodic input not possible from Sub                     | _        |           |
| 240           | GPSm no rx        | GPS Sensor                                               | В        | W         |
| 044           | CDCm no roo       | Answer back not possible from Sub                        | Р        | 14/       |
| 241           | CDSm data short   | Sub CBS data is involid                                  |          | VV<br>\\/ |
| 242           | GF SITI Udla SHOT | Sub GFS data is invalid<br>Sensor through data input not | D        | VV        |
| 243           | GPSm no through   | possible from Sub GPS                                    | В        | W         |
| 250           | Disp no rx        | Input Data from Display not possible                     | B        | W         |
| 200           |                   | Answer back from Display not                             | D        |           |
| 251           | Disp no res       | possible                                                 | В        | W         |
| 260           | No mutal data     | Unable to obtain mutual data                             | В        | W         |
|               |                   | CCRP disagreement with other                             |          |           |
| 261           | CCRP error        | equipment                                                | В        | W         |
| 270           | SIO1 HBT error    | HBT can not receive for Serial Port 1                    | В        | W         |
| 271           | SIO2 HBT error    | HBT can not receive for Serial Port 2                    | В        | W         |
| 272           | SIO3 HBT error    | HBT can not receive for Serial Port 3                    | В        | W         |
| 276           | SIO7 HBT error    | HBT can not receive for Serial Port 7                    | В        | W         |
| 280           | Temp alert        | Temperature alert is occurred                            | В        | W         |
| 281           | Depth alert       | Depth alert is occurred                                  | В        | А         |
| 282           | Dist alert        | Trip alert is occurred                                   | В        | W         |
| 283           | SOG alert         | Speed alert is occurred                                  | В        | W         |
| 284           | Wind alert        | Wind alert is occurred                                   | В        | W         |
| 300           | Arrival wpt       | Arrival at Waypoint                                      | В        | W         |
| 301           | Anchor out        | Anchor alert is occurred                                 | В        | Α         |
| 302           | Boundary          | Boundary alert is occurred                               | <br>B    | W         |
| 303           | Xtd               | XTD alert is occurred                                    | А        | А         |
| 304           | Early Crs change  | Early cource change                                      | A        | W/A       |
| 305           | End of track      | End of track                                             | B        | W         |
| 306           | Arrived at wol    | Arrived at WOL                                           | <br>B    | W         |
| 307           | Actual Crs cho    | Actual cource change                                     | A        | W/A       |
|               |                   |                                                          |          | · · · · · |

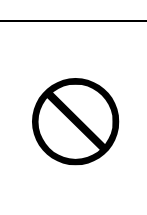

Never carry out internal inspection or repair of the equipment. Inspection or repair performed by anyone other than the specialized maintenance engineers may result in fire, electric shock, or failure. For inspection or repair, please contact us or your distributor.

WARNING

For your reference, the guideline for detecting faulty sections is provided below.

| Fault symptom                  | Possible cause/cause of failure      | Action to be taken                       |
|--------------------------------|--------------------------------------|------------------------------------------|
| The power is not supplied even | The power is not supplied from the   | Check if the breaker and the power       |
| if the power switch of the     | on-board power panel.                | board are wired correctly.               |
| display unit is pressed.       | The power is not supplied from the   | Check if the power supply unit is        |
|                                | power supply unit, which is the      | wired correctly.                         |
|                                | option.                              |                                          |
|                                | The display is faulty.               | Contact us or your distributor.          |
|                                |                                      |                                          |
|                                | The fuse of the processor is blown   | After checking if the wiring is correct  |
|                                | out.                                 | and replace the fuse.                    |
|                                | The main switch of the processor is  | After checking if the wiring is correct, |
|                                | set to OFF.                          | set the switch to ON.                    |
|                                | The LAN port for display connection  | Connect to the correct LAN port.         |
|                                | on the processor is incorrect.       |                                          |
| LCD does not display a screen. | The display unit is faulty.          | Contact us or your distributor.          |
|                                | Power is not supplied to the display | Check the cable connection.              |
|                                | unit.                                |                                          |
| The brightness is not changed. | The display unit is faulty.          | Contact us or your distributor.          |
| No buzzer sound is emitted.    | The buzzer is faulty.                | Contact us or your distributor.          |
|                                | The buzzer is set to OFF.            | Refer to 4.10.1 for the setting.         |
| No key-tone is emitted.        | The buzzer is faulty.                | Contact us or your distributor.          |
|                                | The key-tone is set to OFF.          | Refer to 4.3.2 for the setting.          |
| Symbols on the plot screen are | The display of the symbols on the    | Refer to 4.8.9 for the setting.          |
| not displayed.                 | plot screen is set to OFF.           | -                                        |

| Fault symptom                                            | Possible cause/cause of failure                        | Action to be taken                         |
|----------------------------------------------------------|--------------------------------------------------------|--------------------------------------------|
| Does not perform position                                | The sensor is faulty.                                  | Contact us or your distributor.            |
| fixing                                                   | The sensor is hidden behind the                        | Move the sensor to the location free       |
|                                                          | obstacle.                                              | from obstacles.                            |
|                                                          | Noise is entered.                                      | Move the sensor from the noise             |
|                                                          |                                                        | generating source.                         |
|                                                          | Power is not supplied to the sensor.                   | Check the cable connection.                |
|                                                          |                                                        | Check the output power from the            |
|                                                          |                                                        | processor.                                 |
| Data is not received from the                            | The sensor cable is disconnected.                      | Check the cable connection.                |
| sensor to the processor.                                 | The connection terminal on the processor is incorrect. | Check the cable connection.                |
|                                                          | Power is not supplied to the sensor.                   | Check the output power from the processor. |
| Data is not displayed.                                   | The display is faulty.                                 | Contact us or your distributor.            |
|                                                          | The display cable is disconnected.                     | Check the cable connection.                |
| Output to the external equipment does not function.      | The setting of the output port is incorrect.           | Check the port setting.                    |
|                                                          | The connection terminal on the                         | Check the cable connection.                |
|                                                          | processor is incorrect.                                |                                            |
|                                                          | The processor is faulty.                               | Contact us or your distributor.            |
| Reception from the external equipment does not function. | The setting of the input port is incorrect.            | Check the port setting.                    |
|                                                          | The connection terminal on the                         | Check the cable connection.                |
|                                                          | processor is incorrect.                                |                                            |
|                                                          | The processor is faulty.                               | Contact us or your distributor.            |
| The built-in switch does not                             | The switch is faulty.                                  | Contact us or your distributor.            |
| function.                                                | The setting of the switch port is incorrect.           | Check the port setting.                    |
|                                                          | The connection terminal on the                         | Check the cable connection.                |
|                                                          | processor is incorrect.                                |                                            |
| Output from the built-in buffer                          | The buffer is faulty.                                  | Contact us or your distributor.            |
| does not function.                                       | The setting of the buffer port is incorrect.           | Check the port setting.                    |
|                                                          | The connection terminal on the                         | Check the cable connection.                |
|                                                          | processor is incorrect.                                |                                            |
|                                                          | The dip-switch setting is incorrect.                   | Check the dip-switch setting.              |
| The route cannot be shared.                              | The port setting is incorrect.                         | Check the port setting.                    |
| The printer does not function.                           | The connection terminal on the                         | Check the cable connection.                |
|                                                          | The processor is faulty                                | Contact us or your distributor             |
| The printer does not function                            | The processor is iduity.                               | Check the printer patting                  |
|                                                          | The setting of the printer is incorrect.               | Check the cable connection                 |
|                                                          | processor is incorrect                                 |                                            |
|                                                          | The processor is faulty                                | Contact us or your distributor             |
| 1                                                        |                                                        |                                            |

# 5.4 Replacement Parts

# 5.4.1 Repair units

The following table shows the repair unit replacement units.

| No. | Name                           | Model     | Remarks      |
|-----|--------------------------------|-----------|--------------|
| 1   | Receiver processing unit       | CMJ-610   | GPS sensor   |
| 2   | Antenna radome replacement kit | MPTG32528 | JLR-4350     |
| 3   | Processing unit                | CMJ-611   | Processor    |
| 4   | Terminal block                 | CMH-2500  | NDC-4100     |
| 5   | LCD panel kit                  | * * * *   | Display unit |
| 6   | Control board                  | CMJ-612   | NWZ-1650     |
| 7   | Fuse                           | * * * *   | Processor    |
|     |                                |           | NDC-4100     |

To replace the sensor repair unit, also replace the radome and packing with the antenna radome replacement kit.

# 5.4.2 Regular replacement parts

| No. | Name     | Model   | Replacement time | Remarks                                          |
|-----|----------|---------|------------------|--------------------------------------------------|
| 1   | LCD unit | * * * * | 40,000 hours     | About 5 years in continuous use as the guideline |

# **Chapter 6 After-Sales Service**

### 6.1 Warranty

• Specific periods may vary based on our warranty policies, but the standard warranty period is **one year** from the date of purchase.

### 6.2 Repair parts stocking Period

• We keep functional repair parts for this equipment (parts necessary for the functioning of this equipment) in stock for 10 years from the discontinuation of production.

# 6.3 When Requesting Service

When you think the equipment is not operating properly, please read "5.3 Troubleshooting" carefully, and inspect the equipment again. If the problem persists, stop using the equipment, and consult your dealer, or a JRC branch or affiliate.

#### • Repairs during the warranty period

Should a malfunction or failure occur when the equipment is operated according to the descriptions and instructions contained herein, it is repaired free of charge during the warranty period by JRC or another location specified by your dealer. However, any repair for failures resulting from misuse, negligence, or natural disasters, fire, or other Acts of God is charged.

#### • Repairs after the warranty period

Repairs to restore the proper equipment operation can be made at a specified rate with the user's consent. In this case, the equipment can either be sent to JRC or an affiliate, or on-ship repairs can be performed at a location specified by JRC or a sales affiliate. Repairs which cannot be performed on-board the ship needs to be performed in a repair plant.

#### • Information that needs to be provided when requesting service

- · Name, model, production date, and serial number
- Detailed description of the malfunction (alert number, etc.)
- Name, address, and telephone number of your company or organization

### 6.4 Recommended Checks Inspection

Equipment performance is subject to degradation due to age and change of component conditions over time. In addition to your own routine check, additional inspection and maintenance is recommended. Please consult with your dealer or one of our local offices. Note that this inspection and maintenance is not free of charge.

If you have any other questions about after-sales service, please direct your inquiries to your dealer or nearest local office.

A list of branches is provided at the end of the "Contact List".

# **Chapter 7** Disposal

# 

When disposing of the used lithium battery, place insulating tape over the battery terminals, or otherwise insulate the battery. Failure to do so m ay result in heating, explosion, or fire due to a shorted battery.

# 7.1 Disposal of Equipment

• Observe all rules and regulations of the local authorities when disposing of this equipment.

# 7.2 Disposal of Used Batteries

This equipment contains a lithium battery.

• When disposing of the used lithium battery, place insulating tape over the battery terminals, or otherwise insulate the battery. Dispose of the battery properly as directed by the local authorities. Consult your dealer, our sales office, or the local authorities for further details on disposal methods.

# **Chapter 8 Specification**

# 8.1 NWZ-1650 DISPLAY UNIT

# 8.1.1 Basic

| Display Unit                             | 6.5 inch Color LCD 640×480 dots                     |
|------------------------------------------|-----------------------------------------------------|
| Iouch Screen                             | Available                                           |
| <ul> <li>Brightness</li> </ul>           | 1,000cd/m <sup>2</sup> (800cd/m2 with Touch screen) |
| <ul> <li>Viewing Angle</li> </ul>        | 80 degree at all angle                              |
| <ul> <li>Backlight</li> </ul>            | LCD and Key lighting                                |
| <ul> <li>Dimmer Levels</li> </ul>        | 17 steps/OFF                                        |
| <ul> <li>Data Input/Output</li> </ul>    | LAN × 1                                             |
|                                          | IEC61162-1 input × 1                                |
| <ul> <li>Power Supply Voltage</li> </ul> | DC12/24V (+30%,-10%)                                |
| <ul> <li>Power Consumption</li> </ul>    | less than 10W                                       |
| <ul> <li>Dimension</li> </ul>            | 160(W)×180(H)×50.5(D)mm (Not include Base)          |
| • Mass                                   | Approximately 2.0kg                                 |
| <ul> <li>Software version</li> </ul>     | R56.00                                              |
| <ul> <li>Viewing Distance</li> </ul>     | 1m                                                  |

### Environment

| <ul> <li>Operating Temperature</li> </ul> | -15°C~+55°C                                                               |
|-------------------------------------------|---------------------------------------------------------------------------|
| <ul> <li>Storage Temperature</li> </ul>   | -25°C~+70°C                                                               |
| Vibration                                 | IEC60945 Ed.4 conformant                                                  |
| • EMC                                     | IEC60945 Ed.4 conformant                                                  |
| <ul> <li>Waterproofing</li> </ul>         | IP56                                                                      |
|                                           | Permanent installation in an exposed section requires a waterproof cover. |

# 8.2 JLR-4350 GPS Sensor

# 8.2.1 Basic

8.1.2

| • GNSS                                   | GPS/GLONASS/BeiDou                                   |
|------------------------------------------|------------------------------------------------------|
|                                          | Can not receive GLONASS and BeiDou at the same time. |
| <ul> <li>Maximum Number of</li> </ul>    |                                                      |
| Tracked Satellites                       | 22 satellites                                        |
| <ul> <li>Accuracy</li> </ul>             | GPS:5m 2DRMS (HDOP≦4 SA off)                         |
|                                          | Beacon DGPS : 4m 2DRMS                               |
|                                          | SBAS:4m 2DRMS                                        |
| • SBAS                                   | WAAS、MSAS、EGNOS                                      |
| • QZSS                                   | QZSS(L1-C/A) No.1 Satellite only                     |
| <ul> <li>Geodetic datum</li> </ul>       | Selection among 49 geodetic datum (Default : WGS-84) |
| <ul> <li>Power Supply Voltage</li> </ul> | DC12/24V (+30%,-10%)                                 |
| <ul> <li>Power Consumption</li> </ul>    | less than 1.0W                                       |
| Dimensions                               | 134(Φ)mm×129(H)mm                                    |
| <ul> <li>Mass</li> </ul>                 | Approximately 1.5kg                                  |
| <ul> <li>Software version</li> </ul>     | R41.0                                                |
|                                          |                                                      |

#### 8.2.2 **Environment**

- Operating Temperature -25°C~+55°C
- Storage Temperature -40°C~+70°C
- Vibration IEC60945 ed.4 conformant
- EMC IEC60945 ed.4 conformant IP56
- Waterproofing

#### 8.3 NDC-4100 Processor Unit

#### 8.3.1 Basic

| Memories                                   | Waypoints 10000points maximum<br>Event/Mark 1000points maximum (include MOB)<br>Track 2000points maximum<br>Route 100routes maximum |
|--------------------------------------------|----------------------------------------------------------------------------------------------------|
| <ul> <li>Route plan</li> </ul>             | 512 waypoints per one route                                                                                                    |
| <ul> <li>Magnetic Variation</li> </ul>     | Automatic or manual                                                                                                    |
| <ul> <li>Navigation Calculation</li> </ul> | Grate circle or Rhumb line selectable                                                                                               |
| • Alert                                    | Arrival, Anchor, Boundary, XTD, No position fix, Speed, Trip, HDOP Temperature <sup>*</sup> , Depth <sup>*</sup>                    |
| <ul> <li>Plot Function Scale</li> </ul>    | 0.2,0.5,1,2,5,10,20,50,100,200,300NM                                                                                                |
| Interval                                   | 1~60min (1 sec) or 0.01~99.99NM (0.01NM) selectable                                                                                 |
| <ul> <li>Data Input/Output</li> </ul>      | IEC61162-1 Output ×5, Input ×2                                                                                                    |
|                                            | IEC61162-2 Output ×1, Input ×1                                                                                                    |
|                                            | Buffer Unit: IEC61162-1 Output ×8                                                                                                   |
|                                            | LAN×2                                                                                                    |
| Dry Contact                                | Output ×4, Input ×1                                                                                                    |
| Remote maintenance                         | Available                                                                                                    |
| • Unit                                     | Distance, Speed : NM,kn or km,km/h or mi,mi/h                                                                                       |
|                                            | Height, Depth : m or ft or fm                                                                                                    |
|                                            | Temperature : °C or F                                                                                                    |
| <ul> <li>Loran C/A</li> </ul>              | Latitude and Longitude can be converted into the Loran time difference                                                              |
| <ul> <li>Language</li> </ul>               | Japanese or English                                                                                                    |
| <ul> <li>8ch Buffer</li> </ul>             | Built-in                                                                                                    |
| <ul> <li>2ch Select Switch</li> </ul>      | Built-in                                                                                                    |
| <ul> <li>Power Supply Voltage</li> </ul>   | DC12/24V (+30%,-10%)                                                                                                    |
| <ul> <li>Power Consumption</li> </ul>      | 15W 以下                                                                                                    |
|                                            | JLR-8600 : less than 25W                                                                                                    |
| <ul> <li>Dimensions</li> </ul>             | 264(W)mm×100(H)mm×281(D)mm                                                                                                    |
| • Mass                                     | Approximately 2.2kg                                                                                                    |
| <ul> <li>Software version</li> </ul>       | R60.0                                                                                                    |

\* : External sensor must be connected

#### Environment 8.3.2

| Operating Temperature             | -15℃ <b>~</b> +55℃       |
|-----------------------------------|--------------------------|
| Storage Temperature               | -25°C∼+70°C              |
| Vibration                         | IEC60945 ed.4 conformant |
| • EMC                             | IEC60945 ed.4 conformant |
| <ul> <li>Waterproofing</li> </ul> | IP22                     |

#### 8.3.3 Interface

#### 1) Serial Transmission

| Channel       | Signal  | Input / Output | Format                                   |
|---------------|---------|----------------|------------------------------------------|
| Data IN/OUT 1 | RS-422  | Input          | IEC61162-2/NMEA                          |
|               |         | Output         | IEC61162-2/NMEA/JRC/SWITCH/SC-104        |
| Data IN/OUT 2 | RS-422  | Input          | IEC61162-1/NMEA                          |
|               |         | Output         | IEC61162-1/NMEA/JRC/SWITCH/SC-104        |
| Data IN/OUT 3 | RS-422  | Input          | IEC61162-1/NMEA                          |
|               |         | Output         | IEC61162-1/NMEA/JRC/SWITCH/SC-104        |
| DATA OUT 4    | RS-422  | Output         | IEC61162-1/NMEA/JRC/SWITCH/SC-104        |
| DATA OUT 5    | RS-422  | Output         | IEC61162-1/NMEA/JRC/SWITCH/SC-104        |
| DATA OUT 6    | RS-422  | Output         | IEC61162-1/NMEA/JRC/SWITCH/SC-104        |
| Buffer Unit   | RS-422  | Output         | IEC61162-1/NMEA                          |
| DATA IN/OUT 7 | RS-232C | Input          | IEC61162-1/NMEA                          |
|               |         | Output         | IEC61162-1/NMEA/Printer data for DPU-414 |

#### 1-1) NMEA

| NMEA0183 |
|----------|
|          |

- Version Ver1.5,2.1,2.3,4.0
- Bit Rate 4800,9600,19200,38400bps

None

1bit

- Data Bit 8bit
- Parity
- Start Bit
- Stop Bit
- 1bit Output Sentence GGA,RMC,GLL,VTG,GSA,GSV,DTM,GBS,GRS,GST,ZDA,GNS, ALR,APB,BOD,BWC,BWR,RMB,XTE,ZTG,AAM,RTE,WPL,ACK HDT\*,THS\*,DBT\*,DPT\*,MTW\*,CUR\*,VBW\*,VHW\* Output Interval 1s,2s,3s,4s,5s,6s,7s,8s,9s,OFF
- Input Sentence HDT,THS,DBT,DPT,MTW,CUR,VBW,VHW,ACK,WPL,RTE,ALR \*External sensor must be connected

Note) Some combinations of output sentence, bit rates, and output intervals may not be possible.

1-2) IEC

1-3)JRC

| : JRC     |
|-----------|
| : 1200bps |
| : 8bit    |
| : None    |
| : 1bit    |
| : 2bit    |
|           |

#### 2) Dry Contact

| Channel         | Input / Output | None                         |
|-----------------|----------------|------------------------------|
| Contact 1,2,3,4 | Output         | Alert, 200p/NM, 400p/NM, ACK |
| Contact 5       | Input          | ACK                          |

3)LAN

| <ul> <li>Specification</li> </ul> | : IEC61162-450/JRC |
|-----------------------------------|--------------------|
| Bit Rate                          | : 10/100Mbps       |
| <ul> <li>Shared route</li> </ul>  | : JRC Format       |
| <ul> <li>Data output</li> </ul>   | : NMEA,IEC         |

# Appendix 1 List of Geodetic System

| Display | Setting   |    | Geodetic System                                                     |
|---------|-----------|----|---------------------------------------------------------------------|
| W84     | WGS-84    | 0  | WGS-84                                                              |
| W72     | WGS-72    | 1  | WGS-72                                                              |
| ΤΟΥ     | JAPAN     | 2  | Tokyo Datum                                                         |
| NAS     | NAD27 USA | 3  | North American 1927 (USA)                                           |
| NAS     | NAD27 CAN | 4  | North American 1927 (Canada, Alaska)                                |
| EUR     | EUROPE 50 | 5  | Europe 1950 (Europe)                                                |
| AUA     | AUSTRA 66 | 6  | Australian geodetic 1966 (Australia)                                |
| OGB     | OSGB-36   | 7  | Ordnance Survey of Great Britain (England)                          |
| 008     | NAD-83    | 8  | NAD-83                                                              |
| ADI     | ADI       | 11 | Adindan (Ethiopia, Sudan)                                           |
| ARF     | ARF       | 12 | ARC 1950 (Botswana)                                                 |
| AUG     | AUG       | 13 | Australian Geodetic 1984 (Australia)                                |
| BER     | BER       | 14 | Bermuda 1957 (Bermuda islands)                                      |
| BOO     | BOO       | 15 | Bogota Observatory (Columbia)                                       |
| CAI     | CAI       | 16 | Compo Inchauspe (Argentine)                                         |
| CHI     | CHI       | 17 | Chatham 1971 (Chatham Islands)                                      |
| CHU     | CHU       | 18 | Chua Astro (Paraguay)                                               |
| COA     | COA       | 19 | Corrego Alegre (Brazil)                                             |
| BAT     | BAT       | 20 | Djakarta (Vatavia) (Sumatra)                                        |
| EUR     | EUR       | 21 | European 1979 (Europe)                                              |
| GEO     | GEO       | 22 | Geodetic Datum 1949 (New Zealand)                                   |
| GUA     | GUA       | 23 | Guam 1963 (Guam)                                                    |
| 024     | 024       | 24 | Hayford 1910 (Finland)                                              |
| HJO     | HJO       | 25 | Hjorsey 1955 (Iceland)                                              |
| IND     | IND       | 26 | Indian (India, Nepal)                                               |
| IRL     | IRL       | 27 | Ireland 1965 (Ireland)                                              |
| KEA     | KEA       | 28 | Kertau 1948 (West Malaysia, Singapore)                              |
| LCF     | LCF       | 29 | L.C.5 Astro (Cayman Brac island)                                    |
| LIB     | LIB       | 30 | Liberia 1964 (Liberia)                                              |
| LUZ     | LUZ       | 31 | Luzon (Philippines)                                                 |
| MER     | MER       | 32 | Merchich (Morocco)                                                  |
| MIN     | MIN       | 33 | Minna (Cameroon)                                                    |
| NAH     | NAH       | 34 | Nahrwan (Oman)                                                      |
| NAP     | NAP       | 35 | Naparima, BWI (Trinidad and Tobago)                                 |
| OEG     | OEG       | 36 | Old Egyptian (Egypt)                                                |
| OHA     | OHA       | 37 | Old Hawaiian (Hawaiian Islands )                                    |
| PLN     | PLN       | 38 | Pico de las Nieves (Canary Islands)                                 |
| PRP     | PRP       | 39 | Provisional south American 1956 (South America)                     |
| HIT     | HIT       | 40 | Provisional south Chilean 1963 (South Chile)                        |
| PUR     | PUR       | 41 | Puerto Rico (Puerto Rico, Virgin Islands)                           |
| QUO     | QUO       | 42 | Qornoq (South Greenland)                                            |
| 043     | 043       | 43 | RT90 (Sweden)                                                       |
| SAO     | SAO       | 44 | Santa Braz (San Miguel, Santa Maria islands)                        |
| SAN     | SAN       | 45 | South American 1969 (South America)                                 |
| 046     | 046       | 46 | Southwest Base (Faial, Gracinao, Pico, San Jorge, Terceira islands) |
| TIL     | TIL       | 47 | Timbalai 1948 (Brunei, Malaysia)                                    |
| 048     | 048       | 48 | PZ-90.02                                                            |
| SPK     | SPK       | 49 | SK-42 (Pulkovo 42)                                                  |

# Appendix 2 List of standard terms, units and abbreviations

| Term                                   | Abbreviation | Term                                  | Abbreviation      |
|----------------------------------------|--------------|---------------------------------------|-------------------|
| Acknowledge                            | ACK          | Calibrate                             | CAL               |
| Acquire, Acquisition                   | ACQ          | Cancel                                | CNCL              |
| Acquisition Zone                       | AZ           | Carried (for example,                 | С                 |
| Adjust, Adjustment                     | ADJ          |                                       |                   |
| Aft                                    | AFT          | Central Processing Unit               | СРО               |
| Alarm                                  | ALARM        | Centre                                | CENT              |
| Altitude                               | ALT          | Change                                | СНС               |
| Amplitude Modulation                   | AM           | Circularly Polarised                  | CP                |
| Anchor Watch                           | ANCH         | Clear                                 | CLR               |
| Antenna                                | ANT          | Closest Point of Approach             | СРА               |
| Anti Clutter Rain                      | RAIN         | Compact Disk Read Only<br>Memory      | CDROM             |
| Anti Clutter Sea                       | SEA          | Consistent Common                     | CCRP              |
| April                                  | APR          | Reference Point                       |                   |
| Audible                                | AUD          | Consistent Common<br>Reference System | CCRS              |
| August                                 | AUG          | Contrast                              | CONT              |
| Automatic                              | AUTO         | Coordinated Universal                 | UTC               |
| Automatic Frequency                    | AFC          | Time                                  |                   |
| Automatic Gain Control                 | ACC          | Correction                            | CORR              |
| Automatic Identification               |              | Course                                | CRS               |
| System                                 | AIS          | Course Over the Ground                | COG               |
| Automatic Identification               | AIS-SART     | Course Through the Water              | CTW               |
| System – Search and Rescue Transmitter |              | Course To Steer                       | CTS               |
| Automatic Radar Plotting               | ARPA         | Course Up                             | C UP <sup>a</sup> |
| Aid                                    |              | Cross Track Distance                  | XTD               |
| Autopilot                              | AP           | Cursor                                | CURS              |
| Auxiliary System/Function              | AUX          | Dangerous Goods                       | DG                |
| Available                              | AVAIL        | Date                                  | DATE              |
| Azimuth Indicator                      | AZI          | Day                                   | DAY               |
| Background                             | BKGND        | Dead Reckoning, Dead                  | DR                |
| Bearing                                | BRG          |                                       |                   |
| Bearing Waypoint To                    | BWW          |                                       |                   |
| Bow Crossing Pango                     | BCP          |                                       |                   |
| Bow Crossing Time                      | PCT          |                                       |                   |
| Brillianco                             |              | Departuro                             |                   |
|                                        |              | Departh                               |                   |
| Built in Test Equipment                | BIIE         | Deptn                                 |                   |

| Term                                         | Abbreviation              | Term                                           | Abbreviation      |
|----------------------------------------------|---------------------------|------------------------------------------------|-------------------|
| Destination                                  | DEST                      | Fix                                            | FIX               |
| Deviation                                    | DEV                       | Forward                                        | FWD               |
| Differential GLONASS                         | DGLONASS <sup>a</sup>     | Frequency                                      | FREQ              |
| Differential GNSS                            | DGNSS <sup>a</sup>        | Frequency Modulation                           | FM                |
| Differential GPS                             | DGPS <sup>a</sup> Full Fi |                                                | FULL              |
| Digital Selective Calling                    | DSC                       | Gain                                           | GAIN              |
| Display                                      | DISP                      | Geographics                                    | GEOG              |
| Distance                                     | DIST                      | Geometric Dilution Of                          | GDOP              |
| Distance Root Mean<br>Square                 | DRMS <sup>a</sup>         | Global Maritime Distress                       | GMDSS             |
| Distance To Go                               | DTG                       | and Safety System                              | 01/00             |
| Drift                                        | DRIFT                     | System                                         | GNSS              |
| Dropped (for example,<br>dropped EBL origin) | D                         | Global Orbiting Navigation<br>Satellite System | GLONASS           |
| East                                         | E                         | Global Positioning System                      | GPS               |
| Echo Reference                               | REF                       | Great Circle                                   | GC                |
| Electronic Bearing Line                      | EBL                       | Grid                                           | GRID              |
| Electronic Chart Display                     | ECDIS                     | Ground                                         | GND               |
| Electronic Chart System                      | ECS                       | Grounding Avoidance<br>System                  | GAS               |
| Electronic Navigational<br>Chart             | ENC                       | Group Repetition Interval                      | GRI               |
| Electronic Position Fixing                   | EPFS                      | Guard Zone                                     | GZ                |
| System                                       |                           | Gyro                                           | GYRO              |
| Electronic Range and<br>Bearing Line         | ERBL                      | Harmful Substances<br>(applies to AIS)         | HS                |
| Emergency Position                           | EPIRB                     | Head Up                                        | H UP <sup>a</sup> |
|                                              |                           | Heading                                        | HDG               |
| Indicating Radio Beacon –                    | EPIRB-AIS                 | Heading Control System                         | HCS               |
| AIS                                          |                           | Heading Line                                   | HL                |
| Enhance                                      | ENH                       | High Frequency                                 | HF                |
| Enter                                        | ENT                       | High Speed Craft                               | HSC               |
| Equipment                                    | EQUIP                     | Horizontal Dilution Of                         | HDOP              |
| Error                                        | ERR                       | Precision                                      |                   |
| Estimated Position                           | EP                        |                                                |                   |
| Estimated Time of Arrival                    | ETA                       |                                                |                   |
| Estimated Time of<br>Departure               | ETD                       | Increase                                       | INCR              |
| European Geo-Stationary                      | EGNOS                     | Information                                    | INEO              |
| Navigational Overlay                         |                           | Infrared                                       |                   |
| Event                                        | EVENT                     | Initialisation                                 |                   |
| Exclusion Zone                               | EZ                        | Innut                                          | INP               |
| External                                     | EXT                       | Input/Output                                   | //0               |
| F-Band (applies to radar)                    | F-Band                    | Integrated Navigation                          | INS               |
| February                                     | FEB                       | System                                         |                   |
| Foreword                                     | FWD                       | Integrated Radio<br>Communication System       | IRCS              |
| Fishing Vessel                               | FISH                      | Interference Rejection                         | IR                |

| Term                                        | Abbreviation      | Term                            | Abbreviation |
|---------------------------------------------|-------------------|---------------------------------|--------------|
| Interswitch                                 | ISW               | Not Less Than                   | NLT          |
| Interval                                    | INT               | Not More Than                   | NMT          |
| January                                     | JAN               | Not Under Command               | NUC          |
| July                                        | JUL               | November                        | NOV          |
| June                                        | JUN               | October                         | ОСТ          |
| Label                                       | LBL               | Off                             | OFF          |
| Latitude                                    | LAT               | Officer On Watch                | 00W          |
| Latitude/Longitude                          | L/L               | Offset                          | OFFSET       |
| Leeway                                      | LWY               | On                              | ON           |
| Limit                                       | LIM               | Out/Output                      | Ουτ          |
| Line Of Position                            | LOP               | Own Ship                        | OS           |
| Log                                         | LOG               | Panel Illumination              | PANEL        |
| Long Pulse                                  | LP                | Parallel Index Line             | PI           |
| Long Range                                  | LR                | Past Positions                  | PAST POSN    |
| Longitude                                   | LON               | Passenger Vessel                | PASSV        |
| Loran                                       | LORAN             | Performance Monitor             | MON          |
| Lost Target                                 | LOST TGT          | Permanent                       | PERM         |
| Low Frequency                               | LF                | Person Overboard                | РОВ          |
| Magnetic                                    | MAG               | Personal Identification         | PIN          |
| Man Overboard                               | МОВ               | Pilot Vessel                    | PILOT        |
| Manoeuvre                                   | MVR               | Port/Portside                   | PORT         |
| Manual                                      | MAN               | Position                        | POSN         |
| Map(s)                                      | МАР               | Positional Dilution Of          | PDOP         |
| March                                       | MAR               | Precision                       |              |
| Maritime Mobile Services<br>Identity number | MMSI              | Power                           | PWR          |
| Maritime Pollutant (applies                 | MP                | Predicted                       | PRED         |
| to AIS)                                     |                   | Predicted Area of Danger        | PAD          |
| Maritime Safety<br>Information              | MSI               | Predicted Point of<br>Collision | PPC          |
| Marker                                      | MKR               | Pulse Length                    | PL           |
| Master                                      | MSTR              | Pulse Modulation                | РМ           |
| Maximum                                     | MAX               | Pulse Repetition<br>Frequency   | PRF          |
| May                                         | ΜΑΥ               | Pulse Repetition Rate           | PRR          |
| Medium Frequency                            | MF                | Pulses Per Revolution           | PPR          |
| Medium Pulse                                | MP                | Racon                           | RACON        |
| Menu                                        | MENU              | Radar                           | RADAR        |
| Minimum                                     | MIN               | Radar Plotting                  | RP           |
| Missing                                     | MISSING           | Radar Transponder               | TPR          |
| Mute                                        | MUTE              | Radius                          | RAD          |
| Navigation                                  | NAV               | Rain                            | RAIN         |
| Night                                       | NT                | Range                           | RNG          |
| Normal                                      | NORM              | Range Rings                     | RR           |
| North                                       | Ν                 | Raster Chart Display            | RCDS         |
| North Up                                    | N UP <sup>a</sup> | System                          |              |

| Term                                          | Abbreviation     | Term                            | Abbreviation      |
|-----------------------------------------------|------------------|---------------------------------|-------------------|
| Raster Navigational Chart                     | RNC              | Synchronised/                   | SYNC              |
| Rate Of Turn                                  | ROT              | Synchronous                     |                   |
| Real-time Kinematic                           | RTK              | Navigational Chart              | SENC              |
| Receive                                       | RX <sup>a</sup>  | Target                          | TGT               |
| Receiver                                      | RCDR             | Target Tracking                 | ТТ                |
| Receiver Autonomous<br>Integrity Monitoring   | RAIM             | Test                            | TEST              |
| Reference                                     | REF              | Time                            | TIME              |
| Relative                                      | REL <sup>b</sup> | Time Difference                 | TD                |
| Relative Motion                               | RM               | Time Dilution Of Precision      | TDOP              |
| Revolutions per Minute                        | RPM              | Time Of Arrival                 | ΤΟΑ               |
| Rhumb Line                                    | RL               | Time Of Departure               | TOD               |
| Roll On/Roll Off Vessel                       | RoRo             | Time to CPA                     | ТСРА              |
| Root Mean Square                              | RMS              | Time To Go                      | TTG               |
| Route                                         | ROUTE            | Time to Wheel Over Line         | TWOL              |
| Safety Contour                                | SF CNT           | Track                           | TRK               |
| Sailing Vessel                                | SAIL             | Track Control System            | TCS               |
| Satellite                                     | SAT              | Tracking                        | TRKG              |
| S-Band                                        | S-BAND           | Trail(s)                        | TRAIL             |
| Scan to Scan                                  | SC/SC            | Transmit and Receive            | TXRX <sup>a</sup> |
| Search And Rescue                             | SAR              | Transceiver                     | TCVR              |
| Search And Rescue                             | SART             | Transferred Line Of<br>Position | TPL               |
| Search And Rescue                             | SARV             | Transmit                        | тх                |
| Vessel                                        | 0,11,1           | Transmitter                     | TMTR              |
| Select                                        | SEL              | Transmitting Heading            | THD               |
| September                                     | SEP              | Trial                           | TRIAL C           |
| Sequence                                      | SEQ              | Trigger Pulse                   | TRIG              |
| Set (i.e., set and drift, or setting a value) | SET              | True                            | Τ                 |
| Ship's Time                                   | TIME             | True Motion                     | ТМ                |
| Short Pulse                                   | SP               | Tune                            | TUNE              |
| Signal to Noise Ratio                         | SNR              | Ultrahigh Frequency             | UHF               |
| Simulation                                    | SIM <sup>c</sup> | Uninterruptible Power           | UPS               |
| Slave                                         | SLAVE            | Supply                          |                   |
| South                                         | S                | Universal Time,<br>Coordinated  | UTC               |
| Speed                                         | SPD              | Universal Transverse            | UTM               |
| Speed and Distance<br>Measuring Equipment     | SDME             | Mercator                        |                   |
| Speed Over the Ground                         | SOG              | Variable Range Marker           | VRM               |
| Speed Through the Water                       | STW              | Variation                       | VAR               |
| Stabilized                                    | STAB             | Vector                          | VECT              |
| Standby                                       | STBY             | Very High Frequency             | VHF               |
| -<br>Starboard/Starboard Side                 | STBD             | Very Low Frequency              | VIE               |
| Station                                       | STN              | Vessel Aground                  | GRND              |
| Symbol(s)                                     | SYM              | Vessel at Anchor                |                   |
|                                               | <u> </u>         |                                 |                   |

| Term                                    | Abbreviation | Term                      | Abbreviation |
|-----------------------------------------|--------------|---------------------------|--------------|
| Vessel Constrained by                   | VCD          | Visual Display Unit       | VDU          |
| Draught                                 |              | Voyage                    | VOY          |
| Vessel Engaged in Diving<br>Operations  | DIVE         | Voyage Data Recorder      | VDR          |
| Vessel Engaged in                       | DRG          | Warning                   | WARNING      |
| Dredging or Underwater<br>Operations    |              | Water                     | WAT          |
| Vessel Engaged in Towing<br>Operations  | тоw          | Waypoint                  | WPT          |
|                                         |              | Waypoint Closure Velocity | WCV          |
| Vessel Not Under                        | NUC          | West                      | W            |
| Commanu                                 |              | Wheel Over Line           | WOL          |
| Vessel Restricted in<br>Manoeuvrability | RIM          | Wheel Over Point          | WOP          |
| Vessel Traffic Service                  | VTS          | Wheel Over Time           | WOT          |
| Vessel Underway Using                   | UWE          | World Geodetic System     | WGS          |
| Engine                                  |              | X-Band                    | X-BAND       |
| Video                                   | VID          | L                         | 1            |

# Appendix 3 List of Symbols

| Symbol name                  | Symbol graphic            |
|------------------------------|---------------------------|
| Own ship - simplified symbol | Double circle             |
| Velocity vector              | Short-dashed line         |
| Past track                   | Small filled circle       |
| Waypoint                     | Circle                    |
| Route                        | Long-dashed line          |
| Event                        | Square with diagonal line |
| User cursor                  | Cross line                |

| MENU    | Sub Menu     | Sub Menu       | Sub Menu  | Default         |
|---------|--------------|----------------|-----------|-----------------|
|         | THEME        |                |           | DAY             |
|         | BEEP         |                |           | ON              |
|         | DAY SCREEN   |                |           | OFF             |
|         | NAV          |                |           | ON              |
|         | PLOT         |                |           | ON              |
| DISPLAY | ANALOG       |                |           | ON              |
|         | HIGHWAY      |                |           | ON              |
|         | SAT INFO     |                |           | ON              |
|         | WPT INFO     |                |           | ON              |
|         | BEACON TEXT  |                |           | ON              |
|         | NAV ASSIST   |                |           | ON              |
|         | WPT          | WPTLIST        |           |                 |
|         | ROUTE        | ROUTELIST      |           |                 |
|         |              |                |           | -               |
|         |              |                |           | -               |
|         |              | EVENTWARKEIST  |           | -               |
|         |              |                |           | -               |
|         |              |                |           | -               |
|         |              |                |           | -               |
|         |              |                |           | -               |
|         |              |                |           |                 |
|         | EVENT DELETE |                |           |                 |
|         |              |                |           |                 |
| VOYAGE  |              | ROUTE SEND     |           | 000.000.000.000 |
| VOINGE  |              |                | PORT      | 0               |
|         | SHARED       |                | OUTPUT    | LAN1            |
|         |              |                | FORMAT    | NMEA VER 1.5    |
|         |              |                | DATA      | ALL WPT         |
|         |              | ROUTE RECEIVE  | SOURCE IP | 000.000.000.000 |
|         |              | WIDTH PORT(NM) |           | 1.00            |
|         |              |                |           | 1.00            |
|         |              |                |           | 1.00            |
|         | DEFAULT      |                |           | 1.00            |
|         | SETTINGS     | SPEED(kn)      |           | 10.00           |
|         |              |                |           | DI              |
|         |              |                |           |                 |
| -       |              |                |           |                 |
|         | SYSTEM       |                |           |                 |
|         |              |                |           |                 |
|         | ARRIVAL/     |                |           |                 |
|         |              | SOUND          |           |                 |
|         |              |                |           |                 |
|         | BOUNDARY     | SOUND          |           |                 |
|         | HDOP         | SEI            |           | THRESHOLD 4     |
|         |              | SOUND          |           | OFF             |
|         | SPD          | SEI            |           | OFF             |
|         |              | SOUND          |           | ON              |
| ALERT   | TRIP         | SET            |           | OFF             |
|         |              | SOUND          |           | ON              |
|         | EARLY        | SET            |           | OFF             |
|         | COURSE       | SOUND          |           | ON              |
|         |              | SET            |           | OFF             |
|         | END OF TRACK | SOUND          |           | ON ON           |
|         | ARRIVED      | SET            |           | OFF             |
|         | AT WOL       | SOUND          |           | ON              |
|         | ACTUAL       | SET            |           | OFF             |
|         | COURSE       |                |           |                 |
|         | CHANGE       | SOUND          |           | ON              |

# Appendix 4 List of Default Setting Values

| MENU                          | Sub Menu                                                                                                    | Sub Menu                                                                                                    | Sub Menu      | Range                                                                                                    |
|-------------------------------|----------------------------------------------------------------------------------------------------|----------------------------------------------------------------------------------------------------|---------------|----------------------------------------------------------------------------------------------------|
|                               |                                                                                                    | SET                                                                                                    |               | OFF                                                                                                    |
|                               | TEMP                                                                                                    | SOUND                                                                                                    |               | ON                                                                                                    |
|                               |                                                                                                    | SET                                                                                                    |               | OFF                                                                                                    |
|                               | DPTH                                                                                                    |                                                                                                    |               | OFF                                                                                                    |
|                               |                                                                                                    | SOUND                                                                                                    |               | ON                                                                                                    |
| ALERT                         | DGPS                                                                                                    | SEI                                                                                                    |               | OFF                                                                                                    |
|                               |                                                                                                    | SOUND                                                                                                    |               | OFF                                                                                                    |
|                               | BUFFFR                                                                                                    | SET                                                                                                    |               | OFF                                                                                                    |
|                               |                                                                                                    | SOUND                                                                                                    |               | ON                                                                                                    |
|                               | POWER                                                                                                    | SET                                                                                                    |               | ON                                                                                                    |
|                               | TOWER                                                                                                    | SOUND                                                                                                    |               | ON                                                                                                    |
|                               |                                                                                                    | GNSS                                                                                                    | GPS MODE      | GPS                                                                                                    |
|                               |                                                                                                    | FIX MODE                                                                                                    |               | AUTO                                                                                                    |
|                               |                                                                                                    | ELV MASK                                                                                                    |               | 5                                                                                                    |
|                               |                                                                                                    | HDOP                                                                                                    |               | 10                                                                                                    |
|                               |                                                                                                    |                                                                                                    | POSN          | 40                                                                                                    |
|                               |                                                                                                    |                                                                                                    | SMOOTHING(s)  | 10                                                                                                    |
|                               |                                                                                                    |                                                                                                    | SPEED         | 4.0                                                                                                    |
|                               |                                                                                                    | SMOOTH                                                                                                    | SMOOTHING(s)  | 10                                                                                                    |
|                               |                                                                                                    |                                                                                                    | COURSE        | 4.0                                                                                                    |
|                               |                                                                                                    |                                                                                                    | SMOOTHING(s)  | 10                                                                                                    |
|                               |                                                                                                    | 5 A 11 A                                                                                                    | RAIM ACCURACY | 400                                                                                                    |
|                               |                                                                                                    | RAIM                                                                                                    | LEVEL(m)      | 100                                                                                                    |
|                               |                                                                                                    | DATUM                                                                                                    |               | WGS-84                                                                                                    |
|                               |                                                                                                    |                                                                                                    | QUADRANT      | -                                                                                                    |
|                               |                                                                                                    |                                                                                                    |               | -                                                                                                    |
| GNSS                          |                                                                                                    |                                                                                                    | LON           | -                                                                                                    |
| SETTING                       | SENSORI                                                                                                    |                                                                                                    | ANT HEIGHT(m) | -                                                                                                    |
|                               |                                                                                                    | INIT                                                                                                    | VEAR          |                                                                                                    |
|                               |                                                                                                    |                                                                                                    | MONTH         |                                                                                                    |
|                               |                                                                                                    |                                                                                                    |               | -                                                                                                    |
|                               |                                                                                                    |                                                                                                    |               | -                                                                                                    |
|                               |                                                                                                    |                                                                                                    |               | -                                                                                                    |
|                               |                                                                                                    |                                                                                                    | MINUTE(min)   | -                                                                                                    |
|                               |                                                                                                    | DGPS                                                                                                    |               | AUTO                                                                                                    |
|                               |                                                                                                    |                                                                                                    | AUTO          | -                                                                                                    |
|                               |                                                                                                    | BEACON                                                                                                    | MANUAL        | 283.5kHz/25bps                                                                                                    |
|                               |                                                                                                    |                                                                                                    | SEMI AUTO     | -                                                                                                    |
|                               |                                                                                                    |                                                                                                    | MONITOR       | -                                                                                                    |
|                               |                                                                                                    | SBAS                                                                                                    | SAT SEARCH    | AUTO                                                                                                    |
|                               |                                                                                                    |                                                                                                    | TYPE0         | OFF                                                                                                    |
|                               |                                                                                                    |                                                                                                    |               |                                                                                                    |
|                               |                                                                                                    |                                                                                                    | RANGING       | OFF                                                                                                    |
| CNEE                          |                                                                                                    | STN LIST                                                                                                    | RANGING       | OFF                                                                                                    |
| GINOO                         | 0510050                                                                                                    | STN LIST                                                                                                    | RANGING       | OFF<br>-                                                                                                    |
| SETTING                       | SENSOR2                                                                                                    | STN LIST<br>Same as SENSOR1                                                                                    | RANGING       | OFF<br>-                                                                                                    |
| SETTING                       | SENSOR2                                                                                                    | STN LIST<br>Same as SENSOR1                                                                                    | RANGING       | OFF<br>                                                                                                    |
| SETTING                       | SENSOR2                                                                                                    | STN LIST<br>Same as SENSOR1<br>TIME DIFF<br>DATE DISP                                                          | RANGING       | OFF<br>-<br>+00:00<br>MMM DD 'YY                                                                                                    |
| SETTING                       | SENSOR2<br>DATE / TIME                                                                                                    | STN LIST<br>Same as SENSOR1<br>TIME DIFF<br>DATE DISP                                                          | RANGING       | OFF<br>-<br>+00:00<br>MMM DD, 'YY<br>24br                                                                                                    |
| SETTING                       | SENSOR2<br>DATE / TIME                                                                                                    | STN LIST<br>Same as SENSOR1<br>TIME DIFF<br>DATE DISP<br>TIME DISP(hr)                                         | RANGING       | OFF<br>-<br>+00:00<br>MMM DD,'YY<br>24hr<br>NM kp                                                                                                    |
| SETTING                       | SENSOR2<br>DATE / TIME                                                                                                    | STN LIST<br>Same as SENSOR1<br>TIME DIFF<br>DATE DISP<br>TIME DISP(hr)<br>DIST / SPEED                         | RANGING       | OFF<br>-<br>+00:00<br>MMM DD,'YY<br>24hr<br>NM,kn                                                                                                    |
| SYSTEM                        | SENSOR2<br>DATE / TIME<br>UNIT                                                                                                    | STN LIST<br>Same as SENSOR1<br>TIME DIFF<br>DATE DISP<br>TIME DISP(hr)<br>DIST / SPEED<br>HIGHT / DPTH         | RANGING       | OFF<br>-<br>+00:00<br>MMM DD,'YY<br>24hr<br>NM,kn<br>m                                                                                                    |
| SYSTEM                        | SENSOR2<br>DATE / TIME<br>UNIT                                                                                                    | STN LIST<br>Same as SENSOR1<br>TIME DIFF<br>DATE DISP<br>TIME DISP(hr)<br>DIST / SPEED<br>HIGHT / DPTH<br>TEMP | RANGING       | OFF<br>-<br>+00:00<br>MMM DD,'YY<br>24hr<br>NM,kn<br>m<br>℃                                                                                                    |
| SYSTEM                        | SENSOR2<br>DATE / TIME<br>UNIT<br>MAG CORR                                                                                                    | STN LIST<br>Same as SENSOR1<br>TIME DIFF<br>DATE DISP<br>TIME DISP(hr)<br>DIST / SPEED<br>HIGHT / DPTH<br>TEMP | RANGING       | OFF<br>-<br>+00:00<br>MMM DD,'YY<br>24hr<br>NM,kn<br>m<br>℃<br>OFF                                                                                                   |
| SYSTEM                        | SENSOR2<br>DATE / TIME<br>UNIT<br>MAG CORR<br>LORAN                                                                                                    | STN LIST<br>Same as SENSOR1<br>TIME DIFF<br>DATE DISP<br>TIME DISP(hr)<br>DIST / SPEED<br>HIGHT / DPTH<br>TEMP | RANGING       | OFF<br>-<br>+00:00<br>MMM DD,'YY<br>24hr<br>NM,kn<br>m<br>℃<br>OFF<br>OFF<br>OFF                                                                                     |
| SYSTEM                        | SENSOR2<br>DATE / TIME<br>UNIT<br>MAG CORR<br>LORAN<br>SENSOR                                                                                                    | STN LIST<br>Same as SENSOR1<br>TIME DIFF<br>DATE DISP<br>TIME DISP(hr)<br>DIST / SPEED<br>HIGHT / DPTH<br>TEMP | RANGING       | OFF<br>-<br>+00:00<br>MMM DD,'YY<br>24hr<br>NM,kn<br>m<br>°C<br>OFF<br>OFF<br>AUTO                                                                                   |
| SYSTEM                        | SENSOR2<br>DATE / TIME<br>UNIT<br>MAG CORR<br>LORAN<br>SENSOR<br>SELECT                                                                                           | STN LIST<br>Same as SENSOR1<br>TIME DIFF<br>DATE DISP<br>TIME DISP(hr)<br>DIST / SPEED<br>HIGHT / DPTH<br>TEMP | RANGING       | OFF<br>-<br>+00:00<br>MMM DD,'YY<br>24hr<br>NM,kn<br>m<br><sup>◦</sup> C<br>OFF<br>OFF<br>AUTO<br>ENCLISIU                                                           |
| SYSTEM                        | SENSOR2<br>DATE / TIME<br>UNIT<br>MAG CORR<br>LORAN<br>SENSOR<br>SELECT                                                                                           | STN LIST<br>Same as SENSOR1<br>TIME DIFF<br>DATE DISP<br>TIME DISP(hr)<br>DIST / SPEED<br>HIGHT / DPTH<br>TEMP | RANGING       | OFF<br>-<br>+00:00<br>MMM DD,'YY<br>24hr<br>NM,kn<br>m<br>℃<br>OFF<br>OFF<br>OFF<br>AUTO<br>ENGLISH                                                                  |
| SYSTEM                        | SENSOR2<br>DATE / TIME<br>UNIT<br>MAG CORR<br>LORAN<br>SENSOR<br>SELECT<br>DISPLAY                                                                                | STN LIST<br>Same as SENSOR1<br>TIME DIFF<br>DATE DISP<br>TIME DISP(hr)<br>DIST / SPEED<br>HIGHT / DPTH<br>TEMP | RANGING       | OFF<br>-<br>+00:00<br>MMM DD,'YY<br>24hr<br>NM,kn<br>m<br>℃<br>OFF<br>OFF<br>OFF<br>AUTO<br>ENGLISH<br>-                                                             |
| SYSTEM<br>LANGUAGE            | SENSOR2<br>DATE / TIME<br>UNIT<br>MAG CORR<br>LORAN<br>SENSOR<br>SELECT<br>DISPLAY<br>PROCESSOR                                                                   | STN LIST<br>Same as SENSOR1<br>TIME DIFF<br>DATE DISP<br>TIME DISP(hr)<br>DIST / SPEED<br>HIGHT / DPTH<br>TEMP | RANGING       | OFF<br>-<br>+00:00<br>MMM DD,'YY<br>24hr<br>NM,kn<br>m<br>℃<br>OFF<br>OFF<br>OFF<br>AUTO<br>ENGLISH<br>-<br>-<br>-                                                   |
| SYSTEM<br>LANGUAGE            | SENSOR2<br>DATE / TIME<br>UNIT<br>MAG CORR<br>LORAN<br>SENSOR<br>SELECT<br>DISPLAY<br>PROCESSOR<br>SENSOR1<br>SENSOR1                                             | STN LIST<br>Same as SENSOR1<br>TIME DIFF<br>DATE DISP<br>TIME DISP(hr)<br>DIST / SPEED<br>HIGHT / DPTH<br>TEMP | RANGING       | OFF<br>-<br>+00:00<br>MMM DD,'YY<br>24hr<br>NM,kn<br>m<br>℃<br>OFF<br>OFF<br>OFF<br>AUTO<br>ENGLISH<br>-<br>-<br>-                                                   |
| SYSTEM<br>LANGUAGE<br>VERSION | SENSOR2<br>DATE / TIME<br>UNIT<br>MAG CORR<br>LORAN<br>SENSOR<br>SELECT<br>DISPLAY<br>PROCESSOR<br>SENSOR1<br>SENSOR2                                             | STN LIST<br>Same as SENSOR1<br>TIME DIFF<br>DATE DISP<br>TIME DISP(hr)<br>DIST / SPEED<br>HIGHT / DPTH<br>TEMP | RANGING       | OFF<br>-<br>+00:00<br>MMM DD,'YY<br>24hr<br>NM,kn<br>m<br>℃<br>OFF<br>OFF<br>OFF<br>AUTO<br>ENGLISH<br>-<br>-<br>-<br>-<br>-                                         |
| SYSTEM<br>LANGUAGE<br>VERSION | SENSOR2<br>DATE / TIME<br>UNIT<br>MAG CORR<br>LORAN<br>SENSOR<br>SELECT<br>DISPLAY<br>PROCESSOR<br>SENSOR1<br>SENSOR2<br>ALERT<br>LUCTODY                         | STN LIST<br>Same as SENSOR1<br>TIME DIFF<br>DATE DISP<br>TIME DISP(hr)<br>DIST / SPEED<br>HIGHT / DPTH<br>TEMP | RANGING       | OFF<br>-<br>+00:00<br>MMM DD,'YY<br>24hr<br>NM,kn<br>m<br>℃<br>OFF<br>OFF<br>OFF<br>AUTO<br>ENGLISH<br>-<br>-<br>-<br>-<br>-<br>-<br>-                               |
| SYSTEM<br>LANGUAGE<br>VERSION | SENSOR2<br>DATE / TIME<br>UNIT<br>MAG CORR<br>LORAN<br>SENSOR<br>SELECT<br>DISPLAY<br>PROCESSOR<br>SENSOR1<br>SENSOR2<br>ALERT<br>HISTORY                         | STN LIST<br>Same as SENSOR1<br>TIME DIFF<br>DATE DISP<br>TIME DISP(hr)<br>DIST / SPEED<br>HIGHT / DPTH<br>TEMP | RANGING       | OFF<br>-<br>+00:00<br>MMM DD,'YY<br>24hr<br>NM,kn<br>m<br>℃<br>OFF<br>OFF<br>OFF<br>AUTO<br>ENGLISH<br>-<br>-<br>-<br>-<br>-<br>-<br>-                               |
| SYSTEM<br>LANGUAGE<br>VERSION | SENSOR2<br>DATE / TIME<br>UNIT<br>MAG CORR<br>LORAN<br>SENSOR<br>SELECT<br>DISPLAY<br>PROCESSOR<br>SENSOR1<br>SENSOR2<br>ALERT<br>HISTORY<br>ACTIVE ALERT         | STN LIST<br>Same as SENSOR1<br>TIME DIFF<br>DATE DISP<br>TIME DISP(hr)<br>DIST / SPEED<br>HIGHT / DPTH<br>TEMP | RANGING       | OFF<br>-<br>+00:00<br>MMM DD,'YY<br>24hr<br>NM,kn<br>m<br>℃<br>OFF<br>OFF<br>OFF<br>AUTO<br>ENGLISH<br>-<br>-<br>-<br>-<br>-<br>-<br>-<br>-<br>-<br>-<br>-           |
| SYSTEM<br>LANGUAGE<br>VERSION | SENSOR2<br>DATE / TIME<br>UNIT<br>MAG CORR<br>LORAN<br>SENSOR<br>SELECT<br>DISPLAY<br>PROCESSOR<br>SENSOR1<br>SENSOR2<br>ALERT<br>HISTORY<br>ACTIVE ALERT<br>LAN1 | STN LIST<br>Same as SENSOR1<br>TIME DIFF<br>DATE DISP<br>TIME DISP(hr)<br>DIST / SPEED<br>HIGHT / DPTH<br>TEMP | RANGING       | OFF<br>-<br>+00:00<br>MMM DD,'YY<br>24hr<br>NM,kn<br>m<br>℃<br>OFF<br>OFF<br>OFF<br>AUTO<br>ENGLISH<br>-<br>-<br>-<br>-<br>-<br>-<br>-<br>-<br>-<br>-<br>-<br>-<br>- |

| MENU  | Sub<br>Menu | Sub Menu  | Sub Menu        | Sub Menu     | Range                                                                                     |
|-------|-------------|-----------|-----------------|--------------|-------------------------------------------------------------------------------------------|
|       |             | TYPE1 / 2 | DISPLAY<br>TYPE |              | MAIN                                                                                      |
|       |             | DISPLAY   | SFI             |              | GP0000                                                                                    |
|       | TYPE        |           | DEVICE No.      |              | No1                                                                                       |
|       |             | TYPE2/2   | SFI             |              | GP0001                                                                                    |
|       |             | PROCESSOR | SENSOR1         |              | GPS                                                                                       |
|       |             |           | SENSOR2         |              | OFF                                                                                       |
|       |             |           | FORMAT          |              | NMEA                                                                                      |
|       |             |           | BITRATE         |              | 4800                                                                                      |
|       |             | IN/OUT1   | VERSION         |              | 2.3                                                                                       |
|       |             |           | TALKER          |              | GNSS                                                                                      |
|       |             |           | SENTENCE        |              | GGA,RMC,VIG,DIM,ZD<br>A,APB,RMB                                                           |
|       |             |           | FORMAT          |              | SC-104                                                                                    |
|       |             | IN/OUT2   | BITRATE         |              | 4800                                                                                      |
|       |             | 110012    | VERSION         |              | 2.5                                                                                       |
|       |             |           | TALKER          |              | GNSS                                                                                      |
|       |             | IN/OUT3   | Same as IN/OU   | T1           |                                                                                           |
|       |             | OUT4      | Same as IN/OU   | T1           |                                                                                           |
|       |             | OUT5      | Same as IN/OU   | T1           |                                                                                           |
|       |             | OUT6      | Same as IN/OU   | Γ1           |                                                                                           |
| EQUIP | DATA I/O    | LAN       |                 | DATA OUT     | MULTICAST<br>239.192.000.004<br>60004<br>NMEA/2.3/GNSS<br>GGA,RMC,VTG,DTM,ZD<br>A,APB,RMB |
|       |             |           | LAN1            | RMS SEND     | ON<br>MULTICAST<br>239.192.000.005<br>60005                                               |
|       |             |           |                 | PRINTER      | OFF<br>000.000.000.000<br>9100                                                            |
|       |             |           |                 | DATA OUT     | Same as LAN1                                                                              |
|       |             |           | LAN2            | RMS SEND     | Same as LAN1                                                                              |
|       |             |           |                 | PRINTER      | Same as LAN1                                                                              |
|       |             |           |                 | ACTIVE ROUTE | OFF<br>MULTICAST<br>239.000.096.001<br>6203                                               |
|       |             |           | COMMON          | DATA ROUTE   | Same as ACTIVE<br>ROUTE                                                                   |
|       |             |           |                 | MUTUAL       | OFF<br>MULTICAST<br>239.000.000.001<br>5101                                               |
|       |             | CONTACT1  | CONTACT<br>OUT  |              | SYSTEM                                                                                    |
|       |             | CONTACT2  | CONTACT<br>OUT  |              | XTD                                                                                       |
|       |             | CONTACT3  | CONTACT<br>OUT  |              | ACK                                                                                       |
|       |             | CONTACT4  | CONTACT<br>OUT  |              | ARV                                                                                       |
|       |             |           | FORMAT          |              | NMEA                                                                                      |
|       |             |           | BITRATE(bps)    |              | 4800                                                                                      |
|       |             | BUFFFR    | VERSION         |              | 2.3                                                                                       |
|       |             | BUFFER    | TALKER          |              | GNSS                                                                                      |
|       |             |           | SENTENCE        |              | GGA,RMC,VTG,DTM,ZD<br>A,APB,RMB                                                           |

| MENU  | Sub Menu | Sub Menu            | Sub Menu           | Sub Menu | Range           |
|-------|----------|---------------------|--------------------|----------|-----------------|
|       |          |                     | SENSOR1            |          |                 |
|       |          |                     | PORT2(bps)         |          | 4800            |
|       |          | SENSOR              | SENSOR2            |          |                 |
|       |          |                     | PORT2(bps)         |          | 4800            |
|       |          |                     | FORMAT             |          | NMEA            |
|       | DATA I/O |                     | BITRATE(bps)       |          | 4800            |
|       | _        |                     | VERSION            |          | 2.3             |
|       |          | RS-232C             |                    |          | GNSS            |
|       |          |                     |                    |          |                 |
|       |          |                     | SENTENCE           |          | A,APB,RMB       |
|       | SWITCH   | CONTROLL<br>METHOD  |                    |          | MFD             |
|       | onnon    | SWITCH<br>SELECTION |                    |          | PROCESSOR No1.  |
|       |          |                     | DIMMER<br>GROUP    |          | 1               |
|       |          |                     | DISPLAY            |          | OFF             |
|       |          | SETTINGS            | NCM-227            |          | OFF             |
|       | DIMMER   |                     | DDC                |          | OFF             |
|       |          |                     | GPS                |          | OFF             |
|       |          |                     | GP DDC             |          | OFF             |
|       |          | DIMMER CAL          |                    |          | -               |
|       |          |                     | IP ADDRESS         |          | 172.018.001.169 |
|       |          |                     | MAC                |          | -               |
|       |          |                     | ADDRESS            |          |                 |
|       |          | DISPLAY             | SUBNET<br>MASK     |          | 255.255.000.000 |
| EQUIP |          |                     | DEFAULT<br>GATEWAY |          | 000.000.000.000 |
|       |          |                     |                    |          | 172 018 001 163 |
|       |          |                     | MAC.               |          | -               |
|       |          |                     | ADDRESS            |          |                 |
|       |          | PROCESSOR           | SUBNET             |          | 255,255,000,000 |
|       |          | LAN 0               | MASK               |          |                 |
|       |          |                     | DEFAULT            |          | 172.016.060.001 |
|       |          |                     | GATEWAY            |          |                 |
|       | IP       |                     | IP ADDRESS         |          | 172.016.060.163 |
|       |          |                     | MAC                |          | -               |
|       |          | DDOCESSOD           | ADDRESS            |          |                 |
|       |          |                     | SUBNET             |          | 255.255.000.000 |
|       |          |                     | MASK               |          |                 |
|       |          |                     | DEFAULT            |          | 172.016.060.001 |
|       |          |                     | GATEWAY            |          |                 |
|       |          |                     | IP ADDRESS         |          | 172.017.060.163 |
|       |          |                     | MAC                |          | -               |
|       |          | PROCESSOR           | ADDRESS            |          | 255 255 000 000 |
|       |          | LAN 2               | SUBINET            |          | 255.255.000.000 |
|       |          |                     |                    |          | 172 016 060 001 |
|       |          |                     | GATEWAY            |          | 172.010.000.001 |
|       |          | BEAM (m)            |                    |          | 1.0             |
|       |          | LENGTH(m)           |                    |          | 1.0             |
|       |          | CCRP(m)             |                    |          | 0.0/0.0/0.0     |
|       | CCRP     | SENSOR1             |                    |          | 0.0/0.0/0.0     |
|       |          | (m)                 |                    |          |                 |
|       |          | SENSOR2             |                    |          | 0.0/0.0/0.0     |
|       |          | (m)                 |                    |          |                 |

| MENU  | Sub Menu                | Sub Menu          | Sub Menu     | Sub Menu | Range  |
|-------|-------------------------|-------------------|--------------|----------|--------|
| EQUIP |                         | CLASS             |              |          | TANKER |
|       | CTS                     | TRACKING          |              |          | LOW    |
|       |                         | GAIN              |              |          |        |
|       |                         | TRACKING          |              |          | 2880   |
|       |                         | HIGH              |              |          |        |
|       |                         | TORACING          |              |          | 960    |
|       |                         | MIDDLE            |              |          |        |
|       |                         | TRACKING          |              |          | 270    |
|       |                         | LOW               |              |          |        |
|       |                         | TRACKING          |              |          | 1.0    |
|       |                         | MULTIPLE          |              |          |        |
|       |                         | TRACKING          |              |          | 6      |
|       |                         | COUNT A           |              |          |        |
|       |                         | TRACKING          |              |          | 0.0    |
|       |                         | D GAIN            |              |          |        |
|       | LOW<br>SPEED            | OUTPUT            |              |          | OFF    |
|       |                         |                   |              |          |        |
|       | COG                     |                   |              |          |        |
|       | MAINTENA<br>NCE         | DIAGNOSIS         | DISPLAY      |          | -      |
|       |                         |                   | PROCESSOR    |          | -      |
|       |                         |                   | SENSOR1      |          | -      |
|       |                         |                   | SENSOR2      |          | -      |
|       |                         | MONITOR           | DATA IN1     |          | -      |
|       |                         |                   | DATA IN2     |          | -      |
|       |                         |                   | DATA IN3     |          | -      |
|       |                         |                   | RS-232C      |          | -      |
|       |                         |                   | SWITCH       |          | -      |
|       |                         |                   | LAN1         |          | -      |
|       |                         |                   | LAN2         |          | -      |
|       |                         |                   | SENSOR1      |          | -      |
|       |                         |                   | SENSOR2      |          | -      |
|       |                         | OPERATING<br>TIME | OPERATING    |          |        |
|       |                         |                   | TIME(hr)     |          | -      |
|       |                         |                   | LCD TIME(hr) |          | -      |
|       | RESET                   |                   |              |          | -      |
|       | DEMO                    | DEMO TYPE         |              |          | STATIC |
|       |                         | START/ STOP       |              |          | -      |
|       |                         | YEAR              |              |          | -      |
|       |                         | MONTH             |              |          | -      |
|       |                         | DAY               |              |          | -      |
|       |                         | HOUR(hr)          |              |          | -      |
|       |                         | MINUTE(min)       |              |          | -      |
|       |                         | SECOND(s)         |              |          | -      |
|       |                         | QUADRANT          |              |          | -      |
|       |                         | LAT               |              |          | -      |
|       |                         | LON               |              |          | -      |
|       |                         | SPEED(kn)         |              |          | -      |
|       |                         |                   |              |          | -      |
|       |                         |                   |              |          | _      |
|       |                         |                   |              |          | -      |
|       |                         |                   |              |          | -      |
|       | ALL<br>SETTING<br>VALUE | BAUKUP INFU       |              |          | -      |
|       |                         | IMPORT/           |              |          |        |
|       |                         |                   | EXPORI       |          |        |
|       |                         |                   | PROCESS      |          | BACKUP |
## Appendix 5 Data Format

## **Output Sentence**

### · GGA – Global positioning system (GPS) fix data

\$--GGA, hhmmss.ss, IIII.II, a, yyyyy.yy, a, x, xx, x.x, x.x, M, x.x, M, x.x, xxx\*hh<CR><LF> 1 2 3 4 5 6 7 8 9 10 11 12

- 1 : UTC of position
- 2 : Latitude N/S
- 3 : Longitude E/W
- 4 : GPS quality indicator (see Note 1)
- 5 : Number of satellites in use, 00-12, maybe different from the number in view
- 6 : Horizontal dilution of precision
- 7 : Antenna altitude above/below mean sea level (geoid)
- 8 : Units of antenna altitude, m
- 9 : Geoidal separation (see Note 3)
- 10 : Units of geoidal separation,m
- 11 : Age of differential GPS data (see Note 2)
- 12 : Differential reference station ID, 0000-1023

NOTE 1 All GPS quality indicators in headings 1 through 8 are considered "valid". The heading "0" is the only "invalid" indicator. The GPS quality indicator field should not be a null field.

- 0 = fix not available or invalid
- 1 = GPS SPS mode
- 2 = differential GPS, SPS mode

8 = Simulator mode

NOTE 2 Time in seconds since last SC104 type 1 or 9 update, null field when DGPS is not used.

NOTE 3 Geoidal separation: the difference between the WGS-84 earth ellipsoid surface and mean sea level (geoid) surface, " – " = mean sea level surface below the WGS-84 ellipsoid surface.

#### RMC – Recommended minimum specific GNSS data

\$--RMC, hhmmss.ss, A, IIII.II,a, yyyyy.yy, a, x.x, x.x, xxxxxx, x.x,a, a, a\*hh<CR><LF> 1 2 3 4 5 6 7 8 9 10 111213

- 1 : UTC of position fix
- 2 : Status (see Note 3) A = data valid V = navigation receiver warning
- 3 : Latitude, N/S
- 4 : Latitude, N/S
- 5 : Longitude, E/W
- 6 : Longitude, E/W
- 7 : Speed over ground, knots
- 8 : Course over ground, degrees true
- 9 : Date: dd/mm/yy
- 10 : Magnetic variation, degrees, E/W (see Note 1)
- 11 : Magnetic variation, degrees, E/W (see Note 1)
- 12 : Mode indicator(see Notes 2 and 3)
- 13 : Navigational status (see Note 4)

NOTE 1 E = Easterly variation subtracts from True course W = Westerly variation adds to True course

NOTE 2 Positioning system Mode Indicator:

A = Autonomous. Satellite system used in non-differential mode in position fix;

D = Differential. Satellite system used in differential mode in position fix;

P = Precise. Satellite system used in precision mode. Precision mode is defined as: no deliberate degradation

(such as selective availability) and higher resolution code (P-code) is used to compute position fix. P is also

used for satellite system used in multi-frequency, SBAS or Precise Point Positioning (PPP) mode; S = Simulator mode.

NOTE 3 The positioning system mode indicator field supplements the positioning system status field, the status field should be set to V = Invalid for all values of indicator mode except for A= Autonomous and D = Differential. The positioning system mode indicator and status fields should not be null fields.

NOTE 4 The navigational status indicator is according to IEC 61108 requirements on 'Navigational (or Failure) warnings and status indications'. This field should not be a NULL field and the character should take one of the following values:

S = Safe when the estimated positioning accuracy (95 % confidence) is within the selected accuracy level corresponding to the actual navigation mode, and/or integrity is available and within the requirements for the actual navigation mode, and/or a new valid position has been calculated within 1 s for a conventional craft and 0,5 s for a high speed craft. C = Caution when integrity is not available.

U = Unsafe when the estimated positioning accuracy (95 % confidence) is less than the selected accuracy level corresponding to the actual navigation mode, and/or integrity is available but exceeds the requirements for the actual navigation mode, and/or a new valid position has not been calculated within 1 s for a conventional craft and 0,5 s for a high speed craft. V = Navigational status not valid, equipment is not providing navigational status indication.

#### GLL – Geographic position – Latitude/longitude

\$--GLL, IIII.II, a, yyyyy.yy, a, hhmmss.ss, A, a \*hh<CR><LF> 1 2 3 4 5 6 7

- 1 : Latitude, N/S
- 2 : Latitude, N/S
- 3 : Longitude, E/W
- 4 : Longitude, E/W
- 5 : UTC of position
- 6 : Status (see Note 2) A=data valid V=data invalid
- 7 : Mode indicator (see Notes 1 and 2)

NOTE 1 Positioning system mode indicator:

D = Differential

S = Simulator N = Data not valid

NOTE 2 The mode indicator field supplements the status field (field 6). The status field should be set to V = invalid for all values of operating mode except for A = Autonomous and D = Differential. The positioning system mode indicator and status fields should not be null fields.

#### · VTG – Course over ground and ground speed

\$---VTG, x.x, T, x.x, M, x.x, N, x.x, K,a\*hh<CR><LF> 1 2 3 4 5 6 7 8 9

- 1 : Course over ground, degrees true
- 2 : Course over ground, degrees true
- 3 : Course over ground, degrees magnetic
- 4 : Course over ground, degrees magnetic
- 5 : Speed over ground, knots (see Note 1)
- 6 : Speed over ground, knots (see Note 1)
- 7 : Speed over ground, km/h (see Note 1)
- 8 : Speed over ground, km/h (see Note 1)
- 9 : Mode indicator (see Note 2)

NOTE 1 The speed over the ground should always be non-negative.

NOTE 2 The mode indicator provides status information about the operation of the source device (such as positioning systems, velocity sensors, etc.) generating the sentence, and the validity of data being provided. The possible indications are as follows:

A = Autonomous mode;

D = Differential mode;

P = Precise. Satellite system used in precision mode. Precision mode is defined as: no deliberate degradation (such as selective availability) and higher resolution code (P-code) is used to compute position fix. P is also used for

satellite system used in multi-frequency, SBAS or Precise Point Positioning (PPP) mode; S = Simulator mode; N = Data not valid.

The mode indicator field should not be a null field.

#### GSA – GNSS DOP and active satellites

1 : Mode: M = manual, forced to operate in 2D or 3D mode A = automatic, allowed to automatically switch 2D/3D

- 2 : Mode: 1 = fix not available, 2 = 2D, 3 = 3D
- 3 : ID numbers (see Note 1) of satellites used in solution
- 4 : PDOP
- 5 : HDOP
- 6 : VDOP
- 7 : GNSS System ID (see Note 2)

NOTE 1 Satellite ID numbers. To avoid possible confusion caused by repetition of satellite ID numbers when using multiple satellite systems, the following convention has been adopted.

a) GPS satellites are identified by their PRN numbers, which range from 1 to 32.

b) The numbers 33 to 64 are reserved for WAAS satellites. The WAAS system PRN numbers are 120 to 138. The offset from WAAS SV ID to WAAS PRN number is 87. A WAAS PRN number of 120 minus 87 yields the SV ID of 33. The addition of 87 to the SV ID yields the WAAS PRN number.
c) The numbers 65 to 96 are reserved for GLONASS satellites. GLONASS satellites are identified by 64+ satellites stot numbers. The slot numbers are 1 through 24 for the full GLONASS constellation of 24 satellites, thus giving a range of 65 through 88. The numbers 89 through 96 are available if slot numbers above 24 are allocated to on-orbit spares.

NOTE 2 GNSS System ID identifies the GNSS System ID according to the Table below.

#### GSV – GNSS satellites in view

- 1 : Total number of messages (see Note 1), 1 to 9
- 2 : Message number (see Note 1), 1 to 9
- 3 : Total number of satellites in view
- 4 : Satellite ID number (see Note 3)
- 5 : Elevation, degrees, 90° maximum
- 6 : Azimuth, degrees true, 000 to 359
- 7 : SNR (C/No) 00-99 dB-Hz, null when not tracking
- 8 : Second and third SVs (see Note 2)
- 9 : Fourth SV (see Note 2)
- 10 : Signal ID (see Note 4)

NOTE 1 Satellite information may require the transmission of multiple sentences all containing identical field formats when sending a complete message. The first field specifies the total number of sentences, minimum value 1. The second field identifies the order of this sentence (sentence number), minimum value 1. For efficiency it is recommended that null fields be used in the additional sentences when the data is unchanged from the first sentence.

NOTE 2 A variable number of "Satellite ID-Elevation-Azimuth-SNR" sets are allowed up to a maximum of four sets per sentence. Null fields are required for unused sets when less than four sets are transmitted.

NOTE 3 Satellite ID numbers. To avoid possible confusion caused by repetition of satellite ID numbers when using multiple satellite systems, the following convention has been adopted:

a) GPS satellites are identified by their PRN numbers, which range from 1 to 32.

b) The numbers 33 to 64 are reserved for WAAS satellites. The WAAS system PRN numbers are 120 to 138.

The offset from WAAS SV ID to WAAS PRN number is 87. A WAAS PRN number of 120 minus 87 yields the SV ID of 33. The addition of 87 to the SV ID yields the WAAS PRN number.

c) The numbers 65 to 96 are reserved for GLONASS satellites. GLONASS satellites are identified by

64+satellite slot number. The slot numbers are 1 through 24 for the full GLONASS constellation of 24 satellites, this gives a range of 65 through 88. The numbers 89 through 96 are available if slot numbers

above 24 are allocated to on-orbit spares.

NOTE 4 Signal ID see Table below.

#### DTM – Datum reference

```
$--DTM,ccc,a,x.x,a,x.x,a, x.x,ccc*hh<CR><LF>
1 2 3 4 5 6 7 8
```

- 1 : L o cal datum(see Note 1) WGS84 = W84 / WGS72 = W72 / SGS85 = S85 / PE90 = P90 User defined = 999 / IHO datum code (see Note 4)
- 2 : Local datum subdivision code (see Note 2)
- 3 : Lat offset, min, N/S (see Note 3)
- 4 : Lat offset, min, N/S (see Note 3)
- 5 : Lon offset, min, E/W (see Note 3)
- 6 : Lon offset, min, E/W (see Note 3)
- 7 : Altitude offset, m (see Note 3)
- 8 : Reference datum (WGS84 = W84 / WGS72 = W72 / SGS85 = S85 / PE90 = P90)

NOTE 1 Three character alpha code for local datum. If not one of the listed earth-centred datums, or 999 for user defined datums, use IHO datum code from International Hydrographic Organisation Publication S-60, Appendices B and C. Null field if unknown. This field should be set to 999 when manual offsets are entered and in use by the position fixing device.

NOTE 2 One character subdivision datum code when available or user defined reference character for user defined datums, null field otherwise. Subdivision character from IHO Publication S-60, Appendices B and C.

NOTE 3 Latitude and longitude offsets are positive numbers, the altitude offset may be negative. Offsets change with position: position in the local datum is offset from the position in the reference datum in the directions indicated: **P**<sub>local datum</sub> = **P**<sub>ref datum</sub> + **offset** 

When field 1 contains a value of 999, these fields may not be null, and should contain the manually entered or user defined offsets.

NOTE 4 Users should be aware that chart transformations based on IHO S60 parameters may result in significant positional errors when applied to chart data.

## GBS – GNSS satellite fault detection

- 1 : UTC time of the GGA or GNS fix associated with this sentence
- 2 : Expected error in latitude (see Note 1)
- 3 : Expected error in longitude (see Note 1)
- 4 : Expected error in altitude (see Note 1)
- 5 : ID number (see Note 2) of most likely failed satellite
- 6 : Probability of missed detection for most likely failed satellite
- 7 : Estimate of bias on most likely failed satellite(in metres)
- 8 : Standard deviation of bias estimate
- 9 : GNSS System ID (see Note 3)
- 10 : GNSS Signal ID (see Note 4)

NOTE 1 Expected error in metres due to bias, with noise = 0.

NOTE 2 Satellite ID numbers. To avoid possible confusion caused by repetition of satellite ID numbers when using multiple satellite systems, the following convention has been adopted (these legacy systems remain in effect for new systems see NOTE 3):

a) GPS satellites are identified by their PRN numbers, which range from 1 to 32.

b) The numbers 33-64 are reserved for WAAS satellites. The WAAS system PRN numbers are 120-138.

The offset from WAAS SV ID to WAAS PRN number is 87. A WAAS PRN number of 120 minus 87

yields the SV ID of 33. The addition of 87 to the SV ID yields the WAAS PRN number.

c) The numbers 65-96 are reserved for GLONASS satellites. GLONASS satellites are identified by 64+ satellite slot number. The slot numbers are 1 through 24 for the full GLONASS constellation of 24 satellites; this gives a range of 65 through 88. The numbers 89 through 96 are available if slot numbers above 24 are allocated to on-orbit spares.

NOTE 3 System ID identifies the GNSS System ID according to the Table below. Note that legacy numbering system as above should remain in effect.

NOTE 4 GNSS Signal ID identifies the GNSS Signal ID according to the Table below.

## GRS – GNSS range residuals

1 : UTC time of the GGA or GNS fix associated with this sentence

2 : Mode: 0 = residuals were used to calculate the position given in the matching GGA or GNS sentence

1 = residuals were re-computed after the GGA or GNS position was computed

- 3 : Range residuals for satellites used in the navigation solution (see Notes 1 and 2) Order should match order of satellite ID (see Note 3) numbers in GSA. When GRS is used, GSA and GSV are generally required. Null for unused fields
- 4 : GNSS System ID (see Note 3)
- 5 : Signal ID (see Note 4)

NOTE 1 If the range residual exceeds  $\pm 99.9$  m, then the decimal part is dropped, resulting in an integer (-103,7 becomes -103). The maximum value for this field is  $\pm 999$ .

NOTE 2 The sense or sign of the range residual is determined by the order of parameters used in the calculation. The expected order is as follows: range residual = calculated range - measured range.

NOTE 3 When multiple GRS sentences are being sent then their order of transmission should match the order of corresponding GSA sentences. Listeners should keep track of pairs of GSA and GRS sentences and discard data if pairs are incomplete.

NOTE 4 Signal ID identifies the actual ranging signal according to the Table below.

NOTE 5 System ID, see Table below.

#### GST – GNSS pseudorange noise statistics

- 1 : UTC time of the GGA or GNS fix associated with this sentence
- 2 : RMS value of the standard deviation of the range inputs to the navigation process. Range inputs include pseudoranges and DGPS corrections
- 3 : Standard deviation of semi-major axis of error ellipse (m)
- 4 : Standard deviation of semi-minor axis of error ellipse (m)
- 5 : Orientation of semi-major axis of error ellipse (degrees from true north)
- 6 : Standard deviation of latitude error (m)
- 7 : Standard deviation of longitude error (m)
- 8 : Standard deviation of altitude error (m)

#### ZDA – Time and date

\$--ZDA, hhmmss.ss, xx, xx, xxx, xx, xx\*hh<CR><LF> 1 2 3 4 5 6

- 1 : UTC
- 2 : Day, 01 to 31 (UTC)
- 3 : Month, 01 to 12 (UTC)
- 4 : Year (UTC)
- 5 : Local zone hours(see Note), 00 h to ±13 h
- 6 : Local zone minutes (see Note), 00 to +59

NOTE Local time zone is the magnitude of hours plus the magnitude of minutes added, with the sign of local zone

hours, to local time to obtain UTC. Local zone is generally negative for East longitudes with local exceptions near the international date line. Example: At Chatham Is. (New Zealand) at 1230 (noon) local time on June 10, 1995: \$GPZDA,234500,09,06,1995,-12,45\*6C<CR><LF> In the Cook Islands at 1500 local time on June 10, 1995: \$GPZDA,013000,11,06,1995,10,30\*4A<CR><LF>

#### GNS – GNSS fix data

\$-- GNS, hhmmss.ss, IIII.II, a, yyyyy.yy, a, c--c,xx,x.x,x.x,x.x,x.x,x.x,a \*hh<CR><LF> 1 2 3 4 5 6 7 8 9 10 11 12 13

- 1 : UTC of position
- 2 : Latitude, N/S
- 3 : Latitude, N/S
- 4 : Longitude, E/W
- 5 : Longitude, E/W
- 6 : Mode indicator (see Note 1)
- 7 : Total number of satellites in use, 00-99
- 8 : HDOP (see Note 3)
- 9 : Antenna altitude, m, re: mean-sea-level (geoid)
- 10 : Geoidal separation, m (see Note 4)
- 11 : Age of differential data (see Note 2)
- 12 : Differential reference station ID (see Note 2)
- 13 : Navigational status indicator (see Note 5)

NOTE 1 Mode indicator. A variable length valid character field type with the first three characters currently defined. The first character indicates the use of GPS satellites, the second character indicates the use of GLONASS satellites and the third indicate the use of Galileo satellites. If another satellite system is added to the standard, the mode indicator will be extended to four characters, new satellite systems should always be added on the right, so the order of characters in the mode indicator is: GPS, GLONASS, Galileo, other satellite systems in the future. The characters should take one of the following values:

A = Autonomous. Satellite system used in non-differential mode in position fix

D = Differential. Satellite system used in differential mode in position fix

N = No fix. Satellite system not used in position fix, or fix not valid

P = Precise. Satellite system used in precision mode. Precision mode is defined as: no deliberate degradation (such as selective availability) and higher resolution code (P-code) is used to compute position fix. P is also used for satellite system used in multi-frequency, SBAS or Precise Point Positioning (PPP) mode S = Simulator mode

The mode indicator should not be a null field.

NOTE 2 Age of differential data and Differential Reference Station ID:

a) When the talker is GN and more than one of the satellite systems are used in differential mode, then the "Age of differential data" and "Differential reference station ID" fields should be null. In this case, the "Age of differential data" and "Differential reference station ID" fields should be provided in following GNS sentences with talker IDs of GP, GL, etc. These following GNS messages should have the latitude, N/S, longitude, E/W, altitude, geoidal separation, mode, and HDOP fields null. This indicates to the listener that the field is supporting a previous \$GNGNS sentence with the same time tag. The "Number of satellites" field may be used in these following sentences to denote the number of satellites used from that satellite system.

Example: A combined GPS/GLONASS receiver using only GPS differential corrections has the following GNS sentence sent.

\$GNGNS,122310.2,3722.425671,N,12258.856215,W,DA,14,0.9,1005.543,6.5,5.2,23\*59<CR><LF> Example: A combined GPS/GLONASS receiver using both GPS differential corrections and GLONASS differential corrections may have the following three GNS sentences sent in a group.

\$GNGNS,122310.2,3722.425671,N,12258.856215,W ,DD,14,0.9,1005.543,6.5,,\*74<CR><LF>

\$GPGNS,122310.2, , , , , , 7, , , ,5.2,23\*4D<CR><LF>

\$GLGNS,122310.2, , , , , ,7, , ,3.0,23\*55<CR><LF>

The Differential Reference station ID may be the same or different for the different satellite systems. b) Age of Differential Data

For GPS Differential Data:

This value is the average age of the most recent differential corrections in use. When only RTCM SC104 Type 1 corrections are used, the age is that of the most recent Type 1 correction. When RTCM SC104 Type 9 corrections are used solely, or in combination with Type 1 corrections, the age is the average of the most recent corrections for the satellites used. Null field when Differential GPS is not used. NOTE 3 HDOP calculated using all the satellites (GPS, GLONASS, Galileo and any future satellites) used in computing the solution reported in each GNS sentence.

NOTE 4 Geoidal Separation: the difference between the earth ellipsoid surface and mean-sea-level (geoid) surface defined by the reference datum used in the position solution, "-" = mean-sea-level surface below ellipsoid. The reference datum may be specified in the DTM sentence.

NOTE 5 The navigational status indicator is according to IEC 61108 requirements on 'Navigational (or Failure) warnings and status indications'. This field should not be a NULL field and the character should take one of the following values:

S = Safe when the estimated positioning accuracy (95 % confidence) is within the selected accuracy level corresponding to the actual navigation mode, and integrity is available and within the requirements for the actual navigation mode, and a new valid position has been calculated within 1 s for a conventional craft and 0,5 s for a high speed craft

C = Caution when integrity is not available

U = Unsafe when the estimated positioning accuracy (95 % confidence) is less than the selected accuracy level corresponding to the actual navigation mode, and/or integrity is available but exceeds the requirements for the actual navigation mode, and/or a new valid position has not been calculated within 1 s for a conventional craft and 0,5 s for a high speed craft

V = Navigational status not valid, equipment is not providing navigational status indication.

### MSS – MSK receiver signal status

\$--MSS,x.x,x.x,x.x,x.x,x\*hh<CR><LF> 1 2 3 4 5

- 1 : Signal strength (SS), dB/1 mV/m
- 2 : Signal-to-noise ratio (SNR), dB
- 3 : Beacon frequency, 283,5 kHz to 325,0 kHz
- 4 : Beacon bit rate (25, 50, 100, 200) bits/s
- 5 : Channel number (see Note)

NOTE Set equal to "1" or null for single channel receivers.

#### • ALR – Set alarm state

\$--ALR,hhmmss.ss,xxx,A, A,c--c\*hh<CR><LF> 1 2 3 4 5

- 1 : Time of alarm condition change, UTC
- 2 : Unique alarm number (identifier) at alarm source
- 3 : Alarm condition (A = threshold exceeded, V = not exceeded)
- 4 : Alarm's acknowledge state, A = acknowledged / V = unacknowledged
- 5 : Alarm's description text

## APB – Heading/track controller (autopilot) sentence B

\$--APB, A, A, x.x, a, N, A, A, x.x, a, c--c, x.x, a, x.x, a, a\*hh<CR><LF> 1 2 3 4 5 6 7 8 9 10 11 12 13 14 15

- 1 : Status: A = Data valid V = LORAN-C blink or SNR warning (see Note 2) V = general warning flag for other navigation systems when a reliable fix is not available
- 2 : Status: A = OK or not used V = LORAN-C cycle lock warning flag (see Note 2)
- 3 : Magnitude of XTE (cross-track-error)
- 4 : Direction to steer, L/R
- 5 : XTE units, nautical miles
- 6 : Status: A = arrival circle entered V = arrival circle not passed
- 7 : Status: A = perpendicular passed at waypoint
  - V = perpendicular not entered
- 8 : Bearing origin to destination, M/T
- 9 : Bearing origin to destination, M/T
- 10 : Destination waypoint ID
- 11 : Bearing, present position to destination, magnetic or true
- 12 : Bearing, present position to destination, magnetic or true
- 13 : Heading to steer to destination waypoint, magnetic or true
- 14 : Heading to steer to destination waypoint, magnetic or true

#### 15 : Mode indicator (see Notes 1 and 2)

NOTE 1 Positioning system mode indicator: A = Autonomous mode; D = Differential mode; S = Simulator mode:

N = Data not valid.

NOTE 2 The positioning system mode indicator field supplements the positioning system status fields (fields 1 and 2), the status fields should be set to V = invalid for all values of mode indicator except for A = Autonomous and D = Differential. The positioning system mode indicator should not be null fields.

#### BOD – Bearing origin to destination

```
$--BOD, x.x, T, x.x, M, c--c, c--c*hh<CR><LF>
1 2 3 4 5 6
```

- 1 : Bearing, degrees true
- 2 : Bearing, degrees true
- 3 : Bearing, degrees magnetic
- 4 : Bearing, degrees magnetic
- 5 : Destination waypoint ID
- 6 : Origin waypoint ID

#### BWC – Bearing and distance to waypoint – Great circle

\$--BWC, hhmmss.ss, IIII.II, a, yyyyy.yy, a, x.x, T, x.x, M, x.x, N, c--c, a\*hh<CR><LF> 1 2 3 4 5 6 7 8 9 10 11 12 13

- 1 : UTC of observation
- 2 : Waypoint latitude, N/S
- 3 : Waypoint latitude, N/S
- 4 : Waypoint longitude, E/W
- 5 : Waypoint longitude, E/W
- 6 : Bearing, degrees true
- 7 : Bearing, degrees true
- 8 : Bearing, degrees magnetic
- 9 : Bearing, degrees magnetic
- 10 : Distance, nautical miles
- 11 : Distance, nautical miles
- 12 : Waypoint ID
- 13 : Mode indicator (see Note)

NOTE Positioning system mode indicator:

- A = Autonomous mode;
- D = Differential mode;
- S = Simulator mode;N = Data not valid.

N = Dala nol valio. The meede indicated

The mode indicator field should not be a null field.

#### · BWR – Bearing and distance to waypoint – Rhumb line

\$--BWR, hhmmss.ss, IIII.II, a, yyyyy.yy, a, x.x, T, x.x, M, x.x, N, c--c, a\*hh<CR><LF> 1 2 3 4 5 6 7 8 9 10 11 12 13

- 1 : UTC of observation
- 2 : Waypoint latitude, N/S
- 3 : Waypoint latitude, N/S
- 4 : Waypoint longitude, E/W
- 5 : Waypoint longitude, E/W

- 6 : Bearing, degrees true
- 7 : Bearing, degrees true
- 8 : Bearing, degrees magnetic
- 9 : Bearing, degrees magnetic
- 10 : Distance, nautical miles
- 11 : Distance, nautical miles
- 12 : Waypoint ID
- 13 : Mode indicator (see Note)
- NOTE Positioning system mode indicator:
- A = Autonomous mode;
- D = Differential mode;
- S = Simulator mode;

N = Data not valid.

The mode indicator field should not be a null field.

#### RMB – Recommended minimum navigation information

\$--RMB, A, x.x, a, c--c, c--c, IIII.II, a, yyyyy.yy,a,x.x, x.x, x.x, A, a \*hh<CR><LF> 1 2 3 4 5 6 7 8 9 10 11 12 13 14

1 : Status (see Note 4): A = data valid

V = navigation receiver warning

- 2 : Cross track error (see Note 2), nautical miles
- 3 : Direction to steer L/R
- 4 : Origin waypoint ID
- 5 : Destination waypoint ID
- 6 : Destination waypoint latitude, N/S
- 7 : Destination waypoint latitude, N/S
- 8 : Destination waypoint longitude, E/W
- 9 : Destination waypoint longitude, E/W
- 10 : Range to destination, nautical miles (see Note 1)
- 11 : Bearing to destination, degreestrue
- 12 : Destination closing velocity, knots
- 13 : Arrival status

A = arrival circle, entered or perpendicular passed V = not entered or passed

14 : Mode indicator (see Notes 3 and 4)

NOTE 1 If range to destination exceeds 999,9 nautical miles, display 999,9.

NOTE 2 If cross track error exceeds 9,99 nautical miles, display 9,99.

NOTE 3 Positioning system mode indicator:

A = Autonomous mode;

- D = Differential mode;
- S = Simulator mode; N = Data not valid.

NOTE 4 The positioning system mode indicator field supplements the status field (field No. 1) which should be set to V = invalid for all values of Mode indicator except for A = Autonomous and D = Differential. The positioning system mode indicator and status fields should not be null fields.

## XTE – Cross-track error, measured

#### \$--XTE,A,A,x.x,a,N,a\*hh<CR><LF 1 2 3 4 5 6

1 : Status (see Note 2) A = data valid, V = LORAN – C blink or SNR warning V = general warning flag for other navigation systems when a reliable fix is not available

2 : Status: A = data valid V = Loran-C cycle lock warning flag

- 3 : Magnitude of cross-track error
- 4 : Direction to steer, L/R
- 5 : Units, nautical miles
- 6 : Mode indicator (see Notes 1 and 2)

NOTE 1 Positioning system mode indicator:

A = Autonomous mode;

D = Differential mode;

S = Simulator mode;

N = Data not valid.

NOTE 2 The positioning system mode indicator field supplements the positioning system status fields (fields 1 and 2); the status fields should be set to V = invalid for all values of indicator mode except for A = Autonomous and D = Differential. The positioning system mode indicator and status fields should not be null fields.

#### ZTG – UTC and time to destination waypoint

\$--ZTG, hhmmss.ss, hhmmss.ss, c--c\*hh<CR><LF> 1 2 3

- 1 : UTC of observation
- 2 : Time-to-go, hh = 00 to 99
- 3 : Destination waypoint ID

#### • AAM – Waypoint arrival alarm

\$--AAM, A, A, x.x, N, c--c\*hh<CR><LF>

- 1 : Status: A = arrival circle entered; V = not entered
- 2 : Status: A = perpendicular passed at waypoint; V = not passed
- 3 : Arrival circle radius
- 4 : Units of radius, nautical miles
- 5 : Waypoint ID

#### • RTE – Routes

\$--RTE, x.x, x.x, a, c--c, c--c,..... c--c\*hh<CR><LF> 1 2 3 4 5 6 7 8

- 1 : Total number of sentences being transmitted (see Note 2)
- 2 : Sentence number (see Note 2)
- 3 : Message mode: c = complete route, all waypoints w = working route, first listed waypoint is "FROM", second is "TO" and remaining are rest of route
- 4 : Route identifier
- 5 : Waypoint identifier
- 6 : Additional waypoint identifiers (see Note 1)
- 7 : Additional waypoint identifiers (see Note 1)
- 8 : Waypoint "n" identifier (see Note 1)

NOTE 1 A variable number of waypoint identifiers, up to "n", may be included within the limits of allowed sentence length. As there is no specified number of waypoints, null fields are not required for waypoint identifier fields.

NOTE 2 A single route may require the transmission of multiple sentences, all containing identical field formats when sending a complex message. The first field specifies the number of sentences, minimum value = 1. The second field identifies the order of this sentence (sentence number), minimum value = 1. For efficiency, it is permitted that null fields be used in the additional sentences when the data is unchanged from the first sentence. (Note that this practice can lead to the incorrect assembly of sentences if there is a high risk of loss of sentence.)

### WPL – Waypoint location

\$--WPL, IIII.II, a, yyyyy.yy, a, c--c\*hh<CR><LF> 1 2 3 4 5

- 1 : Waypoint latitude, N/S
- 2 : Waypoint latitude, N/S
- 3 : Waypoint longitude, E/W
- 4 : Waypoint longitude, E/W
- 5 : Waypoint identifier

## • ACK – Acknowledge alarm

- \$--ACK,xxx\*hh<CR><LF> 1
- 1 : Unique alarm number (identifier) at alarm source

## HDT – Heading true

\$--HDT, x.x, T\*hh<CR><LF> 1 2

1 : Heading, degrees true

2 : Heading, degrees true

## THS – True heading and status

## \$--THS,x.x,a\*hh<CR><LF>

1 2

- 1 : Heading, degrees true
- 2 : Mode indicator (see Note)

NOTE Mode indicator. This field should not be null. A = Autonomous S = Simulator mode V = Data not valid (including standby)

## DBT – Depth below transducer

\$---DBT, x.x, f, x.x, M, x.x, F\*hh<CR><LF> 1 2 3 4 5 6

- 1 : Water depth, feet
- 2 : Water depth, feet
- 3 : Water depth, m
- 4 : Water depth, m
- 5 : Water depth, fathoms
- 6 : Water depth, fathoms

## • DPT – Depth

\$--DPT, x.x, x.x, x.x\*hh<CR><LF> 1 2 3

- 1 : Water depth relative to the transducer, in metres
- 2 : Offset from transducer, in metres (see Notes 1 and 2)
- 3 : Maximum range scale in use

NOTE 1 "positive" = distance from transducer to water line; "-" = distance from transducer to keel.

NOTE 2 For IEC applications, the offset should always be applied so as to provide depth relative to the keel.

## • MTW – Water temperature

\$-- MTW, x.x, C\*hh<CR><LF> 1 2

- 1 : Temperature, degrees C
- 2 : Temperature, degrees C

#### · CUR – Water current layer – Multi-layer water current data

- \$--CUR,A,x,x.x,x.x,x.x,a,x.x,x.x,x.x,a,a\*hh<CR LF> 1 2 3 4 5 6 7 8 9 1011
- 1 : Validity of the data, A = Valid, V = not valid
- 2 : Data set number, 0 to 9 (see Note 1)
- 3 : Layer number (see Note 2)
- 4 : Current depth in metres
- 5 : Current direction in degrees
- 6 : Direction reference in use, True/Relative T/R
- 7 : Current speed in knots
- 8 : Reference layer depth in metres (see Note 3)
- 9 : Heading
- 10 : Heading reference in use, True/Magnetic T/M
- 11 : Speed reference (see Note 4)
  - B: Bottom track
  - W: Water track
  - P: Positioning system

NOTE 1 The data set number is used to identify multiple sets of current data produced in one measurement instance. Each measurement instance may result in more than one sentence containing current data measurements at different layers, all with the same data set number. This is used to avoid the data measured in another instance to be accepted as one set of data.

NOTE 2 The layer number identifies which layer the current data measurements were made from. The number of layers that can be measured varies by device. The typical number is between 3 and 32, though many more are possible.

NOTE 3 The current of each layer is measured according to this reference layer, when the speed reference field is set to "water track", or the depth is too deep for bottom track.

NOTE 4 "Speed reference" identifies the method of ship speed used for measuring the current speed.

## VBW – Dual ground/water speed

\$--VBW, x.x, x.x, A, x.x, x.x, A, x.x, A, x.x, A\*hh<CR><LF> 1 2 3 4 5 6 7 8 9 10

- 1 : Longitudinal water speed (see Note 1), knots
- 2 : Transverse water speed (see Note 1), knots
- 3 : Status (see Note 2): water speed, A = data valid, V = data invalid
- 4 : Longitudinal ground speed (see Note 1), knots
- 5 : Transverse ground speed (see Note 1), knots
- 6 : Status (see Note 2), ground speed, A = data valid, V = data invalid
- 7 : Stern transverse water speed (see Note 1), knots
- 8 : Status (see Note 2): stern water speed, A = data valid, V = data invalid
- 9 : Stern transverse ground speed (see Note 1), knots
- 10 : Status (see Note 2): stern ground speed, A = data valid, V = data invalid

NOTE 1 Transverse speed: "-" = port, Longitudinal speed: "-" = astern.

NOTE 2 The status field should not be a null field.

## VHW – Water speed and heading

\$--VHW, x.x, T, x.x, M, x.x, N, x.x, K\*hh<CR><LF> 1 2 3 4 5 6 7 8

- 1 : Heading, degrees true
- 2 : Heading, degrees true
- 3 : Heading, degrees magnetic
- 4 : Heading, degrees magnetic
- 5 : Speed, knots
- 6 : Speed, knots
- 7 : Speed, km/h
- 8 : Speed, km/h

## **Input Sentence**

• HDT – Heading true

\$--HDT, x.x, T\*hh<CR><LF> 1 2

1 : Heading, degrees true

2 : Heading, degrees true

## THS – True heading and status

\$--THS,x.x,a\*hh<CR><LF>
1 2
1 : Heading, degrees true
2 : Mode indicator (see Note)

NOTE Mode indicator. This field should not be null. A = Autonomous S = Simulator mode V = Data not valid (including standby)

## DBT – Depth below transducer

\$--DBT, x.x, f, x.x, M, x.x, F\*hh<CR><LF> 1 2 3 4 5 6

- 1 : Water depth, feet
- 2 : Water depth, feet
- 3 : Water depth, m
- 4 : Water depth, m
- 5 : Water depth, fathoms
- 6 : Water depth, fathoms

## • DPT – Depth

\$--DPT, x.x, x.x, x.x\*hh<CR><LF> 1 2 3

- 1 : Water depth relative to the transducer, in metres
- 2 : Offset from transducer, in metres (see Notes 1 and 2)
- 3 : Maximum range scale in use

NOTE 1 "positive" = distance from transducer to water line; "-" = distance from transducer to keel.

NOTE 2 For IEC applications, the offset should always be applied so as to provide depth relative to the keel.

#### • MTW – Water temperature

\$-- MTW, x.x, C\*hh<CR><LF> 1 2

- 1 : Temperature, degrees C
- 2 : Temperature, degrees C

#### · CUR – Water current layer – Multi-layer water current data

#### \$--CUR,A,x,x.x,x.x,x,x,a,x.x,x,x,x,a,a\*hh<CR LF> 1 2 3 4 5 6 7 8 9 1011

- 1 : Validity of the data, A = Valid, V = not valid
- 2 : Data set number, 0 to 9 (see Note 1)
- 3 : Layer number (see Note 2)
- 4 : Current depth in metres
- 5 : Current direction in degrees
- 6 : Direction reference in use, True/Relative T/R
- 7 : Current speed in knots
- 8 : Reference layer depth in metres (see Note 3)
- 9 : Heading
- 10 : Heading reference in use, True/Magnetic T/M
- 11 : Speed reference (see Note 4)
  - B: Bottom track W: Water track
  - P: Positioning system

NOTE 1 The data set number is used to identify multiple sets of current data produced in one measurement instance. Each measurement instance may result in more than one sentence containing current data measurements at different layers, all with the same data set number. This is used to avoid the data measured in another instance to be accepted as one set of data.

NOTE 2 The layer number identifies which layer the current data measurements were made from. The number of layers that can be measured varies by device. The typical number is between 3 and 32, though many more are possible.

NOTE 3 The current of each layer is measured according to this reference layer, when the speed reference field is set to "water track", or the depth is too deep for bottom track.

NOTE 4 "Speed reference" identifies the method of ship speed used for measuring the current speed.

#### VBW – Dual ground/water speed

\$--VBW, x.x, x.x, A, x.x, X, x.x, A, x.x, A, x.x, A\*hh<CR><LF> 1 2 3 4 5 6 7 8 9 10

- 1 : Longitudinal water speed (see Note 1), knots
- 2 : Transverse water speed (see Note 1), knots
- 3 : Status (see Note 2): water speed, A = data valid, V = data invalid
- 4 : Longitudinal ground speed (see Note 1), knots
- 5 : Transverse ground speed (see Note 1), knots
- 6 : Status (see Note 2), ground speed, A = data valid, V = data invalid
- 7 : Stern transverse water speed (see Note 1), knots
- 8 : Status (see Note 2): stern water speed, A = data valid, V = data invalid
- 9 : Stern transverse ground speed (see Note 1), knots
- 10 : Status (see Note 2): stern ground speed, A = data valid, V = data invalid

NOTE 1 Transverse speed: "-" = port, Longitudinal speed: "-" = astern.

NOTE 2 The status field should not be a null field.

### VHW – Water speed and heading

```
$--VHW, x.x, T, x.x, M, x.x, N, x.x, K*hh<CR><LF>
1 2 3 4 5 6 7 8
```

- 1 : Heading, degrees true
- 2 : Heading, degrees true
- 3 : Heading, degrees magnetic
- 4 : Heading, degrees magnetic
- 5 : Speed, knots
- 6 : Speed, knots
- 7 : Speed, km/h
- 8 : Speed, km/h

#### • RTE – Routes

\$--RTE, x.x, x.x, a, c--c, c--c,..... c--c\*hh<CR><LF> 1 2 3 4 5 6 7 8

- 1 : Total number of sentences being transmitted (see Note 2)
- 2 : Sentence number (see Note 2)
- 3 : Message mode: c = complete route, all waypoints w = working route, first listed waypoint is "FROM", second is "TO" and remaining are rest of route
- 4 : Route identifier
- 5 : Waypoint identifier
- 6 : Additional waypoint identifiers (see Note 1)
- 7 : Additional waypoint identifiers (see Note 1)
- 8 : Waypoint "n" identifier (see Note 1)

NOTE 1 A variable number of waypoint identifiers, up to "n", may be included within the limits of allowed sentence length. As there is no specified number of waypoints, null fields are not required for waypoint identifier fields.

NOTE 2 A single route may require the transmission of multiple sentences, all containing identical field formats when sending a complex message. The first field specifies the number of sentences, minimum value = 1. The second field identifies the order of this sentence (sentence number), minimum value = 1. For efficiency, it is permitted that null fields be used in the additional sentences when the data is unchanged from the first sentence. (Note that this practice can lead to the incorrect assembly of sentences if there is a high risk of loss of sentence.)

## WPL – Waypoint location

```
$--WPL, IIII.II, a, yyyyy.yy, a, c--c*hh<CR><LF>
1 2 3 4 5
```

- 1 : Waypoint latitude, N/S
- 2 : Waypoint latitude, N/S
- 3 : Waypoint longitude, E/W
- 4 : Waypoint longitude, E/W
- 5 : Waypoint identifier

## ACK – Acknowledge alarm

## \$--ACK,xxx\*hh<CR><LF>

1

1 : Unique alarm number (identifier) at alarm source

## • ALR – Set alarm state

\$--ALR,hhmmss.ss,xxx,A, A,c--c\*hh<CR><LF> 1 2 3 4 5

- 1 : Time of alarm condition change, UTC
- 2 : Unique alarm number (identifier) at alarm source
- 3 : Alarm condition (A = threshold exceeded, V = not exceeded)
- 4 : Alarm's acknowledge state, A = acknowledged / V = unacknowledged
- 5 : Alarm's description text

# Appendix 6 Compass Safe Distance

| No  | Nama                  | Madal     | Company Safa Distance [m] |          |
|-----|-----------------------|-----------|---------------------------|----------|
| INO | Name                  | Iviodei   |                           |          |
|     |                       |           | Standard                  | Steering |
| 1   | AC Power Supply       | NBG-320   | 0.3                       | 0.2      |
| 2   | AC Power Supply       | NBD-577C  | 0.9                       | 0.6      |
| 3   | Dimmer                | NCM-227   | 0.1                       | 0.1      |
| 4   | Printer               | NKG-104   | 0.8                       | 0.5      |
| 5   | Select Switch         | NCZ-777   | 0.2                       | 0.1      |
| 6   | Select Switch         | NCZ-1663  | 0.1                       | 0.1      |
| 7   | Select Switch         | NCZ-1537B | 0.2                       | 0.1      |
| 8   | Junction Box          | NQE-7700A | 0.2                       | 0.1      |
| 9   | Output Buffer         | NQA-4251A | 0.1                       | 0.1      |
| 10  | Output Buffer         | NQA-4351  | 0.1                       | 0.1      |
| 11  | Junction Box (note 1) | NQD-4410  | 0.2                       | 0.1      |
| 12  | Junction Box (note 1) | NQD-4411  | 0.2                       | 0.1      |
| 13  | Junction Box          | CQD-10    | 0.3                       | 0.2      |

note 1) Coaxial Cable Kit NQD-4414: cosisting of NQD-4410 and NQD-4411

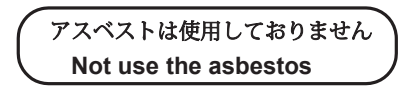

For further information, contact:

Japan Radio Co., Ltd. JRC

Since 1915

URL Head office : http://www.jrc.co.jp/eng/ Marine Service Department 1-7-32 Tatsumi, Koto-ku, Tokyo 135-0053, Japan e-mail : tmsc@jrc.co.jp One-call : +81-50-3786-9201

ISO 9001, ISO 14001 Certified